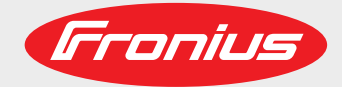

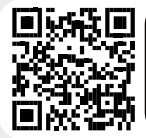

### LEARN MORE WITH OUR HOW-TO VIDEOS www.youtube.com/FroniusSolar

### Fronius Primo 3.0-1 / 3.5-1 / 3.6-1 / 4.0-1 4.6-1 / 5.0-1 AUS / 5.0-1 5.0-1 SC / 6.0-1 / 8.2-1

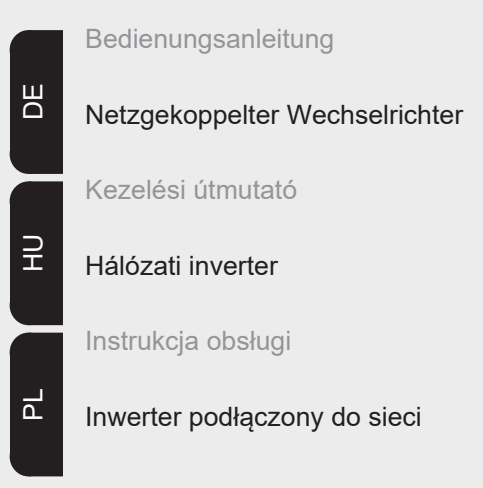

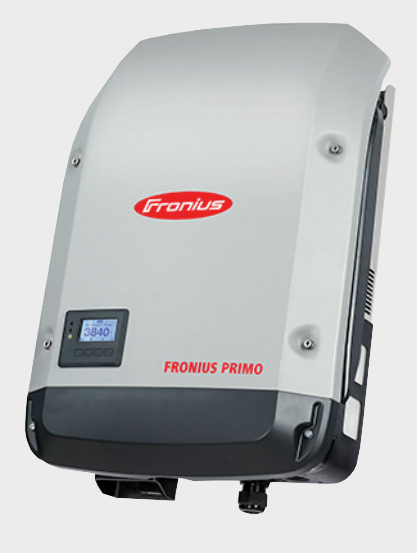

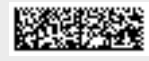

42,0410,2165 011-29052019

Fronius prints on elemental chlorine free paper (ECF) sourced from certified sustainable forests (FSC).

# Inhaltsverzeichnis

| Sicherheitsvorschriften                                                                                                    |
|----------------------------------------------------------------------------------------------------|
| Allgemeines                                                                                                    |
| Umgebungsbedingungen                                                                                                    |
| Qualifiziertes Personal                                                                                                    |
| Angaben zu Geräuschemissions-Werten                                                                                                    |
| EMV-Maßnahmen                                                                                                    |
| Entsorgung                                                                                                    |
| Datensicherheit                                                                                                    |
| Urheberrecht                                                                                                    |
| Allgemeines                                                                                                    |
| Erklärung Sicherheitshinweise                                                                                                    |
| Gerätekonzept                                                                                                    |
| Bestimmungsgemäße Verwendung                                                                                                    |
| Warnhinweise am Gerät                                                                                                    |
| Hinweise zu einem Dummy-Gerät                                                                                                    |
| Datenkommunikation und Fronius Solar Net                                                                                                    |
| Fronius Solar Net und Datenanbindung                                                                                                    |
| Datenkommunikations-Bereich                                                                                                    |
| Erklärung der Multifunktions-Stromschnittstelle                                                                                                    |
| Beschreibung der LED 'Fronius Solar Net'                                                                                                    |
| Beispiel                                                                                                    |
| Optionskarten in den Wechselrichter einbauen                                                                                                    |
| Anlagenüberwachung                                                                                                    |
| Allgemeines                                                                                                    |
| Fronius Datamanager während der Nacht oder bei nicht ausreichend vorhandener DC-Spannung                                                                                                    |
| Erstinbetriebnahme                                                                                                    |
| Nähere Informationen zum Fronius Datamanager 2.0                                                                                                    |
| Bedienelemente und Anzeigen                                                                                                    |
| Bedienelemente und Anzeigen                                                                                                    |
| Display                                                                                                    |
|                                                                                                    |
| Die Menüebene                                                                                                    |
| Die Menüebene<br>Display-Beleuchtung aktivieren                                                                                                    |
| Die Menüebene<br>Display-Beleuchtung aktivieren<br>Automatisches Deaktivieren der Display-Beleuchtung / Wechseln in den Menüpunkt 'JETZT'                                                                                                    |
| Die Menüebene<br>Display-Beleuchtung aktivieren<br>Automatisches Deaktivieren der Display-Beleuchtung / Wechseln in den Menüpunkt 'JETZT'<br>Menüebene aufrufen                                                                                                    |
| Die Menüebene<br>Display-Beleuchtung aktivieren<br>Automatisches Deaktivieren der Display-Beleuchtung / Wechseln in den Menüpunkt 'JETZT'<br>Menüebene aufrufen<br>Die Menüpunkte JETZT, LOG und GRAPH                                                                                                    |
| Die Menüebene<br>Display-Beleuchtung aktivieren<br>Automatisches Deaktivieren der Display-Beleuchtung / Wechseln in den Menüpunkt 'JETZT'<br>Menüebene aufrufen<br>Die Menüpunkte JETZT, LOG und GRAPH<br>JETZT LOG GRAPH                                                                                                    |
| Die Menüebene<br>Display-Beleuchtung aktivieren<br>Automatisches Deaktivieren der Display-Beleuchtung / Wechseln in den Menüpunkt 'JETZT'<br>Menüebene aufrufen.<br>Die Menüpunkte JETZT, LOG und GRAPH<br>JETZT LOG GRAPH<br>In den Menüpunkten JETZT und LOG angezeigte Werte.                                                                                                    |
| Die Menüebene<br>Display-Beleuchtung aktivieren<br>Automatisches Deaktivieren der Display-Beleuchtung / Wechseln in den Menüpunkt 'JETZT'<br>Menüebene aufrufen<br>Die Menüpunkte JETZT, LOG und GRAPH<br>JETZT LOG GRAPH<br>In den Menüpunkten JETZT und LOG angezeigte Werte<br>Der Menüpunkt SETUP.                                                                                                    |
| Die Menüebene<br>Display-Beleuchtung aktivieren<br>Automatisches Deaktivieren der Display-Beleuchtung / Wechseln in den Menüpunkt 'JETZT'<br>Menüebene aufrufen<br>Die Menüpunkte JETZT, LOG und GRAPH<br>JETZT LOG GRAPH<br>In den Menüpunkten JETZT und LOG angezeigte Werte<br>Der Menüpunkt SETUP<br>Voreinstellung                                                                                                    |
| Die Menüebene<br>Display-Beleuchtung aktivieren<br>Automatisches Deaktivieren der Display-Beleuchtung / Wechseln in den Menüpunkt 'JETZT'<br>Menüebene aufrufen<br>Die Menüpunkte JETZT, LOG und GRAPH<br>JETZT LOG GRAPH<br>In den Menüpunkten JETZT und LOG angezeigte Werte<br>Der Menüpunkt SETUP<br>Voreinstellung<br>SETUP.                                                                                                    |
| Die Menüebene<br>Display-Beleuchtung aktivieren<br>Automatisches Deaktivieren der Display-Beleuchtung / Wechseln in den Menüpunkt 'JETZT'<br>Menüebene aufrufen<br>Die Menüpunkte JETZT, LOG und GRAPH<br>JETZT LOG GRAPH<br>In den Menüpunkten JETZT und LOG angezeigte Werte<br>Der Menüpunkt SETUP<br>Voreinstellung<br>SETUP<br>Navigation im Menüpunkt SETUP                                                                                                    |
| Die Menüebene<br>Display-Beleuchtung aktivieren<br>Automatisches Deaktivieren der Display-Beleuchtung / Wechseln in den Menüpunkt 'JETZT'<br>Menüebene aufrufen<br>Die Menüpunkte JETZT, LOG und GRAPH<br>JETZT LOG GRAPH<br>In den Menüpunkten JETZT und LOG angezeigte Werte<br>Der Menüpunkt SETUP<br>Voreinstellung<br>SETUP<br>Navigation im Menüpunkt SETUP<br>Menüeinträge einstellen allgemein                                                                                                    |
| Die Menüebene<br>Display-Beleuchtung aktivieren<br>Automatisches Deaktivieren der Display-Beleuchtung / Wechseln in den Menüpunkt 'JETZT'<br>Menüebene aufrufen<br>Die Menüpunkte JETZT, LOG und GRAPH<br>JETZT LOG GRAPH<br>In den Menüpunkten JETZT und LOG angezeigte Werte<br>Der Menüpunkt SETUP<br>Voreinstellung<br>SETUP<br>Navigation im Menüpunkt SETUP<br>Menüeinträge einstellen allgemein<br>Anwendungsbeispiel: Zeit einstellen                                                                                                    |
| Die Menüebene<br>Display-Beleuchtung aktivieren<br>Automatisches Deaktivieren der Display-Beleuchtung / Wechseln in den Menüpunkt 'JETZT'<br>Menüebene aufrufen.<br>Die Menüpunkte JETZT, LOG und GRAPH.<br>JETZT LOG GRAPH<br>In den Menüpunkten JETZT und LOG angezeigte Werte.<br>Der Menüpunkt SETUP.<br>Voreinstellung<br>SETUP.<br>Navigation im Menüpunkt SETUP<br>Menüeinträge einstellen allgemein<br>Anwendungsbeispiel: Zeit einstellen.<br>Die Setup-Menüeinträge                                                                                                    |
| Die Menüebene<br>Display-Beleuchtung aktivieren<br>Automatisches Deaktivieren der Display-Beleuchtung / Wechseln in den Menüpunkt 'JETZT'<br>Menüebene aufrufen<br>Die Menüpunkte JETZT, LOG und GRAPH<br>JETZT LOG GRAPH<br>In den Menüpunkten JETZT und LOG angezeigte Werte<br>Der Menüpunkt SETUP<br>Voreinstellung<br>SETUP<br>Navigation im Menüpunkt SETUP<br>Menüeinträge einstellen allgemein<br>Anwendungsbeispiel: Zeit einstellen<br>Die Setup-Menüeinträge<br>Standby                                                                                                    |
| Die Menüebene<br>Display-Beleuchtung aktivieren<br>Automatisches Deaktivieren der Display-Beleuchtung / Wechseln in den Menüpunkt 'JETZT'<br>Menüebene aufrufen<br>Die Menüpunkte JETZT, LOG und GRAPH<br>JETZT LOG GRAPH<br>In den Menüpunkten JETZT und LOG angezeigte Werte<br>Der Menüpunkt SETUP<br>Voreinstellung<br>SETUP<br>Navigation im Menüpunkt SETUP<br>Menüeinträge einstellen allgemein<br>Anwendungsbeispiel: Zeit einstellen<br>Die Setup-Menüeinträge<br>Standby<br>WiFi Access Point                                                                                                    |
| Die Menüebene<br>Display-Beleuchtung aktivieren<br>Automatisches Deaktivieren der Display-Beleuchtung / Wechseln in den Menüpunkt 'JETZT'<br>Menüebene aufrufen.<br>Die Menüpunkte JETZT, LOG und GRAPH<br>JETZT LOG GRAPH<br>In den Menüpunkten JETZT und LOG angezeigte Werte<br>Der Menüpunkt SETUP<br>Voreinstellung<br>SETUP<br>Navigation im Menüpunkt SETUP<br>Menüeinträge einstellen allgemein<br>Anwendungsbeispiel: Zeit einstellen<br>Die Setup-Menüeinträge<br>Standby<br>WiFi Access Point<br>DATCOM                                                                                                    |
| Die Menüebene<br>Display-Beleuchtung aktivieren<br>Automatisches Deaktivieren der Display-Beleuchtung / Wechseln in den Menüpunkt 'JETZT'<br>Menüebene aufrufen<br>Die Menüpunkte JETZT, LOG und GRAPH<br>JETZT LOG GRAPH<br>In den Menüpunkten JETZT und LOG angezeigte Werte<br>Der Menüpunkt SETUP<br>Voreinstellung<br>SETUP<br>Navigation im Menüpunkt SETUP<br>Menüeinträge einstellen allgemein<br>Anwendungsbeispiel: Zeit einstellen<br>Die Setup-Menüeinträge<br>Standby<br>WiFi Access Point<br>DATCOM<br>USB                                                                                                    |
| Die Menüebene.<br>Display-Beleuchtung aktivieren.<br>Automatisches Deaktivieren der Display-Beleuchtung / Wechseln in den Menüpunkt 'JETZT'<br>Menüebene aufrufen.<br>Die Menüpunkte JETZT, LOG und GRAPH.<br>JETZT LOG GRAPH.<br>In den Menüpunkten JETZT und LOG angezeigte Werte.<br>Der Menüpunkt SETUP.<br>Voreinstellung.<br>SETUP.<br>Navigation im Menüpunkt SETUP.<br>Menüeinträge einstellen allgemein.<br>Anwendungsbeispiel: Zeit einstellen.<br>Die Setup-Menüeinträge.<br>Standby.<br>WiFi Access Point.<br>DATCOM.<br>USB.<br>Relais (potentialfreier Schaltkontakt).                                                                                                    |
| Die Menüebene<br>Display-Beleuchtung aktivieren<br>Automatisches Deaktivieren der Display-Beleuchtung / Wechseln in den Menüpunkt 'JETZT'<br>Menüebene aufrufen<br>Die Menüpunkte JETZT, LOG und GRAPH<br>JETZT LOG GRAPH<br>In den Menüpunkten JETZT und LOG angezeigte Werte<br>Der Menüpunkt SETUP<br>Voreinstellung<br>SETUP.<br>Navigation im Menüpunkt SETUP.<br>Menüeinträge einstellen allgemein<br>Anwendungsbeispiel: Zeit einstellen<br>Die Setup-Menüeinträge<br>Standby<br>WiFi Access Point<br>DATCOM<br>USB<br>Relais (potentialfreier Schaltkontakt)<br>Energie-Manager(im Menüpunkt Relais)                                                                                                    |
| Die Menüebene<br>Display-Beleuchtung aktivieren<br>Automatisches Deaktivieren der Display-Beleuchtung / Wechseln in den Menüpunkt 'JETZT'<br>Menüebene aufrufen<br>Die Menüpunkte JETZT, LOG und GRAPH<br>JETZT LOG GRAPH<br>In den Menüpunkten JETZT und LOG angezeigte Werte<br>Der Menüpunkt SETUP<br>Voreinstellung<br>SETUP<br>Navigation im Menüpunkt SETUP<br>Menüeinträge einstellen allgemein<br>Anwendungsbeispiel: Zeit einstellen.<br>Die Setup-Menüeinträge<br>Standby<br>WiFi Access Point<br>DATCOM<br>USB<br>Relais (potentialfreier Schaltkontakt)<br>Energie-Manager(im Menüpunkt Relais)<br>Zeit / Datum                                                                                                    |
| Die Menüebene<br>Display-Beleuchtung aktivieren<br>Automatisches Deaktivieren der Display-Beleuchtung / Wechseln in den Menüpunkt 'JETZT'<br>Menüebene aufrufen<br>Die Menüpunkte JETZT, LOG und GRAPH<br>JETZT LOG GRAPH<br>In den Menüpunkt SETUP<br>Voreinstellung<br>SETUP<br>Navigation im Menüpunkt SETUP<br>Menüeinträge einstellen allgemein<br>Anwendungsbeispiel: Zeit einstellen.<br>Die Setup-Menüeinträge<br>Standby<br>WiFi Access Point<br>DATCOM<br>USB<br>Relais (potentialfreier Schaltkontakt)<br>Energie-Manager(im Menüpunkt Relais)<br>Zeit / Datum<br>Display Einstellungen                                                                                                    |
| Die Menüebene.<br>Display-Beleuchtung aktivieren.<br>Automatisches Deaktivieren der Display-Beleuchtung / Wechseln in den Menüpunkt 'JETZT'<br>Menüebene aufrufen.<br>Die Menüpunkte JETZT, LOG und GRAPH.<br>JETZT LOG GRAPH.<br>In den Menüpunkten JETZT und LOG angezeigte Werte.<br>Der Menüpunkt SETUP.<br>Voreinstellung.<br>SETUP.<br>Navigation im Menüpunkt SETUP.<br>Menüeinträge einstellen allgemein.<br>Anwendungsbeispiel: Zeit einstellen.<br>Die Setup-Menüeinträge.<br>Standby.<br>WiFi Access Point.<br>DATCOM.<br>USB.<br>Relais (potentialfreier Schaltkontakt).<br>Energie-Manager(im Menüpunkt Relais).<br>Zeit / Datum.<br>Display Einstellungen.<br>Energieertrag.                                       |
| Die Menüebene.<br>Display-Beleuchtung aktivieren.<br>Automatisches Deaktivieren der Display-Beleuchtung / Wechseln in den Menüpunkt 'JETZT'<br>Menüebene aufrufen.<br>Die Menüpunkte JETZT, LOG und GRAPH.<br>JETZT LOG GRAPH.<br>In den Menüpunkten JETZT und LOG angezeigte Werte.<br>Der Menüpunkt SETUP.<br>Voreinstellung.<br>SETUP.<br>Navigation im Menüpunkt SETUP.<br>Menüeinträge einstellen allgemein .<br>Anwendungsbeispiel: Zeit einstellen.<br>Die Setup-Menüeinträge.<br>Standby.<br>WiFi Access Point.<br>DATCOM.<br>USB.<br>Relais (potentialfreier Schaltkontakt).<br>Energie-Manager(im Menüpunkt Relais).<br>Zeit / Datum<br>Display Einstellungen.<br>Energieertrag.<br>Lüfter.                            |
| Die Menüebene<br>Display-Beleuchtung aktivieren<br>Automatisches Deaktivieren der Display-Beleuchtung / Wechseln in den Menüpunkt 'JETZT'<br>Menüebene aufrufen<br>Die Menüpunkte JETZT, LOG und GRAPH<br>JETZT LOG GRAPH<br>In den Menüpunkten JETZT und LOG angezeigte Werte<br>Der Menüpunkt SETUP<br>Voreinstellung<br>SETUP<br>Navigation im Menüpunkt SETUP<br>Menüeinträge einstellen allgemein<br>Anwendungsbeispiel: Zeit einstellen<br>Die Setup-Menüeinträge<br>Standby<br>WiFi Access Point<br>DATCOM<br>USB<br>Relais (potentialfreier Schaltkontakt)<br>Energie-Manager(im Menüpunkt Relais)<br>Zeit / Datum<br>Display Einstellungen<br>Energieertrag                                                             |
| Die Menüebene<br>Display-Beleuchtung aktivieren<br>Automatisches Deaktivieren der Display-Beleuchtung / Wechseln in den Menüpunkt 'JETZT'<br>Menüebene aufrufen<br>JETZT LOG GRAPH.<br>In den Menüpunkte JETZT und LOG angezeigte Werte<br>Der Menüpunkt SETUP<br>Voreinstellung<br>SETUP<br>Navigation im Menüpunkt SETUP<br>Menüeinträge einstellen allgemein<br>Anwendungsbeispiel: Zeit einstellen<br>Die Setup-Menüeinträge<br>Standby<br>WiFi Access Point<br>DATCOM<br>USB<br>Relais (potentialfreier Schaltkontakt)<br>Energie-Manager(im Menüpunkt Relais)<br>Zeit / Datum<br>Display Einstellungen<br>Energieertrag<br>Lüfter                                                                                          |
| Die Menüebene<br>Display-Beleuchtung aktivieren<br>Automatisches Deaktivieren der Display-Beleuchtung / Wechseln in den Menüpunkt 'JETZT'<br>Menüebene aufrufen<br>Die Menüpunkte JETZT, LOG und GRAPH<br>JETZT LOG GRAPH<br>In den Menüpunkten JETZT und LOG angezeigte Werte<br>Der Menüpunkt SETUP<br>Voreinstellung<br>SETUP<br>Navigation im Menüpunkt SETUP<br>Menüeinträge einstellen allgemein<br>Anwendungsbeispiel: Zeit einstellen<br>Die Setup-Menüeinträge<br>Standby<br>WiFi Access Point<br>DATCOM<br>USB<br>Relais (potentialfreier Schaltkontakt)<br>Energie-Manager(im Menüpunkt Relais)<br>Zeit / Datum<br>Display Einstellungen<br>Energieertrag<br>Lüfter<br>Der Menüpunkt INFO<br>INFO                     |
| Die Menüebene<br>Display-Beleuchtung aktivieren<br>Automatisches Deaktivieren der Display-Beleuchtung / Wechseln in den Menüpunkt 'JETZT'<br>Menüebene aufrufen<br>JETZT LOG GRAPH<br>In den Menüpunkte JETZT und LOG angezeigte Werte<br>Der Menüpunkt SETUP<br>Voreinstellung<br>SETUP<br>Navigation im Menüpunkt SETUP<br>Menüeinträge einstellen allgemein<br>Anwendungsbeispiel: Zeit einstellen<br>Die Setup-Menüeinträge<br>Standby.<br>WiFi Access Point<br>DATCOM<br>USB<br>Relais (potentialfreier Schaltkontakt).<br>Energie-Manager(im Menüpunkt Relais)<br>Zeit / Datum<br>Display Einstellungen<br>Energieertrag<br>Lüfter<br>Der Menüpunkt INFO<br>INFO<br>Messwerte LT Status Netz Status.<br>Geräte Information |
| Die Menüebene<br>Display-Beleuchtung aktivieren der Display-Beleuchtung / Wechseln in den Menüpunkt 'JETZT'<br>Menüebene aufrufen<br>JETZT LOG GRAPH<br>JETZT LOG GRAPH<br>In den Menüpunkte JETZT und LOG angezeigte Werte<br>Der Menüpunkt SETUP<br>Voreinstellung<br>SETUP<br>Navigation im Menüpunkt SETUP<br>Menüeinträge einstellen allgemein<br>Anwendungsbeispiel: Zeit einstellen<br>Die Setup-Menüeinträge<br>Standby.<br>WiFi Access Point<br>DATCOM<br>USB<br>Relais (potentialfreier Schaltkontakt).<br>Energie-Manager(im Menüpunkt Relais)<br>Zeit / Datum<br>Display Einstellungen.<br>Energieertrag<br>Lüfter<br>Der Menüpunkt INFO<br>INFO<br>Messwerte LT Status Netz Status.<br>Geräte Information           |

| Allgemeines                                                                 | 38 |
|-----------------------------------------------------------------------------|----|
| Tastensperre ein- und ausschalten                                           | 38 |
| USB-Stick als Datenlogger und zum Aktualisieren der Wechselrichter-Software | 39 |
| USB-Stick als Datenlogger                                                   | 39 |
| Passende USB-Sticks                                                         | 39 |
| USB-Stick zum Aktualisieren der Wechselrichter-Software                     | 40 |
| USB-Stick entfernen                                                         | 40 |
| Das Basic-Menü                                                              | 41 |
| Allgemeines                                                                 | 41 |
| In das Basic-Menü einsteigen                                                | 41 |
| Die Basic-Menüeinträge                                                      | 42 |
| Statusdiagnose und Fehlerbehebung                                           | 43 |
| Anzeige von Statusmeldungen                                                 | 43 |
| Vollständiger Ausfall des Displays                                          | 43 |
| Statusmeldungen - Klasse 1                                                  | 43 |
| Statusmeldungen - Klasse 3                                                  | 43 |
| Statusmeldungen - Klasse 4                                                  | 44 |
| Statusmeldungen - Klasse 5                                                  | 47 |
| Statusmeldungen - Klasse 7                                                  | 48 |
| Kundendienst                                                                | 50 |
| Betrieb in Umgebungen mit starker Staubentwicklung                          | 50 |
| Technische Daten                                                            | 51 |
| Fronius Primo Dummy                                                         | 55 |
| Erklärung der Fußnoten                                                      | 55 |
| Berücksichtigte Normen und Richtlinien                                      | 55 |
| Garantiebedingungen und Entsorgung                                          | 56 |
| Fronius Werksgarantie                                                       | 56 |
| Entsorgung                                                                  | 56 |

## Sicherheitsvorschriften

| Allgemeines                  | <ul> <li>Das Gerät ist nach dem Stand der Technik und den anerkannten sicherheitstechnischen<br/>Regeln gefertigt. Dennoch drohen bei Fehlbedienung oder Missbrauch Gefahr für</li> <li>Leib und Leben des Bedieners oder Dritte,</li> <li>das Gerät und andere Sachwerte des Betreibers.</li> </ul> Alle Personen, die mit der Inbetriebnahme, Wartung und Instandhaltung des Gerätes zu<br>tun haben, müssen <ul> <li>entsprechend qualifiziert sein,</li> <li>Kenntnisse im Umgang mit Elektroinstallationen haben und</li> <li>diese Bedienungsanleitung vollständig lesen und genau befolgen.</li> </ul> |  |  |  |  |
|------------------------------|----------------------------------------------------------------------------------------------------|--|--|--|--|
|                              |                                                                                                    |  |  |  |  |
|                              | Die Bedienungsanleitung ist ständig am Einsatzort des Gerätes aufzubewahren. Ergän-<br>zend zur Bedienungsanleitung sind die allgemein gültigen sowie die örtlichen Regeln zu<br>Unfallverhütung und Umweltschutz zu beachten.                                                                                                    |  |  |  |  |
|                              | <ul> <li>Alle Sicherheits- und Gefahrenhinweise am Gerät</li> <li>in lesbarem Zustand halten</li> <li>nicht beschädigen</li> <li>nicht entfernen</li> <li>nicht abdecken, überkleben oder übermalen.</li> </ul>                                                                                                    |  |  |  |  |
|                              | Die Anschlussklemmen können hohe Temperaturen erreichen.                                                                                                    |  |  |  |  |
|                              | Das Gerät nur betreiben, wenn alle Schutzeinrichtungen voll funktionstüchtig sind. Sind die<br>Schutzeinrichtungen nicht voll funktionsfähig, besteht die Gefahr für<br>- Leib und Leben des Bedieners oder Dritte,<br>- das Gerät und andere Sachwerte des Betreibers                                                                                                    |  |  |  |  |
|                              | Nicht voll funktionstüchtige Sicherheitseinrichtungen vor dem Einschalten des Gerätes von<br>einem autorisierten Fachbetrieb instandsetzen lassen.<br>Schutzeinrichtungen niemals umgehen oder außer Betrieb setzen.                                                                                                    |  |  |  |  |
|                              |                                                                                                    |  |  |  |  |
|                              | Die Positionen der Sicherheits- und Gefahrenhinweise am Gerät, entnehmen Sie dem Ka-<br>pitel "Allgemeines" der Bedienungsanleitung Ihres Gerätes.                                                                                                    |  |  |  |  |
|                              | Störungen, die die Sicherheit beeinträchtigen können, vor dem Einschalten des Gerätes beseitigen.                                                                                                    |  |  |  |  |
|                              | Es geht um Ihre Sicherheit!                                                                                                    |  |  |  |  |
| Umgebungsbe-<br>dingungen    | Betrieb oder Lagerung des Gerätes außerhalb des angegebenen Bereiches gilt als nicht bestimmungsgemäß. Für hieraus entstandene Schäden haftet der Hersteller nicht.                                                                                                    |  |  |  |  |
| Qualifiziertes Per-<br>sonal | Die Serviceinformationen in dieser Bedienungsanleitung sind nur für qualifiziertes Fach-<br>personal bestimmt. Ein elektrischer Schlag kann tödlich sein. Führen Sie keine anderen<br>als die in der Dokumentation angeführten Tätigkeiten aus. Das gilt auch, wenn Sie dafür<br>qualifiziert sind.                                                                                                    |  |  |  |  |
|                              | Sämtliche Kabel und Leitungen müssen fest, unbeschädigt, isoliert und ausreichend di-<br>mensioniert sein. Lose Verbindungen, angeschmorte, beschädigte oder unterdimensio-<br>nierte Kabel und Leitungen sofort von einem autorisierten Fachbetrieb instand setzen<br>lassen.                                                                                                    |  |  |  |  |
|                              | Wartung und Instandsetzung dürfen nur durch einen autorisierten Fachbetrieb erfolgen.                                                                                                    |  |  |  |  |

|                                              | Bei fremdbezogenen Teilen ist nicht gewährleistet, dass sie beanspruchungs- und sicher-<br>heitsgerecht konstruiert und gefertigt sind. Nur Original-Ersatzteile verwenden (gilt auch für Normteile).                                                                                                    |  |  |  |  |
|----------------------------------------------|----------------------------------------------------------------------------------------------------|--|--|--|--|
|                                              | Ohne Genehmigung des Herstellers keine Veränderungen, Ein- oder Umbauten am Gerät vornehmen.                                                                                                    |  |  |  |  |
|                                              | Bauteile in nicht einwandfreiem Zustand sofort austauschen.                                                                                                    |  |  |  |  |
| Angaben zu Ge-<br>räuschemissions-<br>Werten | Der Wechselrichter erzeugt einen maximalen Schall-Leistungspegel < 65 dB (A) (ref. 1<br>pW) bei Voll-Last Betrieb gemäß IEC 62109-1:2010.                                                                                                    |  |  |  |  |
| Weiten                                       | Die Kühlung des Gerätes erfolgt durch eine elektronische Temperaturregelung so geräu-<br>scharm wie möglich und ist abhängig von der umgesetzten Leistung, der Umgebungstem-<br>peratur, der Verschmutzung des Gerätes u.a.m.                                                                                                    |  |  |  |  |
|                                              | Ein arbeitsplatzbezogener Emissionswert kann für dieses Gerät nicht angegeben werden,<br>da der tatsächlich auftretende Schalldruck-Pegel stark von der Montagesituation, der<br>Netzqualität, den umgebenden Wänden und den allgemeinen Raumeigenschaften abhän-<br>gig ist.                                                                                                    |  |  |  |  |
| EMV-Maßnahmen                                | In besonderen Fällen können trotz Einhaltung der genormten Emissions- Grenzwerte Be-<br>einflussungen für das vorgesehene Anwendungsgebiet auftreten (z.B. wenn empfindliche<br>Geräte am Aufstellungsort sind oder wenn der Aufstellungsort in der Nähe von Radio- oder<br>Fernsehempfängern ist). In diesem Fall ist der Betreiber verpflichtet, angemessene Maß-<br>nahmen für die Störungsbehebung zu ergreifen.                                                                                                    |  |  |  |  |
| Entsorgung                                   | Gemäß Europäischer Richtlinie 2012/19/EU über Elektro- und Elektronik-Altgeräte und Umsetzung in nationales Recht, müssen verbrauchte Elektrogeräte getrennt gesammelt und einer umweltgerechten Wiederverwertung zugeführt werden. Stellen Sie sicher, dass Sie Ihr gebrauchtes Gerät bei Ihrem Händler zurückgeben oder holen Sie Informationen über ein lokales, autorisiertes Sammel- und Entsorgungssystem ein. Ein Ignorieren dieser EU Direktive kann zu potentiellen Auswirkungen auf die Umwelt und Ihre Gesundheit führen! |  |  |  |  |
| Datensicherheit                              | Für die Datensicherung von Änderungen gegenüber den Werkseinstellungen ist der An-<br>wender verantwortlich. Im Falle gelöschter persönlicher Einstellungen haftet der Hersteller<br>nicht.                                                                                                    |  |  |  |  |
| Urheberrecht                                 | Das Urheberrecht an dieser Bedienungsanleitung verbleibt beim Hersteller.                                                                                                    |  |  |  |  |
|                                              | Text und Abbildungen entsprechen dem technischen Stand bei Drucklegung. Änderungen vorbehalten. Der Inhalt der Bedienungsanleitung begründet keinerlei Ansprüche seitens des Käufers. Für Verbesserungsvorschläge und Hinweise auf Fehler in der Bedienungsanleitung sind wir dankbar.                                                                                                    |  |  |  |  |

## Allgemeines

Erklärung Sicherheitshinweise

### WARNUNG!

#### Bezeichnet eine möglicherweise gefährliche Situation.

 Wenn sie nicht gemieden wird, können Tod und schwerste Verletzungen die Folge sein.

### 

### Bezeichnet eine möglicherweise schädliche Situation.

Wenn sie nicht gemieden wird, können leichte oder geringfügige Verletzungen sowie Sachschäden die Folge sein.

### **HINWEIS!**

Bezeichnet die Möglichkeit beeinträchtigter Arbeitsergebnisse und von Schäden an der Ausrüstung.

#### WICHTIG!

**Bezeichnet Anwendungstipps und andere besonders nützliche Informationen.** Es ist kein Signalwort für eine schädliche oder gefährliche Situation.

Wenn Sie eines der im Kapitel "Sicherheitsvorschriften" abgebildeten Symbole sehen, ist erhöhte Achtsamkeit erforderlich.

### Gerätekonzept

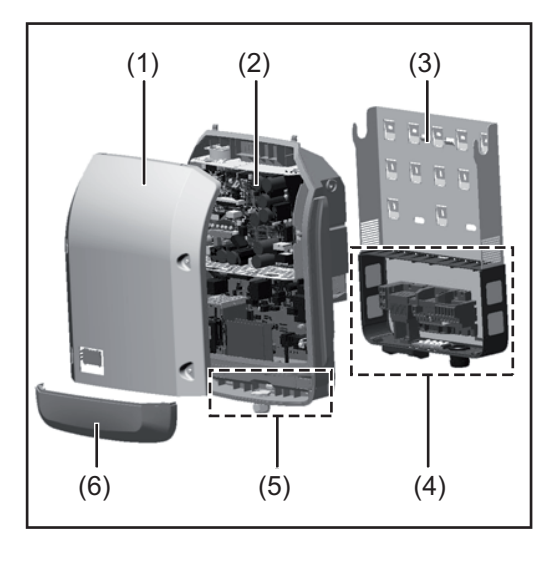

Geräteaufbau:

- (1) Gehäusedeckel
- (2) Wechselrichter
- (3) Montagehalterung
- (4) Anschlussbereich inkl. DC Hauptschalter
- (5) Datenkommunikations-Bereich
- (6) Datenkommunikations-Abdeckung

Der Wechselrichter wandelt den von den Solarmodulen erzeugten Gleichstrom in Wechselstrom um. Dieser Wechselstrom wird synchron zur Netzspannung in das öffentliche Stromnetz eingespeist.

Der Wechselrichter wurde ausschließlich für die Anwendung in netzgekoppelten Photovoltaik-Anlagen entwickelt, eine vom öffentlichen Netz unabhängige Stromerzeugung ist nicht möglich.

|                                        | Der Wechselrichter überwacht automatisch das öffentliche Stromnetz. Bei abnormen<br>Netzverhältnissen stellt der Wechselrichter den Betrieb sofort ein und unterbricht die Ein-<br>speisung in das Stromnetz (z.B. bei Netzabschaltung, Unterbrechung, etc.).<br>Die Netzüberwachung erfolgt durch Spannungsüberwachung, Frequenzüberwachung und<br>die Überwachung von Inselverhältnissen.                                                                                                    |
|----------------------------------------|----------------------------------------------------------------------------------------------------|
|                                        | <ul> <li>Der Betrieb des Wechselrichters erfolgt vollautomatisch. Sobald nach Sonnenaufgang genug Energie von den Solarmodulen zur Verfügung steht, beginnt der Wechselrichter mit der Netzüberwachung. Bei ausreichender Sonneneinstrahlung nimmt der Wechselrichter den Netz-Einspeisebetrieb auf.</li> <li>Der Wechselrichter arbeitet dabei so, dass die maximal mögliche Leistung aus den Solarmodulen entnommen wird.</li> <li>Sobald das Energieangebot für eine Netzeinspeisung nicht ausreicht, trennt der Wechselrichter die Verbindung der Leistungselektronik zum Netz vollständig und stellt den Betrieb ein. Alle Einstellungen und gespeicherten Daten bleiben erhalten.</li> <li>Wenn die Gerätetemperatur des Wechselrichters zu hoch wird, drosselt der Wechselrichter zum Selbstschutz automatisch die aktuelle Ausgangsleistung.</li> </ul> |
|                                        | Ursachen für eine zu hohe Gerätetemperatur können eine hohe Umgebungstemperatur oder eine nicht ausreichende Wärmeabfuhr sein (z.B. bei Einbau in Schaltschränken ohne entsprechende Wärmeabfuhr).                                                                                                    |
| Bestimmungsge-<br>mäße Verwen-<br>dung | <ul> <li>Der Wechselrichter ist ausschließlich dazu bestimmt, Gleichstrom von Solarmodulen in Wechselstrom umzuwandeln und diesen in das öffentliche Stromnetz einzuspeisen.</li> <li>Als nicht bestimmungsgemäß gilt: <ul> <li>eine andere oder darüber hinausgehende Benutzung</li> <li>Umbauten am Wechselrichter, die nicht ausdrücklich von Fronius empfohlen werden</li> <li>das Einbauen von Bauteilen, die nicht ausdrücklich von Fronius empfohlen oder vertrieben werden.</li> </ul> </li> </ul>                                                                                                    |
|                                        | Für hieraus entstehende Schäden haftet der Hersteller nicht.<br>Gewährleistungsansprüche erlöschen.                                                                                                    |
|                                        | <ul> <li>Zur bestimmungsgemäßen Verwendung gehört auch</li> <li>das vollständige Lesen und Befolgen aller Hinweise, sowie Sicherheits-<br/>und Gefahrenhinweise aus der Bedienungsanleitung und Installationsanleitung</li> <li>die Einhaltung der Wartungsarbeiten</li> <li>die Montage gemäß Installationsanleitung</li> </ul>                                                                                                    |
|                                        | Bei Auslegung der Photovoltaikanlage darauf achten, dass alle Komponenten ausschließ-<br>lich in ihrem zulässigen Betriebsbereich betrieben werden.                                                                                                    |
|                                        | Alle vom Solarmodul-Hersteller empfohlenen Maßnahmen zur dauerhaften Erhaltung der<br>Solarmodul-Eigenschaften berücksichtigen.                                                                                                    |
|                                        | Bestimmungen des Energieversorgungs-Unternehmens für die Netzeinspeisung und Ver-<br>bindungsmethoden berücksichtigen.                                                                                                    |
| Warnhinweise am<br>Gerät               | Am und im Wechselrichter befinden sich Warnhinweise und Sicherheitssymbole. Diese<br>Warnhinweise und Sicherheitssymbole dürfen weder entfernt noch übermalt werden. Die<br>Hinweise und Symbole warnen vor Fehlbedienung, woraus schwerwiegende Personen-<br>und Sachschäden resultieren können.                                                                                                    |

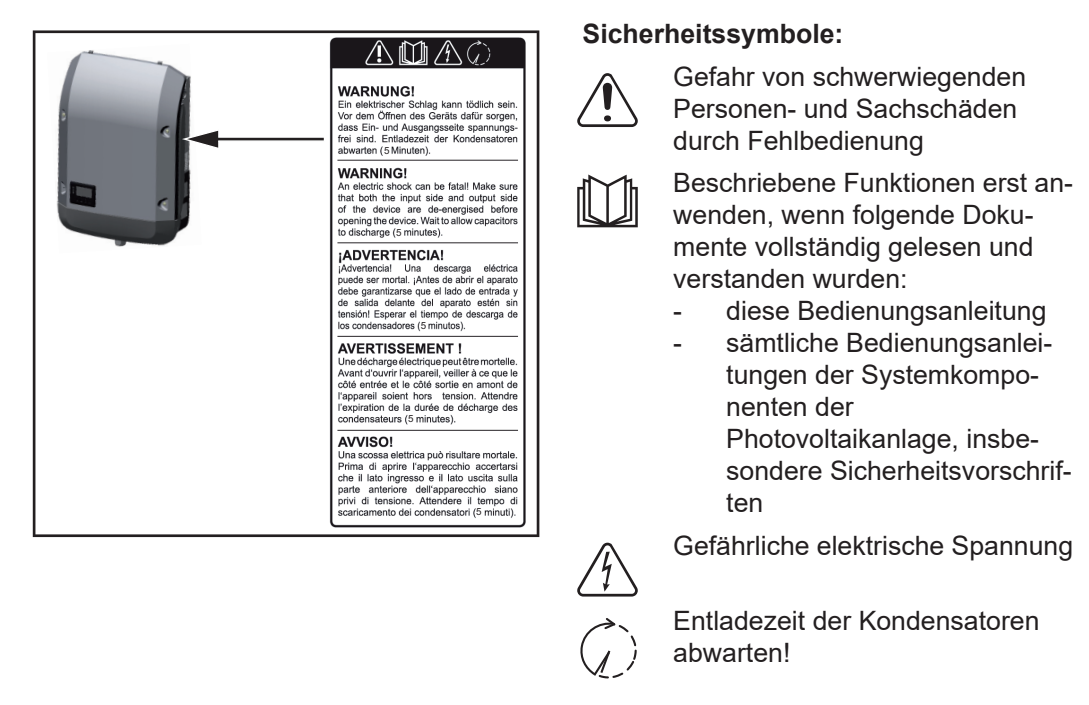

### Text der Warnhinweise:

#### WARNUNG!

Ein elektrischer Schlag kann tödlich sein. Vor dem Öffnen des Geräts dafür sorgen, dass Ein- und Ausgangsseite spannungsfrei sind. Entladezeit der Kondensatoren abwarten (5 Minuten).

Hinweise zu ei-<br/>nem Dummy-Ge-<br/>rätEin Dummy-Gerät ist nicht für den betriebsmäßigen Anschluss an eine Photovoltaikanlage<br/>geeignet und darf ausschließlich zu Vorführzwecken in Betrieb genommen werden.

**WICHTIG!** Bei einem Dummy-Gerät keinesfalls spannungsführende DC-Kabel an den DC Anschlüssen anschließen.

Das Anschließen von spannungslosen Kabeln oder Kabelstücken zu Vorführungszwecken ist zulässig.

Ein Dummy-Gerät ist über das Geräte-Leistungsschild erkennbar:

|                             |                           |                |                         | <b>L</b> 11                 | 000.1/    | 000.1/   |
|-----------------------------|---------------------------|----------------|-------------------------|-----------------------------|-----------|----------|
|                             |                           |                |                         | UAC nom                     | 220 V     | 230 V    |
|                             |                           |                |                         | fAC nom                     | 7 50/60   | ) Hz     |
| www.fronius.com             |                           |                |                         | Grid                        | 1~N       | IPE      |
| Model No. Fronius P         | rimo 8.2-1 Dummy          | $\overline{D}$ | 1                       | TAC nom                     | 37.3 A    | 35.7 A   |
| Part No.                    | 4,210,979                 |                |                         | Admax                       | 37.       | 5 A      |
| Ser. No.                    | 19860001                  | ovck           | <b>\$</b>               | \$max V / \ L               | 8200      | AV C     |
|                             |                           | + $+$          |                         |                             |           | a        |
| WFAN/LA                     | A / Websterver            |                | $\mathbf{N}$            | $P_{mak}$ (ces $\phi$ =0.9) | 738       | 0 W      |
|                             |                           |                | 74                      | cos φ                       | 0.85-1 ii | nd./cap. |
| IEC62109-1/-2 / EN61000-3-2 | 2/-3 / E/N61000-6-2/-3/ E | EN6223         | 3                       | UDC mpp                     | 270 -     | 800 V    |
| CET 0-21                    |                           |                | UDC max                 | 100                         | ) V       |          |
| VDE 0126-1-1                |                           |                | IDC max +1 / IDC max +2 | 18.0 A                      | / 18.0A   |          |
|                             | Safety Class 1            |                | IP 65                   | lsc pv                      | 54.       | 0 A      |

Geräte-Leistungsschild eines Dummy-Gerätes

## **Datenkommunikation und Fronius Solar Net**

| Fronius Solar Net<br>und Datenanbin-<br>dung | Für eine individuelle Anwendung der Systemerweiterungen wurde von Fronius das Solar<br>Net entwickelt. Das Fronius Solar Net ist ein Daten-Netzwerk, welches die Verknüpfung<br>mehrerer Wechselrichter mit den Systemerweiterungen ermöglicht. |
|----------------------------------------------|----------------------------------------------------------------------------------------------------|
|                                              | Das Fronius Solar Net ist ein Bussystem mit Ring-Topologie. Für die Kommunikation ei-<br>nes oder mehrerer im Fronius Solar Net verbundener Wechselrichter mit einer Systemer-<br>weiterung reicht ein geeignetes Kabel.                        |
|                                              | Um jeden Wechselrichter eindeutig im Fronius Solar Net zu definieren, dem entsprechen-<br>den Wechselrichter ebenfalls eine individuelle Nummer zuweisen.<br>Zuweisen einer individuellen Nummer gemäß Abschnitt 'Der Menüpunkt SETUP'.         |
|                                              | Unterschiedliche Systemerweiterungen werden vom Fronius Solar Net automatisch er-<br>kannt.                                                                                                    |
|                                              | Um zwischen mehreren identischen Systemerweiterungen zu unterscheiden, an den Systemerweiterungen eine individuelle Nummer einstellen.                                                                                                    |
|                                              | Nähere Informationen zu den einzelnen Systemerweiterungen befinden sich in den ent-<br>sprechenden Bedienungsanleitungen oder im Internet unter http://www.fronius.com                                                                          |
|                                              | Nähere Information zur Verkabelung von Fronius DATCOM-Komponenten finden Sie un-<br>ter:                                                                                                    |
|                                              | $\rightarrow$ http://www.fronius.com/QR-link/4204101938                                                                                                    |

### Datenkommunikations-Bereich

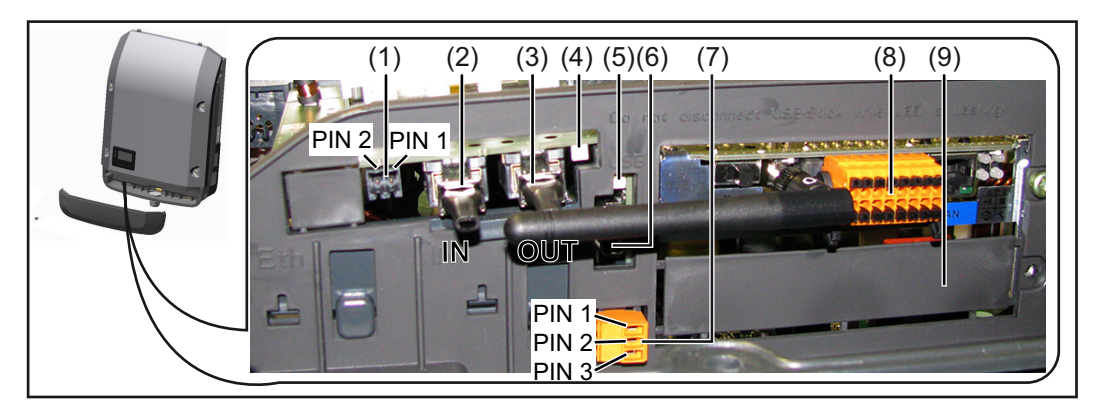

Je nach Ausführung kann der Wechselrichter mit der Fronius Datamanager Steckkarte (8) ausgestattet sein.

| Pos.       | Bezeichnung                                                                                                    |  |
|------------|----------------------------------------------------------------------------------------------------|--|
| (1)        | umschaltbare Multifunktions-Stromschnittstelle.<br>Für eine nähere Erklärung siehe nachfolgenden Abschnitt "Erklärung der Mult<br>funktions-Stromschnittstelle"                                                                                                    |  |
|            | Für den Anschluss an die Multifunktions-Stromschnittstelle den 2-poligen Gege<br>stecker aus dem Lieferumfang des Wechselrichters verwenden.                                                                                                    |  |
| (2)<br>(3) | IN Anschluss Solar Net / Interface Protocol<br>OUT Anschluss Solar Net / Interface Protocol<br>'Fronius Solar Net' / Interface Protocol Ein- und Ausgang, für die Verbindung r<br>anderen DATCOM-Komponenten (z.B. Wechselrichter, Fronius Sensor Box                                             |  |
|            | Bei einer Vernetzung von mehreren DATCOM-Komponenten muss an jedem fr<br>en IN- oder OUT-Anschluss einer DATCOM-Komponente ein Endstecker ang<br>steckt sein.<br>Bei Wechselrichtern mit Fronius Datamanager Steckkarte sind 2 Abschluss-S<br>cker im Lieferumfang des Wechselrichters enthalten. |  |
| (4)        | LED 'Fronius Solar Net'<br>zeigt an, ob die Solar Net Stromversorgung zur Verfügung steht                                                                                                    |  |
| (5)        | LED 'Datenübertragung'<br>blinkt beim Zugriff auf den USB-Stick. In dieser Zeit darf der USB-Stick nicht er<br>fernt werden.                                                                                                    |  |
| (6)        | USB A Buchse<br>zum Anschließen eines USB-Sticks mit einer maximalen Baugröße von<br>65 x 30 mm (2.6 x 2.1 in.)                                                                                                    |  |
|            | Der USB-Stick kann als Datenlogger für denjenigen Wechselrichter fungieren, ver angeschlossen wurde. Der USB-Stick ist nicht im Lieferumfang des Wechs richters enthalten.                                                                                                    |  |
| (7)        | potentialfreier Schaltkontakt (Relais) mit Gegenstecker<br>max. 250 V AC / 4 A AC<br>max. 30 V DC / 1 A DC<br>max. 1,5 mm² (AWG 16) Kabelquerschnitt                                                                                                    |  |
|            | Pin 1 = Schließerkontakt (Normally Open)<br>Pin 2 = Wurzel (Common)<br>Pin 3 = Öffnerkontakt (Normally Closed)                                                                                                    |  |
|            | Für eine nähere Erklärung siehe Abschnitt "Menüpunkte im Setup-Menü / Rela<br>Für den Anschluss am potentialfreien Schaltkontakt den Gegenstecker aus de<br>Lieferumfang des Wechselrichters verwenden.                                                                                           |  |
| (8)        | Fronius Datamanager mit WLAN-Antenne<br>oder<br>Abdeckung für Optionskarten-Fach                                                                                                    |  |
| (9)        | Abdeckung für Optionskarten-Fach                                                                                                    |  |

### Erklärung der Multifunktions-Stromschnittstelle

An die Multifunktions-Stromschnittstelle können verschiedene Beschaltungs-Varianten angeschlossen werden. Diese können aber nicht gleichzeitig betrieben werden. Falls zum Beispiel ein S0-Zähler an die Multifunktions-Stromschnittstelle angeschlossen wurde, kann kein Signalkontakt für Überspannungs-Schutz angeschlossen werden (und umgekehrt). Pin 1 = Messeingang: max. 20 mA, 100 Ohm Messwiderstand (Bürde) Pin 2 = max. Kurzschluss-Strom 15 mA, max. Leerlaufspannung 16 V DC oder GND

### Beschaltungs-Variante 1: Signalkontakt für Überspannungs-Schutz

Die Option DC SPD (Überspannungs-Schutz) gibt, je nach Einstellung im Basic-Menü (Untermenü Signal Eingang), eine Warnung oder einen Fehler am Display aus. Nähere Informationen zu der Option DC SPD finden Sie in der Installationsanleitung.

### Beschaltungs-Variante 2: S0-Zähler

Ein Zähler zur Erfassung des Eigenverbrauchs per S0 kann direkt an den Wechselrichter angeschlossen werden. Dieser S0-Zähler kann am Einspeisepunkt oder im Verbrauchszweig platziert werden. In den Einstellungen auf der Website des Fronius Datamanagers kann unter dem Menüpunkt EVU-Editor eine dynamische Leistungsreduzierung eingestellt werden (siehe Bedienungsanleitung Fronius Datamanager 2.0 auf der Homepage www.fronius.com)

**WICHTIG!** Der Anschluss eines S0-Zählers am Wechselrichter kann eine Aktualisierung der Wechselrichter-Firmware erfordern.

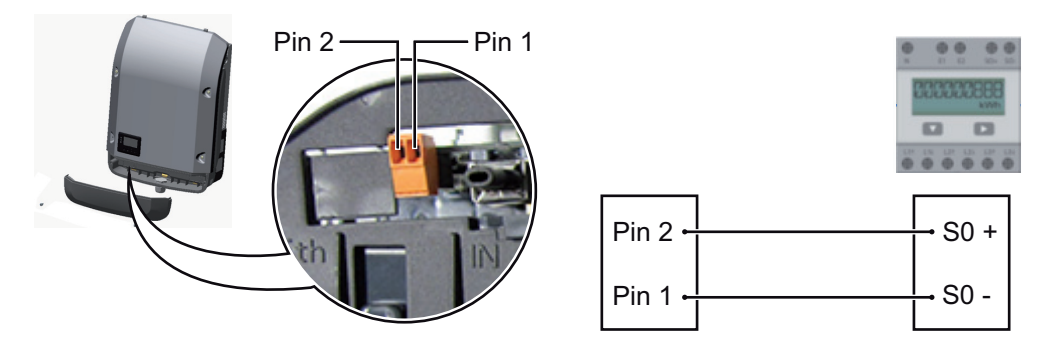

Anforderungen an den S0-Zähler:

- muss der Norm IEC62053-31 Class B entsprechen
- max. Spannung 15 V DC
- max. Strom bei ON 15 mA
- min. Strom bei ON 2 mA
- max. Strom bei OFF 0,15 mA

Empfohlene max. Impulsrate des S0-Zählers:

| PV-Leistung kWp [kW] | max. Impulsrate pro kWp |
|----------------------|-------------------------|
| 30                   | 1000                    |
| 20                   | 2000                    |
| 10                   | 5000                    |
| ≤ 5,5                | 10000                   |
|                      |                         |

Beschreibung der LED 'Fronius Solar Net'

#### Die LED 'Fronius Solar Net' leuchtet:

Stromversorgung für die Datenkommunikation innerhalb des Fronius Solar Net / Interface Protocols ist in Ordnung

### Die LED 'Fronius Solar Net' blinkt alle 5 Sekunden kurz auf:

Fehler bei der Datenkommunikation im Fronius Solar Net

- Überstrom (Stromfluss > 3 A, z.B. auf Grund eines Kurzschlusses im Fronius Solar Net Ring)
- Unterspannung (kein Kurzschluss, Spannung im Fronius Solar Net < 6,5 V, z.B. wenn zu viele DATCOM-Komponenten im Fronius Solar Net sind und die elektrische Versorgung nicht ausreicht)

In diesem Fall ist eine zusätzliche Energieversorgung der Fronius DATCOM-Komponenten mittels externem Netzteil (43,0001,1194) an einer der Fronius DATCOM-Komponenten erforderlich.

Zum Erkennen einer vorliegenden Unterspannung gegebenenfalls andere Fronius DATCOM-Komponenten auf Fehler überprüfen.

Nach einer Abschaltung auf Grund von Überstrom oder Unterspannung versucht der Wechselrichter alle 5 Sekunden die Energieversorgung im Fronius Solar Net wieder herzustellen, solange der Fehler anliegt.

Ist der Fehler behoben, wird das Fronius Solar Net innerhalb von 5 Sekunden wieder mit Strom versorgt.

### **Beispiel** Aufzeichnung und Archivierung der Wechselrichter- und Sensordaten mittels Fronius Datamanager und Fronius Sensor Box:

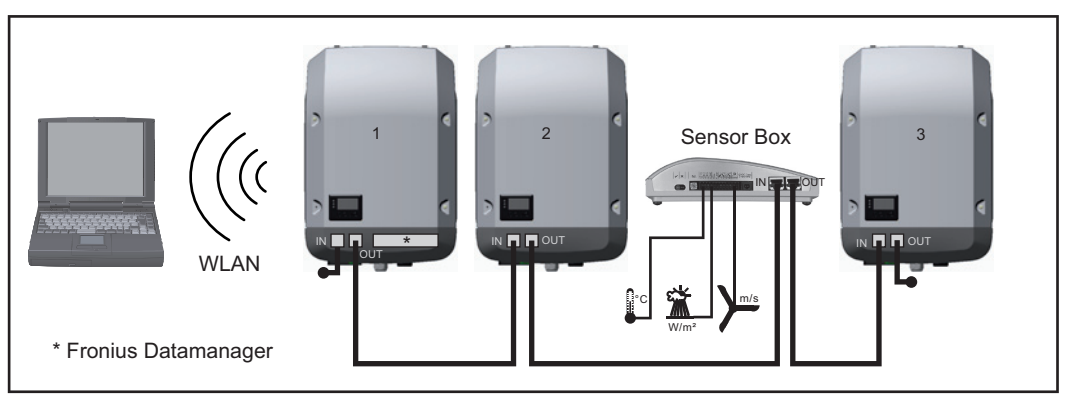

Daten-Netzwerk mit 3 Wechselrichtern und einer Fronius Sensor Box:

- Wechselrichter 1 mit Fronius Datamanager

- Wechslerichter 2 und 3 ohne Fronius Datamanager!

### = Endstecker

Die externe Kommunikation (Solar Net) erfolgt am Wechselrichter über den Datenkommunikations-Bereich. Der Datenkommunikations-Bereich enthält zwei RS 422 Schnittstellen als Ein- und Ausgang. Die Verbindung erfolgt mittels RJ45-Steckern.

**WICHTIG!** Da der Fronius Datamanager als Datalogger fungiert, darf kein anderer Datenlogger im Fronius Solar Net Ring sein.

Pro Fronius Solar Net Ring nur ein Fronius Datamanager!

Alle übrigen Fronius Datamanager ausbauen und das freie Optionskarten-Fach mit der bei Fronius optional erhältlichen Blindabdeckung (42,0405,2020) verschließen oder einen Wechselrichter ohne Fronius Datamanager verwenden (light-Version).

Optionskarten in den Wechselrichter einbauen Informationen zum Einbauen von Optionskarten (z.B.: Datamanager) in den Wechselrichter und zum Anschließen von Datenkommunikations-Kabel finden Sie in der Installationsanleitung.

## Anlagenüberwachung

| Allgemeines                                                                                                   | <ul> <li>Der Wechselrichter ist serienmäßig mit der WLAN-fähigen Anlagenüberwachung Fronius<br/>Datamanager 2.0 ausgestattet.</li> <li>Die Anlagenüberwachung umfasst folgende Funktionen: <ul> <li>eigene Web-Seite mit Anzeige von Aktuelldaten und verschiedensten Einstellmöglichkeiten</li> <li>Verbindungsmöglichkeit zu Fronius Solar.web via WLAN oder LAN</li> <li>automatisches Versenden von Servicemeldungen per SMS oder E-Mail im Fehlerfall</li> <li>Steuerungsmöglichkeit des Wechselrichters durch die Vorgabe von Leistungs-Grenzwerten, Mindest- oder Maximal-Laufzeiten oder Soll-Laufzeiten</li> <li>Steuerung des Wechselrichters via Modbus (TCP / RTU)</li> <li>Vergabe von Steuerungs-Prioritäten</li> <li>Steuerung des Wechselrichters durch angeschlossene Zähler (Fronius Smart Meter)</li> <li>Steuerung des Wechselrichters über einen Rundsteuersignal Empfänger (Z.B. Blindleistungsvorgabe oder Wirkleistungsvorgabe)</li> <li>dynamische Leistungsreduzierung unter Berücksichtigung des Eigenverbrauches</li> </ul> </li> <li>Weitere Informationen zum Fronius Datamanager 2.0 finden Sie online in der Bedienungs-anleitung Fronius Datamanager 2.0.</li> </ul> |
|----------------------------------------------------------------------------------------------------|----------------------------------------------------------------------------------------------------|
| Fronius Datama-<br>nager während<br>der Nacht oder<br>bei nicht ausrei-<br>chend vorhande-<br>ner DC-Spannung | Der Parameter Nacht Modus im Setup-Menüeintrag Display Einstellungen ist werksseitig<br>auf OFF voreingestellt.<br>Aus diesem Grund ist der Fronius Datamanager während der Nacht oder bei nicht ausrei-<br>chend vorhandener DC-Spannung nicht erreichbar.<br>Um den Fronius Datamanager dennoch zu aktivieren, den Wechselrichter AC-seitig aus-<br>und wieder einschalten und innerhalb von 90 Sekunden eine beliebige Funktionstaste am<br>Display des Wechselrichters drücken.<br>Siehe auch Kapitel "Menüpunkte im Setup-Menü", "Display Einstellungen" (Nacht Modus).                                                                                                    |
| Erstinbetriebnah-                                                                                             | Mit der Fronius Solar.web App kann die Erstinbetriebnahme des Fronius Datamanager 2.0                                                                                                    |

**me** Mit der Fronius Solar.web App kann die Erstinbetriebnahme des Fronius Datamanager 2.0 wesentlich erleichtert werden. Die Fronius Solar.web App ist im jeweiligen App-Store verfügbar.

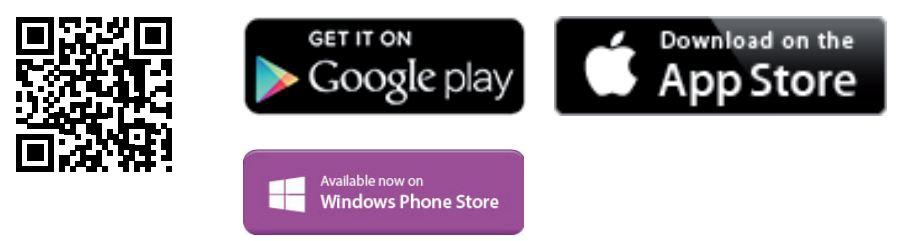

Für die Erstinbetriebnahme des Fronius Datamanager 2.0

- muss die Fronius Datamanager 2.0 Steckkarte im Wechselrichter eingebaut sein, oder
- eine Fronius Datamanager Box 2.0 muss sich im Fronius Solar Net Ring befinden.

**WICHTIG!** Für den Verbindungsaufbau zum Fronius Datamanager 2.0 muss beim jeweilige Endgerät (z.B. Laptop, Tablett, etc.) "IP-Adresse automatisch beziehen (DHCP)" aktiviert sein.

### **HINWEIS!**

Ist in der Photovoltaikanlage nur ein Wechselrichter vorhanden, können die folgenden Arbeitsschritte 1 und 2 übersprungen werden.

Die Erstinbetriebnahme startet in diesem Fall bei Arbeitsschritt 3.

- Wechselrichter mit Fronius Datamanager 2.0 oder Fronius Datamanager Box 2.0 im 1 Fronius Solar Net verkabeln
- Bei Vernetzung von mehreren Wechselrichtern im Fronius SolarNet: 2 Fronius Solar Net Master / Slave Schalter an der Fronius Datamanager 2.0 Steckkarte richtig setzen
  - ein Wechselrichter mit Fronius Datamanager 2.0 = Master
  - alle anderen Wechselrichter mit Fronius Datamanager 2.0 = Slave (die LEDs an \_ den Fronius Datamanager 2.0 Steckkarten sind aus)

Gerät in den Service-Modus schalten 3

WiFi Access Point über das Setup-Menü des Wechselrichters aktivieren

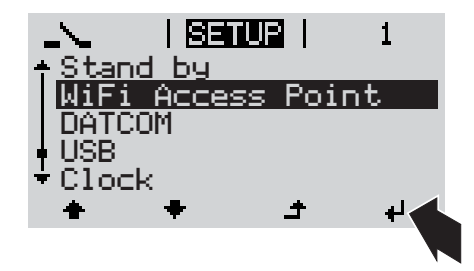

Der Wechselrichter baut den WLAN Access Point auf. Der WLAN Access Point bleibt 1 Stunde geöffnet. Der Schalter IP am Fronius Datamanager 2.0 kann durch die Aktivierung des WiFi Access Points in der Schalterposition B bleiben.

### Installation mittels Solar.web App

Fronius Solar.web LIVE oder Solar 4 Web Pro App herunterladen

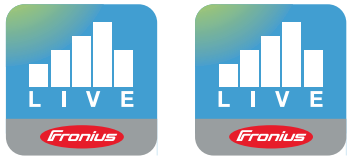

5 Fronius Solar.web App ausführen

### Installation mittels Web-Browser

Endgerät mit dem WLAN Access 4 Point verbinden

> SSID = FRONIUS\_240.xxxxx (5-8 stellig)

- nach einem Netz mit dem Namen "FRONIUS\_240.xxxxx" suchen
- Verbindung zu diesem Netz herstellen
- Passwort 12345678 eingeben

(oder Endgerät und Wechselrichter mittels Ethernet-Kabel verbinden)

5 Im Browser eingeben: http://datamanager oder 192.168.250.181 (IP-Adresse für WLAN-Verbindung) oder 169.254.0.180 (IP-Adresse für LAN-Verbindung)

Die Startseite des Inbetriebnahme-Assistenten wird angezeigt.

| Anlagenüberwachung                                                                               | 1 de Fronius                                                    |
|--------------------------------------------------------------------------------------------------|-----------------------------------------------------------------|
| Herzlich Willkommen beim I<br>In nur wenigen Schritten zu Ihrer k                                | Inbetriebnahme-Assistenten.<br>comfortablen Anlagenüberwachung. |
|                                                                                                  |                                                                 |
| SOLAR WEB ASSISTENT                                                                              | TECHNIKER ASSISTENT                                             |
| Verbinden Sie die Anlage mit dem Fronius Solar.web<br>und nutzen Sie unsere App für Mobilgeräte. | WEITERE EINSTELLUNGEN                                           |

Der Techniker Assistent ist für den Installateur vorgesehen und enthält Normen-spezifische Einstellungen. Die Ausführung des Techniker Assistent ist optional.

Wird der Techniker Assistent ausgeführt, unbedingt das vergebene Service-Passwort notieren. Dieses Service-Passwort ist für die Einstellung des Menüpunktes EVU-Editor erforderlich.

Wird der Techniker Assistent nicht ausgeführt, sind keinerlei Vorgaben zur Leistungsreduzierung eingestellt.

Die Ausführung des Fronius Solar Web Assistenten ist obligatorisch!

**6** Den Fronius Solar Web Assistenten ausführen und den Anweisungen folgen

Die Fronius Solar.web Startseite wird angezeigt. oder

Die Web-Seite des Fronius Datamanager 2.0 wird angezeigt.

[7] Bei Bedarf den Techniker Assistenten ausführen und den Anweisungen folgen

Nähere Information zum Fronius Datamanager 2.0 und weitere Optionen zur Inbetrieb-

### Nähere Informationen zum Fronius Datamanager 2.0

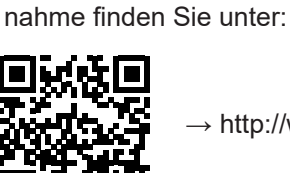

→ http://www.fronius.com/QR-link/4204260191DE

# **Bedienelemente und Anzeigen**

# Bedienelemente und Anzeigen

| (1) –<br>(2) –<br>(3) –<br>(4) – |                                                                                                    |
|----------------------------------|----------------------------------------------------------------------------------------------------|
| Pos                              | Beschreibung                                                                                                    |
| (1)                              | Display<br>zur Anzeige von Werten, Einstellungen und Menüs                                                                                                    |
|                                  | Kontroll- und Status-LEDs                                                                                                    |
| (2)                              | <ul> <li>Allgemeine Status-LED (rot)</li> <li>leuchtet,</li> <li>wenn am Display eine Statusmeldung angezeigt wird</li> <li>bei Unterbrechung des Einspeisebetriebes</li> <li>während der Fehlerbehandlung (der Wechselrichter wartet auf eine Quittierung oder Behebung eines aufgetretenen Fehlers)</li> </ul>                                                                                                    |
| (3)                              | <ul> <li>Startup-LED (orange)</li> <li>leuchtet, wenn</li> <li>sich der Wechselrichter in der automatischen Startup- oder Selbsttest-<br/>Phase befindet (sobald die Solarmodule nach Sonnenaufgang ausrei-<br/>chend Leistung abgeben)</li> <li>der Wechselrichter im Setup-Menü auf Standby-Betrieb geschaltet wurde<br/>(= manuelle Abschaltung des Einspeisebetriebes)</li> <li>die Wechselrichter-Software aktualisiert wird</li> </ul> |
| (4)                              | <ul> <li>Betriebsstatus-LED (grün)</li> <li>leuchtet,</li> <li>wenn die Photovoltaik-Anlage nach der automatischen Startup-Phase des<br/>Wechselrichters störungsfrei arbeitet</li> <li>solange der Netz-Einspeisebetrieb stattfindet</li> </ul>                                                                                                    |
|                                  | Funktionstasten - je nach Auswahl mit unterschiedlichen Funktionen belegt:                                                                                                    |
| (5)                              | Taste 'links/auf'<br>zur Navigation nach links und nach oben                                                                                                    |
| (6)                              | Taste 'ab/rechts'<br>zur Navigation nach unten und nach rechts                                                                                                    |

| Pos. | Beschreibung                                                                          |
|------|---------------------------------------------------------------------------------------|
| (7)  | Taste 'Menü / Esc'<br>zum Wechsel in die Menüebene<br>zum Ausstieg aus dem Setup-Menü |
| (8)  | Taste 'Enter'<br>zum Bestätigen einer Auswahl                                         |

Die Tasten sind kapazitive Taster, eine Benetzung mit Wasser kann die Funktion der Tasten beeinträchtigen. Für eine optimale Funktion die Tasten gegebenenfalls mit einem Tuch trockenwischen.

Display

Die Versorgung des Displays erfolgt über die AC-Netzspannung. Je nach Einstellung im Setup-Menü kann das Display den ganzen Tag zur Verfügung stehen.

### WICHTIG!

### Das Display des Wechselrichters ist kein geeichtes Messgerät.

Eine geringe Abweichung zum Energiezähler des Energieversorgungs-Unternehmens ist systembedingt. Die genaue Abrechnung der Daten mit dem Energieversorgungs-Unternehmen erfordert daher einen geeichten Zähler.

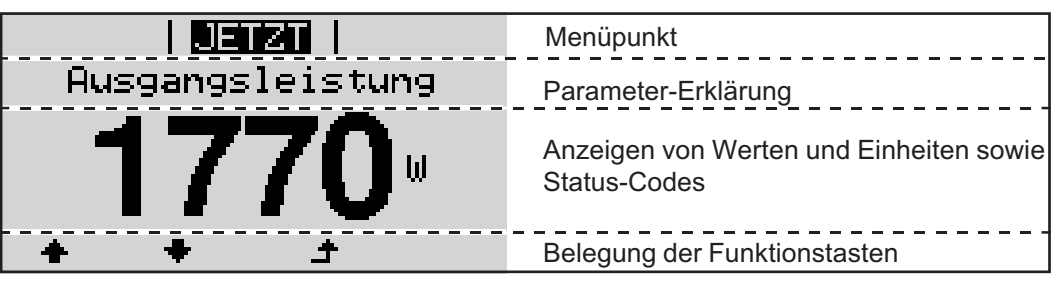

Anzeigebereiche am Display, Anzeigemodus

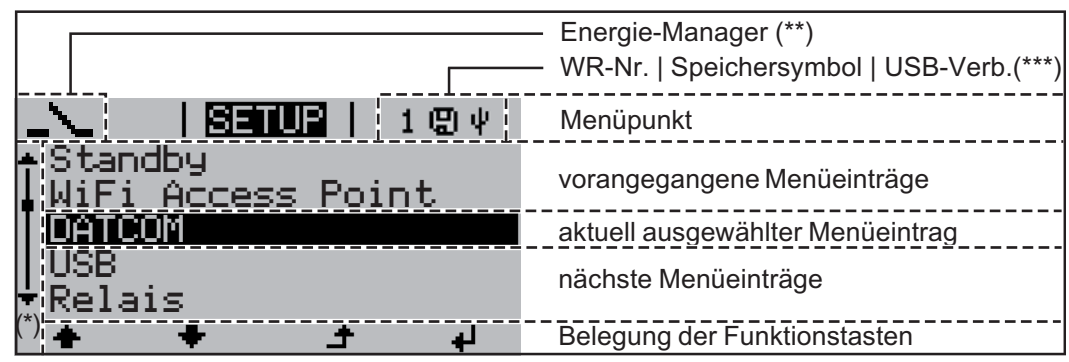

Anzeigebereiche am Display, Setup-Modus

- (\*) Scroll-Balken
- (\*\*) Symbol Energie-Manager wird angezeigt, wenn die Funktion 'Energie-Manager' aktiviert ist

(\*\*\*) WR-Nr. = Wechselrichter DATCOM-Nummer, Speichersymbol - erscheint kurzfristig beim Speichern von eingestellten Werten, USB-Verbindung - erscheint wenn ein USB-Stick angeschlossen wurde

## Die Menüebene

| Display-Beleuch-<br>tung aktivieren                                                                     | <ul> <li>Eine beliebige Taste drücken</li> <li>Die Display-Beleuchtung wird aktiviert.</li> <li>Im Menüpunkt SETUP besteht unter Eintrag 'Display Einstellungen - Beleuchtung' die<br/>Möglichkeit, eine ständig leuchtende oder eine ständig abgeschaltete Display-Be-<br/>leuchtung einzustellen.</li> </ul>                                                                                                    |
|----------------------------------------------------------------------------------------------------|----------------------------------------------------------------------------------------------------|
| Automatisches<br>Deaktivieren der<br>Display-Beleuch-<br>tung / Wechseln<br>in den Menüpunkt<br>'JETZT' | Wird 2 Minuten keine Taste gedrückt, erlischt die Display-Beleuchtung automatisch und<br>der Wechselrichter wechselt in den Menüpunkt 'JETZT' (sofern die Display-Beleuchtung<br>auf AUTO eingestellt ist).<br>Der automatische Wechsel in den Menüpunkt 'JETZT' erfolgt von jeder beliebigen Position<br>innerhalb der Menüebene, außer der Wechselrichter wurde manuell in den Standby Be-<br>triebsmodus geschaltet.<br>Nach dem automatischen Wechsel in den Menüpunkt 'JETZT' wird die aktuell eingespeiste<br>Leistung angezeigt |

### Menüebene aufrufen

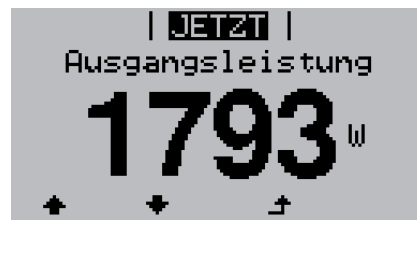

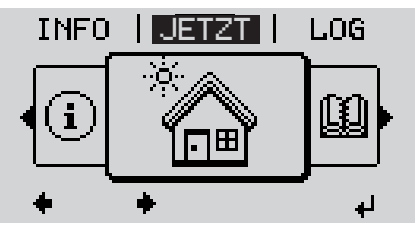

▲ 1 Taste 'Menü' drücken

Das Display wechselt in die Menüebene.

- Mittels Tasten 'links' oder 'rechts' den gewünschten Menüpunkt auswählen
- Gewünschten Menüpunkt durch Drücken der Taste 'Enter' aufrufen

# Die Menüpunkte JETZT, LOG und GRAPH

| 1577                  |                     |                                                                                                    |
|-----------------------|---------------------|----------------------------------------------------------------------------------------------------|
| JETZT<br>LOG<br>GRAPH |                     | <b>JETZT</b><br>(Anzeige von Momentanwerten)                                                                                                    |
|                       | JETZT   DOG   GRAPH | <b>LOG</b><br>(aufgezeichnete Daten vom heutigen Tag,<br>vom aktuellen Kalenderjahr und seit<br>Erstinbetriebnahme des Wechselrichters)                    |
|                       |                     | <b>GRAPH</b><br>Tages-Kennlinie<br>stellt den Verlauf der Ausgangsleistung<br>während des Tages graphisch dar. Die<br>Zeitachse skaliert sich automatisch. |
|                       | له 🔶 🔶              | Taste 'Zurück' zum Schließen der Anzei-<br>ge drücken                                                                                                    |

| In den Menüpunk-<br>ten JETZT und<br>LOG angezeigte | Im Menüpunkt JETZT angezeigte Werte: |
|-----------------------------------------------------|--------------------------------------|
| Werte                                               | Ausgangsleistung (W)                 |
|                                                     | AC Blindleistung (VAr)               |
|                                                     | Netzspannung (V)                     |
|                                                     | Ausgangsstrom (A)                    |
|                                                     | Netzfrequenz (Hz)                    |
|                                                     | Solarspannung (V)                    |
|                                                     | Solarstrom (A)                       |
|                                                     | Ubrzeit / Detum                      |

Uhrzeit / Datum Uhrzeit und Datum am Wechselrichter oder im Fronius Solar Net Ring

### Im Menüpunkt LOG angezeigte Werte:

(für den heutigen Tag, das aktuelle Kalenderjahr und seit Erstinbetriebnahme des Wechselrichters)

Eingespeiste Energie (kWh / MWh) während des betrachteten Zeitraumes in das Netz eingespeiste Energie

Auf Grund unterschiedlicher Messverfahren kann es zu Abweichungen gegenüber Anzeigewerten anderer Messgeräte kommen. Für die Verrechnung der eingespeisten Energie sind nur die Anzeigewerte des vom Elektrizitätsversorgungs-Unternehmen beigestellten, geeichten Messgerätes bindend.

Maximale Ausgangsleistung (W)

höchste, während des betrachteten Zeitraumes ins Netz eingespeiste Leistung

Ertrag

während des betrachteten Zeitraumes erwirtschaftetes Geld (Währung im Setup-Menü einstellbar)

Wie bei der eingespeisten Energie kann es auch beim Ertrag zu Abweichungen mit anderen Messwerten kommen.

Einstellung von Währung und Verrechnungssatz wird im Abschnitt 'Das Setup-Menü' beschrieben.

Die Werkseinstellung hängt vom jeweiligen Länder-Setup ab.

CO2 Einsparung (g / kg)

während des betrachteten Zeitraumes eingesparte CO2-Emission

Der Wert für die CO<sub>2</sub> Einsparung entspricht der CO<sub>2</sub>-Emission, die abhängig vom vorhandenen Kraftwerkspark bei Produktion der gleichen Strommenge freigesetzt würde. Die Werkseinstellung beträgt 0,53 kg / kWh (Quelle: DGS - Deutsche Gesellschaft für Sonnenenergie).

Maximale Spannung L-N (V) höchste, während des betrachteten Zeitraumes gemessene Spannung zwischen Leiter und Neutralleiter

Maximale Solarspannung (V)

höchste, während des betrachteten Zeitraumes gemessene Solarmodul-Spannung

Betriebsstunden

Betriebsdauer des Wechselrichters (HH:MM).

**WICHTIG!** Für die richtige Anzeige von Tages- und Jahreswerten muss die Uhrzeit korrekt eingestellt sein.

## Der Menüpunkt SETUP

**Voreinstellung** Der Wechselrichter ist nach der vollständigen Durchführung der Inbetriebnahme (zum Beispiel mittels Installation Wizard) je nach Ländersetup vorkonfiguriert.

Der Menüpunkt SETUP ermöglicht eine einfache Änderung der Voreinstellungen des Wechselrichters, um Anwender-spezifischen Wünschen und Anforderungen zu entsprechen.

### SETUP

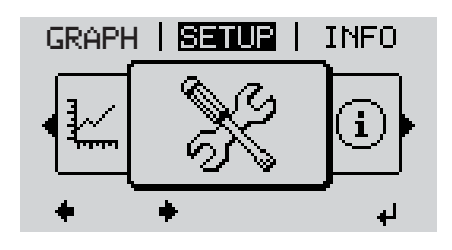

SETUP (Setup-Menü)

### HINWEIS!

Auf Grund von Software-Updates können Funktionen an Ihrem Gerät verfügbar sein, die in dieser Bedienungsanleitung nicht beschrieben sind oder umgekehrt. Zudem können sich einzelne Abbildungen geringfügig von den Bedienelementen an ihrem Gerät unterscheiden. Die Funktionsweise dieser Bedienelemente ist jedoch identisch.

### Navigation im Menüpunkt SE-TUP

#### In den Menüpunkt SETUP einsteigen

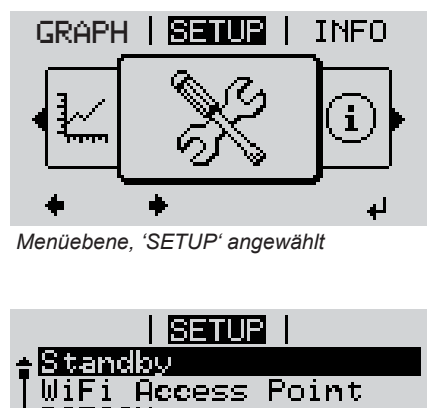

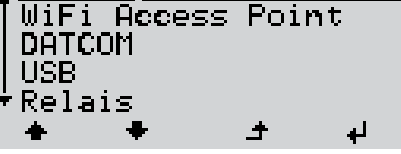

Eintrag 'Standby'

### Zwischen den Einträgen blättern

### 1 In der Menüebene mittels Tasten 'links' oder 'rechts' den Menüpunkt 'SETUP' anwählen

Taste 'Enter' drücken 2

Der erste Eintrag des Menüpunktes SETUP wird angezeigt: 'Standby'

|                                        | Image: Standby         Image: Standby         Image | <ul> <li>Mit den Tasten 'auf' oder 'ab' zwi-<br/>schen den verfügbaren Einträgen<br/>blättern</li> </ul>       |
|----------------------------------------|----------------------------------------------------------------------------------------------------|----------------------------------------------------------------------------------------------------|
|                                        |                                                                                                    | Um aus einem Eintrag auszusteigen,<br>Taste 'Zurück' drücken<br>Die Menüebene wird angezeigt                   |
|                                        | <ul> <li>Wird 2 Minuten keine Taste gedrückt,</li> <li>wechselt der Wechselrichter von jeder<br/>in den Menüpunkt 'JETZT' (Ausnahme<br/>erlischt die Display-Beleuchtung.</li> <li>Die aktuell eingespeiste Leistung wird</li> </ul>                                                                                                    | <sup>-</sup> beliebigen Position innerhalb der Menüebene<br>e: Setup-Menüeintrag 'Standby'),<br>angezeigt.     |
| Menüeinträge ein-<br>stellen allgemein | <ol> <li>In das gewünschte Menü einsteigen</li> <li>Mittels Tasten 'auf' oder 'ab' den gewü</li></ol>                                                                                                    | ünschten Eintrag anwählen                                                                                      |
|                                        | Die zur Verfügung stehenden Einstel-<br>lungen werden angezeigt:                                                                                                    | Die erste Stelle eines einzustellenden<br>Wertes blinkt:                                                       |
|                                        | <ul> <li>▲ Mittels Tasten 'auf' oder 'ab' die ge-<br/>wünschte Einstellung auswählen</li> <li>▲ ◆</li> </ul>                                                                                                    | <ul> <li>▲ Mittels Tasten 'auf' oder 'ab' eine<br/>Zahl für die erste Stelle auswählen</li> <li>▲ ◆</li> </ul> |
|                                        | <ul> <li>5 Um die Auswahl zu speichern und zu<br/>übernehmen, Taste 'Enter' drücken.</li> <li>↓</li> </ul>                                                                                                    | 5    Taste 'Enter' drücken      ↓                                                                              |
|                                        | Um die Auswahl nicht zu speichern,<br>Taste 'Esc' drücken.<br>♪                                                                                                    | <ul><li>Die zweite Stelle des Wertes blinkt.</li><li>6 Arbeitsschritte 4 und 5 wiederholen, bis</li></ul>      |
|                                        |                                                                                                    | der ganze einzustellende Wert blinkt.                                                                          |

|                                               |                                                                                                    |            | <ul> <li>Taste 'Enter' drücken         <ul> <li>↓</li> </ul> </li> <li>8 Arbeitsschritte 4 - 6 gegebenenfalls für Einheiten oder weitere einzustellende Werte wiederholen, bis Einheit oder einzustellender Wert blinken.</li> <li>9 Um die Änderungen zu speichern und zu übernehmen, Taste 'Enter' drücken.         <ul> <li>↓</li> <li>Um die Änderungen nicht zu speichern, Taste 'Esc' drücken.</li> <li>↓</li> </ul> </li> </ul> |
|-----------------------------------------------|----------------------------------------------------------------------------------------------------|------------|----------------------------------------------------------------------------------------------------|
|                                               | Der aktuell ausgewählte Eintrag wird a<br>gezeigt.                                                                                                    | an-        | Der aktuell ausgewählte Eintrag wird an-<br>gezeigt.                                                                                                    |
| Anwendungsbei-<br>spiel: Zeit einstel-<br>len | <mark>SETUP</mark>   1<br>↑DATCOM<br> USB<br> Relais<br> Zeit / Datum<br>◆ ● ↓ ↓                                                                       | <b>€</b> ₹ | <ol> <li>Setup-Menüeintrag 'Zeit / Datum' an-<br/>wählen</li> <li>Taste 'Enter' drücken</li> </ol>                                                                                                    |
|                                               | <mark>SETUP</mark>   1<br><b>2eit einstellen</b><br>Datum einstellen<br>Anzeigeformat Zeit<br>Anzeigeformat Datum<br>▼ Sommer-/Winterzeit<br>▲ ◆ _ → ↓ | <b>↓</b>   | <ul> <li>Die Übersicht der einstellbaren Werte wird angezeigt.</li> <li>Mittels Tasten 'auf' oder 'ab' 'Zeit einstellen' auswählen</li> <li>Taste 'Enter' drücken</li> </ul>                                                                                                    |
|                                               | Uhrzeit<br>-10:44:10                                                                                                    | + =        | <ul> <li>Die Uhrzeit wird angezeigt.<br/>(HH:MM:SS, 24-Stunden-Anzeige),<br/>die Zehner-Stelle für die Stunde blinkt.</li> <li>Mittels Tasten 'auf' oder 'ab' einen<br/>Wert für die Zehner-Stelle der Stunde<br/>auswählen</li> </ul>                                                                                                    |
|                                               | SETUR   1<br>  Vhrzeit<br>+ + +                                                                                                    | <b>↓</b>   | <ul> <li>6 Taste 'Enter' drücken</li> <li>Die Einer-Stelle für die Stunde blinkt.</li> <li>7 Arbeitsschritt 5. und 6. für die Einer-<br/>Stelle der Stunde, für die Minuten und<br/>die Sekunden wiederholen, bis</li> </ul>                                                                                                    |

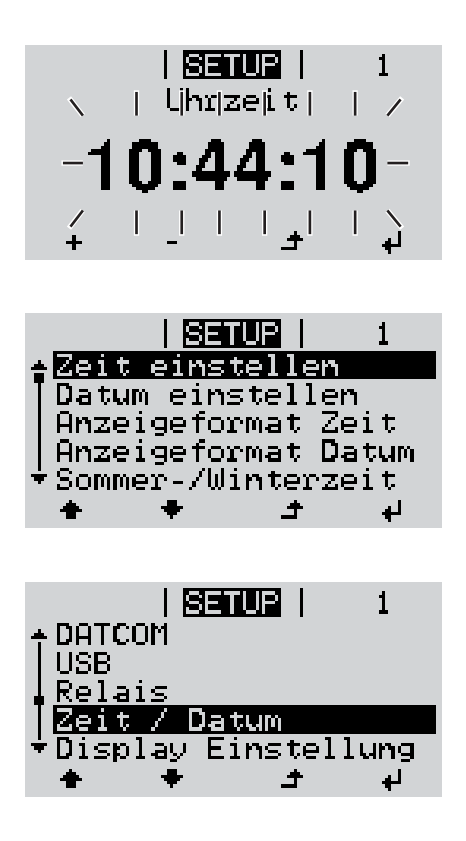

die eingestellte Uhrzeit blinkt.

✔ 8 Taste 'Enter' drücken

Die Uhrzeit wird übernommen, die Übersicht der einstellbaren Werte wird angezeigt.

▲ Taste 'Esc' drücken

Der Setup-Menüeintrag 'Zeit / Datum' wird angezeigt.

# Die Setup-Menüeinträge

| Standby              | Manuelle Aktivierung                                                                                                    | g / Deaktivierung des Standby-Betriebes                                                                                                    |  |  |
|----------------------|----------------------------------------------------------------------------------------------------|----------------------------------------------------------------------------------------------------|--|--|
|                      | <ul> <li>Es findet keine</li> <li>Die Startup-LEE</li> <li>Im Display wird</li> <li>Im Standby-Beta<br/>fen oder einges</li> <li>Das automatisc<br/>Taste gedrückt</li> <li>Der Standby-Beta<br/>den.</li> <li>Der Netz-Einsporgenommen wer</li> </ul> | Netzeinspeisung statt.<br>) leuchtet orange.<br>abwechselnd STANDBY / ENTER angezeigt<br>rieb kann kein anderer Menüpunkt innerhalb der Menüebene aufgeru-<br>tellt werden.<br>he Wechseln in den Menüpunkt 'JETZT' nachdem 2 Minuten keine<br>wurde, ist nicht aktiviert.<br>etrieb kann nur manuell durch Drücken der Taste 'Enter' beendet wer-<br>eisebetrieb kann durch drücken der Taste 'Enter' jederzeit wieder auf-<br>den sofern kein Fehler (State Code) anliegt |  |  |
|                      | Standby-Betrieb ei                                                                                                    | nstellen (manuelle Abschaltung des Netz-Einspeisebetriebes):                                                                                                    |  |  |
|                      | <ol> <li>Eintrag 'Standby</li> <li>Funktionstaste '</li> </ol>                                                                                                    | y' anwählen<br>'Enter' <b>₄J</b> drücken                                                                                                    |  |  |
|                      | Am Display erscheir<br>Der Standby-Modus<br>Die Startup-LED leu                                                                                                    | nt abwechselnd 'STANDBY' und 'ENTER'.<br>ist nun aktiviert.<br>chtet orange.                                                                                                    |  |  |
|                      | Wiederaufnahme des Netz-Einspeisebetriebes:                                                                                                    |                                                                                                    |  |  |
|                      | Im Standby-Betrieb erscheint am Display abwechselnd 'STANDBY' und 'ENTER'.                                                                                                    |                                                                                                    |  |  |
|                      | Image: The second system       Zur Wiederaufnahme des Netz-Einspeisebetriebes Funktionstaste 'Enter'       ✓       drü-         cken       Ken       Ken       Ken       ✓                                                                             |                                                                                                    |  |  |
|                      | Der Eintrag 'Standby' wird angezeigt.<br>Parallel dazu durchläuft der Wechselrichter die Startup-Phase.<br>Nach Wiederaufnahme des Einspeisebetriebes leuchtet die Betriebsstatus-LED grün.                                                            |                                                                                                    |  |  |
| WiFi Access<br>Point | Zum Aktivieren / Dea<br>mittels dem Webinte<br>anzupassen. Wird ve<br>angezeigt                                                                                                    | aktivieren des WiFi Access Point. Dies wird benötigt um zum Beispiel<br>rface des Datamangers die Anlagenüberwachung einzurichten oder<br>om Wechselrichter kein Datamanager erkannt, wird [nicht verfügbar]                                                                                                    |  |  |
|                      | Einstellbereich                                                                                                    | WiFi Access Point<br>[gestoppt]                                                                                                    |  |  |
|                      |                                                                                                    | WiFi AP aktivieren?                                                                                                    |  |  |
|                      |                                                                                                    | <ul> <li>Zum Aktivieren des WiFi Access Points Taste Enter<br/>drücken</li> </ul>                                                                                                    |  |  |
|                      |                                                                                                    | WiFi Access Point<br>[aktiv]                                                                                                    |  |  |
|                      |                                                                                                    | Die SS-ID (SS) und das Passwort (PW) werden angezeigt.                                                                                                    |  |  |

## WiFi AP deakt.?

|        |                                                                                                    | له                                                                                                    | Zum Deaktivieren des WiFi Access Points Taste Enter<br>drücken           |  |  |  |
|--------|----------------------------------------------------------------------------------------------------|----------------------------------------------------------------------------------------------------|--------------------------------------------------------------------------|--|--|--|
|        |                                                                                                    | WiFi<br>[nich                                                                                                    | Access Point<br>t verfügbar]                                             |  |  |  |
|        |                                                                                                    | Wird<br>selric                                                                                                    | angezeigt, wenn keine Anlagenüberwachung am Wech-<br>hter vorhanden ist. |  |  |  |
|        |                                                                                                    |                                                                                                    |                                                                          |  |  |  |
| DATCOM | Kontrolle einer Daten<br>stellungen                                                                                                    | kommuni                                                                                                    | kation, Eingabe der Wechselrichternummer, Protokollein-                  |  |  |  |
|        | Einstellbereich                                                                                                    | Statu                                                                                                    | s / Wechselrichternummer / Protokolltype                                 |  |  |  |
|        | <b>Status</b><br>zeigt eine über Froniu<br>tenkommunikation au                                                                                                    | <b>Status</b><br>zeigt eine über Fronius Solar Net vorhandene Datenkommunikation oder einen in der Da-<br>tenkommunikation aufgetretenen Fehler an |                                                                          |  |  |  |
|        | Wechselrichternum<br>Einstellung der Numr<br>Wechselrichtern                                                                                                    | <b>mer</b><br>ner (=Adr                                                                                                    | resse) des Wechselrichters bei einer Anlage mit mehreren                 |  |  |  |
|        | Einstellbereich                                                                                                    | 00 - 9                                                                                                    | 99 (00 = Wechselrichter Adresse 100)                                     |  |  |  |
|        | Werkseinstellung                                                                                                    | 01                                                                                                    |                                                                          |  |  |  |
|        | WICHTIG! Beim Einbinden mehrerer Wechselrichter in ein Datenkommunikations-Sys-<br>tem jedem Wechselrichter eine eigene Adresse zuordnen.                               |                                                                                                    |                                                                          |  |  |  |
|        | <b>Protokolltype</b><br>legt fest, welches Kommunikationsprotokoll die Daten überträgt:                                                                                 |                                                                                                    |                                                                          |  |  |  |
|        | Einstellbereich                                                                                                    | Solar                                                                                                    | Net / Interface *                                                        |  |  |  |
|        | Werkseinstellung                                                                                                    | Solar                                                                                                    | Net                                                                      |  |  |  |
|        | * Der Protokolltyp Interface funktioniert nur ohne Fronius Datamanager-Karte. Vorhande-<br>ne Fronius Datamanager-Karten müssen aus dem Wechselrichter entfernt werden. |                                                                                                    |                                                                          |  |  |  |
|        |                                                                                                    |                                                                                                    |                                                                          |  |  |  |
| USB    | Durchführen von Firm dem USB-Stick                                                                                                    | ware Up                                                                                                    | dates oder speichern von Wechselrichter Detailwerten auf                 |  |  |  |
|        | Einstellbereich                                                                                                    | HW s                                                                                                    | sicher entfernen / Software Update / Logging Intervall                   |  |  |  |
|        | <b>HW sicher entfernen</b><br>Um einen USB-Stick ohne Datenverlust von der USB A Buchse am Datenkommunikations-<br>Einschub abzustecken.                                |                                                                                                    |                                                                          |  |  |  |
|        | Der USB-Stick kann e<br>- wenn die OK-Me<br>- wenn die LED 'Da                                                                                                    | entfernt w<br>Idung ang<br>atenüber                                                                                                    | rerden:<br>gezeigt wird<br>tragung' nicht mehr blinkt oder leuchtet      |  |  |  |
|        |                                                                                                    |                                                                                                    |                                                                          |  |  |  |
|        | Software Update                                                                                                    |                                                                                                    |                                                                          |  |  |  |

Zum Aktualisieren der Wechselrichter-Firmware mittels USB-Stick.

Vorgehensweise:

Die Firmware Update-Datei 'froxxxx.upd' herunterladen

(z.B. unter http://www.fronius.com; xxxxx steht für die jeweilige Versionsnummer)

### **HINWEIS!**

Für ein problemloses Aktualisieren der Wechselrichter-Software darf der hierfür vorgesehene USB-Stick keine versteckte Partition und keine Verschlüsselung aufweisen (siehe Kapitel "Passende USB-Sticks").

- Die Firmware Update-Datei auf die äußerste Datenebene des USB-Sticks speichern
- 3 Deckel des Datenkommunikations-Bereichs am Wechselrichter öffnen
- **USB-Stick mit der Firmware Update-Datei an der USB-Buchse im Wechselrichter Da**tenkommunikations-Bereich anstecken
- [5] Im Setup-Menü den Menüpunkt 'USB' und dann 'Software Update' anwählen
- 6 Taste 'Enter' drücken
- Warten, bis am Display die Gegenüberstellungen der aktuell am Wechselrichter vorhandenen und der neuen Firmware-Version angezeigt werden:
  - Seite: Recerbo Software (LCD), Tasten-Controller Software (KEY), Länder-Setup Version (Set)
  - 2. Seite: Leistungsteil Software (PS1, PS2)
- 8 Nach jeder Seite Funktionstaste 'Enter' drücken

Der Wechselrichter beginnt mit dem Kopieren der Daten.

'BOOT' sowie der Speicherfortschritt der einzelnen Tests in % werden angezeigt, bis die Daten für alle elektronischen Baugruppen kopiert wurden.

Nach dem Kopieren aktualisiert der Wechselrichter nacheinander die erforderlichen elektronischen Baugruppen.

'BOOT', die betroffene Baugruppe und der Aktualisierungsfortschritt in % werden angezeigt.

Als letzten Schritt aktualisiert der Wechselrichter das Display. Das Display bleibt für ca. 1 Minute dunkel, die Kontroll- und Status-LEDs blinken.

Bei abgeschlossener Firmware-Aktualisierung wechselt der Wechselrichter in die Startup-Phase und danach in den Netz-Einspeisebetrieb. Den USB-Stick mittels der Funktion 'HW sicher entfernen' abstecken.

Beim Aktualisieren der Wechselrichter-Firmware bleiben individuelle Einstellungen im Setup-Menü erhalten. Logging Intervall Aktivieren / Deaktivieren der USB Logging-Funktion, sowie Vorgabe eines Logging Intervalls

|                                                  | Einheit<br>Einstellbereich<br>Werkseinstellung                                                                                                    | Minuten<br>30 Min / 20 Min / 15 Min / 10 Min / 5 Min / No Log<br>30 Min                                                                                                    |  |  |  |
|--------------------------------------------------|----------------------------------------------------------------------------------------------------|----------------------------------------------------------------------------------------------------|--|--|--|
|                                                  | 30 Min                                                                                                    | Das Logging Intervall beträgt 30 Minuten; alle 30 Minuten wer-<br>den neue Logging-Daten auf den USB-Stick gespeichert.                                                                                                    |  |  |  |
|                                                  | 20 Min<br>15 Min<br>10 Min                                                                                                    | $\bigcup_{i=1}^{l}$                                                                                                    |  |  |  |
|                                                  | 5 Min                                                                                                    | Das Logging Intervall beträgt 5 Minuten; alle 5 Minuten werden neue Logging-Daten auf den USB-Stick gespeichert.                                                                                                    |  |  |  |
|                                                  | No Log                                                                                                    | Keine Datenspeicherung                                                                                                    |  |  |  |
|                                                  | WICHTIG! Für eine<br>stellt sein. Die Uhrz<br>tum' behandelt.                                                                                                    | e einwandfreie USB Logging-Funktion muss die Uhrzeit korrekt einge-<br>zeit Einstellung wird im Punkt 'Menüpunkte im Setup-Menü' - 'Zeit / Da-                                                                                                    |  |  |  |
| Relais (potentialf-<br>reier Schaltkon-<br>takt) | Mittels potentialfreiem Schaltkontakt (Relais) am Wechselrichter können Statusmeldungen<br>(State Codes), der Wechselrichter Zustand (z.B. der Einspeisebetrieb) oder die Energie<br>Manager Funktionen dargestellt werden. |                                                                                                    |  |  |  |
|                                                  | Einstellbereich                                                                                                    | Relais Modus / Relais Test / Einschalt-Punkt* / Ausschalt-<br>Punkt*                                                                                                    |  |  |  |
|                                                  | * wird nur angezeigt, wenn unter 'Relais Modus' die Funktion 'E-Manager' aktiviert ist.                                                                                                    |                                                                                                    |  |  |  |
|                                                  | Relais Modusfolgende Funktionen können über den Relais Modus abgebildet werden:-Alarm Funktion (Permanent / ALL / GAF)-aktiver Ausgang (ON / OFF)-Energie-Manager (E-Manager)                                               |                                                                                                    |  |  |  |
|                                                  | Einstellbereich                                                                                                    | ALL / Permanent / GAF / OFF / ON / E-Manager                                                                                                    |  |  |  |
|                                                  | Werkseinstellung                                                                                                    | ALL                                                                                                    |  |  |  |
|                                                  | Alarm-Funktion:                                                                                                    |                                                                                                    |  |  |  |
|                                                  | ALL / Perma-<br>nent:                                                                                                    | Schalten des potentialfreien Schaltkontaktes bei dauerhaften und<br>temporären Servicecodes (z.B. kurze Unterbrechung des Einspeise-<br>betriebs, ein Servicecode tritt mit einer bestimmten Anzahl pro Tag auf<br>- Einstellbar im Menü ,BASIC') |  |  |  |

GAF

Sobald der Mode GAF ausgewählt ist, wird das Relais eingeschaltet. Sobald das Leistungsteil einen Fehler meldet und vom normalen Einspeisebetrieb in einen Fehlerzustand geht wird das Relais geöffnet. Somit kann das Relais für Fail-Safe-Funktionen verwendet werden.

### Anwendungsbeispiel

Bei Verwendung von einphasigen Wechselrichtern an einem mehrphasigen Standort kann ein Phasenausgleich erforderlich sein. Wenn bei einem oder mehreren Wechselrichtern ein Fehler auftritt und die Verbindung zum Netz getrennt wird, müssen die anderen Wechselrichter ebenfalls getrennt werden, um das Phasengleichgewicht aufrechtzuerhalten. Die "GAF" Relaisfunktion kann in Verbindung mit dem Datamanager oder einem externen Schutzgerät verwendet werden, um zu erkennen oder zu signalisieren, dass ein Wechselrichter nicht eingespeist oder vom Netz getrennt wird und die restlichen Wechselrichter über Fernwirkbefehl ebenfalls vom Netz zu trennen.

### aktiver Ausgang:

| ON: | Der potentialfreie Schaltkontakt NO ist ständig eingeschaltet, solange |
|-----|------------------------------------------------------------------------|
|     | anzeigt).                                                              |
|     |                                                                        |

OFF: Der potentialfreie Schaltkontakt NO ist ausgeschaltet.

### **Energie-Manager:**

| E-Manager: | Weitere Informationen zur Funktion 'Energie-Manager' gemäß folgen- |
|------------|--------------------------------------------------------------------|
|            | dem Abschnitt "Energie-Manager".                                   |

### **Relais Test**

Funktionsüberprüfung, ob der potentialfreie Schaltkontakt schaltet

**Einschalt-Punkt** (nur bei aktivierter Funktion 'Energie-Manager') zum Einstellen des Wirkleistungs-Limits, ab dem der potentialfreie Schaltkontakt eingeschaltet wird

| Werkseinstellung | 1000 W                                                         |
|------------------|----------------------------------------------------------------|
| Einstellbereich  | eingestellter Ausschalt - Punkt bis zur maximalen Nennleistung |
|                  | des Wechselrichters (W oder kW)                                |

Ausschalt-Punkt (nur bei aktivierter Funktion 'Energie-Manager') zum Einstellen des Wirkleistungs-Limits, ab dem der potentialfreie Schaltkontakt ausgeschaltet wird

| Werkseinstellung | 500                                                                     |
|------------------|-------------------------------------------------------------------------|
| Einstellbereich  | 0 bis zum eingestellten Einschalt-Punkt des Wechselrichters (W oder kW) |

Energie-Manager<br/>(im Menüpunkt<br/>Relais)Über die Funktion 'Energie-Manager' (E-Manager) kann der potentialfreie Schaltkontakt so<br/>angesteuert werden, dass dieser als Aktor fungiert.<br/>Ein am potentialfreien Schaltkontakt angeschlossener Verbraucher kann somit durch die<br/>Vorgabe eines von der Einspeise-Leistung (Wirkleistung) abhängigen Ein- oder Ausschalt-<br/>Punktes gesteuert werden.

Der potentialfreie Schaltkontakt wird automatisch ausgeschaltet,

- wenn der Wechselrichter keinen Strom in das öffentliche Netz einspeist,
- wenn der Wechselrichter manuell in den Standby-Betrieb geschaltet wird,
- wenn eine Wirkleistungs-Vorgabe < 10 % der Nennleistung des Wechselrichters vorliegt.

Zum Aktivieren der Funktion Energie-Manager Punkt 'E-Manager' auswählen und Taste 'Enter' drücken.

Bei aktivierter Funktion 'Energie-Manager' wird am Display links oben das Symbol 'Energie-Manager' angezeigt:

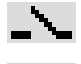

bei ausgeschaltetem potentialfreien Schaltkontakt NO (offener Kontakt)

bei eingeschaltetem potentialfreien Schaltkontakt NO (geschlossener Kontakt)

Zum Deaktivieren der Funktion Energie-Manager eine andere Funktion (ALL / Permanent / OFF / ON) auswählen und Taste 'Enter' drücken.

### HINWEIS!

Hinweise zum Auslegen des Ein- und Ausschalt-Punktes Eine zu geringe Differenz zwischen Einschalt-Punkt und Ausschalt-Punkt sowie Wirkleistungs-Schwankungen können zu vielfachen Schaltzyklen führen.

Um ein häufiges Ein- und Ausschalten zu vermeiden, sollte die Differenz zwischen Einschalt-Punkt und Ausschalt-Punkt mindestens 100 - 200 W betragen.

Bei der Wahl des Ausschalt-Punktes die Leistungsaufnahme des angeschlossenen Verbrauchers berücksichtigen.

Bei der Wahl des Einschalt-Punktes Wetterverhältnisse und zu erwartende Sonneneinstrahlung berücksichtigen.

#### Anwendungsbeispiel

Einschalt-Punkt = 2000 W, Ausschalt-Punkt = 1800 W

Liefert der Wechselrichter mindestens 2000 W oder mehr, wird der potentialfreie Schaltkontakt des Wechselrichters eingeschaltet. Sinkt die Wechselrichter-Leistung unter 1800 W, wird der potentialfreie Schaltkontakt ausgeschaltet.

Interessante Anwendungsmöglichkeiten, wie der Betrieb einer Wärmepumpe oder einer Klimaanlage mit möglichst viel Eigenstrom-Nutzung können hiermit schnell realisiert werden

Zeit / Datum

Einstellen der Uhrzeit, des Datums, der Anzeigeformate und der automatischen Sommer-/Winterzeit-Umschaltung

Einstellbereich Zeit einstellen / Datum einstellen / Anzeigeformat Zeit / Anzeigeformat Datum / Sommer-/Winterzeit

### Zeit einstellen

Einstellung der Uhrzeit (hh:mm:ss oder hh:mm am/pm - je nach Einstellung unter Anzeigeformat Zeit)

### Datum einstellen

Einstellung des Datums (dd.mm.yyyy oder mm/dd/yyyy - je nach Einstellung unter Anzeigeformat Datum)

### Anzeigeformat Zeit

zur Vorgabe des Anzeigeformates für die Zeit

Einstellbereich 12hrs / 24hrs

|                            | Werkseinst                                                                                                    | ellung                                                               | abhängig vom Länder-Setup                                                                                                    |  |
|----------------------------|----------------------------------------------------------------------------------------------------|----------------------------------------------------------------------|----------------------------------------------------------------------------------------------------|--|
|                            | Anzeigefor<br>zur Vorgab                                                                                                    | Anzeigeformat Datum<br>zur Vorgabe des Anzeigeformates für das Datum |                                                                                                    |  |
|                            | Einstellbere                                                                                                    | ich                                                                  | mm/dd/yyyy oder dd.mm.yy                                                                                                    |  |
|                            | Werkseinst                                                                                                    | ellung                                                               | abhängig vom Länder-Setup                                                                                                    |  |
|                            | Sommer-/V<br>Aktivieren /                                                                                                    | <b>Vinterzeit</b><br>deaktivierer                                    | n der automatischen Sommer-/Winterzeit-Umschaltung                                                                                                    |  |
|                            | <b>WICHTIG!</b> Die Funktion zur automatischen Sommer-/Winterzeit-Umschaltung wenden, wenn sich in einem Fronius Solar Net Ring keine LAN- oder WLAN-fäh temkomponenten befinden (z.B. Fronius Datalogger Web, Fronius Datamanag Fronius Hybridmanager).                                                                                                    |                                                                      | a zur automatischen Sommer-/Winterzeit-Umschaltung nur ver-<br>nem Fronius Solar Net Ring keine LAN- oder WLAN-fähigen Sys-<br>den (z.B. Fronius Datalogger Web, Fronius Datamanager oder<br>).                                                              |  |
|                            | Einstellbere                                                                                                    | lich                                                                 | on / off                                                                                                    |  |
|                            | Werkseinst                                                                                                    | ellung                                                               | on                                                                                                    |  |
|                            | WICHTIG!<br>richtige Anz                                                                                                    | Das korrekte<br>eige von Ta                                          | e Einstellen von Uhrzeit und Datum ist Voraussetzung für eine<br>ges- und Jahreswerten sowie der Tages-Kennlinie.                                                                                                    |  |
|                            |                                                                                                    |                                                                      |                                                                                                    |  |
| Display Einstel-<br>lungen | Einstellbereich                                                                                                    |                                                                      | Sprache / Nacht Modus / Kontrast / Beleuchtung                                                                                                    |  |
|                            | Sprache         Einstellung der Display Sprache         Einstellbereich       Englisch, Deutsch, Französisch, Spanisch, Italienisch, N         ländisch, Tschechisch, Slowakisch, Ungarisch, Polnisch         kisch, Portugiesisch, Rumänisch         Nacht Modus         Der Nacht Modus steuert den Fronius DATCOM sowie Wechselrichter Display-Be         während der Nacht oder bei nicht ausreichend vorhandener DC-Spannung         Einstellbereich       AUTO / ON / OFF |                                                                      | Sprache                                                                                                    |  |
|                            |                                                                                                    |                                                                      | Englisch, Deutsch, Französisch, Spanisch, Italienisch, Nieder-<br>ländisch, Tschechisch, Slowakisch, Ungarisch, Polnisch, Tür-<br>kisch, Portugiesisch, Rumänisch                                                                                            |  |
|                            |                                                                                                    |                                                                      | rt den Fronius DATCOM sowie Wechselrichter Display-Betrieb<br>r bei nicht ausreichend vorhandener DC-Spannung                                                                                                    |  |
|                            |                                                                                                    |                                                                      | AUTO / ON / OFF                                                                                                    |  |
| Werkse                     |                                                                                                    | ellung                                                               | OFF                                                                                                    |  |
|                            | AUTO:                                                                                                    | Der Froniu<br>manager ir<br>schlossen<br>Das Wech<br>Drücken ei      | s DATCOM-Betrieb ist immer aufrecht, solange ein Fronius Data-<br>n einem aktiven, nicht unterbrochenen Fronius Solar Net ange-<br>ist.<br>selrichter-Display ist während der Nacht dunkel und kann durch<br>ner beliebigen Funktionstaste aktiviert werden. |  |
|                            | ON:                                                                                                    | Der Froniu<br>die 12 V D<br>chen zur V                               | s DATCOM-Betrieb ist immer aufrecht. Der Wechselrichter stellt<br>C Spannung zur Versorgung des Fronius Solar Net ununterbro-<br>erfügung. Das Display ist immer aktiv.                                                                                      |  |
|                            |                                                                                                    | WICHTIG!<br>bei angesc<br>sich der St<br>7 W.                        | Ist der Fronius DATCOM-Nachtmodus auf ON oder auf AUTO<br>hlossenen Fronius Solar Net Komponenten eingestellt, erhöht<br>romverbrauch des Wechselrichters während der Nacht auf rund                                                                         |  |

OFF:Kein Fronius DATCOM-Betrieb in der Nacht, der Wechselrichter benötigt<br/>somit in der Nacht keine Netzleistung zur elektrischen Versorgung des Fro-<br/>nius Solar Net.<br/>Das Wechselrichter-Display ist während der Nacht deaktiviert, der Fronius<br/>Datamanager steht nicht zur Verfügung. Um den Fronius Datamanager den-<br/>noch zu aktivieren, den Wechselrichter AC-seitig aus und wieder einschal-<br/>ten und innerhalb von 90 Sekunden eine beliebige Funktionstaste am<br/>Display des Wechselrichters drücken.Kontrast<br/>Einstellung des Kontrastes am Wechselrichter-DisplayEinstellbereich0 - 10Werkseinstellung5

Da der Kontrast temperaturabhängig ist, können wechselnde Umgebungsbedingungen eine Einstellung des Menüpunktes 'Kontrast' erfordern.

#### Beleuchtung

Voreinstellung der Wechselrichter Display-Beleuchtung

Der Menüpunkt 'Beleuchtung' betrifft nur die Wechselrichter Display-Hintergrundbeleuchtung.

| Einstellbereich  | AUTO / ON / OFF |
|------------------|-----------------|
| Werkseinstellung | AUTO            |

- AUTO: Die Wechselrichter Display-Beleuchtung wird durch Drücken einer beliebigen Taste aktiviert. Wird 2 Minuten keine Taste gedrückt, erlischt die Display-Beleuchtung.
- ON: Die Wechselrichter Display-Beleuchtung ist bei aktivem Wechselrichter permanent eingeschaltet.
- OFF: Die Wechselrichter Display-Beleuchtung ist permanent abgeschaltet.

Energieertrag Folge

Folgende Einstellungen können hier verändert / eingestellt werden:

- Zähler Abweichung / Kalibrierung
- Währung
- Einspeisetarif
- CO2 Faktor

Einstellbereich Währung / Einspeisetarif

### Zähler Abweichung / Kalibrierung

Kalibrierung des Zählers

### Währung

Einstellung der Währung

Einstellbereich

3-stellig, A-Z

### Einspeisetarif

Einstellung des Verrechnungssatzes für die Vergütung der eingespeisten Energie

Einstellbereich

2-stellig, 3 Dezimalstellen

|        | Werkseinstellung (abhängig vom Länder-Setup)                                                                                                    |           |  |
|--------|----------------------------------------------------------------------------------------------------|-----------|--|
|        | <b>CO2 Faktor</b><br>Einstellung des CO2 Faktors der eingespeisten Energie                                                                                                    |           |  |
| Lüfter | zum Überprüfen der Lüfter-Funktionalität                                                                                                    |           |  |
|        | Einstellbereich Test Lüfter #1 / Test Lüfter #2 (vom Gerät abhängig)                                                                                                    |           |  |
|        | <ul> <li>gewünschten Lüfter mittels Tasten 'auf' und 'ab' auswählen</li> <li>Der Test des ausgewählten Lüfters wird durch Drücken der Taste 'Enter' gestartet.</li> <li>Der Lüfter läuft so lange, bis das Menü durch Drücken der Taste 'Esc' verlassen wird.</li> </ul> |           |  |
|        | <b>WICHTIG!</b> Es erfolgt keine Anzeige am Wechselrichter-Display ob der Lüfter in Ordnur ist. Die Funktionsweise des Lüfters kann nur durch Hören und Fühlen kontrolliert werd                                                                                         | ng<br>en. |  |

# Der Menüpunkt INFO

¥

INFO

SETUP | INFO | JETZT

i

J.

INFO

(Informationen zu Gerät und Software)

| ) | I |  |  |
|---|---|--|--|
|   | ١ |  |  |
|   |   |  |  |

|                                       | , ,         | Ŧ                                                                                                    |                                                                                                    |
|---------------------------------------|-------------|----------------------------------------------------------------------------------------------------|----------------------------------------------------------------------------------------------------|
| Messwerte<br>LT Status<br>Netz Status | Messwerte   | Anzeigebereich:                                                                                                    | PV Iso. / Ext. Lim. / U PV1 / U PV2 / GVD-<br>PR / Fan #1                                                                                                    |
|                                       |             | <b>PV Iso.</b><br>Isolationswiderstand<br>(bei nicht geerdeten<br>pol-Erdung)                                           | der Photovoltaik-Anlage<br>Solarmodulen und bei Solarmodulen mit Minus-                                                                                                    |
|                                       |             | <b>Ext. Lim.</b><br>externe Leistungsred<br>geben                                                                       | luktion in Prozent, z.B.: von Netzbetreiber vorge-                                                                                                    |
|                                       |             | <b>U PV1</b><br>momentane DC Spa<br>selrichter gar nicht e                                                              | nnung an den Klemmen, auch wenn der Wech-<br>inspeist (vom 1. MPP Tracker)                                                                                                    |
|                                       |             | <b>U PV 2</b><br>momentane DC Spa<br>selrichter gar nicht e                                                             | nnung an den Klemmen, auch wenn der Wech-<br>inspeist (vom 2. MPP Tracker)                                                                                                    |
|                                       |             | <b>GVDPR</b><br>Netzspannungsabhä                                                                                       | ngige Leistungsreduktion                                                                                                    |
|                                       |             | <b>Fan #1</b><br>Prozentwert der Lüft                                                                                   | er Soll-Leistung                                                                                                    |
|                                       | LT Status   | Statusanzeige der zu kann angezeigt werd                                                                                | uletzt im Wechselrichter aufgetretenen Fehler<br>len.                                                                                                    |
|                                       |             | WICHTIG! Auf Grund<br>Morgen und Abend r<br>low) und 307 (DC low<br>zu Grunde.                                          | d schwacher Sonneneinstrahlung treten jeden<br>naturgemäß die Statusmeldungen 306 (Power<br>/) auf. Diesen Statusmeldungen liegt kein Fehler                                                  |
|                                       |             | <ul> <li>Nach Drücken d<br/>tungsteils sowie</li> <li>Mittels Tasten 'a</li> <li>Um aus der Stat<br/>drücken</li> </ul> | er Taste 'Enter' werden der Status des Leis-<br>die zuletzt aufgetretenen Fehler angezeigt<br>auf' oder 'ab' innerhalb der Liste blättern<br>aus- und Fehlerliste auszusteigen Taste 'Zurück' |
|                                       | Netz Status | Die 5 zuletzt aufgetre                                                                                                  | etenen Netzfehler können angezeigt werden:                                                                                                    |
|                                       |             | <ul> <li>Nach Drücken d<br/>nen Netzfehler a</li> <li>Mittels Tasten 'a</li> <li>Um aus der Anz<br/>drücken</li> </ul>  | er Taste 'Enter' werden die 5 zuletzt aufgetrete-<br>angezeigt<br>auf' oder 'ab' innerhalb der Liste blättern<br>eige der Netzfehler auszusteigen Taste 'Zurück'                              |

| Geräte Informati-<br>on | Zur Anzeige von für ein Energieversorgungs-Unternehmen relevanten Einstellungen. Die angezeigten Werte sind vom jeweiligen Länder-Setup oder von gerätespezifischen Einstellungen des Wechselrichters abhängig. |                                                                                                    |  |  |
|-------------------------|----------------------------------------------------------------------------------------------------|----------------------------------------------------------------------------------------------------|--|--|
|                         | Anzeigebereich                                                                                                    | Allgemeines / Ländereinstellung / MPP Tracker / Netzüberwa-<br>chung / Netzspannungs-Grenzen / Netzfrequenz-Grenzen / Q-<br>mode / AC Leistungsgrenze / AC Spannung Derating / Fault<br>Ride Through              |  |  |
|                         | Allgemeines:                                                                                                    | Gerätetyp - die genaue Bezeichnung des Wechselrichters<br>Fam Wechselrichterfamilie des Wechselrichters<br>Seriennummer - Seriennummer des Wechselrichters                                                        |  |  |
|                         | Ländereinstellung:                                                                                                    | Setup - eingestelltes Länder-Setup                                                                                                    |  |  |
|                         |                                                                                                    | Version - Version des Länder-Setups                                                                                                    |  |  |
|                         |                                                                                                    | Origin activated - zeigt an, dass das normale Ländersetup akti-<br>viert ist.                                                                                                    |  |  |
|                         |                                                                                                    | Alternat. activated - zeigt an, dass das alternative Ländersetup aktiviert ist (nur für Fronius Symo Hybrid)                                                                                                    |  |  |
|                         |                                                                                                    | Group - Gruppe für das Aktualisieren der Wechselrichter-Soft-<br>ware                                                                                                    |  |  |
|                         | MPP Tracker:                                                                                                    | Tracker 1 - Anzeige des eingestellten Trackingverhaltens (MPP<br>AUTO / MPP USER / FIX)<br>Tracker 2 (nur bei Fronius Symo ausgenommen Fronius Symo<br>15.0-3 208) - Anzeige des eingestellten Trackingverhaltens |  |  |
|                         | Netzüberwachung:                                                                                                    | (MPP AUTO / MPP USER / FIX)<br>GMTi - Grid Monitoring Time - Hochstart-Zeit des Wechselrich-                                                                                                    |  |  |
|                         | noizabon adonang.                                                                                                    | ters in sec (Sekunden)                                                                                                    |  |  |
|                         |                                                                                                    | GMTr - Grid Monitoring Time reconnect - Wiederzuschalt-Zeit in sec (Sekunden) nach einem Netzfehler                                                                                                    |  |  |
|                         |                                                                                                    | ULL - U (Spannung) Longtime Limit - Spannungs-Grenzwert in<br>V (Volt) für den 10-Minuten Spannungs-Mittelwert                                                                                                    |  |  |
|                         |                                                                                                    | LLTrip - Longtime Limit Trip - Auslösezeit für die ULL Überwa-<br>chung wie schnell der Wechselrichter abschalten muss                                                                                            |  |  |
|                         | Netzpannungs-Gren-<br>zen innerer Grenzwert:                                                                                                    | UMax - Oberer innerer Netzspannungs-Wert in V (Volt)                                                                                                    |  |  |
|                         |                                                                                                    | TTMax - Trip Time Max - Auslösezeit für Überschreitung des<br>oberen inneren Netzpsannungs-Grenzwertes in cyl*                                                                                                    |  |  |
|                         |                                                                                                    | UMin - Unterer innerer Netzspannungs-Wert in V (Volt)                                                                                                    |  |  |
|                         |                                                                                                    | TTMin - Trip Time Min - Auslösezeit für Unterschreitung des un-<br>teren inneren Netzspannungs-Grenzwertes in cyl*                                                                                                |  |  |
|                         |                                                                                                    | *cyl = Netzperioden (cycles); 1 cyl entspricht 20 ms bei 50 Hz<br>oder 16,66 ms bei 60 Hz                                                                                                    |  |  |
| Netzspannungs-Gren-<br>zen äußerer Grenzwert                     | UMax - Oberer äußerer Netzspannungs-Wert in V (Volt)                                                                                                    |
|------------------------------------------------------------------|----------------------------------------------------------------------------------------------------|
|                                                                  | TTMax - Trip Time Max - Auslösezeit für Überschreitung des<br>oberen äußeren Netzpsannungs-Grenzwertes in cyl*                                                                   |
|                                                                  | UMin - Unterer äußerer Netzspannungs-Wert in V (Volt)                                                                                                    |
|                                                                  | TTMin - Trip Time Min - Auslösezeit für Unterschreitung des äußeren inneren Netzspannungs-Grenzwertes in cyl*                                                                    |
|                                                                  | *cyl = Netzperioden (cycles); 1 cyl entspricht 20 ms bei 50 Hz<br>oder 16,66 ms bei 60 Hz                                                                                        |
| Netzfrequenz-Grenzen:                                            | FILmax - Oberer innerer Netzfrequenz-Wert in Hz (Hertz)                                                                                                    |
|                                                                  | FILmin - Unterer innerer Netzfrequenz-Wert in Hz (Hertz)                                                                                                    |
|                                                                  | FOLmax - Oberer äußerer Netzfrequenz-Wert in Hz (Hertz)                                                                                                    |
|                                                                  | FOLmin - Unterer äußerer Netzfrequenz-Wert in Hz (Hertz                                                                                                    |
| Q-Mode:                                                          | Anzeige welche Blindleistungseinstellung am Wechselrichter aktuell eingestellt ist (z.B. OFF, Q / P)                                                                             |
| AC Leistungsgrenze<br>inklusive Anzeige<br>Softstart und/oder AC | Max P AC - maximale Ausgangsleistung welche mit der Funkti-<br>on 'Manual Power Reduction' geändert werden kann                                                                  |
| Netzfrequenz Derating:                                           | GPIS - Gradual Power Incrementation at Startup - Anzeige (%/<br>sec) ob die Softstart-Funktion am Wechselrichter aktiviert ist                                                   |
|                                                                  | GFDPRe - Grid Frequency Dependent Power Reduction enable<br>limit - zeigt den eingestellten Netzfrequenz-Wert in Hz (Hertz)<br>an ab wann eine Leistungsreduktion stattfindet    |
|                                                                  | GFDPRv - Grid Frequency Dependent Power Reduction dera-<br>ting gradient - zeigt den eingestellten Netzfrequenz-Wert in %/<br>Hz an wie stark die Leistungsreduktion stattfindet |
| AC Spannung Derating:                                            | GVDPRe - Grid Voltage Depending Power Reduction enable li-<br>mit - Schwellenwert in V, ab der die spannungsabhängige Leis-<br>tungsreduktion beginnt                            |
|                                                                  | GVDPRv - Grid Voltage Depending Power Reduction derating gradient - Reduktionsgradient in %/V, mit dem die Leistung zurückgenommen wird                                          |
|                                                                  | Message - zeigt an, ob die Versendung einer Info-Message<br>über Fronius Solar Net aktiviert ist                                                                                 |
|                                                                  |                                                                                                    |
| Anzeige von Versionsnu<br>Prints (z.B. für Service-Z             | mmer und Seriennummer der im Wechselrichter eingebauten<br>wecke)                                                                                                    |
| Anzeigebereich                                                   | Display / Display Software / Checksumme SW / Daten Speicher<br>/ Datenspeicher #1 / Leistungsteil / Leistungsteil SW / EMV Fil-<br>ter / Power Stage #3 / Power Stage #4         |

Version

## Tastensperre ein- und ausschalten

#### Allgemeines

Der Wechselrichter ist mit einer Tastensperr-Funktion ausgestattet. Bei aktivierter Tastensperre kann das Setup-Menü nicht aufgerufen werden, z.B. als Schutz vor unbeabsichtigtem Verstellen von Setup-Daten. Für das Aktivieren / Deaktivieren der Tastensperre muss der Code 12321 eingegeben werden.

#### Tastensperre einund ausschalten

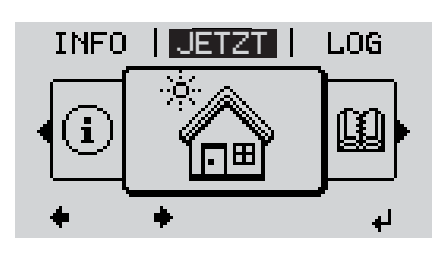

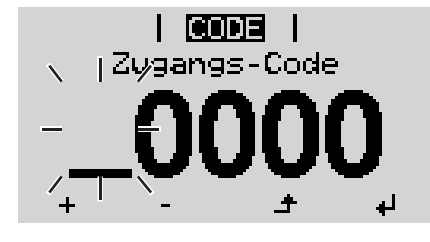

Zugangst-Codel

🚹 Taste 'Menü' 🛧 drücken

Die Menüebene' wird angezeigt.

Die nicht belegte Taste 'Menü / Esc' 5 x drücken

| <br> | <br> |
|------|------|

Im Menü 'CODE' wird 'Zugangs-Code' angezeigt, die erste Stelle blinkt.

3 Code 12321 eingeben: Mittels Tasten 'plus' oder 'minus' + - den Wert für die erste Stelle des Codes auswählen

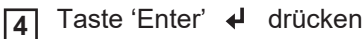

Die zweite Stelle blinkt.

**5** Arbeitsschritt 3. und 4. für die zweite, die dritte, die vierte und die fünfte Stelle des Codes wiederholen, bis ...

der eingestellte Code blinkt.

6 Taste 'Enter' ↓ drücken

Im Menü 'LOCK' wird 'Tastensperre' angezeigt.

7 Mittels Tasten 'plus' oder 'minus' + - die Tastensperre ein- oder ausschalten:

ON = Tastensperre ist aktiviert (der Menüpunkt SETUP kann nicht aufgerufen werden)

OFF = Tastensperre ist deaktiviert (das Menüpunkt SETUP kann aufgerufen werden)

8 Taste 'Enter' ↓ drücken

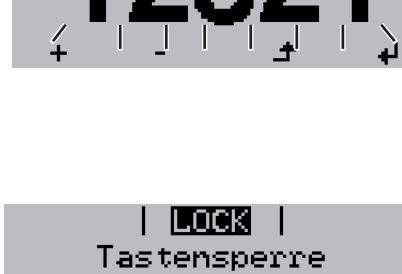

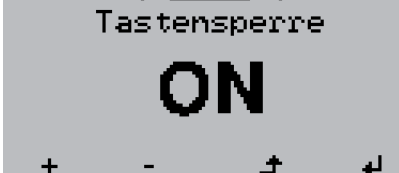

## USB-Stick als Datenlogger und zum Aktualisieren der Wechselrichter-Software

USB-Stick als Da-<br/>tenloggerEin an der USB A Buchse angeschlossener USB-Stick kann als Datenlogger für einen<br/>Wechselrichter fungieren.

Die am USB-Stick gespeicherten Logging-Daten können jederzeit

- über die mitgeloggte FLD-Datei in die Software Fronius Solar.access importiert werden,
- über die mitgeloggte CSV-Datei direkt in Programmen von Drittanbietern (z.B. Microsoft® Excel) angesehen werden.

Ältere Versionen (bis Excel 2007) haben eine Zeilenbeschränkung von 65536.

Nähere Informationen zu "Daten am USB-Stick", "Datenmenge und Speicherkapazität" sowie "Pufferspeicher" finden Sie unter:

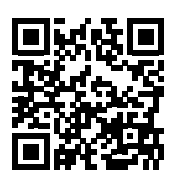

® http://www.fronius.com/QR-link/4204260204DE

Passende USB-<br/>SticksDurch die Vielzahl der sich am Markt befindlichen USB-Sticks kann nicht gewährleistet<br/>werden, dass jeder USB-Stick vom Wechselrichter erkannt wird.

Fronius empfiehlt nur zertifizierte, industrietaugliche USB-Sticks zu verwenden (USB-IF Logo beachten!).

Der Wechselrichter unterstützt USB-Sticks mit folgenden Dateisystemen:

- FAT12
- FAT16
- FAT32

Fronius empfiehlt, die verwendeten USB-Sticks nur zum Aufzeichnen von Logging-Daten oder zum Aktualisieren der Wechselrichter-Software zu verwenden. Die USB-Sticks sollen keine anderen Daten enthalten.

USB-Symbol am Wechselrichter-Display, z.B. im Anzeigemodus 'JETZT':

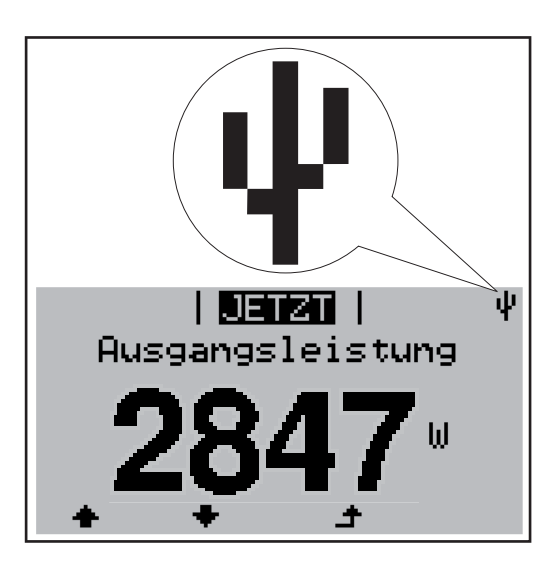

Erkennt der Wechselrichter einen USB-Stick, so wird am Display rechts oben das USB-Symbol angezeigt.

Beim Einsetzen von USB-Sticks überprüfen, ob das USB-Symbol angezeigt wird (kann auch blinken).

**Hinweis!** Bei Außenanwendungen ist zu beachten, dass die Funktion herkömmlicher USB-Sticks oft nur in einem eingeschränkten Temperaturbereich gewährleistet ist. Bei Außenanwendungen sicher stellen, dass der USB-Stick z.B. auch bei niedrigen Temperaturen funktioniert.

#### USB-Stick zum Aktualisieren der Wechselrichter-Software

Mit Hilfe des USB-Sticks können auch Endkunden über den Menüeintrag USB im Menüpunkt SETUP die Software des Wechselrichters aktualisieren: die Update-Datei wird zuvor auf den USB-Stick gespeichert und von dort dann auf den Wechselrichter übertragen. Die Update-Datei muss im Stammverzeichnis (Root-Verzeichnis) des USB-Sticks liegen.

#### USB-Stick entfernen

Sicherheitshinweis für das Entfernen eines USB-Sticks:

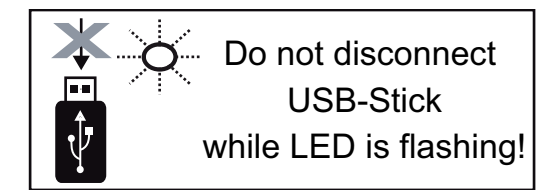

**WICHTIG!** Um einen Verlust von Daten zu verhindern, darf ein angeschlossener USB-Stick nur unter folgenden Voraussetzungen entfernt werden:

- nur über den Menüpunkt SETUP, Menüeintrag 'USB / HW sicher entfernen'
- wenn die LED 'Datenübertragung' nicht mehr blinkt oder leuchtet.

# Das Basic-Menü

In das Basic-

Allgemeines Im Basic-Menü werden folgende für die Installation und den Betrieb des Wechselrichters wichtige Parameter eingestellt:

- DC Betriebsmodus
- Fixspannung
- MPPT1 / MPPT2 Startspannung
- USB Logbuch
- Ereigniszähler

- Erdungsmodus / Erdungsüberwa-
- chung
- Isolationseinstellungen
- TOTAL Reset

#### Taste 'Menü' 🛧 drücken 1 Menü einsteigen Die Menüebene wird angezeigt. INFO JETZT LOG Die nicht belegte Taste 'Menü / Esc' 2 5 x drücken Im Menü 'CODE' wird 'Access Code' angezeigt, die erste Stelle blinkt. |Zv/gangs-Code Code 22742 eingeben: Mittels Tasten 'plus' 3 oder 'minus' + - den Wert für die erste Stelle des Codes auswählen Taste 'Enter' drücken 4 Die zweite Stelle blinkt. CODE | 4ugangs∱Cqdej Arbeitsschritt 3. und 4. für die zweite, die drit-5 te, die vierte und die fünfte Stelle des Codes wiederholen, bis... der eingestellte Code blinkt. Taste 'Enter' 🚽 drücken 6 Das Basic-Menü wird angezeigt. Mittels Tasten 'plus' oder 'minus' + - den gewünschten Eintrag auswählen 7 Ausgewählten Eintrag durch Drücken der Taste 'Enter' bearbeiten 8 Zum Verlassen des Basic-Menü Taste 'Esc' 🛧 drücken 9

#### **Die Basic- Menüeinträge** Im Basic-Menü werden folgende für die Installation und den Betrieb des Wechselrichters wichtige Parameter eingestellt:

#### MPP Tracker 1 / MPP Tracker 2

- MPP Tracker 2: ON / OFF (nur bei MultiMPP Tracker-Geräten)
- DC Betriebsmodus: MPP AUTO / FIX / MPP USER
  - MPP AUTO: normaler Betriebszustand; der Wechselrichter sucht automatisch den optimalen Arbeitspunkt
  - FIX: zur Eingabe einer fixen DC-Spannung, mit der der Wechselrichter arbeitet
  - MPP USER: zum Eingeben der unteren MP-Spannung, ab der der Wechselrichter seinen optimalen Arbeitspunkt sucht
- Dynamic Peak Manager: ON / OFF
- Fixspannung: zum Eingeben der Fixspannung (80 800 V)
- MPPT Startspannung: zum Eingeben der Startspannung (80 800 V)

#### **USB** Logbuch

Aktivierung oder Deaktivierung der Funktion, alle Fehlermeldungen auf einen USB-Stick zu sichern

AUTO / OFF / ON

#### Signal Eingang

- Funktionsweise: Ext Sig. / S0-Meter / OFF
  - nur bei ausgewählter Funktionsweise Ext Sig.:
  - Auslöseart: Warning (Warnung wird am Display angezeigt) / Ext. Stop (Wechselrichter wird abgeschaltet)
  - Anschluss Type: N/C (normal closed, Ruhekontakt) / N/O (normal open, Arbeitskontakt)

#### SMS / Relais

- Ereignisverzögerung

zum Eingeben der zeitlichen Verzögerung, ab wann eine SMS verschickt wird oder das Relais schalten soll 900 - 86400 Sekunden

- 900 86400 Sekunden
- Ereigniszähler:
   zum Eingeben der Anzahl an Ereignissen, die zur Signalisierung führen:
   10 255

#### Isolationseinstellung

- Isolationswarnung: ON / OFF
- Schwellwert Warnung: zum Eingeben eines Schwellwertes, der zur Warnung führt

#### **TOTAL Reset**

setzt im Menüpunkt LOG die max. und die min. Spannungswerte sowie die max. eingespeiste Leistung auf Null zurück.

Das Zurücksetzen der Werte lässt sich nicht rückgängig machen.

Um die Werte auf Null zurückzusetzen, Taste 'Enter' drücken.

"CONFIRM" wird angezeigt.

Taste 'Enter' erneut drücken.

Die Werte werden zurückgesetzt, das Menü wird angezeigt

## Statusdiagnose und Fehlerbehebung

| Anzeige vo<br>tusmeldur                                                                                                    | on Sta-<br>ıgen     | Der Wechselrichter ve<br>möglichen Fehlern sel<br>fekte am Wechselricht<br>nungsfehler rasch aus                                                   | rfügt über eine System-Selbstdiag<br>bstständig erkennt und am Displa<br>er, an der Photovoltaik-Anlage so<br>findig gemacht werden.                                                  | gnose, die eine große Anzahl an<br>y anzeigt. Hierdurch können De-<br>wie Installations- oder Bedie-                                                     |
|----------------------------------------------------------------------------------------------------|---------------------|----------------------------------------------------------------------------------------------------|----------------------------------------------------------------------------------------------------|----------------------------------------------------------------------------------------------------|
|                                                                                                    |                     | Falls die System-Selbs<br>die zugehörige Status                                                                                                    | stdiagnose einen konkreten Fehle<br>meldung am Display angezeigt.                                                                                                    | r ausfindig machen konnte, wird                                                                                                    |
|                                                                                                    |                     | WICHTIG! Kurzzeitig a<br>des Wechselrichters e<br>ter, liegt kein Fehler vo                                                                        | angezeigte Statusmeldungen kön<br>rgeben. Arbeitet der Wechselricht<br>or.                                                                                                    | nen sich aus dem Regelverhalten<br>er anschließend störungsfrei wei-                                                                                     |
| Vollständiger<br>Ausfall des Dis-<br>plays                                                                                                   |                     | Bleibt das Display läng<br>- AC-Spannung an<br>die AC-Spannung                                                                                     | gere Zeit nach Sonnenaufgang du<br>den Anschlüssen des Wechselric<br>muss 230 V (+ 10 % / - 5 %)* bei                                                                                 | nkel:<br>hters überprüfen:<br>ragen.                                                                                                    |
|                                                                                                    |                     | * Netzspannung                                                                                                    | s-Toleranz abhängig vom Länder                                                                                                    | -Setup                                                                                                    |
| Statusmel<br>gen - Klas                                                                                                    | dun-<br>se 1        | Statusmeldungen der<br>fentlichen Stromnetz v                                                                                                    | Klasse 1 treten meist nur vorüber<br>erursacht.                                                                                                    | gehend auf und werden vom öf-                                                                                                    |
| Beispiel: Die Netzfreq<br>keine Energie ins Net<br>Der Wechselrichter re<br>während des vorgesc<br>Zeitraum kein Fehler<br>trieb wieder auf. |                     | Beispiel: Die Netzfrequ<br>keine Energie ins Netz<br>Der Wechselrichter rea<br>während des vorgesch<br>Zeitraum kein Fehler n<br>trieb wieder auf. | uenz ist zu hoch und der Wechsel<br>z einspeisen. Es liegt kein Geräter<br>agiert zunächst mit einer Netztrenr<br>nriebenen Überwachungszeitraum<br>nehr festgestellt, nimmt der Wech | richter darf auf Grund einer Norm<br>defekt vor.<br>hung. Anschließend wird das Netz<br>es geprüft. Wird nach diesem<br>selrichter den Netz-Einspeisebe- |
|                                                                                                    |                     | Je nach Länder-Setup<br>Entsprechend den nati<br>Fehlers die Ausgangsl                                                                             | ist die Softstart-Funktion GPIS al<br>onalen Richtlinien wird nach einer<br>eistung des Wechselrichters kont                                                                          | ttiviert:<br>Abschaltung auf Grund eines AC-<br>inuierlich gesteigert.                                                                                   |
| Code                                                                                                    | Beschrei            | ibung                                                                                                    | Verhalten                                                                                                    | Behebung                                                                                                    |
| 102                                                                                                    | AC-Span             | nung zu hoch                                                                                                    |                                                                                                    |                                                                                                    |
| 103                                                                                                    | AC-Span             | nung zu gering                                                                                                    | Sobald die Netzbedingungen                                                                                                    | Netzanschlüsse prüfen:                                                                                                    |
| 105                                                                                                    | AC-Frequenz zu hoch | nach ausführlicher Prüfung                                                                                                    | Tritt die Statusmeldung dau-                                                                                                    |                                                                                                    |

| 103 | AC-Spannung zu gering   | Sobald die Netzbedingungen                                                                                                    | Netzanschlüsse prüfen:                                                                                    |
|-----|-------------------------|----------------------------------------------------------------------------------------------------|----------------------------------------------------------------------------------------------------|
| 105 | AC-Frequenz zu hoch     | nach ausführlicher Prüfung<br>wieder im zulässigen Bereich<br>sind, nimmt der Wechselrichter<br>den Netz-Einspeisebetrieb er-<br>neut auf. | Tritt die Statusmeldung dau-<br>ernd auf, setzen Sie sich mit<br>Ihrem Anlagen-Monteur in Ver-<br>bindung |
| 106 | AC-Frequenz zu gering   |                                                                                                    |                                                                                                    |
| 107 | AC-Netz nicht vorhanden |                                                                                                    |                                                                                                    |
| 108 | Inselbetrieb erkannt    |                                                                                                    |                                                                                                    |
| 112 | Fehler RCMU             | _                                                                                                    |                                                                                                    |
|     |                         |                                                                                                    |                                                                                                    |

#### Statusmeldungen - Klasse 3

Die Klasse 3 umfasst Statusmeldungen, die während des Einspeisebetriebes auftreten können, jedoch grundsätzlich nicht zu einer dauerhaften Unterbrechung des Netz-Einspeisebetriebes führen.

Nach der automatischen Netztrennung und der vorgeschriebenen Netzüberwachung versucht der Wechselrichter den Einspeisebetrieb wieder aufzunehmen.

| Code | Beschreibung                                                                           | Verhalten                                                                                                    | Behebung                                                                                                    |
|------|----------------------------------------------------------------------------------------|----------------------------------------------------------------------------------------------------|----------------------------------------------------------------------------------------------------|
| 301  | Überstrom (AC)                                                                         | Kurzzeitige Unterbrechung<br>des Netz-Einspeisebetriebes<br>auf Grund von Überstrom im                                                                     | Fehler wird automatisch beho-<br>ben;<br>Falls die Statusmeldung dau-<br>erhaft angezeigt wird: Fronius-<br>geschulten Servicetechniker<br>verständigen                                                                       |
| 302  | Überstrom (DC)                                                                         | Wechselrichter<br>Der Wechselrichter beginnt er-<br>neut mit der Hochstartphase.                                                                           |                                                                                                    |
| 303  | Übertemperatur Leistungsteil                                                           | Kurzzeitige Unterbrechung<br>des Netz-Einspeisebetriebes<br>auf Grund von Übertemperatur<br>Der Wechselrichter beginnt er-<br>neut mit der Hochstartphase. | gegebenenfalls die Kühlluft-<br>Schlitze und Kühlkörper aus-<br>blasen;<br>Fehler wird automatisch beho-<br>ben;<br>Tritt die Statusmeldung dau-<br>ernd auf, setzen Sie sich mit<br>Ihrem Anlagen-Monteur in Ver-<br>bindung |
| 304  | Innentemperatur zu hoch                                                                |                                                                                                    |                                                                                                    |
| 306  | WENIG PV LEISTUNG<br>Zwischenkreis-Spannung zu<br>gering für den Einspeisebe-<br>trieb | Kurzzeitige Unterbrechung<br>des Netz-Einspeisebetriebes<br>– Der Wechselrichter beginnt er-<br>neut mit der Hochstartphase.                               | Wird automatisch behoben;<br>Tritt die Statusmeldung bei<br>ausreichender Sonnenein-<br>strahlung auf, setzen Sie sich<br>mit Ihrem Anlagen-Monteur in<br>Verbindung                                                          |
| 307  | WENIG PV SPANNUNG<br>DC-Eingangsspannung zu ge-<br>ring für den Einspeisebetrieb       |                                                                                                    |                                                                                                    |

**WICHTIG!** Auf Grund schwacher Sonneneinstrahlung treten jeden Morgen und Abend naturgemäß die Statusmeldungen 306 (WENIG PV LEISTUNG) und 307 (WENIG PV SPANNUNG) auf. Diesen Statusmeldungen liegt kein Fehler zu Grunde.

| 308 | Zwischenkreis-Überspannung           |                                                                                                    | Fehler wird automatisch beho-                                          |
|-----|--------------------------------------|----------------------------------------------------------------------------------------------------|------------------------------------------------------------------------|
| 309 | DC-Eingangsspannung<br>MPPT1 zu hoch | Kurzzeitige Unterbrechung<br>des Netz-Einspeisebetriebes<br>Der Wechselrichter beginnt er-<br>neut mit der Hochstartphase. | ben;<br>Falls die Statusmeldung dau-<br>orhoft angezeigt wird: Frenius |
| 313 | DC-Eingangsspannung<br>MPPT2 zu hoch |                                                                                                    | geschulten Servicetechniker<br>verständigen                            |

Statusmeldun-<br/>gen - Klasse 4Statusmeldungen der Klasse 4 erfordern teilweise den Eingriff eines geschulten Fronius-<br/>Servicetechnikers.

| Code | Beschreibung                                                                                                    | Verhalten                                                                                                    | Behebung                                                                                                    |
|------|----------------------------------------------------------------------------------------------------|----------------------------------------------------------------------------------------------------|----------------------------------------------------------------------------------------------------|
| 401  | Kommunikation mit Leis-<br>tungsteil nicht möglich                                                                                                    | Wenn möglich nimmt der<br>Wechselrichter den Netz-Ein-<br>speisebetrieb nach erneutem<br>automatischen Zuschaltever-<br>such auf | Falls die Statusmeldung dau-<br>erhaft angezeigt wird: Fronius-<br>geschulten Servicetechniker<br>verständigen |
| 406  | Temperatursensor des Leis-<br>tungsteils defekt                                                                                                    |                                                                                                    |                                                                                                    |
| 407  | Innen-Temperatursensor de-<br>fekt                                                                                                    |                                                                                                    |                                                                                                    |
| 408  | Gleichstrom-Einspeisung er-<br>kannt                                                                                                    |                                                                                                    |                                                                                                    |
| 412  | Der Fix-Spannungsbetrieb ist<br>statt des MPP-Spannungsbe-<br>triebes angewählt und die Fix-<br>spannung ist auf einen zu<br>geringen oder zu hohen Wert<br>eingestellt. | -                                                                                                    | Tritt die Statusmeldung dau-<br>ernd auf, setzen Sie sich mit<br>Ihrem Anlagen-Monteur in Ver-<br>bindung      |

| Code         | Beschreibung                                                                                                    | Verhalten                                                                                                    | Behebung                                                                                                    |
|--------------|----------------------------------------------------------------------------------------------------|----------------------------------------------------------------------------------------------------|----------------------------------------------------------------------------------------------------|
| 415          | Sicherheitsabschaltung durch<br>Optionskarte oder RECERBO<br>hat ausgelöst                                                                                 | Der Wechselrichter speist kei-<br>nen Strom ins Netz ein.                                                                         |                                                                                                    |
| 416          | Kommunikation zwischen<br>Leistungsteil und Steuerung<br>nicht möglich.                                                                                    | Falls die Statusmeldun                                                                                                    | Falls die Statusmeldung dau-                                                                                                    |
| 417          | ID-Problem der Hardware                                                                                                    | Wenn möglich nimmt der                                                                                                    | erhaft angezeigt wird: Fronius-<br>geschulten Servicetechniker<br>verständigen                                                                                                    |
| 419          | Unique-ID Konflikt                                                                                                    | Wechselrichter den Netz-Ein-                                                                                                    |                                                                                                    |
| 421          | Fehler HID-Range                                                                                                    | automatischen Zuschaltever-                                                                                                    |                                                                                                    |
| 425          | Kommunikation mit dem Leis-<br>tungsteil ist nicht möglich                                                                                                 | such auf                                                                                                    |                                                                                                    |
| 426 -<br>428 | Möglicher Hardware-Defekt                                                                                                    |                                                                                                    |                                                                                                    |
| 431          | Software-Problem                                                                                                    | Der Wechselrichter speist kei-<br>nen Strom ins Netz ein.                                                                         | AC-Reset (Leitungs-Schutz-<br>schalter aus- und einschalten)<br>durchführen; Wechselrichter-<br>Firmware aktualisieren;<br>Falls die Statusmeldung dau-<br>erhaft angezeigt wird: Fronius-<br>geschulten Servicetechniker<br>verständigen |
| 436          | Funktions-Inkompatibilität (ei-<br>ner oder mehrere Prints im<br>Wechselrichter sind nicht kom-<br>patibel zueinander, z.B. nach<br>einem Print-Austausch) | Wenn möglich, nimmt der<br>Wechselrichter den Netz-Ein-<br>speisebetrieb nach erneutem<br>automatischen Zuschaltever-<br>such auf | Wechselrichter-Firmware aktu-<br>alisieren;<br>Falls die Statusmeldung dau-<br>erhaft angezeigt wird: Fronius-<br>geschulten Servicetechniker                                                                                             |
| 437          | Leistungsteil-Problem                                                                                                    |                                                                                                    | verständigen                                                                                                    |
| 438          | Funktions-Inkompatibilität (ei-<br>ner oder mehrere Prints im<br>Wechselrichter sind nicht kom-<br>patibel zueinander, z.B. nach<br>einem Print-Austausch) | Wenn möglich, nimmt der<br>Wechselrichter den Netz-Ein-<br>speisebetrieb nach erneutem<br>automatischen Zuschaltever-<br>such auf | Wechselrichter-Firmware aktu-<br>alisieren;<br>Falls die Statusmeldung dau-<br>erhaft angezeigt wird: Fronius-<br>geschulten Servicetechniker<br>verständigen                                                                             |
| 443          | Zwischenkreis-Spannung zu<br>gering oder unsymetrisch                                                                                                    | Der Wechselrichter speist kei-<br>nen Strom ins Netz ein.                                                                         | Falls die Statusmeldung dau-<br>erhaft angezeigt wird: Fronius-<br>geschulten Servicetechniker<br>verständigen                                                                                                    |
| 445          | unzulässige Grenzwert-Ein-<br>stellungen                                                                                                    | Der Wechselrichter speist aus                                                                                                    | Wechselrichter-Firmware aktu-<br>alisieren;<br>Falls die Statusmeldung dau-<br>erhaft angezeigt wird: Fronius-<br>geschulten Servicetechniker<br>verständigen                                                                             |
| 447          | Isolationsfehler                                                                                                    | Strom ins Netz ein.                                                                                                    | Tritt die Otetwerseldunge deur                                                                                                    |
| 448          | Neutralleiter nicht angeschlos-<br>sen                                                                                                    | -                                                                                                    | Fritt die Statusmeldung dau-<br>ernd auf, setzen Sie sich mit<br>Ihrem Anlagen-Monteur in Ver-<br>bindung                                                                                                    |
| 450          | Guard kann nicht gefunden werden                                                                                                    |                                                                                                    |                                                                                                    |

| Code        | Beschreibung                                                                                                    | Verhalten                                                                                                    | Behebung                                                                                                    |
|-------------|----------------------------------------------------------------------------------------------------|----------------------------------------------------------------------------------------------------|----------------------------------------------------------------------------------------------------|
| 451         | Speicherfehler entdeckt                                                                                                    |                                                                                                    | Falls die Statusmeldung dau-<br>erhaft angezeigt wird: Fronius-<br>geschulten Servicetechniker<br>verständigen                                                |
| 452         | Kommunikationsfehler zwi-<br>schen den Prozessoren                                                                                                    | Wenn möglich nimmt der                                                                                                    |                                                                                                    |
| 453         | kurzzeitiger Netzspannungs-<br>Fehler                                                                                                    | Wechselrichter den Netz-Ein-<br>speisebetrieb nach erneutem                                                                       |                                                                                                    |
| 454         | kurzzeitiger Netzfrequenz-<br>Fehler                                                                                                    | automatischen Zuschaltever-<br>such auf                                                                                           |                                                                                                    |
| 456         | Anti-Islanding-Funktion wird<br>nicht mehr korrekt ausgeführt                                                                                              |                                                                                                    |                                                                                                    |
| 457         | Netzrelais klebt                                                                                                    |                                                                                                    |                                                                                                    |
| 459         | Fehler bei der Erfassung des<br>Mess-Signals für den Isolati-<br>onstest                                                                                   |                                                                                                    |                                                                                                    |
| 460         | Referenz-Spannungsquelle für<br>den digitalen Signalprozessor<br>(DSP) arbeitet außerhalb der<br>tolerierten Grenzen                                       | Der Wechselrichter speist kei-<br>nen Strom ins Netz ein.                                                                         | Fronius-geschulten Service-<br>techniker verständigen                                                                                                    |
| 461         | Fehler im DSP-Datenspeicher                                                                                                    |                                                                                                    |                                                                                                    |
| 462         | Fehler bei der DC-Einspei-<br>sungs-Überwachungsroutine                                                                                                    |                                                                                                    |                                                                                                    |
| 463         | Polarität AC vertauscht, AC-<br>Verbindungsstecker falsch ein-<br>gesteckt                                                                                 |                                                                                                    |                                                                                                    |
| 474         | RCMU-Sensor defekt                                                                                                    |                                                                                                    | Tritt die Statusmeldung dau-<br>ernd auf, setzen Sie sich mit<br>Ihrem Anlagen-Monteur in Ver-<br>bindung                                                     |
| 475         | Solarmodul-Erdung, Isolati-<br>onsfehler (Verbindung zwi-<br>schen Solarmodul und Erdung)                                                                  | Der Wechselrichter speist kei-<br>nen Strom ins Netz ein.                                                                         |                                                                                                    |
| 476         | Versorgungsspannung der<br>Treiberversorgung zu gering                                                                                                    |                                                                                                    |                                                                                                    |
| 479         | Zwischenkreis-Spannungsre-<br>lais hat ausgeschaltet                                                                                                    | Wenn möglich, nimmt der<br>Wechselrichter den Netz-Ein-<br>speisebetrieb nach erneutem<br>automatischen Zuschaltever-<br>such auf | Falls die Statusmeldung dau-<br>erhaft angezeigt wird: Fronius-<br>geschulten Servicetechniker<br>verständigen                                                |
| 480,<br>481 | Funktions-Inkompatibilität (ei-<br>ner oder mehrere Prints im<br>Wechselrichter sind nicht kom-<br>patibel zueinander, z.B. nach<br>einem Print-Austausch) | Der Wechselrichter speist kei-<br>nen Strom ins Netz ein.                                                                         | Wechselrichter-Firmware aktu-<br>alisieren;<br>Falls die Statusmeldung dau-<br>erhaft angezeigt wird: Fronius-<br>geschulten Servicetechniker<br>verständigen |

| Code | Beschreibung                                                                                            | Verhalten                                                 | Behebung                                                                                                    |
|------|----------------------------------------------------------------------------------------------------|-----------------------------------------------------------|----------------------------------------------------------------------------------------------------|
| 482  | Inbetriebnahme nicht vollstän-<br>dig                                                                   | Der Wechselrichter speist kei-<br>nen Strom ins Netz ein. | AC Reset durchführen (Lei-<br>tungs-Schutzschalter aus- und<br>einschalten), Inbetriebnahme<br>vollständig durchführen                                                                         |
| 483  | Spannung U <sub>DCfix</sub> beim MPP2-<br>String liegt außerhalb des gül-<br>tigen Bereichs             |                                                           | MPP Einstellungen prüfen;<br>Falls die Statusmeldung dau-<br>erhaft angezeigt wird: Fronius-<br>geschulten Servicetechniker<br>verständigen                                                    |
| 485  | CAN Sende-Buffer ist voll                                                                               |                                                           | AC-Reset (Leitungs-Schutz-<br>schalter aus- und einschalten)<br>durchführen;<br>Falls die Statusmeldung dau-<br>erhaft angezeigt wird: Fronius-<br>geschulten Servicetechniker<br>verständigen |
| 489  | Permanente Überspannung<br>am Zwischenkreis-Kondensa-<br>tor (5x hintereinander Status-<br>meldung 479) | Der Wechselrichter speist kei-<br>nen Strom ins Netz ein. | Falls die Statusmeldung dau-<br>erhaft angezeigt wird: Fronius-<br>geschulten Servicetechniker<br>verständigen                                                                                 |
|      |                                                                                                    |                                                           |                                                                                                    |

#### Statusmeldungen - Klasse 5 Statusmeldungen der Klasse 5 behindern den Einspeisebetrieb nicht generell, können aber Einschränkungen im Einspeisebetrieb zur Folge haben. Sie werden angezeigt, bis die Statusmeldung per Tastendruck quittiert wird (im Hintergrund arbeitet der Wechselrichter jedoch normal).

| Code | Beschreibung                                             | Verhalten                                                                             | Behebung                                                                                                    |
|------|----------------------------------------------------------|---------------------------------------------------------------------------------------|----------------------------------------------------------------------------------------------------|
| 502  | Isolationsfehler an den So-<br>larmodulen                | Warnmeldung wird am Display<br>angezeigt                                              | Tritt die Statusmeldung dau-<br>ernd auf, setzen Sie sich mit<br>Ihrem Anlagen-Monteur in Ver-<br>bindung                                                                                                    |
| 509  | Keine Einspeisung innerhalb<br>der letzten 24 Stunden    | Warnmeldung wird am Display<br>angezeigt                                              | Statusmeldung quittieren;<br>Überprüfen ob alle Bedingun-<br>gen für einen störungsfreien<br>Einspeisebetrieb erfüllt sind<br>(z.B. ob die Solarmodule mit<br>Schnee bedeckt sind).<br>Falls die Statusmeldung dau-<br>erhaft angezeigt wird: weitere<br>Statusmeldungen beachten |
| 515  | Kommunikation mit Filter nicht möglich                   | Warnmeldung am Display                                                                | Falls die Statusmeldung dau-<br>erhaft angezeigt wird: Fronius-                                                                                                    |
| 516  | Kommunikation mit der Spei-<br>chereinheit nicht möglich | Warnmeldung der Speicher-<br>einheit                                                  | geschulten Servicetechniker<br>verständigen                                                                                                    |
| 517  | Leistungs-Derating auf Grund<br>zu hoher Temperatur      | bei auftretendem Leistungs-<br>Derating wird am Display eine<br>Warnmeldung angezeigt | gegebenenfalls die Kühlluft-<br>Schlitze und Kühlkörper aus-<br>blasen;<br>Fehler wird automatisch beho-<br>ben;<br>Tritt die Statusmeldung dau-<br>ernd auf, setzen Sie sich mit<br>Ihrem Anlagen-Monteur in Ver-<br>bindung                                                     |

| Code | Beschreibung                                                                                                    | Verhalten                                                                                                    | Behebung                                                                                                    |
|------|----------------------------------------------------------------------------------------------------|----------------------------------------------------------------------------------------------------|----------------------------------------------------------------------------------------------------|
| 522  | DC low String 1                                                                                                    |                                                                                                    | Tritt die Statusmeldung dau-<br>ernd auf, setzen Sie sich mit<br>Ihrem Anlagen-Monteur in Ver-<br>bindung                                                                                                    |
| 523  | DC low String 2                                                                                                    | Warnmeldung am Display                                                                                                    |                                                                                                    |
| 558  | Funktions-Inkompatibilität (ei-<br>ner oder mehrere Prints im<br>Wechselrichter sind nicht kom-<br>patibel zueinander, z.B. nach<br>einem Print-Austausch) | Mögliche Fehlanzeigen oder<br>Fehlfunktionen am Wechsel-<br>richter                                                                                                    | Tritt die Statusmeldung dau-<br>ernd auf, setzen Sie sich mit<br>Ihrem Anlagen-Monteur in Ver-<br>bindung                                                                                                    |
| 560  | Leistungs-Derating wegen<br>Überfrequenz                                                                                                    | Die Statusmeldung wird bei<br>überhöhter Netzfrequenz an-<br>gezeigt.<br>Der Wechselrichter reduziert<br>dabei die Leistung.<br>Die Statusanzeige wird so lan-<br>ge angezeigt, bis sich der<br>Wechselrichter wieder im Nor-<br>malbetrieb befindet. | Sobald die Netzfrequenz wie-<br>der im zulässigen Bereich ist<br>und sich der Wechselrichter<br>wieder im Normalbetrieb befin-<br>det, wird der Fehler automa-<br>tisch behoben<br>Tritt die Statusmeldung dau-<br>ernd auf, setzen Sie sich mit<br>Ihrem Anlagen-Monteur in Ver-<br>bindung. |
| 566  | Arc Detector ausgeschaltet<br>(z.B. bei externer Lichtbogen-<br>Überwachung)                                                                               | Die Statusmeldung wird jeden<br>Tag angezeigt, bis der Arc De-<br>tector wieder aktiviert wird.                                                                                                    | Kein Fehler!<br>Statusmeldung durch Drücken<br>der Taste Enter bestätigen                                                                                                    |

**Statusmeldungen - Klasse 7** Statusmeldungen der Klasse 7 betreffen die Steuerung, die Konfiguration und das Datenaufzeichnen des Wechselrichters und können den Einspeisebetrieb direkt oder indirekt beeinflussen.

| Code | Beschreibung                                                                            | Verhalten                                 | Behebung                                                                                                    |  |
|------|-----------------------------------------------------------------------------------------|-------------------------------------------|----------------------------------------------------------------------------------------------------|--|
| 705  | Konflikt beim Einstellen der<br>Wechselrichter-Nummer (z.B.<br>Nummer doppelt vergeben) | -                                         | Wechselrichter-Nummer im Setup-Menü korrigieren                                                                                                    |  |
| 721  | EEPROM wurde neu initiali-<br>siert oder EEPROM defekt                                  | Warnmeldung wird am Display<br>angezeigt  | Statusmeldung quittieren;<br>Falls die Statusmeldung dau-<br>erhaft angezeigt wird: Fronius-<br>geschulten Servicetechniker<br>verständigen                |  |
| 731  | Initialisierungsfehler - USB-<br>Stick wird nicht unterstützt<br>Überstrom am USB-Stick |                                           | USB-Stick überprüfen oder austauschen                                                                                                    |  |
|      |                                                                                         | Warnmeldung wird am Display<br>angezeigt  | Dateisystem des USB-Sticks<br>überprüfen<br>Falls die Statusmeldung dau-<br>erhaft angezeigt wird: Fronius-<br>geschulten Servicetechniker<br>verständigen |  |
| 733  | Kein USB-Stick angesteckt                                                               | Warnmeldung wird am Display<br>angezeigt. | USB-Stick anstecken oder<br>überprüfen<br>Falls die Statusmeldung dau-<br>erhaft angezeigt wird: Fronius-<br>geschulten Servicetechniker<br>verständigen   |  |

| Code | Beschreibung                                                                                    | Verhalten                                                                    | Behebung                                                                                                    |
|------|-------------------------------------------------------------------------------------------------|------------------------------------------------------------------------------|----------------------------------------------------------------------------------------------------|
| 734  | Update-Datei wird nicht er-<br>kannt oder ist nicht vorhanden                                   | Warnmeldung wird am Display<br>angezeigt                                     | Update-Datei überprüfen (z.B.<br>auf richtige Dateibenennung)<br>Falls die Statusmeldung dau-<br>erhaft angezeigt wird: Fronius-<br>geschulten Servicetechniker<br>verständigen                                                                                                    |
| 735  | nicht zum Gerät passende Up-<br>date-Datei, zu alte Update-Da-<br>tei                           | Warnmeldung wird am Display<br>angezeigt, Update-Vorgang<br>wird abgebrochen | Update-Datei überprüfen,<br>gegebenenfalls die für das Ge-<br>rät passende Update-Datei or-<br>ganisieren (z.B. unter<br>http://www.fronius.com)<br>Falls die Statusmeldung dau-<br>erhaft angezeigt wird: Fronius-<br>geschulten Servicetechniker<br>verständigen                                                    |
| 736  | Schreib- oder Lesefehler auf-<br>getreten                                                       | Warnmeldung wird am Display<br>angezeigt                                     | USB-Stick und die darauf be-<br>findlichen Dateien überprüfen<br>oder USB-Stick austauschen<br>USB-Stick nur abstecken,<br>wenn die LED 'Datenübertra-<br>gung' nicht mehr blinkt oder<br>leuchtet.<br>Falls die Statusmeldung dau-<br>erhaft angezeigt wird: Fronius-<br>geschulten Servicetechniker<br>verständigen |
| 738  | Abspeichern einer Log-Datei<br>nicht möglich (z.B: USB-Stick<br>ist schreibgeschützt oder voll) | Warnmeldung wird am Display<br>angezeigt                                     | Speicherplatz schaffen,<br>Schreibschutz entfernen, ge-<br>gebenenfalls USB-Stick über-<br>prüfen oder austauschen<br>Falls die Statusmeldung dau-<br>erhaft angezeigt wird: Fronius-<br>geschulten Servicetechniker<br>verständigen                                                                                  |
| 743  | Fehler während des Updates<br>aufgetreten                                                       | Warnmeldung wird am Display<br>angezeigt                                     | Update-Vorgang wiederholen,<br>USB-Stick überprüfen<br>Falls die Statusmeldung dau-<br>erhaft angezeigt wird: Fronius-<br>geschulten Servicetechniker<br>verständigen                                                                                                    |
| 745  | Update-Datei fehlerhaft                                                                         | Warnmeldung wird am Display<br>angezeigt, Update-Vorgang<br>wird abgebrochen | Update-Datei neu herunterla-<br>den<br>Falls die Statusmeldung dau-<br>erhaft angezeigt wird: Fronius-<br>geschulten Servicetechniker<br>verständigen                                                                                                    |
| 751  | Uhrzeit verloren                                                                                |                                                                              | Zeit und Datum am Wechsel-                                                                                                    |
| 752  | Real Time Clock Modul Kom-<br>munikationsfehler                                                 | Warnmeldung wird am Display<br>angezeigt                                     | richter neu einstellen<br>Falls die Statusmeldung dau-<br>erhaft angezeigt wird: Fronius-<br>geschulten Servicetechniker<br>verständigen                                                                                                    |
|      |                                                                                                 |                                                                              |                                                                                                    |

| Code                                                                                                    | Beschre                                                         | ibung                                                                                   | Verhalten                                                                                                   | Behebung                                                                              |
|----------------------------------------------------------------------------------------------------|-----------------------------------------------------------------|-----------------------------------------------------------------------------------------|----------------------------------------------------------------------------------------------------|---------------------------------------------------------------------------------------|
| 757                                                                                                    | Hardwar<br>Clock Mo                                             | e-Fehler im Real Time<br>odul                                                           | Fehlermeldung wird am Dis-<br>play angezeigt, der Wechsel-<br>richter speist keinen Strom ins<br>Netz ein   | Falls die Statusmeldung dau-                                                          |
| 758 interner Fehler: Real Time<br>Clock Modul ist im Notmodus                                                                      |                                                                 | Fehler: Real Time<br>odul ist im Notmodus                                               | ungenaue Zeit, Uhrzeit-Verlust<br>möglich (Einspeisebetrieb nor-<br>mal)                                    | ernan angezeigt wird: Fronius-<br>geschulten Servicetechniker<br>verständigen         |
| 766                                                                                                    | 766 Notfall-Leistungsbegrenzung<br>wurde aktiviert (max. 750 W) |                                                                                         | Fehlermeldung wird am Dis-<br>play angezeigt                                                                | _                                                                                     |
| Kunden                                                                                                    | dienst                                                          | WICHTIG! Wenden S<br>vicetechniker, wenn<br>- ein Fehler häufig,<br>- ein Fehler ersche | ie sich an Ihren Fronius-Händler o<br>, oder dauerhaft erscheint<br>eint, der nicht in den Tabellen ange    | der einen Fronius-geschulten Ser-<br>eführt ist                                       |
| Betrieb in Umge-<br>bungen mit star-<br>kerBei Betrieb des We<br>wenn nötig den Küh<br>Zuluftöffnungen an<br>Staubentwick-<br>lung |                                                                 | Bei Betrieb des Wech<br>wenn nötig den Kühlkö<br>Zuluftöffnungen an de                  | selrichters in Umgebungen mit sta<br>örper und den Lüfter an der Rückse<br>er Montagehalterung mit sauberer | arker Staubentwicklung:<br>eite des Wechselrichters sowie die<br>Druckluft ausblasen. |

# **Technische Daten**

| Fronius Primo | 3.0-1 | 3.5-1 | 3.6-1 |
|---------------|-------|-------|-------|

### Eingangsdaten

| MPP-Spannungsbereich                                       | 200 - 800 V |
|------------------------------------------------------------|-------------|
| Max. Eingangsspannung<br>bei 1000 W/m² / 14 °C im Leerlauf | 1000 V      |
| Max. Eingangsstrom (MPPT1 / MPPT2)                         | 12,0 A      |
| Max. Kurzschluss-Strom der Solarmodule                     | 18,0 A      |
| Max. Rückspeise-Strom <sup>4)</sup>                        | 18,0 A      |

### Ausgangsdaten

| Nominale Ausgangsleistung (P <sub>nom</sub> )                     | 3000 W                          | 3500 W                    | 3680 W |  |  |
|-------------------------------------------------------------------|---------------------------------|---------------------------|--------|--|--|
| Max. Ausgangsleistung                                             | 3000 W                          | 3500 W                    | 3680 W |  |  |
| Nominale Netzspannung                                             | 1 ~                             | 1 ~ NPE 220 / 230 / 240 V |        |  |  |
| Min. Netzspannung                                                 | 150 V <sup>1)</sup>             |                           |        |  |  |
| Max. Netzspannung                                                 | 270 V <sup>1)</sup>             |                           |        |  |  |
| Max. Ausgangsstrom                                                | 13,7 A                          | 16,0 A                    | 16,8 A |  |  |
| Nominale Frequenz                                                 | 50 / 60 Hz <sup>1)</sup>        |                           |        |  |  |
| Klirrfaktor                                                       | < 5 %                           |                           |        |  |  |
| Leistungsfaktor cos phi                                           | 0,85 - 1 ind./cap <sup>2)</sup> |                           |        |  |  |
| Max. zulässige Netzimpedanz Z <sub>max</sub> am PCC <sup>3)</sup> | keine                           |                           |        |  |  |
| Einschalt-Stromimpuls <sup>6)</sup> und Dauer                     |                                 |                           |        |  |  |
| Max. Ausgangs-Fehlerstrom pro Zeitdauer                           | 38 A / 172 ms                   |                           |        |  |  |

### Allgemeine Daten

| Maximaler Wirkungsgrad         | 98,0 %                    | 98,0 % | 98,0 % |  |
|--------------------------------|---------------------------|--------|--------|--|
| Europ. Wirkungsgrad            | 96,1 %                    | 96,8 % | 96,8 % |  |
| Eigenverbrauch bei Nacht       | 0,6 W                     |        |        |  |
| Kühlung                        | geregelte Zwangsbelüftung |        |        |  |
| Schutzart                      | IP 65                     |        |        |  |
| Abmessungen h x b x t          | 628 x 428 x 205 mm        |        |        |  |
| Gewicht                        | 21,6 kg                   |        |        |  |
| Zulässige Umgebungstemperatur  | -40 °C - +55°C            |        |        |  |
| Zulässige Luftfeuchtigkeit     | 0 - 100 %                 |        |        |  |
| EMV Emissionsklasse            | В                         |        |        |  |
| Überspannungskategorie DC / AC | 2/3                       |        |        |  |

| DC-Isolationsmessung      | Warnung / Abschaltung <sup>7)</sup> bei R <sub>ISO</sub> < 1 MOHM |  |  |
|---------------------------|-------------------------------------------------------------------|--|--|
| Verhalten bei DC-Überlast | Arbeitspunkt-Verschiebung, Leistungsbegrenzung                    |  |  |
| DC-Trennschalter          | integriert                                                        |  |  |

| 4.0-1 4.6-1 5.0-1 |
|-------------------|
|-------------------|

### Eingangsdaten

| MPP-Spannungsbereich                                       | 210 - 800 V | 240 - 800 V | 240 - 800 V |  |  |
|------------------------------------------------------------|-------------|-------------|-------------|--|--|
| Max. Eingangsspannung<br>bei 1000 W/m² / 14 °C im Leerlauf |             | 1000 V      |             |  |  |
| Max. Eingangsstrom (MPPT1 / MPPT2)                         |             | 12,0 A      |             |  |  |
| Max. Kurzschluss-Strom der Solarmodule                     |             | 18,0 A      |             |  |  |
| Max. Rückspeise-Strom <sup>4)</sup>                        |             | 18,0 A      |             |  |  |

## Ausgangsdaten

| Nominale Ausgangsleistung (P <sub>nom</sub> )                     | 4000 W                          | 4600 W | 5000 W |  |
|-------------------------------------------------------------------|---------------------------------|--------|--------|--|
| Max. Ausgangsleistung                                             | 4000 W                          | 4600 W | 5000 W |  |
| Nominale Netzspannung                                             | 1 ~ NPE 220 / 230 / 240 V       |        |        |  |
| Min. Netzspannung                                                 | 150 V <sup>1)</sup>             |        |        |  |
| Max. Netzspannung                                                 | 270 V <sup>1)</sup>             |        |        |  |
| Max. Ausgangsstrom                                                | 18,3 A                          | 21,1 A | 22,9 A |  |
| Nominale Frequenz                                                 | 50 / 60 Hz <sup>1)</sup>        |        |        |  |
| Klirrfaktor                                                       | < 5 %                           |        |        |  |
| Leistungsfaktor cos phi                                           | 0,85 - 1 ind./cap <sup>2)</sup> |        |        |  |
| Max. zulässige Netzimpedanz Z <sub>max</sub> am PCC <sup>3)</sup> | keine                           |        |        |  |
| Einschalt-Stromimpuls <sup>6)</sup> und Dauer                     |                                 |        |        |  |
| Max. Ausgangs-Fehlerstrom pro Zeitdauer                           | 38 A / 172 ms                   |        |        |  |

## Allgemeine Daten

| Maximaler Wirkungsgrad         | 98,1 % | 98,1 %                    | 98,1 % |  |  |
|--------------------------------|--------|---------------------------|--------|--|--|
| Europ. Wirkungsgrad            | 97,0 % | 97,0 % 97,0 % 97          |        |  |  |
| Eigenverbrauch bei Nacht       |        | 0,6 W                     |        |  |  |
| Kühlung                        | ger    | geregelte Zwangsbelüftung |        |  |  |
| Schutzart                      |        | IP 65                     |        |  |  |
| Abmessungen h x b x t          |        | 628 x 428 x 205 mm        |        |  |  |
| Gewicht                        |        | 21,6 kg                   |        |  |  |
| Zulässige Umgebungstemperatur  |        | -40 °C - +55°C            |        |  |  |
| Zulässige Luftfeuchtigkeit     |        | 0 - 100 %                 |        |  |  |
| EMV Emissionsklasse            |        | В                         |        |  |  |
| Überspannungskategorie DC / AC |        | 2/3                       |        |  |  |

| DC-Isolationsmessung      | Warnung / Abschaltung <sup>7)</sup> bei R <sub>ISO</sub> < 1 MOHM |
|---------------------------|-------------------------------------------------------------------|
| Verhalten bei DC-Überlast | Arbeitspunkt-Verschiebung, Leistungsbegrenzung                    |
| DC-Trennschalter          | integriert                                                        |

| Fronius Primo                                              | 5.0-1 AUS   | 6.0-1       | 8.2-1       |
|------------------------------------------------------------|-------------|-------------|-------------|
| Eingangsdaten                                              |             |             |             |
| MPP-Spannungsbereich                                       | 240 - 800 V | 240 - 800 V | 270 - 800 V |
| Max. Eingangsspannung<br>bei 1000 W/m² / 14 °C im Leerlauf |             | 1000 V      |             |
| Max. Eingangsstrom (MPPT1 / MPPT2)                         |             | 18,0 A      |             |
| Max. Kurzschluss-Strom der Solarmodule                     |             | 27,0 A      |             |
| Max. Rückspeise-Strom <sup>4)</sup>                        |             | 27,0 A      |             |

## Ausgangsdaten

| Nominale Ausgangsleistung (P <sub>nom</sub> )                     | 4600 W                                      | 6000 W              | 8200 W |
|-------------------------------------------------------------------|---------------------------------------------|---------------------|--------|
| Max. Ausgangsleistung                                             | 5000 W                                      | 6000 W              | 8200 W |
| Nominale Netzspannung                                             | 1 ~ NPE 220 / 230 / 240 V                   |                     |        |
| Min. Netzspannung                                                 | 150 V <sup>1)</sup>                         |                     |        |
| Max. Netzspannung                                                 |                                             | 270 V <sup>1)</sup> |        |
| Max. Ausgangsstrom                                                | 22,9 A                                      | 27,5 A              | 37,5 A |
| Nominale Frequenz                                                 | 50 / 60 Hz <sup>1)</sup>                    |                     |        |
| Klirrfaktor < 5 %                                                 |                                             |                     |        |
| Leistungsfaktor cos phi                                           | 0,85 - 1 ind./cap <sup>2)</sup>             |                     |        |
| Max. zulässige Netzimpedanz Z <sub>max</sub> am PCC <sup>3)</sup> | Z <sub>max</sub> am PCC <sup>3)</sup> keine |                     |        |
| Einschalt-Stromimpuls <sup>6)</sup> und Dauer                     |                                             |                     |        |
| Max. Ausgangs-Fehlerstrom pro Zeitdauer 38 A / 172 ms             |                                             |                     |        |

## Allgemeine Daten

| Maximaler Wirkungsgrad               | 98,1 %                            | 98,1 %                    | 98,1 % |
|--------------------------------------|-----------------------------------|---------------------------|--------|
| Europ. Wirkungsgrad                  | 97,1 %                            | 97,3 %                    | 97,7 % |
| Eigenverbrauch bei Nacht             |                                   | 0,6 W                     |        |
| Kühlung                              | ger                               | geregelte Zwangsbelüftung |        |
| Schutzart                            |                                   | IP 65                     |        |
| Abmessungen h x b x t                |                                   | 628 x 428 x 205 mm        |        |
| Gewicht                              |                                   | 21,6 kg                   |        |
| Zulässige Umgebungstemperatur        | ngebungstemperatur -40 °C - +55°C |                           |        |
| Zulässige Luftfeuchtigkeit           | 0 - 100 %                         |                           |        |
| EMV Emissionsklasse                  |                                   | В                         |        |
| Überspannungskategorie DC / AC 2 / 3 |                                   |                           |        |

| DC-Isolationsmessung      | Warnung / Abschaltung <sup>7)</sup> bei R <sub>ISO</sub> < 1 MOHM |
|---------------------------|-------------------------------------------------------------------|
| Verhalten bei DC-Überlast | Arbeitspunkt-Verschiebung, Leistungsbegrenzung                    |
| DC-Trennschalter          | integriert                                                        |

| Fronius Primo | 5.0-1 SC |
|---------------|----------|

Eingangsdaten

| MPP-Spannungsbereich                                       | 240 - 800 V |
|------------------------------------------------------------|-------------|
| Max. Eingangsspannung<br>bei 1000 W/m² / 14 °C im Leerlauf | 1000 V      |
| Max. Eingangsstrom (MPPT1 / MPPT2)                         | 18,0 A      |
| Max. Kurzschluss-Strom der Solarmodule                     | 27,0 A      |
| Max. Rückspeise-Strom <sup>4)</sup>                        | 27,0 A      |

## Ausgangsdaten

| Nominale Ausgangsleistung (P <sub>nom</sub> )                     | 5000 W                          |
|-------------------------------------------------------------------|---------------------------------|
| Max. Ausgangsleistung                                             | 5000 W                          |
| Nominale Netzspannung                                             | 1 ~ NPE 220 / 230 / 240 V       |
| Min. Netzspannung                                                 | 150 V <sup>1)</sup>             |
| Max. Netzspannung                                                 | 270 V <sup>1)</sup>             |
| Max. Ausgangsstrom                                                | 22,9 A                          |
| Nominale Frequenz                                                 | 50 / 60 Hz <sup>1)</sup>        |
| Klirrfaktor                                                       | < 5 %                           |
| Leistungsfaktor cos phi                                           | 0,85 - 1 ind./cap <sup>2)</sup> |
| Max. zulässige Netzimpedanz Z <sub>max</sub> am PCC <sup>3)</sup> | keine                           |
| Einschalt-Stromimpuls <sup>6)</sup> und Dauer                     | -                               |
| Max. Ausgangs-Fehlerstrom pro Zeitdauer                           | 38 A / 172 ms                   |

### Allgemeine Daten

| -                              |                           |
|--------------------------------|---------------------------|
| Maximaler Wirkungsgrad         | 98,1 %                    |
| Europ. Wirkungsgrad            | 97,1 %                    |
| Eigenverbrauch bei Nacht       | 0,6 W                     |
| Kühlung                        | geregelte Zwangsbelüftung |
| Schutzart                      | IP 65                     |
| Abmessungen h x b x t          | 628 x 428 x 205 mm        |
| Gewicht                        | 21,6 kg                   |
| Zulässige Umgebungstemperatur  | -40 °C - +55°C            |
| Zulässige Luftfeuchtigkeit     | 0 - 100 %                 |
| EMV Emissionsklasse            | В                         |
| Überspannungskategorie DC / AC | 2/3                       |

| DC-Isolationsmessung      | Warnung / Abschaltung <sup>7)</sup> bei R <sub>ISO</sub> < 1 MOHM |
|---------------------------|-------------------------------------------------------------------|
| Verhalten bei DC-Überlast | Arbeitspunkt-Verschiebung, Leistungsbegrenzung                    |
| DC-Trennschalter          | integriert                                                        |

| Fronius Primo Nominale    |                            | ninale Netzspannung 1 ~ NPE 230 \                                                                                                    | V        |
|---------------------------|----------------------------|----------------------------------------------------------------------------------------------------|----------|
| Dummy                     | Netz                       | zspannungs-Toleranz +10 / -5 % <sup>1</sup>                                                                                                    | I)       |
|                           | Nom                        | ninale Frequenz 50 - 60 Hz <sup>1</sup>                                                                                                    | 1)       |
|                           | Sch                        | utzart IP 6                                                                                                    | 5        |
|                           | Abm                        | nessungen h x b x t 645 x 431 x 204 mn                                                                                                    | n        |
|                           | Gew                        | <i>i</i> cht 16,75 k                                                                                                    | g        |
| Erklärung der<br>Fußnoten | 1)<br>2)<br>3)<br>4)<br>5) | Angegebene Werte sind Standard-Werte; je nach Anforderung wird der Wechser<br>richter spezifisch auf das jeweilige Land abgestimmt.<br>Je nach Länder-Setup oder gerätespezifischen Einstellungen<br>(ind. = induktiv; cap. = kapazitiv)<br>PCC = Schnittstelle zum öffentlichen Netz<br>Maximaler Strom vom Wechselrichter zum Solarmodul bei einem Fehler im Wech<br>selrichter oder bei fehlerhafter Isolation zwischen AC- und DC-Seite<br>sichergestellt durch den elektrischen Aufbau des Wechselrichters | א-<br>h- |
|                           | 6)                         | Stromspitze beim Einschalten des Wechselrichters                                                                                                    |          |
|                           | 7)                         | Je nach Länder-Setup                                                                                                    |          |

Berücksichtigte Normen und Richtlinien

#### CE-Kennzeichen

Alle erforderlichen und einschlägigen Normen sowie Richtlinien im Rahmen der einschlägigen EU-Richtlinie werden eingehalten, sodass die Geräte mit dem CE-Kennzeichen ausgestattet sind.

#### Schaltung zur Verhinderung des Inselbetriebes

Der Wechselrichter verfügt über eine zugelassene Schaltung zur Verhinderung des Inselbetriebes.

#### Netzausfall

Die serienmäßig in den Wechselrichter integrierten Mess- und Sicherheitsverfahren sorgen dafür, dass bei einem Netzausfall die Einspeisung sofort unterbrochen wird (z.B. bei Abschaltung durch den Energieversorger oder Leitungsschaden).

# Garantiebedingungen und Entsorgung

| Fronius Werksga-<br>rantie | Detaillierte, länderspezifische Garantiebedingungen sind im Internet erhältlich:<br>www.fronius.com/solar/garantie                                                    |  |
|----------------------------|----------------------------------------------------------------------------------------------------|--|
|                            | Um die volle Garantielaufzeit für Ihren neu installierten Fronius Wechselrichter oder Spei-<br>cher zu erhalten, registrieren Sie sich bitte unter: www.solarweb.com. |  |
| Entsorgung                 | Sollte Ihr Wechselrichter eines Tages ausgetauscht werden, nimmt Fronius das Altgerät zurück und sorgt für eine fachgerechte Wiederverwertung.                        |  |

# Tartalomjegyzék

| Biztonsági előírások                                                                                                    | 59                                                                                                    |
|----------------------------------------------------------------------------------------------------|----------------------------------------------------------------------------------------------------|
| Általános tudnivalók                                                                                                    | 59                                                                                                    |
| Környezeti feltételek                                                                                                    | 59                                                                                                    |
| Képzett személyzet                                                                                                    | 59                                                                                                    |
| Zajkibocsátási értékek megadása                                                                                                    | 60                                                                                                    |
| EMC-intézkedések                                                                                                    | 60                                                                                                    |
| Ártalmatlanítás                                                                                                    | 60                                                                                                    |
| Adatbiztonság                                                                                                    | 60                                                                                                    |
| Szerzői iog                                                                                                    | 60                                                                                                    |
| Általános tudnivalók                                                                                                    | 61                                                                                                    |
| A biztonsági tudnivalók értelmezése                                                                                                    | 61                                                                                                    |
| Készülék-koncenció                                                                                                    | 61                                                                                                    |
| Pondoltotácszorű használat                                                                                                    | 62                                                                                                    |
| Figuelmeztetések a készüléken                                                                                                    | 62                                                                                                    |
| Typelinezielesek a keszüleken                                                                                                    | 62                                                                                                    |
| l udnivalok a dummy keszülekrol                                                                                                    | 03                                                                                                    |
| Adatkommunikacio es Fronius Solar Net                                                                                                    | 64                                                                                                    |
| Fronius Solar Net es adatkapcsolat                                                                                                    | 64                                                                                                    |
| Adatkommunikacios terulet                                                                                                    | 64                                                                                                    |
| A többfunkciós áraminterfész ismertetése                                                                                                    | 65                                                                                                    |
| A "Fronius Solar Net" LED ismertetése                                                                                                    | 66                                                                                                    |
| Példa                                                                                                    | 67                                                                                                    |
| Opcionális kártyák beépítése az inverterbe                                                                                                    | 67                                                                                                    |
| Berendezésfelügyelet                                                                                                    | 68                                                                                                    |
| Általános tudnivalók                                                                                                    | 68                                                                                                    |
| Fronius Datamanager éjszaka, vagy akkor, ha nem elég a meglévő DC feszültség                                                                                                    | . 68                                                                                                    |
| Első üzembe helyezés                                                                                                    | 68                                                                                                    |
| A Fronius Datamanager 2.0-val kapcsolatos közelebbi információk                                                                                                    | . 70                                                                                                    |
| Kezelőelemek és kijelzők                                                                                                    | 71                                                                                                    |
| Kezelőelemek és kijelzők                                                                                                    | 71                                                                                                    |
| Kijelző                                                                                                    | 72                                                                                                    |
|                                                                                                    |                                                                                                    |
| Menüszint                                                                                                    | 73                                                                                                    |
| Menűszint                                                                                                    | 73                                                                                                    |
| Menűszint<br>A kijelző világításának aktiválása<br>A kijelzővilágítás automatikus deaktiválása / átváltás az 'AKTLIÁLIS' menüpontra                                                                                                    | 73<br>73<br>73                                                                                                    |
| Menűszint<br>A kijelző világításának aktiválása<br>A kijelzővilágítás automatikus deaktiválása / átváltás az 'AKTUÁLIS' menüpontra                                                                                                    | 73<br>73<br>73<br>73                                                                                                    |
| Menűszint<br>A kijelző világításának aktiválása<br>A kijelzővilágítás automatikus deaktiválása / átváltás az 'AKTUÁLIS' menüpontra<br>Menüszint behívása                                                                                                    | 73<br>73<br>73<br>73<br>73                                                                                                    |
| Menűszint<br>A kijelző világításának aktiválása<br>A kijelzővilágítás automatikus deaktiválása / átváltás az 'AKTUÁLIS' menüpontra<br>Menüszint behívása<br>AKTUÁLIS, NAPLÓ és GRAF menüpontok                                                                                                    | 73<br>73<br>73<br>73<br>73<br>74                                                                                                    |
| Menűszint.<br>A kijelző világításának aktiválása.<br>A kijelzővilágítás automatikus deaktiválása / átváltás az 'AKTUÁLIS' menüpontra.<br>Menüszint behívása.<br>AKTUÁLIS, NAPLÓ és GRAF menüpontok.<br>AKTUÁLIS NAPLÓ GRAF.                                                                                                    | 73<br>73<br>73<br>73<br>73<br>74<br>74                                                                                                    |
| Menűszint<br>A kijelző világításának aktiválása<br>A kijelzővilágítás automatikus deaktiválása / átváltás az 'AKTUÁLIS' menüpontra<br>Menüszint behívása<br>AKTUÁLIS, NAPLÓ és GRAF menüpontok<br>AKTUÁLIS NAPLÓ GRAF<br>Az AKTUÁLIS és NAPLÓ menüpontokban kijelzett értékek                                                                                                    | 73<br>73<br>73<br>73<br>73<br>74<br>74<br>74<br>74                                                                                                    |
| Menűszint<br>A kijelző világításának aktiválása<br>A kijelzővilágítás automatikus deaktiválása / átváltás az 'AKTUÁLIS' menüpontra<br>Menüszint behívása<br>AKTUÁLIS, NAPLÓ és GRAF menüpontok<br>AKTUÁLIS NAPLÓ GRAF<br>Az AKTUÁLIS és NAPLÓ menüpontokban kijelzett értékek<br>BEÁLLÍTÁS menüpont.                                                                                                    | 73<br>73<br>73<br>73<br>74<br>74<br>74<br>74<br>76                                                                                                    |
| Menűszint<br>A kijelző világításának aktiválása<br>A kijelzővilágítás automatikus deaktiválása / átváltás az 'AKTUÁLIS' menüpontra<br>Menüszint behívása<br>AKTUÁLIS, NAPLÓ és GRAF menüpontok<br>AKTUÁLIS NAPLÓ GRAF<br>Az AKTUÁLIS és NAPLÓ menüpontokban kijelzett értékek<br>BEÁLLÍTÁS menüpont<br>Előzetes beállítás                                                                                                    | 73<br>73<br>73<br>73<br>73<br>74<br>74<br>74<br>74<br>74<br>76<br>76                                                                                                    |
| Menűszint<br>A kijelző világításának aktiválása<br>A kijelzővilágítás automatikus deaktiválása / átváltás az 'AKTUÁLIS' menüpontra<br>Menüszint behívása<br>AKTUÁLIS, NAPLÓ és GRAF menüpontok<br>AKTUÁLIS NAPLÓ GRAF<br>Az AKTUÁLIS és NAPLÓ menüpontokban kijelzett értékek<br>BEÁLLÍTÁS menüpont<br>Előzetes beállítás<br>SETUP.                                                                                                    | 73<br>73<br>73<br>73<br>74<br>74<br>74<br>74<br>76<br>76<br>76                                                                                                    |
| Menűszint<br>A kijelző világításának aktiválása<br>A kijelzővilágítás automatikus deaktiválása / átváltás az 'AKTUÁLIS' menüpontra<br>Menüszint behívása<br>AKTUÁLIS, NAPLÓ és GRAF menüpontok<br>AKTUÁLIS NAPLÓ GRAF<br>Az AKTUÁLIS és NAPLÓ menüpontokban kijelzett értékek<br>BEÁLLÍTÁS menüpont<br>Előzetes beállítás<br>SETUP<br>Navigálás a BEÁLLÍTÁS (SETUP) menüpontban                                                                                                    | 73<br>73<br>73<br>73<br>73<br>74<br>74<br>74<br>74<br>76<br>76<br>76<br>76                                                                                                    |
| Menűszint<br>A kijelző világításának aktiválása<br>A kijelzővilágítás automatikus deaktiválása / átváltás az 'AKTUÁLIS' menüpontra<br>Menüszint behívása<br>AKTUÁLIS, NAPLÓ és GRAF menüpontok<br>AKTUÁLIS NAPLÓ GRAF<br>Az AKTUÁLIS és NAPLÓ menüpontokban kijelzett értékek<br>BEÁLLÍTÁS menüpont<br>Előzetes beállítás<br>SETUP<br>Navigálás a BEÁLLÍTÁS (SETUP) menüpontban<br>Menüpontok általános beállítása                                                                                                    | 73<br>73<br>73<br>73<br>73<br>74<br>74<br>74<br>74<br>76<br>76<br>76<br>76<br>76<br>77                                                                                                    |
| Menűszint<br>A kijelző világításának aktiválása.<br>A kijelzővilágítás automatikus deaktiválása / átváltás az 'AKTUÁLIS' menüpontra<br>Menüszint behívása<br>AKTUÁLIS, NAPLÓ és GRAF menüpontok<br>AKTUÁLIS NAPLÓ GRAF<br>Az AKTUÁLIS és NAPLÓ menüpontokban kijelzett értékek<br>BEÁLLÍTÁS menüpont<br>Előzetes beállítás<br>SETUP<br>Navigálás a BEÁLLÍTÁS (SETUP) menüpontban<br>Menüpontok általános beállítása<br>Alkalmazási példa: Állítsa be az időt                                                                                                    | 73<br>73<br>73<br>73<br>74<br>74<br>74<br>74<br>76<br>76<br>76<br>76<br>76<br>76<br>77<br>78                                                                                                    |
| Menűszint<br>A kijelző világításának aktiválása.<br>A kijelzővilágítás automatikus deaktiválása / átváltás az 'AKTUÁLIS' menüpontra<br>Menüszint behívása<br>AKTUÁLIS, NAPLÓ és GRAF menüpontok<br>AKTUÁLIS NAPLÓ GRAF<br>Az AKTUÁLIS és NAPLÓ menüpontokban kijelzett értékek<br>BEÁLLÍTÁS menüpont<br>Előzetes beállítás<br>SETUP<br>Navigálás a BEÁLLÍTÁS (SETUP) menüpontban<br>Menüpontok általános beállítása<br>Alkalmazási példa: Állítsa be az időt<br>Beállítás menüpontok                                                                                                    | 73<br>73<br>73<br>73<br>74<br>74<br>74<br>74<br>76<br>76<br>76<br>76<br>76<br>76<br>76<br>78<br>80                                                                                                    |
| Menüszint.<br>A kijelző világításának aktiválása.<br>A kijelzővilágítás automatikus deaktiválása / átváltás az 'AKTUÁLIS' menüpontra.<br>Menüszint behívása.<br>AKTUÁLIS, NAPLÓ és GRAF menüpontok.<br>AKTUÁLIS NAPLÓ GRAF.<br>Az AKTUÁLIS vAPLÓ menüpontokban kijelzett értékek.<br>BEÁLLÍTÁS menüpont.<br>Előzetes beállítás.<br>SETUP.<br>Navigálás a BEÁLLÍTÁS (SETUP) menüpontban.<br>Menüpontok általános beállítása<br>Alkalmazási példa: Állítsa be az időt.<br>Beállítás menüpontok<br>Készenlét                                                                                                    | 73<br>73<br>73<br>73<br>74<br>74<br>74<br>74<br>76<br>76<br>76<br>76<br>76<br>76<br>77<br>78<br>80<br>80                                                                                                    |
| Menüszint.<br>A kijelző világításának aktiválása.<br>A kijelzővilágítás automatikus deaktiválása / átváltás az 'AKTUÁLIS' menüpontra.<br>Menüszint behívása<br>AKTUÁLIS, NAPLÓ és GRAF menüpontok.<br>AKTUÁLIS NAPLÓ GRAF.<br>Az AKTUÁLIS és NAPLÓ menüpontokban kijelzett értékek.<br>BEÁLLÍTÁS menüpont.<br>Előzetes beállítás.<br>SETUP.<br>Navigálás a BEÁLLÍTÁS (SETUP) menüpontban.<br>Menüpontok általános beállítása<br>Alkalmazási példa: Állítsa be az időt.<br>Beállítás menüpontok.<br>Készenlét.<br>WiFi hozzáférési pont.                                                                                                    | 73<br>73<br>73<br>74<br>74<br>74<br>74<br>76<br>76<br>76<br>76<br>76<br>76<br>76<br>78<br>80<br>80<br>80                                                                                                    |
| Menúszint<br>A kijelző világításának aktiválása<br>A kijelzővilágítás automatikus deaktiválása / átváltás az 'AKTUÁLIS' menüpontra<br>Menüszint behívása<br>AKTUÁLIS, NAPLÓ és GRAF menüpontok.<br>AKTUÁLIS NAPLÓ GRAF<br>Az AKTUÁLIS és NAPLÓ menüpontokban kijelzett értékek<br>BEÁLLÍTÁS menüpont.<br>Előzetes beállítás<br>SETUP<br>Navigálás a BEÁLLÍTÁS (SETUP) menüpontban.<br>Menüpontok általános beállítása<br>Alkalmazási példa: Állítsa be az időt.<br>Beállítás menüpontok<br>Készenlét<br>WiFi hozzáférési pont.<br>DATCOM                                                                                                    | 73<br>73<br>73<br>74<br>74<br>74<br>74<br>76<br>76<br>76<br>76<br>76<br>76<br>76<br>78<br>80<br>80<br>80<br>80<br>80                                                                                                    |
| Menúszint<br>A kijelző világításának aktiválása<br>A kijelzővilágítás automatikus deaktiválása / átváltás az 'AKTUÁLIS' menüpontra<br>Menüszint behívása<br>AKTUÁLIS, NAPLÓ és GRAF menüpontok<br>AKTUÁLIS NAPLÓ GRAF<br>Az AKTUÁLIS és NAPLÓ menüpontokban kijelzett értékek.<br>BEÁLLÍTÁS menüpont<br>Előzetes beállítás<br>SETUP<br>Navigálás a BEÁLLÍTÁS (SETUP) menüpontban<br>Menüpontok általános beállítása<br>Alkalmazási példa: Állítsa be az időt<br>Beállítás menüpontok<br>Készenlét<br>WiFi hozzáférési pont<br>DATCOM<br>USB                                                                                                    | 73<br>73<br>73<br>73<br>74<br>74<br>74<br>74<br>76<br>76<br>76<br>76<br>76<br>76<br>76<br>76<br>80<br>80<br>80<br>80<br>80<br>80                                                                                                    |
| Menúszint<br>A kijelző világításának aktiválása<br>A kijelzővilágítás automatikus deaktiválása / átváltás az 'AKTUÁLIS' menüpontra<br>Menüszint behívása<br>AKTUÁLIS, NAPLÓ és GRAF menüpontok<br>AKTUÁLIS NAPLÓ GRAF<br>Az AKTUÁLIS és NAPLÓ menüpontokban kijelzett értékek.<br>BEÁLLÍTÁS menüpont<br>Előzetes beállítás.<br>SETUP<br>Navigálás a BEÁLLÍTÁS (SETUP) menüpontban<br>Menüpontok általános beállítása<br>Alkalmazási példa: Állítsa be az időt<br>Beállítás menüpontok<br>Készenlét<br>WiFi hozzáférési pont<br>DATCOM<br>USB<br>Relé (potenciálmentes kapcsolóérintkező).                                                                                                    | 73<br>73<br>73<br>73<br>74<br>74<br>74<br>74<br>76<br>76<br>76<br>76<br>76<br>76<br>76<br>76<br>80<br>80<br>80<br>80<br>80<br>81<br>81<br>83                                                                                                    |
| Menúszint<br>A kijelző világításának aktiválása<br>A kijelzővilágítás automatikus deaktiválása / átváltás az 'AKTUÁLIS' menüpontra<br>Menüszint behívása<br>AKTUÁLIS, NAPLÓ és GRAF menüpontok<br>AKTUÁLIS NAPLÓ GRAF<br>Az AKTUÁLIS és NAPLÓ menüpontokban kijelzett értékek.<br>BEÁLLÍTÁS menüpont<br>Előzetes beállítás<br>SETUP<br>Navigálás a BEÁLLÍTÁS (SETUP) menüpontban<br>Menüpontok általános beállítása<br>Alkalmazási példa: Állítsa be az időt<br>Beállítás menüpontok<br>Készenlét<br>WiFi hozzáférési pont<br>DATCOM<br>USB<br>Relé (potenciálmentes kapcsolóérintkező)<br>Energia-manager(a Relé menüpontban)                                                                                                    | 73<br>73<br>73<br>73<br>74<br>74<br>74<br>74<br>76<br>76<br>76<br>76<br>76<br>76<br>76<br>76<br>76<br>80<br>80<br>80<br>80<br>80<br>81<br>81<br>83<br>84                                                                                                    |
| Menűszint<br>A kijelző világításának aktiválása<br>A kijelzővilágítás automatikus deaktiválása / átváltás az 'AKTUÁLIS' menüpontra<br>Menüszint behívása<br>AKTUÁLIS, NAPLÓ és GRAF menüpontok<br>AKTUÁLIS NAPLÓ GRAF<br>Az AKTUÁLIS ves NAPLÓ menüpontokban kijelzett értékek<br>BEÁLLÍTÁS menüpont<br>Előzetes beállítás<br>SETUP<br>Navigálás a BEÁLLÍTÁS (SETUP) menüpontban<br>Menüpontok általános beállítása<br>Alkalmazási példa: Állítsa be az időt<br>Beállítás menüpontok<br>Készenlét<br>WiFi hozzáférési pont<br>DATCOM<br>USB<br>Relé (potenciálmentes kapcsolóérintkező)<br>Energia-manager(a Relé menüpontban)                                                                                                    | 73<br>73<br>73<br>73<br>74<br>74<br>74<br>74<br>74<br>76<br>76<br>76<br>76<br>76<br>76<br>76<br>76<br>76<br>76<br>80<br>80<br>80<br>80<br>81<br>81<br>83<br>84<br>85                                                                                           |
| Menúszint<br>A kijelző világításának aktiválása<br>A kijelzővilágítás automatikus deaktiválása / átváltás az 'AKTUÁLIS' menüpontra<br>Menüszint behívása<br>AKTUÁLIS, NAPLÓ és GRAF menüpontok<br>AKTUÁLIS NAPLÓ GRAF<br>Az AKTUÁLIS ve NAPLÓ menüpontokban kijelzett értékek<br>BEÁLLÍTÁS menüpont<br>Előzetes beállítás<br>SETUP.<br>Navigálás a BEÁLLÍTÁS (SETUP) menüpontban<br>Menüpontok általános beállítása<br>Alkalmazási példa: Állítsa be az időt<br>Beállítás menüpontok<br>Készenlét<br>WiFi hozzáférési pont<br>DATCOM<br>USB.<br>Relé (potenciálmentes kapcsolóérintkező)<br>Energia-manager(a Relé menüpontban)<br>Idő / dátum<br>Kijelzőheállítások                                                                                                    | 73<br>73<br>73<br>73<br>74<br>74<br>74<br>74<br>74<br>76<br>76<br>76<br>76<br>76<br>76<br>76<br>76<br>76<br>76<br>76<br>80<br>80<br>80<br>80<br>81<br>81<br>83<br>84<br>85<br>86                                                                               |
| Menúszint<br>A kijelző világításának aktiválása<br>A kijelző világítás automatikus deaktiválása / átváltás az 'AKTUÁLIS' menüpontra<br>Menüszint behívása<br>AKTUÁLIS, NAPLÓ és GRAF menüpontok<br>AKTUÁLIS NAPLÓ GRAF<br>Az AKTUÁLIS és NAPLÓ menüpontokban kijelzett értékek<br>BEÁLLÍTÁS menüpont.<br>Előzetes beállítás<br>SETUP<br>Navigálás a BEÁLLÍTÁS (SETUP) menüpontban<br>Menüpontok általános beállítása<br>Alkalmazási példa: Állítsa be az időt<br>Beállítás menüpontok<br>Készenlét<br>WiFi hozzáférési pont<br>DATCOM<br>USB<br>Relé (potenciálmentes kapcsolóérintkező)<br>Energia-manager(a Relé menüpontban)<br>Idő / dátum<br>Kijelzőbeállítások                                                                                                    | 73<br>73<br>73<br>73<br>74<br>74<br>74<br>74<br>74<br>76<br>76<br>76<br>76<br>76<br>76<br>76<br>76<br>76<br>76<br>76<br>80<br>80<br>80<br>80<br>81<br>81<br>83<br>84<br>85<br>86<br>87                                                                         |
| Menűszint<br>A kijelző világításának aktiválása<br>A kijelzővilágítás automatikus deaktiválása / átváltás az 'AKTUÁLIS' menűpontra<br>Menüszint behívása<br>AKTUÁLIS, NAPLÓ és GRAF menüpontok<br>AKTUÁLIS NAPLÓ GRAF<br>Az AKTUÁLIS és NAPLÓ menűpontokban kijelzett értékek<br>BEÁLLÍTÁS menüpont<br>Előzetes beállítás<br>SETUP<br>Navigálás a BEÁLLÍTÁS (SETUP) menüpontban<br>Menüpontok általános beállítása<br>Alkalmazási példa: Állítsa be az időt<br>Beállítás menüpontok<br>Készenlét<br>WIFi hozzáférési pont<br>DATCOM<br>USB<br>Relé (potenciálmentes kapcsolóérintkező)<br>Energia-manager(a Relé menüpontban)<br>Idő / dátum<br>Kijelzőbeállítások<br>Energiahozam<br>Ventilátozok                                                                                                    | 73<br>73<br>73<br>73<br>74<br>74<br>74<br>74<br>74<br>76<br>76<br>76<br>76<br>76<br>76<br>76<br>76<br>76<br>76<br>76<br>76<br>80<br>80<br>80<br>81<br>81<br>83<br>84<br>85<br>86<br>87<br>88                                                                   |
| Menúszint<br>A kijelző világításának aktiválása<br>A kijelzővilágítás automatikus deaktiválása / átváltás az 'AKTUÁLIS' menüpontra<br>Menüszint behívása<br>AKTUÁLIS, NAPLÓ és GRAF menüpontok<br>AKTUÁLIS NAPLÓ GRAF<br>Az AKTUÁLIS és NAPLÓ menüpontokban kijelzett értékek.<br>BEÁLLÍTÁS menüpont<br>Előzetes beállítás<br>SETUP<br>Navigálás a BEÁLLÍTÁS (SETUP) menüpontban<br>Menüpontok általános beállítása<br>Alkalmazási példa: Állítsa be az időt<br>Beállítás menüpontok.<br>Készenlét<br>WiFi hozzáférési pont<br>DATCOM<br>USB<br>Relé (potenciálmentes kapcsolóérintkező)<br>Energia-manager(a Relé menüpontban)<br>Idő / dátum<br>Kijelzőbeállítások<br>Energiahozam.<br>Ventilátorok                                                                                                    | 73<br>73<br>73<br>73<br>74<br>74<br>74<br>74<br>74<br>76<br>76<br>76<br>76<br>76<br>76<br>76<br>76<br>76<br>76<br>76<br>76<br>80<br>80<br>80<br>81<br>81<br>83<br>84<br>85<br>86<br>87<br>88<br>88<br>88<br>88<br>88<br>88<br>88<br>88<br>88<br>88<br>88<br>88 |
| Menúszint<br>A kijelző világításának aktiválása<br>A kijelzővilágítás automatikus deaktiválása / átváltás az 'AKTUÁLIS' menüpontra<br>Menüszint behívása<br>AKTUÁLIS, NAPLÓ és GRAF menüpontok.<br>AKTUÁLIS NAPLÓ GRAF<br>Az AKTUÁLIS és NAPLÓ menüpontokban kijelzett értékek<br>BEÁLLÍTÁS menüpont.<br>Előzetes beállítás<br>SETUP<br>Navigálás a BEÁLLÍTÁS (SETUP) menüpontban<br>Menüpontok általános beállítása<br>Alkalmazási példa: Állítsa be az időt<br>Beállítás menüpontok.<br>Készenlét<br>WiFi hozzáférési pont<br>DATCOM<br>USB<br>Relé (potenciálmentes kapcsolóérintkező)<br>Energia-manager(a Relé menüpontban)<br>Idő / dátum<br>Kijelzőbeállítások.<br>Energiahozam<br>Ventilátorok<br>INFO menüpont                                                                                                    | 73<br>73<br>73<br>73<br>74<br>74<br>74<br>74<br>76<br>76<br>76<br>76<br>76<br>76<br>76<br>76<br>76<br>76<br>76<br>76<br>80<br>80<br>80<br>81<br>81<br>83<br>84<br>85<br>86<br>87<br>88<br>89                                                                   |
| Menúszint                                                                                                    | 73<br>73<br>73<br>73<br>74<br>74<br>74<br>74<br>76<br>76<br>76<br>76<br>76<br>76<br>76<br>76<br>76<br>76<br>76<br>76<br>76                                                                                                    |
| Menúszint<br>A kijelző világításának aktiválása.<br>A kijelzővilágítás automatikus deaktiválása / átváltás az 'AKTUÁLIS' menüpontra<br>Menüszint behívása.<br>AKTUÁLIS, NAPLÓ és GRAF menüpontok.<br>AKTUÁLIS NAPLÓ GRAF<br>Az AKTUÁLIS és NAPLÓ menüpontokban kijelzett értékek.<br>BEÁLLÍTÁS menüpont.<br>Előzetes beállítás.<br>SETUP.<br>Navigálás a BEÁLLÍTÁS (SETUP) menüpontban<br>Menüpontok általános beállítása<br>Alkalmazási példa: Állítsa be az időt.<br>Beállítás menüpontok.<br>Készenlét<br>WiFi hozzáférési pont<br>DATCOM.<br>USB<br>Relé (potenciálmentes kapcsolóérintkező)<br>Energia-manager(a Relé menüpontban)<br>Idő / dátum<br>Kijelzőbeállítások<br>Energiahozam<br>Ventilátorok.<br>INFO<br>Mért értékek LT állapot Hálózat állapota                                                                                                    | 73<br>73<br>73<br>73<br>74<br>74<br>74<br>74<br>76<br>76<br>76<br>76<br>76<br>76<br>76<br>76<br>76<br>76<br>76<br>76<br>80<br>80<br>80<br>80<br>80<br>80<br>80<br>81<br>81<br>83<br>84<br>85<br>86<br>87<br>88<br>89<br>89<br>89                               |
| Menúszint.         A kijelző világításának aktiválása.         A kijelző világításának aktiválása.         A kijelzővilágítás automatikus deaktiválása / átváltás az 'AKTUÁLIS' menüpontra         Menúszint behívása.         AKTUÁLIS, NAPLÓ és GRAF menüpontok.         AKTUÁLIS NAPLÓ GRAF.         Az AKTUÁLIS és NAPLÓ menüpontokban kijelzett értékek.         BEÁLLÍTÁS menüpont.         Előzetes beállítás.         SETUP.         Navigálás a BEÁLLÍTÁS (SETUP) menüpontban.         Menüpontok általános beállítása.         Alkalmazási példa: Állítsa be az időt.         Beállítás menüpontok         Készenlét.         WiFi hozzáférési pont         DATCOM         USB.         Relé (potenciálmentes kapcsolóérintkező).         Energia-manager(a Relé menüpontban).         Idő / dátum         Kijelzőbeállítások.         Energiahozam.         Ventilátorok.         INFO         Mér értékek LT állapot Hálózat állapota         Készülékinformáció. | 73<br>73<br>73<br>73<br>74<br>74<br>74<br>74<br>76<br>76<br>76<br>76<br>76<br>76<br>76<br>76<br>76<br>76<br>76<br>80<br>80<br>80<br>80<br>80<br>80<br>80<br>81<br>83<br>84<br>85<br>86<br>87<br>88<br>89<br>89<br>90                                           |
| Menúszint<br>A kijelző világításának aktiválása.<br>A kijelzővilágítás automatikus deaktiválása / átváltás az 'AKTUÁLIS' menüpontra<br>Menüszint behívása.<br>AKTUÁLIS, NAPLÓ és GRAF menüpontok.<br>AKTUÁLIS NAPLÓ GRAF.<br>Az AKTUÁLIS és NAPLÓ menüpontokban kijelzett értékek.<br>BEÁLLÍTÁS menüpont<br>Előzetes beállítás.<br>SETUP<br>Navigálás a BEÁLLÍTÁS (SETUP) menüpontban<br>Menüpontok általános beállítása<br>Alkalmazási példa: Állítsa be az időt.<br>Beállítás menüpontok<br>Készenlét<br>WiFi hozzáférési pont<br>DATCOM<br>USB<br>Relé (potenciálmentes kapcsolóérintkező)<br>Energia-manager(a Relé menüpontban)<br>Idő / dátum<br>Kijelzőbeállítások.<br>Energiahozam<br>Ventilátorok<br>INFO menüpont<br>INFO menüpont<br>INFO menüpont<br>INFO menüpont<br>INFO menüpont<br>INFO ménüpont<br>INFO menüpont<br>Nét értékek LT állapot Hálózat állapota<br>Készülékinformáció                                                                            | 73<br>73<br>73<br>73<br>74<br>74<br>74<br>74<br>76<br>76<br>76<br>76<br>76<br>76<br>76<br>76<br>76<br>76<br>76<br>80<br>80<br>80<br>80<br>80<br>80<br>80<br>80<br>80<br>80<br>80<br>80<br>80                                                                   |

| Általános tudnivalók                                               | 92  |
|--------------------------------------------------------------------|-----|
| Gombreteszelés be- és kikapcsolása                                 | 92  |
| USB-meghajtó, mint adatgyűjtő és frissítő az inverter szoftveréhez | 93  |
| USB-meghajtó, mint adatgyűjtő                                      | 93  |
| Megfelelő USB-meghajtók                                            | 93  |
| USB-meghajtó az inverter szoftver frissítéséhez                    | 94  |
| Távolítsa el az USB-meghajtót                                      | 94  |
| Alapmenü                                                           | 95  |
| Általános tudnivalók                                               | 95  |
| Belépés az Alapmenübe                                              | 95  |
| Alap-menüpontok                                                    | 96  |
| Állapot-diagnózis és hibaelhárítás                                 | 97  |
| Állapotüzenetek kijelzése                                          | 97  |
| A kijelző teljes kimaradása                                        | 97  |
| 1. osztályba sorolt állapotüzenetek                                | 97  |
| 3. osztályba sorolt állapotüzenetek                                | 97  |
| 4. osztályba sorolt állapotüzenetek                                | 98  |
| 5. osztályba sorolt állapotüzenetek                                | 101 |
| 7. osztályba sorolt állapotüzenetek                                | 102 |
| Vevőszolgálat                                                      | 104 |
| Üzemeltetés erősen poros környezetben                              | 104 |
| Műszaki adatok                                                     | 105 |
| Fronius Primo Dummy                                                | 109 |
| Magyarázat a lábjegyzetekhez                                       | 109 |
| Figyelembe vett szabványok és irányelvek                           | 109 |
| Garanciális feltételek és ártalmatlanítás                          | 110 |
| Fronius gyári garancia                                             | 110 |
| Ártalmatlanítás                                                    | 110 |

# Biztonsági előírások

| Általános tudni-<br>valók  | A készüléket a technika mai állása és elismert biztonságtechnikai szabályok szerint készí-<br>tettük. Ennek ellenére hibás kezelés vagy visszaélés esetén veszély fenyegeti<br>- a kezelő vagy harmadik személy testi épségét és életét,<br>- az üzemeltető készülékét és egyéb anyagi értékeit. |  |  |  |  |  |
|----------------------------|----------------------------------------------------------------------------------------------------|--|--|--|--|--|
|                            | A készülék üzembe helyezésével, karbantartásával és állagmegóvásával foglalkozó sze-<br>mélyeknek<br>- megfelelően képzettnek kell lenniük,<br>- ismeretekkel kell rendelkezniük az elektromos szerelésről, és<br>- teljesen ismerniük és pontosan követniük kell ezt a kezelési útmutatót.      |  |  |  |  |  |
|                            | A kezelési útmutatót állandóan a készülék felhasználási helyén kell őrizni. A kezelési út-<br>mutató előírásain túl be kell tartani a balesetek megelőzésére és a környezet védelmére<br>szolgáló általános és helyi szabályokat is.                                                             |  |  |  |  |  |
|                            | A készüléken található összes biztonsági és figyelmeztető feliratot<br>- olvasható állapotban kell tartani<br>- nem szabad tönkretenni<br>- eltávolítani<br>- letakarni, átragasztani vagy átfesteni.                                                                                            |  |  |  |  |  |
|                            | A csatlakozókapcsok nagyon felmelegedhetnek.                                                                                                    |  |  |  |  |  |
|                            | A készüléket csak akkor üzemeltesse, ha valamennyi védőberendezés működőképes. Ha<br>a védőberendezések nem teljesen működőképesek, akkor az veszélyezteti<br>- a kezelő vagy harmadik személy testi épségét és életét,<br>- az üzemeltető készülékét és egyéb anyagi értékeit                   |  |  |  |  |  |
|                            | A készülék bekapcsolása előtt a nem teljesen működőképes biztonsági berendezéseket javíttassa meg arra illetékes szakszervizzel.                                                                                                    |  |  |  |  |  |
|                            | A védőberendezéseket soha ne hidalja át, és ne helyezze üzemen kívül.                                                                                                    |  |  |  |  |  |
|                            | A készüléken lévő biztonsági és veszélyjelző útmutatások helyét a készülék kezelési út-<br>mutatójának "Általános tudnivalók" című fejezetében találja meg.                                                                                                    |  |  |  |  |  |
|                            | A biztonságot veszélyeztető hibákat a készülék bekapcsolása előtt meg kell szüntetni.                                                                                                    |  |  |  |  |  |
|                            | Az Ön biztonságáról van szó!                                                                                                    |  |  |  |  |  |
| Környezeti felté-<br>telek | A készüléknek a megadott tartományon kívül történő üzemeltetése vagy tárolása nem ren-<br>deltetésszerűnek minősül. Az ebből eredő károkért a gyártó nem felel.                                                                                                    |  |  |  |  |  |
| Képzett személy-<br>zet    | Ezen Kezelési útmutató szervizinformációi csak a képzett szakszemélyzet számára szól-<br>nak. Az áramütés halálos lehet. Csak olyan tevékenységet végezzen, ami fel van sorolva<br>a dokumentációban. Ez arra az esetre is vonatkozik, ha Ön arra ki lenne képezve.                              |  |  |  |  |  |
|                            | Az összes kábelnek és vezetéknek jól rögzítettnek, sértetlennek, szigeteltnek és megfele-<br>lően méretezettnek kell lennie. A laza, megégett, károsodott vagy alulméretezett kábeleket<br>és vezetékeket azonnal ki kell javíttatni az arra feljogosított szakműhellyel.                        |  |  |  |  |  |
|                            | Karbantartási és javítási munkákat a készüléken kizárólag csak az arra feljogosított szak-<br>műhellyel szabad végeztetni.                                                                                                    |  |  |  |  |  |

|                                      | ldegen forrásból beszerzett alkatrészek esetén nem garantált, hogy az igénybevételnek és<br>a biztonsági igényeknek megfelelően tervezték és gyártották őket. Csak eredeti pótalkat-<br>részeket használjon (ez érvényes a szabványos alkatrészekre is).                                                                                                    |
|--------------------------------------|----------------------------------------------------------------------------------------------------|
|                                      | A gyártó beleegyezése nélkül ne végezzen a készüléken semmiféle változtatást, be- vagy<br>átépítést.                                                                                                    |
|                                      | A nem kifogástalan állapotú alkatrészeket azonnal cserélje ki.                                                                                                    |
| Zajkibocsátási ér-<br>tékek megadása | Az inverter maximális hang-teljesítményszintje teljes terhelésnél < 65 dB (A) (ref. 1 pW) az<br>IEC 62109-1:2010 szerint.                                                                                                    |
|                                      | Egy elektronikus hőmérsékletszabályozó a lehető legcsendesebben végzi a készülék hű-<br>tését, amely többek között függ az átvitt teljesítménytől, a környezeti hőmérséklettől, a ké-<br>szülék szennyezettségétől stb.                                                                                                    |
|                                      | Ehhez a készülékhez nem adható meg munkahelyre vonatkoztatott zajkibocsátási érték,<br>mert a ténylegesen fellépő hangnyomásszint nagymértékben függ a szerelési helyzettől,<br>a hálózat minőségétől, a környező falaktól és a helyiség általános tulajdonságaitól.                                                                                                    |
| EMC-intézkedé-<br>sek                | Különleges esetekben a készülék a szabványban rögzített zavarkibocsátási határértékek<br>betartása ellenére is befolyással lehet a tervezett alkalmazási területre (pl. ha a felállítás<br>helyén érzékeny készülékek vannak, vagy ha a felállítás helye rádió- vagy televízió-vevő-<br>készülékek közelébe esik). Ebben az esetben az üzemeltető köteles a zavar elhárítására<br>megfelelő intézkedéseket tenni.                                                                                                    |
| Ártalmatlanítás                      | Az elhasználódott elektromos és elektronikus berendezésekről szóló 2012/19/EU európai<br>irányelv és az azt végrehajtó nemzeti jogszabály értelmében az elhasználódott elektromos<br>készülékeket külön kell gyűjteni, és gondoskodni kell a környezetvédelmi szempontból<br>megfelelő újrahasznosításukról. Elhasználódott készülékét adja le a viszonteladónál vagy<br>tájékozódjon a lakóhelyén működő engedélyezett gyűjtési és ártalmatlanítási rendszerről.<br>Ennek az EU-irányelvnek a betartása a környezet védelmét és az Ön egészségének meg-<br>őrzését szolgálja! |
| Adatbiztonság                        | A gyári beállítások megváltoztatása esetén az adatok biztonságáért (mentéséért) a fel-<br>használó felelős. A személyes beállítások kitörlődéséért a gyártó nem felel.                                                                                                    |
| Szerzői jog                          | A jelen kezelési útmutató szerzői joga a gyártóé.                                                                                                    |
|                                      | A szöveg és az ábrák a kézirat leadásának időpontjában fennálló technikai szintnek felel-<br>nek meg. A változtatás jogát fenntartjuk. A kezelési útmutató tartalma semmiféle igényre<br>nem adhat alapot. Újítási javaslatokat és a kezelési útmutatóban előforduló hibák közlését<br>köszönettel vesszük.                                                                                                    |

# Általános tudnivalók

A biztonsági tudnivalók értelmezése

#### FIGYELMEZTETÉS!

Veszélyessé is válható helyzetet jelöl.

Ha nem kerüli el, következménye halál vagy súlyos sérülés lehet.

## 

#### Károssá válható helyzetet jelöl.

 Ha nem kerüli el, következménye könnyű személyi sérülés vagy csekély anyagi kár lehet.

#### **MEGJEGYZÉS!**

Olyan lehetőséget jelöl, amely a munka eredményét hátrányosan befolyásolja és a felszerelésben károkat okozhat.

#### FONTOS!

Alkalmazási megoldásokat és egyéb különösen hasznos információkat jelöl. Nem jelez káros vagy veszélyes helyzetet.

Ha bárhol a szövegben egy, a "Biztonsági előírások" című fejezetben bemutatott szimbólumot lát, fordítson rá fokozott figyelmet.

#### Készülék-koncepció

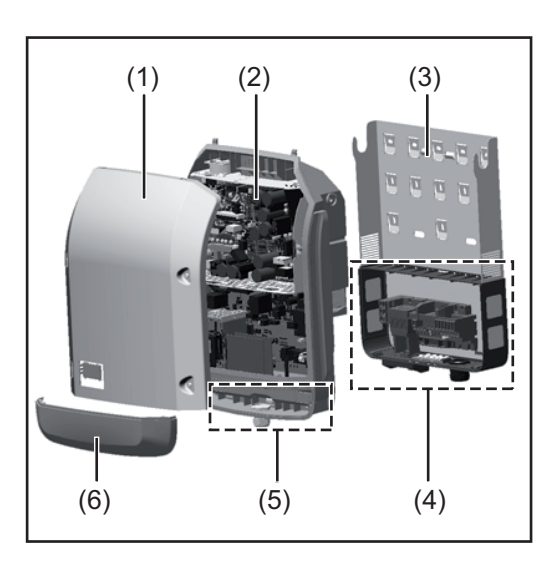

A készülék felépítése:

- (1) Házfedél
- (2) Inverter
- (3) Szerelőállvány
- (4) Csatlakozó rész DC főkapcsolóval
- (5) Adatkommunikációs terület
- (6) Adatkommunikációs fedél

Az inverter váltóárammá alakítja át a szolármodulok által termelt egyenáramot. A váltóáram a hálózati feszültséggel szinkronban betáplálásra kerül a nyilvános villamos hálózatba.

Az inverter kizárólag hálózatra csatolt napelemes rendszerekhez készült, a nyilvános hálózattól független áramtermelésre nincs lehetőség.

Az inverter automatikusan felügyeli a nyilvános villamos hálózatot. Az inverter a normálistól eltérő hálózatviszonyok esetén (pl. a hálózat lekapcsolásakor, megszakításakor stb.) azonnal leáll, és megszakítja a betáplálást a villamos hálózatba.

A hálózatfelügyelet feszültségfelügyelet, frekvenciafelügyelet és a szigetállapotok felügyelete révén valósul meg.

|                                  | Az inverter működése teljesen automatikus. Amint a napfelkeltét követően elegendő ener-<br>gia áll rendelkezésre a szolármodulokból, az inverter megkezdi a hálózat felügyeletét.<br>Megfelelő napsugárzás esetén az inverter megkezdi a hálózati betáplálás üzemmódot.<br>Az inverter úgy működik, hogy a szolármodulokból a lehető legnagyobb teljesítmény le-<br>gyen kinyerhető.<br>Ha a termelt energia már nem elég a hálózatba tápláláshoz, akkor az inverter teljesen le-<br>választja a teljesítményelektronikát a hálózatról, és leállítja a működést. Valamennyi beál-<br>lítás és a mentett adatok megmaradnak.<br>Ha az inverter készülék-hőmérséklete túlságosan megemelkedik, az inverter saját védel-<br>me érdekében automatikusan csökkenti a kimeneti teljesítményt.<br>A túl magas készülék-hőmérséklet oka lehet a magas körnvezeti hőmérséklet vagy a pem |
|----------------------------------|----------------------------------------------------------------------------------------------------|
|                                  | megfelelő hőelvezetés (például kapcsolószekrénybe szerelés megfelelő hőelvezetés nél-<br>kül).                                                                                                    |
| Rendeltetésszerű<br>használat    | <ul> <li>Az inverter kizárólag arra szolgál, hogy a szolármodulok egyenáramát váltóárammá ala-<br/>kítsa át, és betáplálja azt a villamos közhálózatba.</li> <li>Rendeltetésellenesnek a következők számítanak: <ul> <li>más vagy a megadotton túl terjedő használat</li> <li>az inverter átalakítása, kivéve, ha azt a Fronius kifejezetten ajánlotta</li> <li>olyan alkatrészek beszerelése, melyeket a Fronius kifejezetten nem ajánlott vagy nem<br/>forgalmaz.</li> </ul></li></ul>                                                                                                    |
|                                  | Az ebből eredő károkért a gyártó nem felel.<br>A garanciális igény megszűnik.                                                                                                    |
|                                  | <ul> <li>A rendeltetésszerű használathoz tartozik még</li> <li>az összes tudnivaló teljes elolvasása és betartása, valamint a kezelési útmutató és a<br/>beépítési utasítás biztonsági és veszélyekre vonatkozó útmutatásainak betartása</li> <li>karbantartási munkák elvégzése</li> <li>a beépítési utasítás szerinti szerelés</li> </ul>                                                                                                    |
|                                  | A fotovoltaikus berendezés méretezésekor ügyelni kell arra, hogy a fotovoltaikus berende-<br>zés valamennyi eleme kizárólag csak a megengedett üzemi tartományán belül működjön.                                                                                                    |
|                                  | Vegye figyelembe a szolármodul gyártója által ajánlott összes olyan intézkedést, melyek<br>azt a célt szolgálják, hogy a szolármodul tulajdonságai hosszú időn keresztül megmarad-<br>janak.                                                                                                    |
|                                  | Vegye figyelembe az energia-szolgáltató vállalat hálózati betáplálásra és összekapcsolási<br>módszerekre vonatkozó rendelkezéseit.                                                                                                    |
| Figyelmeztetések<br>a készüléken | Az inverteren és az inverterben figyelmeztető információk és biztonsági szimbólumok ta-<br>lálhatók. Ezeket a figyelmeztető információkat és biztonsági szimbólumokat sem eltávolí-<br>tani, sem pedig átfesteni nem szabad. A tudnivalók és szimbólumok figyelmeztetnek a<br>helytelen kezelésre, melynek súlyos személyi sérülések és anyagi károk lehetnek a követ-<br>kezményei.                                                                                                    |

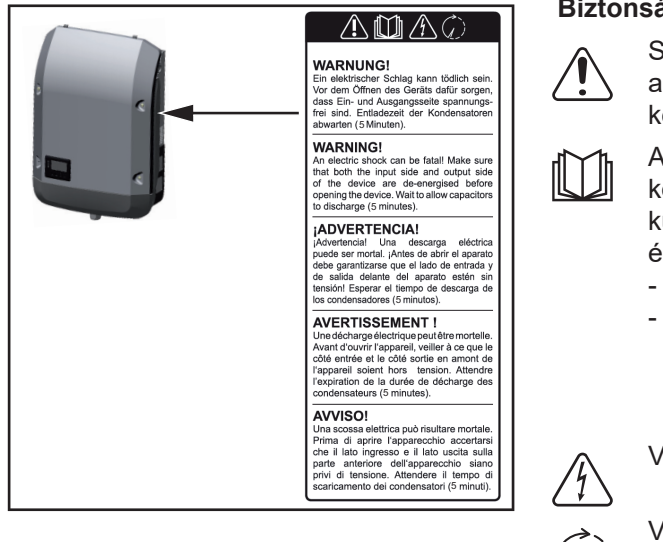

#### Biztonsági szimbólumok:

Súlyos személyi sérülések és anyagi károk veszélye a helytelen kezelés miatt

Az ismertetett funkciókat csak akkor használja, ha a következő dokumentumokat teljesen átolvasta és megértette:

- jelen kezelési útmutató
- a napelemes rendszer rendszerelemek összes kezelési útmutatója, különösen a biztonsági előírások

Veszélyes elektromos feszültség.

Várja meg a kondenzátorok kisülési idejét.

#### A figyelmeztető információk szövege:

#### FIGYELMEZTETÉS!

Az áramütés halálos lehet. A készülék felnyitása előtt gondoskodjon arról, hogy a készülék bemeneti és kimeneti oldala feszültségmentes legyen. Várja ki a kondenzátorok kisülési idejét (5 perc).

Tudnivalók a<br/>dummy készülék-A dummy készülék fotovoltaikus berendezéshez történő üzemszerű csatlakoztatásra nem<br/>alkalmas, és kizárólag bemutatási célból helyezhető üzembe.ről

**FONTOS!** Dummy készülék esetén semmiképpen nem szabad feszültség alatt álló DCkábeleket DC csatlakozókhoz csatlakoztatni.

Feszültségmentes kábelek vagy kábeldarabok bemutatási célból történő csatlakoztatása megengedett.

A dummy készülék a típustábláról ismerhető fel:

|                                                           |                 |                | $\boldsymbol{\wedge}$ | UAC nom                 | 220 V    | 230 V    |
|-----------------------------------------------------------|-----------------|----------------|-----------------------|-------------------------|----------|----------|
|                                                           |                 |                | (7)                   | fAC nom                 | 7 50/60  | ) Hz     |
| www.fronius.com                                           |                 |                |                       | Grid                    | 1~1      | NPE      |
| Model No. Fronius P                                       | imo 8.2-1 Dummy | $\overline{)}$ | 1                     | TAC nom                 | 37.3 A   | 35.7 A   |
| Part No.                                                  | 4,210,979       | Jer            |                       | Admax                   | 37.      | 5 A      |
| Ser. No.                                                  | +19860001       | ovck           | dv¢2                  | \$max V / \ L           | 820      | O VA     |
| WEAN (LAN ( Wobdorger                                     |                 | ++             |                       | Pmak (mar = 0.9)        | 738      | 0 W      |
|                                                           |                 | +++            | $\times$ $+$ $+$      | 1 Παλ (COS φ=0.5)       | 100      | 0 11     |
|                                                           |                 | )              | 77                    | cos φ                   | 0.85-1 i | nd./cap. |
| IEC62109-1/-2 / EN61000-3-2/-3 / EN61000-6-2/-3 / EN62233 |                 | 33             | UDC mpp               | 270 -                   | 800 V    |          |
| CE10-21                                                   |                 |                |                       | UDC max                 | 100      | 0 V      |
| VDE 0126-1-1                                              |                 |                |                       | IDC max +1 / IDC max +2 | 18.0 A   | / 18.0A  |
| Safety Class 1                                            |                 | 1              | IP 65                 | lsc pv                  | 54.      | 0 A      |

Dummy készülék típustáblája

## Adatkommunikáció és Fronius Solar Net

#### Fronius Solar Net és adatkapcsolat

A rendszerbővítők egyedi alkalmazhatósága céljából a Fronius kifejlesztette a Fronius Solar Net-et. A Fronius Solar Net olyan adathálózat, mely lehetővé teszi több inverter összekapcsolását a rendszerbővítőkkel.

A Fronius Solar Net egy gyűrű topológiával rendelkező buszrendszer. Egy vagy több, a Fronius Solar Net-be bekötött, rendszerbővítővel rendelkező inverter kommunikációjához egy megfelelő kábel elegendő.

Az egyes inverterek Fronius Solar Net-ben való egyértelmű azonosítása céljából a megfelelő inverterhez hozzá kell rendelni egy egyedi számot.

Az egyedi szám hozzárendelését lásd a "BEÁLLÍTÁS (SETUP) menüpont" c. fejezetben.

A Fronius Solar Net automatikusan felismeri a különféle rendszerbővítőket.

A különféle azonos rendszerbővítők megkülönböztetése érdekében állítson be egy egyedi számot a rendszerbővítőkön.

Az egyes rendszerbővítésekre vonatkozó közelebbi információkat a rá vonatkozó kezelési útmutatóban vagy pedig az Interneten, a http://www.fronius.com cím alatt találhatja meg.

A Fronius DATCOM-komponensek kábelezésére vonatkozó közelebbi információk a:

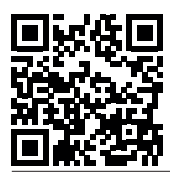

→ http://www.fronius.com/QR-link/4204101938 cím alatt találhatók.

#### Adatkommunikációs terület

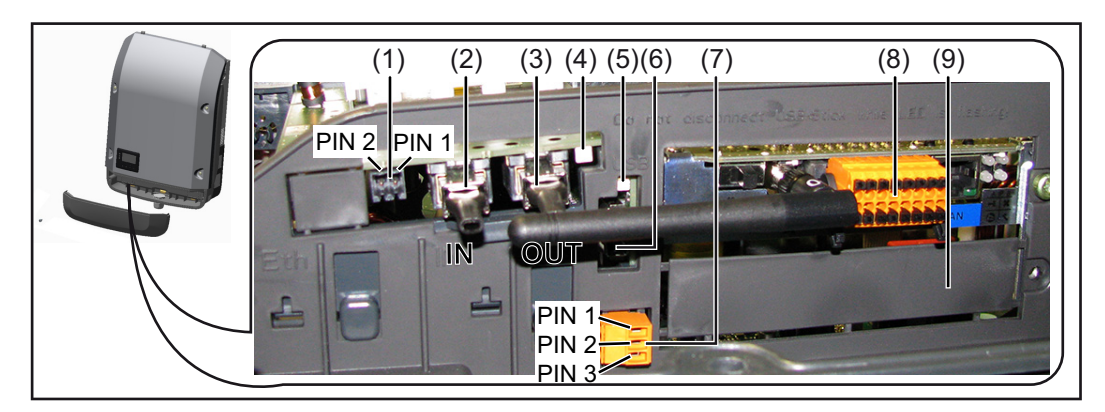

Kiviteltől függően az inverter Fronius Datamanager dugaszolható kártyával (8) szerelhető fel.

|                                                  | Poz.                       | Megnevezés                                                                                                    |
|--------------------------------------------------|----------------------------|----------------------------------------------------------------------------------------------------|
|                                                  | (1)                        | Átkapcsolható többfunkciós áraminterfész.<br>A közelebbi magyarázatot lásd a következő, "A többfunkciós áraminterfész is-<br>mertetése" c. fejezetben.                                                                                                    |
|                                                  |                            | A többfunkciós áraminterfészhez való csatlakozáshoz az inverter szállítási terje-<br>delmébe tartozó 2 pólusú ellendugaszt kell használni.                                                                                                    |
|                                                  | (2)<br>(3)                 | IN Solar Net / Interface Protocol csatlakozó<br>OUT Solar Net / Interface Protocol csatlakozó<br>"Fronius Solar Net" / Interface Protocol be- és kimenet, más DATCOM kompo-<br>nensekkel (pl. inverter, Fronius Sensor Box) való kapcsolat céljából                             |
|                                                  |                            | Több DATCOM komponens hálózatba kapcsolásakor a DATCOM komponensek<br>minden szabad IN vagy OUT csatlakozójába záródugaszt kell bedugni.<br>Fronius Datamanager dugaszolható kártyával rendelkező invertereknél 2 záródu-<br>gasz tartozik az inverter szállítási terjedelmébe. |
|                                                  | (4)                        | "Fronius Solar Net" LED<br>jelzi, hogy a Solar Net áramellátás rendelkezésre áll-e                                                                                                    |
|                                                  | (5)                        | "Adatátvitel" LED<br>Az USB-meghajtóhoz történő hozzáféréskor villog. Ezalatt az USB-meghajtót<br>nem szabad eltávolítani.                                                                                                    |
|                                                  | (6)                        | USB A aljzat<br>USB-meghajtó csatlakoztatására, maximális mérete<br>65 x 30 mm (2.6 x 2.1 in.).                                                                                                    |
|                                                  |                            | Az USB-meghajtó a csatlakoztatott inverter adatgyűjtőjeként funkcionálhat. Az<br>USB-meghajtó nem tartozik az inverter szállítási terjedelmébe.                                                                                                    |
|                                                  | (7)                        | Potenciálmentes kapcsoló érintkező (relé) ellendugasszal                                                                                                    |
|                                                  |                            | max. 250 V AC / 4 A AC<br>max. 30 V DC / 1 A DC<br>max. 1,5 mm² (AWG 16) kábelkeresztmetszet                                                                                                    |
|                                                  |                            | Pin 1 = záró érintkező (alaphelyzetben nyitva)<br>Pin 2 = közös érintkező<br>Pin 3 = nyitó érintkező (alaphelyzetben zárva)                                                                                                    |
|                                                  |                            | A közelebbi magyarázatot lásd "Beállítás (SETUP) menü menüpontjai / Relék".<br>A potenciálmentes kapcsoló érintkezőre történő csatlakoztatáshoz használja az<br>inverter szállítási terjedelmében lévő ellendugaszt.                                                            |
|                                                  | (8)                        | Fronius Datamanager WLAN-antennával<br>vagy<br>az opcionális kártva tartóiáboz való fedéllel                                                                                                    |
|                                                  | (9)                        | Opcionális kártya tartójához való fedél                                                                                                    |
|                                                  |                            |                                                                                                    |
| A többfunkciós<br>áraminterfész is-<br>mertetése | A több<br>ket az<br>többfu | ofunkciós áraminterfészre különböző kapcsolási változatok csatlakoztathatók. Eze-<br>onban nem lehet egyszerre működtetni. Ha például egy S0-mérőt csatlakoztatott a<br>nkciós áraminterfészre, akkor túlfeszültség-védelmi jelérintkezőt már nem lehet rá-                     |

csatlakoztatni (és fordítva).

- 1. láb = mérőbemenet: max. 20 mA, 100 ohm mérőellenállás (terhelés)
- 2. láb = max. rövidzárlati áram 15 mA, max. üresjárati feszültség 16 V DC vagy GND

#### 1. kapcsolási változat: Túlfeszültség-védelmi jelérintkező

A DC SPD (túlfeszültség-védelem) opció az Alapmenüben (Jelbemenet almenüben) lévő beállítástól függően figyelmeztetést vagy hibaüzenetet ad ki a kijelzőn. A DC SPD opcióról a telepítési útmutatóban találhat közelebbi információkat.

#### 2. kapcsolási változat: S0-mérő

Egy, az S0-onkénti saját fogyasztás mérésére szolgáló mérő közvetlenül rácsatlakoztatható az inverterre. Ez az S0-mérő a betáplálási pontra vagy a fogyasztóágba helyezhető. A Fronius Datamanager weboldalán lévő beállításokban, az EVU Editor menüpont alatt be lehet állítani a dinamikus teljesítmény-csökkentést (lásd a Fronius Datamanager 2.0 kezelési útmutató a www.fronius.com honlapon)

**FONTOS!** S0-mérő inverterre csatlakoztatása az inverter firmware-ének frissítését igényelheti.

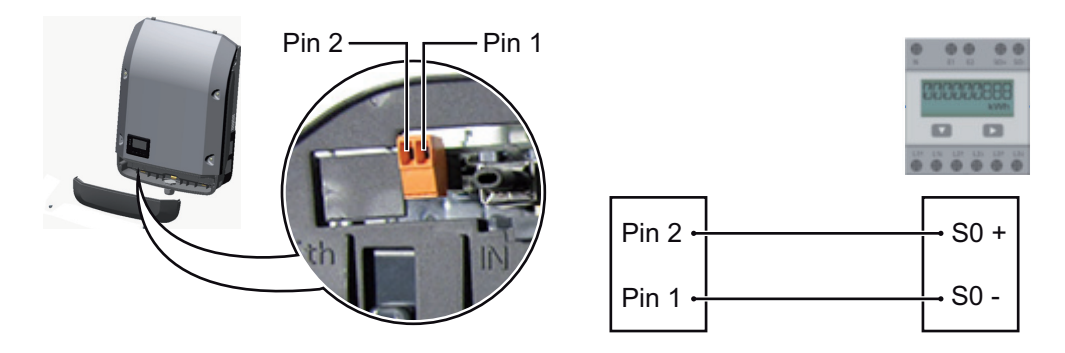

Az S0-mérővel szemben támasztott követelmények:

- meg kell felelnie az IEC62053-31 B osztályú szabványnak
- max. feszültség 15 V DC
- max. áram "ON" esetén 15 mA
- min. áram "ON" esetén 2 mA
- max. áram "OFF" esetén 0,15 mA

Az S0-mérő ajánlott max. impulzussebessége:

| PV-teljesítmény kWp (csúcs<br>kW érték) [kW] | kWp-nkénti max. impulzussebesség |
|----------------------------------------------|----------------------------------|
| 30                                           | 1000                             |
| 20                                           | 2000                             |
| 10                                           | 5000                             |
| ≤ 5,5                                        | 10000                            |
|                                              |                                  |

| A "Fronius Solar          | A "Fronius Solar Net" LED világít:                                                           |
|---------------------------|----------------------------------------------------------------------------------------------|
| Net" LED ismerte-<br>tése | A Fronius Solar Net / Interface Protocol-on belüli adatkommunikáció áramellátása rendben van |
|                           |                                                                                              |

#### A "Fronius Solar Net" LED 5 másodpercenként rövid időre felvillan:

Hiba a Fronius Solar Net adatkommunikációban

- Túláram (áramerősség > 3 A, pl. a Fronius Solar Net Ring-ben lévő rövidzár miatt)
- Lecsökkent feszültség (nincs rövidzár, a feszültség a Fronius Solar Net-ben < 6,5 V, például ha túl sok DATCOM komponens van a Fronius Solar Net-ben, és nem elegendő az elektromos ellátás).

Ebben az esetben a Fronius DATCOM komponensekhez külső energiaellátás

(43,0001,1194) szükséges, a Fronius DATCOM komponensek egyikére kapcsolt kiegészítő tápegységgel.

Ha lecsökkent feszültséget észlel, akkor szükség esetén ellenőrizze, hogy nem hibásak-e másik Fronius DATCOM komponensek.

A túláram vagy a lecsökkent feszültség miatti lekapcsolás után az inverter 5 másodpercenként megpróbálja újra helyreállítani a Fronius Solar Net energiaellátását, egészen addig, míg a hiba fennáll.

Ha elhárították a hibát, akkor a Fronius Solar Net 5 másodpercen belül ismét áramot kap.

Példa Inverter- és érzékelőadatok feljegyzése és archiválása a Fronius Datamanager és a Fronius Sensor Box segítségével:

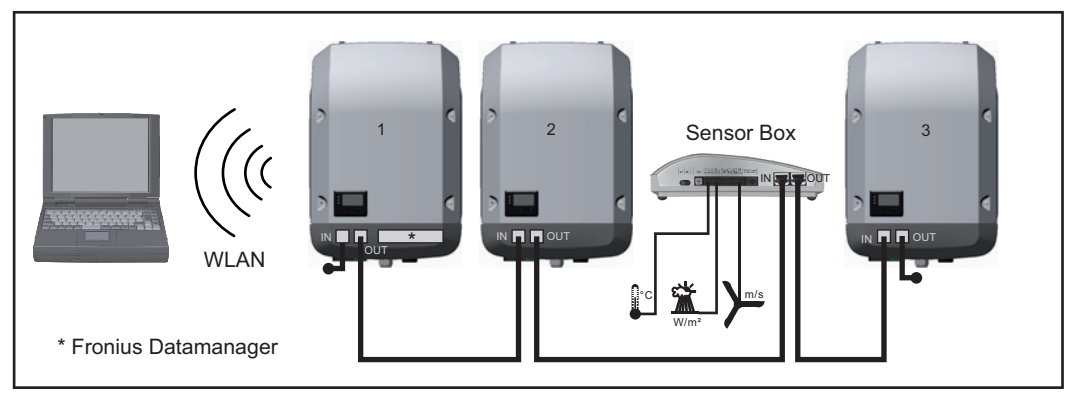

Adathálózat 3 inverterrel és egy Fronius Sensor Box-szal:

- 1. inverter Fronius Datamanager-rel

- 2. és 3. inverter Fronius Datamanager nélkül!

= záródugasz

Az inverter külső kommunikációja (Solar Net) az adatkommunikációs területen keresztül történik. Az adatkommunikációs terület be- és kimenetként két RS 422 interfészt tartalmaz. Az összekapcsolás RJ45 dugaszokkal történik.

**FONTOS!** Mivel a 'Fronius Datamanager' adatgyűjtőként funkcionál, a Fronius Solar Net gyűrűben nem lehet más adatgyűjtő.

Fronius Solar Net gyűrűnként csak egy 'Fronius Datamanager'!

Szerelje ki az összes többi Fronius Datamanager-t, és zárja le a szabad opcionáliskártyatartót a Fronius-nál opcionálisan kapható vakfedéllel (42,0405,2020), vagy használjon Fronius Datamanager nélküli invertert (light-verzió).

| Opcionális kár-   | Opcionális kártyák (pl.: Datamanager) inverterbe történő beépítésére és az adatkommuni- |
|-------------------|-----------------------------------------------------------------------------------------|
| tyák beépítése az | kációs kábelek csatlakoztatására vonatkozó információk a beépítési utasításban találha- |
| inverterbe        | tók.                                                                                    |

# Berendezésfelügyelet

| Általános tudni-<br>valók                                                                    | <ul> <li>Az inverter szériaszerűen el van látva WLAN-képes Fronius Datamanager 2.0 adatfel-<br/>ügyelettel.</li> <li>a berendezés-felügyelet a következő funkciókat tartalmazza: <ul> <li>saját web-oldal az aktuális adatok és a legkülönbözőbb beállítási lehetőségek kijelzé-<br/>sével</li> <li>csatlakozási lehetőség a Fronius Solar.web-hez WLAN-on vagy LAN-on keresztül</li> <li>szervizüzenetek automatikus elküldése SMS-ben vagy e-mailben hiba esetén</li> <li>az inverter vezérlési lehetőségei teljesítmény-határértékek, minimális, maximális vagy<br/>előírt működési idők megadásával</li> <li>az inverter vezérlése Modbus-on keresztül (TCP / RTU)</li> <li>vezérlési prioritások megadása</li> <li>az inverter vezérlése rácsatlakoztatott mérőórákkal (Fronius Smart Meter)</li> <li>az inverter vezérlése körvezérlőjel-vevővel (pl. meddő vagy hatásos teljesítmény<br/>megadásával)</li> </ul> </li> <li>dinamikus teljesítmény-csökkentés a saját fogyasztás figyelembevételével</li> </ul> A Fronius Datamanager 2.0-ra vonatkozó további információkat online módon, vagy a Fronius Datamanager 2.0 kezelési útmutatójában találhatja meg. |  |  |  |
|----------------------------------------------------------------------------------------------|----------------------------------------------------------------------------------------------------|--|--|--|
| Fronius Datama-<br>nager éjszaka,<br>vagy akkor, ha<br>nem elég a meglé-<br>vő DC feszültség | Az éjszakai üzemmód paraméter a Beállítás (Setup) menüpontban, a kijelzőbeállításokr<br>gyárilag OFF-ra van beállítva.<br>Ezért a Fronius Datamanager éjszaka, vagy akkor, ha nem elég a meglévő DC feszültsé<br>nem érhető el.<br>Ha mégis aktiválni akarja a Fronius Datamanager-t, akkor kapcsolja ki, majd újra be az A<br>oldalon az invertert, és 90 másodpercen belül nyomjon meg egy tetszőleges funkciógo<br>bot az inverter kijelzőjén.<br>Lásd még a "Beállítás (Setup) menü menüpontjai", "Kijelzőbeállítások" (éjszakai üzem-<br>mód) fejezetet.                                                                                                    |  |  |  |
| Első üzembe he-<br>lyezés                                                                    | A Fronius Solar.web alkalmazással a Fronius Datamanager 2.0 első üzembe helyezése jelentősen megkönnyíthető. A Fronius Solar.web alkalmazás a mindenkori App-Store-ban áll rendelkezésre.                                                                                                    |  |  |  |

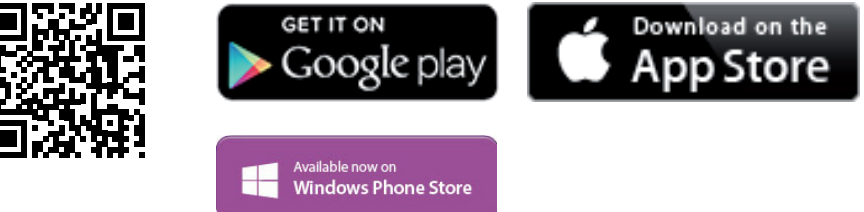

A Fronius Datamanager 2.0 első üzembe helyezéséhez

- a Fronius Datamanager 2.0 dugaszolható kártyának benne kell lenne az inverterben, vagy
- Fronius Datamanager Box 2.0 eszköznek kell lennie a Fronius Solar Net gyűrűben.

**FONTOS!** A Fronius Datamanager 2.0-val történő kapcsolatfelvételhez a mindenkori végponti készüléknél (pl. laptop, tablet stb.) az "IP-cím automatikus lekérésének (DHCP)" aktiválva kell lennie.

#### **MEGJEGYZÉS!**

Ha a napelemes rendszerben csak egy inverter van, akkor a következő, 1. és 2. munkalépések átugorhatók.

Az első üzembe helyezés ebben az esetben a 3. munkalépéssel kezdődik.

- Kösse össze az invertert a Fronius Datamanager 2.0-val vagy a Fronius Datamanager Box 2.0-val a Fronius Solar Net-ben.
- Több inverter hálózatba kapcsolása esetén a Fronius Solar Net hálózatban: Állítsa be helyesen a Fronius Solar Net Master / Slave kapcsolót a Fronius Datamanager 2.0 kártyán
  - egy Fronius Datamanager 2.0-val rendelkező inverter = Master
  - az összes többi, Fronius Datamanager 2.0-val rendelkező inverter = Slave (a Fronius Datamanager 2.0 dugaszolható kártyákon lévő LED-ek nem világítanak)

#### 3 Kapcsolja a készüléket szerviz üzemmódba

Aktiválja a WiFi hozzáférési pontot az inverter Beállítás (Setup) menüjében

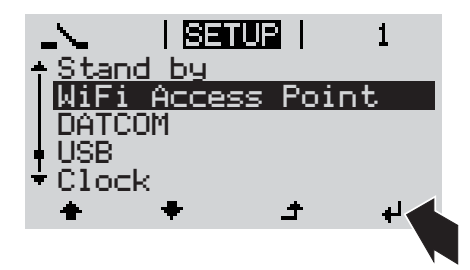

Az inverter felépíti a WLAN hozzáférési pontot. A WLAN hozzáférési pont 1 órán keresztül nyitva marad. A Fronius Datamanager 2.0 kártyán lévő IP kapcsoló a WiFi hozzáférési pont aktiválásának köszönhetően B kapcsolóállásban maradhat.

#### Telepítés a Solar.web alkalmazással

Töltse le a Fronius Solar.web LIVE vagy Solar Web Pro alkalmazást

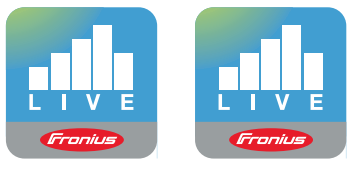

5 Futtassa a Fronius Solar.web alkalmazást

## Telepítés internetböngésző segítségével

Kösse össze a végponti készüléket a WLAN hozzáférési ponttal

SSID = FRONIUS\_240.xxxxx (5-8 számjegyből áll)

- Keressen "FRONI-
- US\_240.xxxxx" nevű hálózatot
  Hozza létre a kapcsolatot ezzel a
- hálózattal
- Adja meg az 12345678 jelszót

(vagy kösse össze a végponti készüléket és az invertert Ethernet-kábellel)

 Írja be a böngészőbe: http://datamanager vagy 192.168.250.181 (a WLAN kapcsolat IP-címe) vagy 169.254.0.180 (a LAN kapcsolat IPcíme)

Megjelenik az üzembe helyezési varázsló indítóoldala.

| Berendezés-felügyelet                                                                                                    | 0 m hu Fronius                                               |
|----------------------------------------------------------------------------------------------------|--------------------------------------------------------------|
| Üdvözöljük az üzemb<br>A kényelmes berendezés-felü                                                                                | be helyező varázslóban.<br>ügyelet néhány lépéssel elérhető. |
|                                                                                                    |                                                              |
| SOLAR WEB VARÁZSLÓ<br>Kösse össze a berendezést a Fronius Solar.web-bel,<br>és használja mobilkészülékekhez való alkalmazásunkat. | TECHNIKUS VARÁZSLÓ<br>TOVÁBBI BEÁLLÍTÁSOK                    |

A Technikus varázsló elérhető a telepítést végző személy számára, és a szabványban foglalt beállításokat tartalmazza. A Technikus varázsló futtatása nem kötelező.

A Technikus varázsló futtatása esetén feltétlenül jegyezze fel a megadott szervizjelszót. Ennek a szervizjelszónak a megadása szükséges az UC szerkesztő menüpont beállításához.

Ha nem futtatja a Technikus varázslót, semmilyen adat nem kerül beállításra, ami teljesítmény- csökkentést eredményezne.

A Fronius Solar.web varázsló futtatása kötelező!

[6] Futtassa a Fronius Solar.web varázslót, és kövesse az utasításokat

Megjelenik a Fronius Solar.web indítóoldala. vagy Megjelenik a Fronius Datamanager 2.0 weboldala.

üzembe helyezési opciók a következő weboldalon találhatók:

**7** Szükség esetén futtassa a Technikus varázslót, és kövesse az utasításokat

A Fronius Datamanager 2.0-val kapcsolatos közelebbi információk

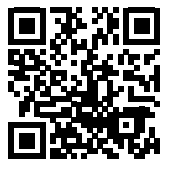

→ http://www.fronius.com/QR-link/4204260191HU

A Fronius Datamanager 2.0 alkalmazással kapcsolatos bővebb információk és a további

# Kezelőelemek és kijelzők

| Kozalőalamak ás             |                                  |                                                                                                    |
|-----------------------------|----------------------------------|----------------------------------------------------------------------------------------------------|
| Kezelőelemek és<br>kijelzők | (1) -<br>(2) -<br>(3) -<br>(4) - |                                                                                                    |
|                             | Poz.                             | Ismertetés                                                                                                    |
|                             | (1)                              | Kijelző<br>az értékek, a beállítások és a menük kijelzésére                                                                                                    |
|                             |                                  | Ellenőrző és állapotjelző LED-ek                                                                                                    |
|                             | (2)                              | <ul> <li>Általános állapotjelző LED (piros)<br/>világít,</li> <li>ha a kijelzőn állapotüzenet jelenik meg</li> <li>a betáplálás üzemmód megszakítása esetén</li> <li>hibakezelés közben (az inverter a fellépett hiba nyugtázására vagy elhárí-<br/>tására vár)</li> </ul>                                                                                                    |
|                             | (3)                              | <ul> <li>Startup LED (narancs)</li> <li>világít, ha</li> <li>az inverter az automatikus indulás vagy öntesztelés fázisban van, amikor<br/>napfelkelte után a szolármodulok már elegendő teljesítményt szolgáltatnak</li> <li>az inverter a Beállítás menüben készenléti üzemmódra lett kapcsolva (=<br/>betáplálás üzemmód kézi lekapcsolása)</li> <li>az inverter-szoftver aktualizálásra kerül</li> </ul> |
|                             | (4)                              | Üzemállapot LED (zöld)<br>világít,<br>- ha a fotovoltaikus berendezés az inverter automatikus indítási fázisa után<br>zavartalanul üzemel<br>- ameddig a hálózati betáplálás üzemmód fennáll                                                                                                    |
|                             |                                  |                                                                                                    |

Funkciógombok - választás szerint különféle funkciókra beállítva:

| (5) | "Balra/fel" gomb<br>a navigáláshoz balra és felfelé                               |
|-----|-----------------------------------------------------------------------------------|
| (6) | "Le/jobbra" gomb<br>a navigáláshoz lefelé és jobbra                               |
| (7) | "Menü/Esc" gomb<br>a menüszintbe váltáshoz<br>a Beállítás menüből való kilépéshez |
| (8) | "Enter" gomb<br>a kiválasztás nyugtázásához                                       |

A gombok kapacitív gombok, a rájutó nedvesség hátrányosan befolyásolhatja a működésüket. Az optimális működéshez szükség esetén kendővel törölje szárazra a gombokat.

Kijelző A kijelző táplálását az AC hálózati feszültség biztosítja. A Beállítás menü beállításától függően a kijelző egész nap rendelkezésre állhat.

#### FONTOS!

#### Az inverter kijelzője nem hitelesített mérőkészülék.

Az energiaszolgáltató vállalat fogyasztásmérőjéhez viszonyított kismértékű eltérés rendszerfüggő. Így tehát az energiaszolgáltatóval való pontos elszámoláshoz hitelesített mérőóra szükséges.

|                 | Menüpont                                                |
|-----------------|---------------------------------------------------------|
| AC Output Power | Paraméter magyarázata                                   |
| 1759            | Értékek és egységek, valamint<br>állapotkódok kijelzése |
| t + + +         | A funkciógombok kiosztása                               |
|                 |                                                         |

Kijelző kijelzési tartományai, kijelzési üzemmód

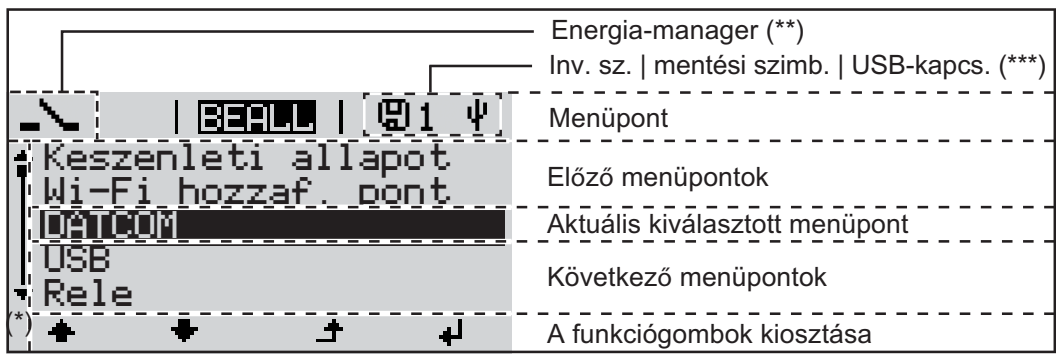

A kijelző kijelzési tartományai, beállítás üzemmód

- (\*) Gördítősáv
- (\*\*) Az energia-manager szimbólum akkor jelenik meg, ha aktiválták az 'Energia-manager' funkciót.
- (\*\*\*) WR-Nr. = inverter DATCOM száma, mentés szimbólum - a beállított értékek mentésekor rövid időre megjelenik, USB kapcsolat - megjelenik, ha csatlakoztatta az USB meghajtót
# Menüszint

menüpontra

A kijelző világítá- 1 Nyomjon meg egy tetszőleges gombot. sának aktiválása

A kijelző világítása aktiválódik.

A SETUP menü 'Kijelző beállítások - világítás' menüpontjában a kijelző állandó világításra, vagy állandóan kikapcsolt világításra állítható be.

A kijelzővilágítás Ha 2 percig nem történik gombnyomás, automatikusan kialszik a kijelzővilágítás, és az inautomatikus deaktiválása / átváltás az 'AKTUÁLIS' menüpontba (amennyiben a kijelzővilágítás az automatikus üzemmódra van beállítva).

> Az 'AKTUÁLIS' menüpontra való automatikus váltás a menüszinten belül bármelyik tetszőleges helyzetből megtörténik, kivéve az inverter készenlét üzemmódba történő, manuális kapcsolásakor.

> Az 'AKTUÁLIS' menüpontra való automatikus váltást követően az éppen betáplált teljesítmény jelenik meg.

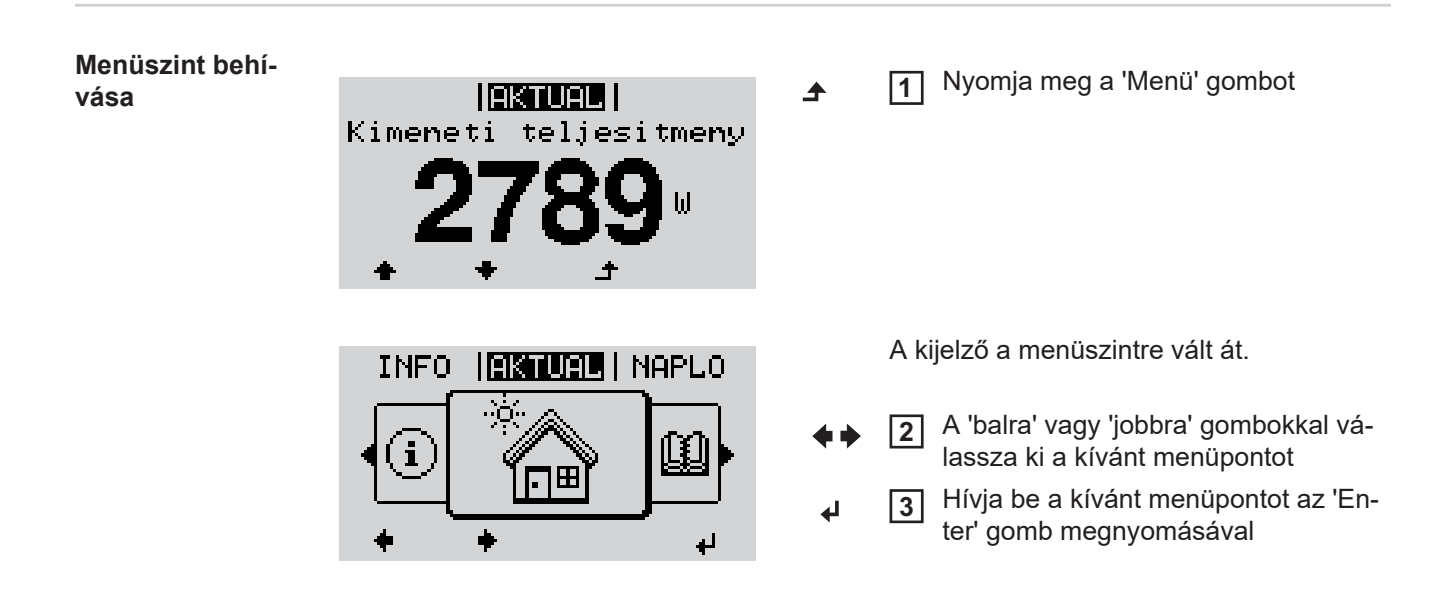

# AKTUÁLIS, NAPLÓ és GRAF menüpontok

| atnyi értékek kijelzése)                                                                                                    |
|----------------------------------------------------------------------------------------------------|
| Ó<br>nap, az aktuális naptári év és az in-<br>első üzembe helyezése óta eltelt<br>jegyzett adatai)                            |
| elleggörbe<br>usan ábrázolja a nap folyamán a ki-<br>i teljesítmény alakulását. Az időten-<br>kálabeosztása automatikusan jön |
| a meg a 'Vissza' gombot a kijelzés<br>ásához                                                                                  |
|                                                                                                    |

Az AKTUÁLIS és NAPLÓ menüpontokban kijelzett értékek

### Az AKTUÁLIS menüpontban kijelzett értékek:

### A NAPLÓ menüpontban kijelzett értékek:

(a mai napra, az aktuális naptári évre és az inverter első üzembe helyezése óta eltelt időre vonatkozóan)

Tárolt energia (kWh/MWh) A figyelembe vett időtartamon belül a hálózatban tárolt energia

A különböző mérési eljárások következtében eltérés lehet más mérőkészülékek kijelzéséhez viszonyítva. A tárolt energia elszámolása szempontjából csak az elektromos szolgáltató vállalat által rendelkezésre bocsátott hitelesített mérőeszköz a mérvadó.

Maximális kimeneti teljesítmény (W)

A figyelembe vett időtartamon belül a hálózatba betáplált legnagyobb teljesítmény

Hozam

A figyelembe vett időtartam alatt kigazdálkodott pénzösszeg (a pénznem beállítható a Beállítás menüpontban)

Ugyanúgy, mint a tárolt energiánál, a hozamnál is eltérések lehetnek más mérési értékekhez viszonyítva.

A pénznem és az elszámolási díjszabás beállítását lásd a "Beállítás menü" erre vonatkozó fejezetében.

A gyári beállítás a mindenkori országbeli beállítástól függ.

CO2 megtakarítás (g/kg)

A figyelembe vett időtartam alatt megtakarított CO2-kibocsátás

A CO<sub>2</sub> megtakarítás megfelel annak a CO<sub>2</sub>-kibocsátásnak, mely a meglévő erőműparktól függően ugyanilyen mennyiségű árammennyiség előállításakor keletkezne. A gyári beállítás 0,53 kg/kWh (forrás: DGS - Deutsche Gesellschaft für Sonnenenergie).

Maximális feszültség L-N (V)

a legnagyobb mért feszültség a megfigyelt időtartam alatt, a vezető és a nullavezető között

Maximális szolár feszültség (V)

A figyelembe vett időtartamon belül mért legnagyobb szolármodul feszültség

Üzemórák

Az inverter üzemelési időtartama (ÓÓ:PP).

FONTOS! A napi és az éves értékek helyes kijelzéséhez pontosan be kell állítani az időt.

# **BEÁLLÍTÁS menüpont**

### **Előzetes beállítás** Az inverter előre konfigurálása az üzembe helyezés (pl. Telepítő varázslóval) teljes végrehajtása után történik meg az országfüggő beállítás után.

A SETUP menüpont egyszerűen lehetővé teszi az inverter előre beállított értékeinek a megváltoztatását, hogy ezáltal meg lehessen felelni a felhasználó egyedi kívánságainak és követelményeinek.

### SETUP

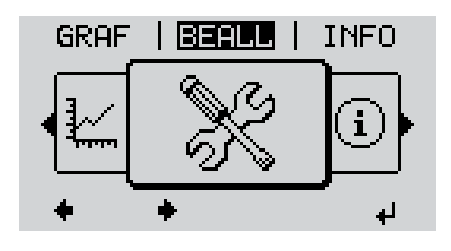

SETUP (Beállítás menü)

### **MEGJEGYZÉS!**

A szoftverfrissítések miatt a készüléken elérhetők lehetnek olyan funkciók, amelyeket ez a kezelési útmutató nem említ vagy fordítva.

Ezenkívül egyes ábrák kis mértékben el is térhetnek az Ön készülékének kezelőelemeitől. Ezeknek a kezelőelemeknek a működésmódja azonban megegyezik.

### Navigálás a BE-ÁLLÍTÁS (SETUP) menüpontban

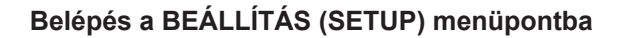

GRAF | BEALL | INFO

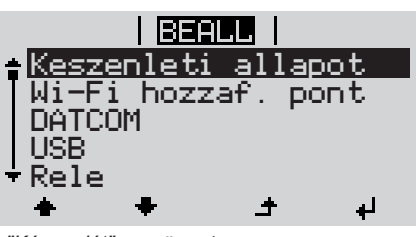

"Készenlét" menüpont

Lapozás a menüpontok között

1 Válassza ki a menüszinten a "balra" vagy "jobbra" gombbal a "BEÁLLÍ-TÁS" (SETUP) menüpontot

Nyomja meg az "Enter" gombot

Megjelenik a BEÁLLÍTÁS (SETUP) menü első menüpontja: "Készenlét" ("Standby")

|                                      | BERLL         Keszenleti allapot         Wi-Fi hozzaf. pont         DAICOM         USB         Rele         Heida: "WiFi hozzáférési pont" menüpont         Kilépés a menüpontból                                                                                                    | A "Fel" vagy "Le" gombokkal lapoz-<br>zon a rendelkezésre álló menüpontok<br>között                                      |  |  |
|--------------------------------------|----------------------------------------------------------------------------------------------------|----------------------------------------------------------------------------------------------------|--|--|
|                                      |                                                                                                    | <ul> <li>A menüpontból való kilépéshez<br/>nyomja meg a "Vissza" gombot</li> <li>A menüszint kijelzésre kerül</li> </ul> |  |  |
|                                      | a 2 percen keresztül nem nyom meg egyetlen gombot sem,<br>akkor az inverter a menüszinten belül bármely tetszőleges helyzetből átvált az "AK-<br>TUÁLIS" menüpontba (kivétel: "Standby" beállítási menübejegyzés),<br>a kijelző-világítás kialszik.<br>Az aktuális betáplált teljesítmény kijelzésre kerül. |                                                                                                    |  |  |
| Menüpontok álta-<br>lános beállítása | <ol> <li>Lépjen be a kívánt menübe</li> <li>A 'Fel' vagy 'Le' gombokkal vála</li> <li> </li> <li>Nyomja meg az 'Enter' gombot         </li> </ol>                                                                                                    | ssza ki a kívánt menüpontot                                                                                              |  |  |
|                                      | A rendelkezésre álló beállítások k<br>zésre kerülnek:                                                                                                    | ijel- A beállításra kerülő érték első helye vil-<br>log:                                                                 |  |  |
|                                      | <ul> <li>A 'Fel' vagy 'Le' gombokkal vála<br/>ki a kívánt beállítást</li> </ul>                                                                                                    | ssza [4] A 'Fel' vagy 'Le' gombokkal válasszon<br>ki egy számot az első helyre                                           |  |  |
|                                      | <ul> <li>A választás mentéséhez és átve<br/>hez nyomja meg az 'Enter' gom</li> </ul>                                                                                                    | etelé- 5 Nyomja meg az 'Enter' gombot<br>bot. ₄I                                                                         |  |  |
|                                      | A választás elvetéséhez nyomia                                                                                                    | Az érték második helye villog.                                                                                           |  |  |
|                                      | az 'Esc' gombot.                                                                                                    | dig, amíg                                                                                                    |  |  |
|                                      |                                                                                                    | az egész beállítandó érték villogni nem<br>kezd.                                                                         |  |  |

Nyomja meg az 'Enter' gombot 7 4 Szükség esetén ismételje meg a lé-8 péseket 4-től 6-ig a mértékegységek vagy a többi beállításra kerülő értékek beállításához, amíg villogni nem kezd a mértékegység vagy a beállításra kerülő érték. A változtatás mentéséhez és átvéte-9 léhez nyomja meg az 'Enter' gombot. ₽ A változtatások elvetéséhez nyomja meg az 'Esc' gombot. ▲ Az aktuális kiválasztott menüpont kijelzés-Az aktuális kiválasztott menüpont kijelzésre kerül. re kerül. Válassza ki a Beállítás 'Idő/dátum' 1 I BEALL | 1 menüpontot USB Nyomja meg az 'Enter' gombot Rele 2 Ido/datum Kijelzobeallitas Energiahozam ÷ Megjelenik a beállítható értékek áttekinté-BEALL 1 se. Ido beallitasa Datum beallitasa Idökijelz. formatum Datumkijelz. form. A 'Fel' vagy 'Le' gombokkal válassza 3 ki az 'ldő beállítása' pontot Nyari/teli idoszam. Nyomja meg az 'Enter' gombot 4 4 + ₽ Megjelenik a pontos idő. BEALL 1 (ÓÓ:PP:MM, 24 órás kijelzéssel), Ido az óra tízes helyiértéke villog. A 'Fel' vagy 'Le' gombokkal válassza 5 ki az óra tízes helyiértékét t ₽ Nyomja meg az 'Enter' gombot 6 4 Az óra egyes helyiértéke villog. BEALL 1 Ido Ismételje meg a 5. és 6. lépést az óra 7 egyes helyiértékére, valamint a percre és a másodpercre vonatkozóan, amíg ... ÷ لھ

Alkalmazási példa: Állítsa be az időt

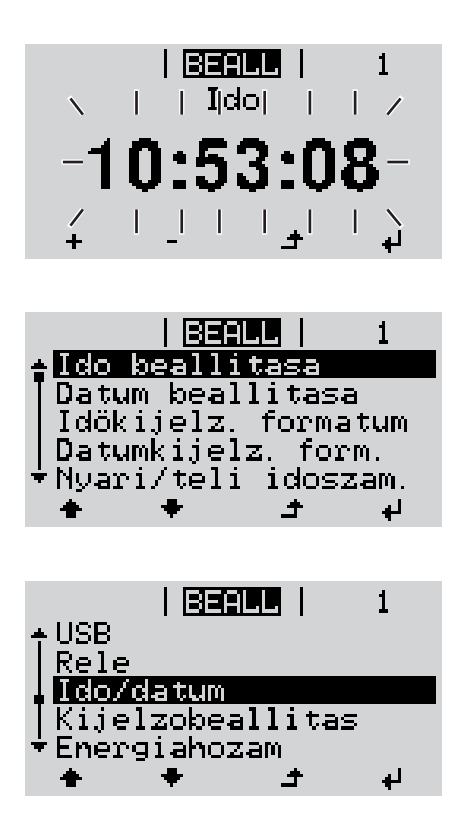

a beállított pontos idő villogni kezd.

▲ 8 Nyomja meg az 'Enter' gombot

Az idő átvételre kerül, megjelenik a beállítható értékek áttekintése.

▲ A Nyomja meg az 'Esc' gombot

Megjelenik a Beállítás 'Idő/dátum' menüpont.

# Beállítás menüpontok

| Készenlét                | A Készenlét üzemmód                                                                                                    | manuális aktiválása / deaktiválása                                                                                                    |  |  |  |
|--------------------------|----------------------------------------------------------------------------------------------------|----------------------------------------------------------------------------------------------------|--|--|--|
|                          | <ul> <li>Nincs hálózati betá</li> <li>A startup LED nara</li> <li>A kijelzőn felváltva</li> <li>Készenlét üzemmo<br/>sik menüpont.</li> <li>Miután 2 percig ne<br/>menüpontba nem á</li> <li>A Készenlét üzemi<br/>sával.</li> <li>A hálózati betáplál<br/>sával, ha nem áll fe</li> </ul> | áplálás.<br>ancssárga színnel világít.<br>a KÉSZENLÉT / ENTER felirat jelenik meg<br>ódban nem hívható be és nem állítható be a menüszinten belül má-<br>m történt gombnyomás, az automatikus átváltás az 'AKTUÁLIS'<br>aktív.<br>módból csak manuálisan lehet kilépni az 'Enter' gomb megnyomá-<br>ás üzemmód bármikor újra behívható az 'Enter' gomb megnyomá-<br>enn hiba (állapotkód) |  |  |  |
|                          | Készenlét üzemmód l                                                                                                    | peállítása (a hálózati betáplálás üzemmód kézi kikapcsolása):                                                                                                    |  |  |  |
|                          | <ol> <li>Válassza ki a 'Kés</li> <li>Nyomja meg az 'E</li> </ol>                                                                                                    | zenléť menüpontot<br>nter'                                                                                                    |  |  |  |
|                          | A kijelzőn váltakozva jelenik meg a 'KÉSZENLÉT' és az 'ENTER' szöveg.<br>A Készenlét üzemmód ekkor aktivált.<br>A startup LED narancssárga színnel világít.                                                                                                    |                                                                                                    |  |  |  |
|                          | A hálózati betáplálás üzemmód újbóli felvétele:                                                                                                    |                                                                                                    |  |  |  |
|                          | Készenlét üzemmódban a kijelzőn váltakozva jelenik meg a 'KÉSZENLÉT' és az 'ENTER'<br>szöveg.                                                                                                    |                                                                                                    |  |  |  |
|                          | A hálózati betáplálás üzemmód újbóli felvételére nyomja meg az 'Enter' 4 funk-<br>ciógombot                                                                                                    |                                                                                                    |  |  |  |
|                          | A 'Készenlét' menüpont jelenik meg.<br>Ezzel párhuzamosan az inverter lefuttatja az indítás fázist.<br>A hálózati betáplálás üzemmód újbóli felvétele után zölden világít az üzemállapot LED.                                                                                              |                                                                                                    |  |  |  |
| WiFi hozzáférési<br>pont | A WiFi hozzáférési pon<br>ügyeletnek a Datamana<br>van szükség. Ha az inv<br>delkezésre] kijelzés                                                                                                    | t aktiválásához / deaktiválásához. Erre például a berendezés-fel-<br>ager webinterfészével történő beállításához és összehangolásához<br>erter nem ismer fel Datamanagert, akkor megjelenik a [nem áll ren-                                                                                                    |  |  |  |
|                          | Beállítási tartomány                                                                                                    | WiFi hozzáférési pont<br>[leállítva]                                                                                                    |  |  |  |
|                          |                                                                                                    | Aktiválni kell a WiFi hozzáférési pontot?                                                                                                    |  |  |  |
|                          |                                                                                                    | <ul> <li>A WiFi hozzáférési pont aktiválásához Nyomja meg az<br/>Enter gombot.</li> </ul>                                                                                                    |  |  |  |
|                          |                                                                                                    | WiFi hozzáférési pont<br>[aktív]                                                                                                    |  |  |  |
|                          |                                                                                                    | Megjelenik az SS-azonosító (SS) és a jelszó (PW).                                                                                                    |  |  |  |

|        |                                                                                          | Deak                                                                                                    | tiválni kell a WiFi hozzáférési pontot?                                                                                                    |  |  |
|--------|------------------------------------------------------------------------------------------|----------------------------------------------------------------------------------------------------|----------------------------------------------------------------------------------------------------|--|--|
|        |                                                                                          | لې                                                                                                    | A WiFi hozzáférési pont deaktiválásához Nyomja meg<br>az Enter gombot.                                                                         |  |  |
|        |                                                                                          | WiFi                                                                                                    | hozzáférési pont                                                                                                    |  |  |
|        |                                                                                          | Inem                                                                                                    | ali rendelkezesrej                                                                                                    |  |  |
|        |                                                                                          | Akko<br>ren.                                                                                                    | r jelenik meg, ha nincs berendezés-felügyelet az inverte-                                                                                      |  |  |
| DATCOM | Az adatkommunikáció                                                                      | ellenőrz                                                                                                    | ése, az inverter számának bevitele, protokoll-beállítások                                                                                      |  |  |
|        | Beállítási tartomány                                                                     | Állap                                                                                                    | ot/inverter száma/protokoll típusa                                                                                                    |  |  |
|        | <b>Állapot</b><br>Jelzi a Fronius Solar N<br>nikációban fellépett hil                    | let-en fo<br>pát                                                                                                    | lyamatban lévő adatkommunikációt vagy az adatkommu-                                                                                            |  |  |
|        | <b>Inverter száma</b><br>Az inverter számának<br>nél                                     | (=címér                                                                                                    | nek) beállítása több inverterrel rendelkező berendezések-                                                                                      |  |  |
|        | Beállítási tartomány                                                                     | 00 - 9                                                                                                    | 99 (00 = 100-as című inverter)                                                                                                    |  |  |
|        | Gyári beállítás                                                                          | 01                                                                                                    |                                                                                                    |  |  |
|        | FONTOS! Ha több inv<br>mindegyik inverterhez<br>Protokoll típusa<br>Meghatározza, hogy n | erter val<br>hozzá k<br>nilyen ko                                                                                                    | n az adatkommunikációs rendszerbe kapcsolva, akkor<br>ell rendelni egy saját címet.<br>ommunikációs protokoll szerint történik az adatátvitel: |  |  |
|        | Beállítási tartomány                                                                     | Froni                                                                                                    | us Solar Net / interfész *                                                                                                    |  |  |
|        | Gyári beállítás                                                                          | Froni                                                                                                    | us Solar Net                                                                                                    |  |  |
|        | * Az interfész protokol<br>vő Fronius Datamanag                                          | ltípus cs<br>ger-kárty                                                                                                    | ak Fronius Datamanager-kártya nélkül működik. A meglé-<br>vákat el kell távolítani az inverterből.                                             |  |  |
| USB    | Firmware-frissítések el<br>hajtón                                                        | végzése                                                                                                    | e vagy az inverter részletértékeinek tárolása az USB-meg-                                                                                      |  |  |
|        | Beállítási tartomány                                                                     | Hard <sup>,</sup><br>terva                                                                                                    | ver biztonságos eltávolítása/szoftverfrissítés/naplózási in-<br>llum                                                                           |  |  |
|        | <b>Hardver biztonságos</b><br>Az USB-meghajtó adat<br>jzatáról.                          | <b>Hardver biztonságos eltávolítása</b><br>Az USB-meghajtó adatveszteség nélküli eltávolítása az adatkommunikációs fiók USB A al-<br>jzatáról. |                                                                                                    |  |  |
|        | Az USB-meghajtót ki le<br>- ha megjelenik az (<br>- ha az "adatátvitel"                  | ehet húz<br>OK üzen<br>LED má                                                                                                    | ni:<br>et<br>ár nem villog vagy világít                                                                                                    |  |  |
|        | Szoftverfrissítés                                                                        |                                                                                                    |                                                                                                    |  |  |

Az inverter-firmware USB-meghajtó segítségével végzett frissítéséhez.

81

ΠH

Eljárásmód:

1

Töltse le a "froxxxx.upd" firmware-frissítő fájlt

(pl. a http://www.fronius.com-ról; xxxxx a mindenkori verziószámot jelöli)

### **MEGJEGYZÉS!**

Az inverter-szoftver problémamentes frissítése érdekében az erre a célra alkalmazott USB-meghajtónak nem lehet rejtett partíciója és kódolása (lásd "Megfelelő USB-meghajtók" fejezet).

- 2 Mentse a firmware-frissítő fájlt az USB-meghajtó legfelső adatszintjére
- 3 Nyissa ki az adatkommunikációs terület fedelét az inverteren
- Dugja be a firmware-frissítő fájlt tartalmazó USB-meghajtót az inverter adatkommunikációs területén lévő USB-aljzatba
- 5 Válassza ki a Beállítás menüben az "USB", majd a "Szoftverfrissítés" menüpontot
- 6 Nyomja meg az "Enter" gombot
- 7 Várjon, amíg a kijelzőn megjelenik az aktuálisan az inverterben lévő és az új firmwareverzió összehasonlítása:
  - 1. oldal: Recerbo szoftver (LCD), gombvezérlő szoftver (KEY), ország szerinti beállítás verzió (Set)
  - 2. oldal: Teljesítményátviteli egység szoftver (PS1, PS2)
- **B** Minden oldal után nyomja meg az "Enter" gombot

Az inverter elkezdi az adatok másolását.

Megjelenik a "BOOT" és az egyes tesztek letárolásának %-os előrehaladása az összes elektronikus modul adatának átmásolásáig.

A másolás után az inverter egymás után frissíti a szükséges elektronikus modulokat. Megjelenik a "BOOT", az érintett modul és a frissítés %-os előrehaladása.

Utolsó lépésként az inverter frissíti a kijelzőt.

A kijelző kb. 1 másodpercig sötét marad, villognak az ellenőrző és állapotjelző LED-ek.

A firmware frissítésének befejezése után az inverter átvált a indítási fázisra, majd a hálózati betáplálás üzemmódra. A "Hardver biztonságos eltávolítása" funkció használatával húzza ki az USB-meghajtót.

Az inverter-firmware frissítésénél megmaradnak az egyedi beállítások a Beállítás (Setup) menüben.

### Naplózási intervallum

Az USB naplózás funkció aktiválása/deaktiválása, továbbá a naplózási intervallum megadása

|                                                    | Egység<br>Beállítási tartomán<br>Gyári beállítás                                                                                                    | perc<br>30 perc / 20 perc / 15 perc / 10 perc / 5 perc / nincs naplózás<br>30 perc                                                                                                    |  |  |
|----------------------------------------------------|----------------------------------------------------------------------------------------------------|----------------------------------------------------------------------------------------------------|--|--|
|                                                    | 30 perc<br>20 perc<br>15 perc<br>10 perc<br>5 perc                                                                                                    | Az adatgyűjtési időköz 30 perc; az USB-meghajtóra 30 percen-<br>kénti időközönként tárolásra kerülnek a gyűjtött adatok.<br>Az adatgyűjtési időköz 5 perc; az USB-meghajtóra 5 percen-<br>kénti időközönként tárolásra kerülnek a gyűjtött adatok.                       |  |  |
|                                                    | Nincs adatgyűjtés<br>FONTOS! A kifogá:<br>időt. Az idő beállítá<br>tárgyaljuk.                                                                                                    | Nincs adattárolás<br>stalan USB naplózási funkció biztosításához pontosan be kell állítani az<br>sát a "Beállítás (Setup) menü menüpontjai" - "Idő / dátum" c. pontban                                                                                                   |  |  |
| Relé (potenciál-<br>mentes kapcsoló-<br>érintkező) | A potenciálmentes kapcsolóérintkező (relé) révén az inverteren állapotüzenetek (állapot-<br>kódok), az inverter állapota (pl. a hálózati betáplálás üzemmód) vagy az 'Energia-mana-<br>ger' funkciói jeleníthetők meg. |                                                                                                    |  |  |
|                                                    | Beállítási tartomán                                                                                                    | y Relé üzemmód / relé-teszt / bekapcsolási pont* / kikapcsolási<br>pont*                                                                                                    |  |  |
|                                                    | * Csak akkor kerülnek kijelzésre, ha aktiválva van a 'Relé üzemmód' alatt az 'E-manager'<br>funkció.                                                                                                    |                                                                                                    |  |  |
|                                                    | Relé üzemmód<br>a relé üzemmód se<br>- riasztási funko<br>- aktív kimenet<br>- Energia-mana                                                                                                    | egítségével az alábbi funkciók valósíthatók meg:<br>ió (Permanent / ALL / GAF)<br>(ON / OFF)<br>iger (E-Manager)                                                                                                    |  |  |
|                                                    | Beállítási tartomán<br>Gyári beállítás                                                                                                    | y ALL / Permanent / GAF / OFF / ON / E-Manager<br>ALL:                                                                                                    |  |  |
|                                                    | Piacztáci funk                                                                                                    |                                                                                                    |  |  |
|                                                    | ALL / Per-<br>manent:                                                                                                    | A potenciálmentes kapcsolóérintkező kapcsolása tartósan fennálló és<br>ideiglenes szervizkódok esetén (pl. a hálózati betáplálás üzemmód rö-<br>vid idejű megszakítása, egy szervizkód naponta meghatározott szám-<br>ban fellép - beállítható a ,BASIC' (Alap) menüben) |  |  |

GAF

A GAF üzemmód kiválasztásakor bekapcsol a relé. Amikor a teljesítményátviteli egység hibát jelez, és normál hálózati betáplálás üzemmódból hibaállapotba vált, a relé kinyit. Így alkalmazható a relé meghibásodást kiküszöbölő funkciókra.

### Alkalmazási példa

Egyfázisú inverterek többfázisú felállítási helyen való alkalmazásakor szükségessé válhat a fáziskiegyenlítés. Ha egy vagy több inverternél hiba lép fel, és megszakad a hálózati kapcsolat, a többi invertert is le kell választani a fázis egyensúlyának fenntartása érdekében. Az "GAF" reléfunkció a Datamanagerhez vagy külső védőberendezéshez kapcsolódva alkalmazható annak felismerése vagy jelzése érdekében, hogy egy inverter nem kap hálózati betáplálást, vagy leválasztódott a hálózatról, és a többi invertert is le kell választani a hálózatról egy távoli paranccsal.

### aktív kimenet:

| ON:  | Az NO potenciálmentes kapcsolóérintkező mindaddig be van kapcsol-  |
|------|--------------------------------------------------------------------|
|      | va, amíg az inverter üzemel (amíg a kijelző világít vagy kijelez). |
| OFF: | Az NO potenciálmentes kapcsolóérintkező ki van kapcsolva.          |

### **Energia-manager:**

E-manager: Az 'Energia-manager' működéséről az "Energia-manager" fejezetben találhatók további információk.

#### **Relé-teszt**

Működésellenőrzés, hogy kapcsol-e a potenciálmentes kapcsolóérintkező

### Bekapcsolási pont (csak aktivált 'Energia-manager' funkció esetén)

a hatásos teljesítmény azon határának beállításához, amelytől kezdve a potenciálmentes kapcsolóérintkező bekapcsolásra kerül

| Beállítási tartomány k | beállított kikapcsolási pont az inverter maximális névleges telje-<br>sítményéig (W vagy kW) |
|------------------------|----------------------------------------------------------------------------------------------|

**Kikapcsolási pont** (csak aktivált 'Energia-manager' funkció esetén) a hatásos teljesítmény azon határának beállításához, amelytől kezdve a potenciálmentes kapcsolóérintkező kikapcsolásra kerül

| Gyári beállítás      | 500                                                            |
|----------------------|----------------------------------------------------------------|
| Beállítási tartomány | 0-tól az inverter beállított bekapcsolási pontjáig (W vagy kW) |

| Energia-manager<br>(a Relé menü-<br>pontban) | Az "Energia-manager" (E-manager) funkcióval a potenciálmentes kapcsoló érintkező úgy<br>vezérelhető, hogy aktorként működjön.<br>Így a potenciálmentes kapcsoló érintkezőre csatlakoztatott fogyasztó a betáplált teljesít-<br>ménytől (hatásos teljesítménytől) függő be- vagy kikapcsolási pont megadásával vezérel-<br>hető. |
|----------------------------------------------|----------------------------------------------------------------------------------------------------|
|                                              | A potenciálmentes kapcsoló érintkező automatikusan kikapcsolásra kerül,<br>- ha az inverter nem táplál be áramot a nyilvános hálózatba,                                                                                                    |

- ha az invertert manuálisan átkapcsolják készenlét üzemmódra,
- ha a megadott hatásos teljesítmény kisebb, mint az inverter névleges teljesítményének 10%-a.

Az "Energia-manager" funkció aktiválásához válassza ki az "E-manager"-t, és nyomja meg az "Enter" gombot.

Ha az "Energia-manager" funkció aktiválva van, akkor a kijelzőn balra fent megjelenik az "Energia-manager" szimbólum:

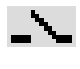

kikapcsolt NO (alaphelyzetben nyitott) potenciálmentes kapcsoló érintkező esetén (nyitott érintkező)

1

bekapcsolt NO (alaphelyzetben nyitott) potenciálmentes kapcsoló érintkező esetén (zárt érintkező)

Az "Energia-manager" funkció deaktiválásához válasszon ki egy másik funkciót (ALL / Permanent / OFF / ON) és nyomja meg az "Enter" gombot.

### **MEGJEGYZÉS!**

### Tudnivaló a be- és a kikapcsolási pont megadásához

Ha a bekapcsolási pont és a kikapcsolási pont között túl kicsi a távolság, valamint ha ingadozik a hatásos teljesítmény, akkor az a kapcsolási ciklusok megsokszorozódását okozhatja.

A gyakori be- és kikapcsolás elkerülése érdekében a bekapcsolási és a kikapcsolási pont távolsága legalább 100 - 200 W legyen.

A kikapcsolási pont kiválasztásakor vegye figyelembe a csatlakoztatott fogyasztó teljesítmény-felvételét.

A bekapcsolási pont kiválasztásakor vegye figyelembe az időjárási viszonyokat és a várható napsugárzást.

#### Alkalmazási példa

Bekapcsolási pont = 2000 W, kikapcsolási pont = 1800 W

Ha az inverter legalább 2000 W-ot vagy ennél többet szolgáltat, az inverter potenciálmentes kapcsoló érintkezője bekapcsolódik.

Ha az inverter teljesítménye 1800 W alá csökken, a potenciálmentes kapcsoló érintkező kikapcsol.

Az olyan, érdekes alkalmazás lehetőségek, mint pl. a saját áram nagy mértékű használatával működő hőszivattyú vagy klímaberendezés így gyorsan megvalósíthatók

| ldő / dátum | Az idő, a dátum és a nyári/téli időszámítás automatikus átkapcsolásának beállítása                                                       |     |  |  |
|-------------|----------------------------------------------------------------------------------------------------|-----|--|--|
|             | Beállítási tartomány Idő beállítása / Dátum beállítása / Idő kijelzési formátuma / I<br>tum kijelzési formátuma / Nyári/téli időszámítás | Dá- |  |  |
|             | <b>ldő beállítása</b><br>Az idő beállítása (óó:pp:mm vagy óó:pp de/du - az Idő kijelzési formátuma alatti beállí-<br>tástól függően)     |     |  |  |
|             | Dátum beállítása<br>A dátum beállítása (nn.hh.éééé vagy hh/nn/éééé - a Dátum kijelzési formátuma alatti be-<br>állítástól függően)       |     |  |  |
|             | <b>ldő kijelzési formátuma</b><br>Az időre vonatkozó kijelzési formátum megadása                                                         |     |  |  |
|             |                                                                                                    |     |  |  |

Beállítási tartomány 12 órás / 24 órás

|                                                                                                    | Gyári beállí                                                                                                    | tás                                                                                                    | Az ország szerinti beállítástól függően                                                                                                    |  |
|----------------------------------------------------------------------------------------------------|----------------------------------------------------------------------------------------------------|----------------------------------------------------------------------------------------------------|----------------------------------------------------------------------------------------------------|--|
|                                                                                                    | Dátum kijelzési formátuma<br>A dátumra vonatkozó kijelzési formátum megadása                                                                 |                                                                                                    |                                                                                                    |  |
|                                                                                                    | Beállítási ta                                                                                                    | ntomány                                                                                                    | hh/nn/éééé vagy nn.hh.éé                                                                                                    |  |
|                                                                                                    | Gyári beállí                                                                                                    | tás                                                                                                    | Az ország szerinti beállítástól függően                                                                                                    |  |
|                                                                                                    | <b>Nyári/téli i</b><br>A nyári/téli                                                                                                    | <b>dőszámítás</b><br>időszámítás                                                                                                    | s<br>automatikus átkapcsolásának aktiválása / deaktiválása                                                                                                    |  |
| FONTOS! A nyári/téli időszámítás automatikus átkapcs<br>használni, ha a Fronius Solar Net gyűrűben nincs LAN-<br>ponens (pl. Fronius Datalogger Web, Fronius Dataman<br>ger). |                                                                                                    |                                                                                                    | dőszámítás automatikus átkapcsolása funkciót csak akkor kell<br>Solar Net gyűrűben nincs LAN- vagy WLAN-képes rendszerkom-<br>talogger Web, Fronius Datamanager vagy Fronius Hybridmana- |  |
|                                                                                                    | Beállítási ta                                                                                                    | rtomány                                                                                                    | on / off                                                                                                    |  |
|                                                                                                    | Gyári beállí                                                                                                    | tás                                                                                                    | on                                                                                                    |  |
|                                                                                                    | <b>FONTOS!</b> Az idő és dátum korrekt beállítása a napi és éves értékek, valamint a napi jel-<br>leggörbe helyes kijelzésének előfeltétele. |                                                                                                    |                                                                                                    |  |
| Kijelzőbeállítások                                                                                                    | Beállítási ta                                                                                                    | artomány                                                                                                    | Nyelv / éjjeli üzemmód / kontraszt / megvilágítás                                                                                                    |  |
|                                                                                                    | <b>Nyelv</b><br>A kijelző nyelvéne                                                                                                    |                                                                                                    | állítása                                                                                                    |  |
|                                                                                                    | Beállítási tartomány                                                                                                    |                                                                                                    | angol, német, francia, spanyol, olasz, holland, cseh, szlovák,<br>magyar, lengyel, török, portugál, román                                                                                |  |
|                                                                                                    | <b>Éjjeli üzem</b><br>Az éjjeli üze<br>vagy pedig                                                                                            | <b>mód</b><br>emmód éjsz<br>akkor, ha n                                                                                                    | aka vezérli a Fronius DATCOM és az inverter-kijelző működését,<br>em elég a meglévő DC feszültség                                                                                        |  |
|                                                                                                    | Beállítási ta                                                                                                    | artomány                                                                                                    | AUTO / ON / OFF                                                                                                    |  |
|                                                                                                    | Gyári beállí                                                                                                    | tás                                                                                                    | OFF (KI)                                                                                                    |  |
|                                                                                                    | AUTO:                                                                                                    | <ul> <li>A Fronius DATCOM mindig működik, ha a Fronius Datamanager csatl<br/>tatva van egy aktív, megszakítás nélküli Fronius Solar Net hálózatra.<br/>Az inverter-kijelző éjszaka sötét, és egy tetszőleges gomb megnyomás<br/>aktiválható.</li> </ul> |                                                                                                    |  |
|                                                                                                    | ON:                                                                                                    | A Fronius<br>sítja a Fro                                                                                                    | DATCOM mindig működik. Az inverter megszakítás nélkül bizto-<br>nius Solar Net 12 V-os ellátását. A kijelző mindig aktív.                                                                |  |
|                                                                                                    |                                                                                                    | FONTOS!<br>nius DATC<br>ka megnö                                                                                                    | Ha csatlakoztatott Fronius Solar Net komponensek esetén a Fro-<br>COM éjjeli üzemmód ON-ra vagy AUTO-ra van állítva, akkor éjsza-<br>vekszik az inverter áramfogyasztása kereken 7 W-ra. |  |

OFF: Éjszaka nem működik a Fronius DATCOM, éjszaka az inverternek nincs szüksége hálózati teljesítményre a Fronius Solar Net elektromos ellátásához.

Az inverter-kijelző éjszaka nem aktív, a Fronius Datamanager nem áll rendelkezésre. Ha mégis aktiválni akarja a Fronius Datamanager-t, akkor kapcsolja ki, majd újra be az AC-oldalon az invertert, és 90 másodpercen belül nyomjon meg egy tetszőleges funkciógombot az inverter kijelzőjén.

#### Kontraszt

Az inverter- kijelző kontrasztjának beállítása

| Beállítási tartomány | 0 - 10 |
|----------------------|--------|
| Gyári beállítás      | 5      |

Mivel a kontraszt függ a hőmérséklettől, a változó környezeti feltételek szükségessé tehetik a "Kontraszt" menüpont beállítását.

#### Világítás

Az inverter-kijelző világításának előzetes beállítása

A "Világítás" menüpont csak az inverter kijelzőjének háttérvilágítására vonatkozik.

| Beállítási tartomány | AUTO / ON / OFF |
|----------------------|-----------------|
| Gyári beállítás      | AUTO            |

- AUTO: Az inverter-kijelző világítása egy tetszőleges gomb megnyomásával aktiválható. Ha 2 percen keresztül nem nyom meg egyetlen gombot sem, akkor a kijelző világítása kialszik.
- ON: Az inverter-kijelző világítása aktív inverter esetén állandóan be van kapcsolva.
- OFF: Az inverter-kijelző világítása állandóan ki van kapcsolva.

Energiahozam Az alábbi beállítások módosíthatók / állíthatók be itt:

- Mérőóra eltérés / kalibrálás
- Pénznem
- Betáplált áram díjszabása
- CO2 tényező

Beállítási tartomány Pénznem / betáplálási tarifa

| A számláló kalibrálása                              |                                               |
|-----------------------------------------------------|-----------------------------------------------|
| <b>Pénznem</b><br>A pénznem beállítása              |                                               |
| Beállítási tartomány                                | 3-jegyű, A-Z                                  |
| <b>Betáplálási tarifa</b><br>Az elszámolási díjszak | as beállítása a tárolt energia elszámolásához |
| Beállítási tartomány                                | 2-jegyű, 3 tizedesjegy                        |
| Gvári beállítás                                     | (az országbeállítástól függ)                  |

### Ventilátorok a ventilátor működőképességének ellenőrzéséhez

Beállítási tartomány Ventilátor #1 teszt/ventilátor #2 teszt (készülékfüggő)

- válassza ki a kívánt ventilátort a "Fel" és "Le" gombokkal
- A kiválasztott ventilátor tesztje az "Enter" gomb megnyomásával indítható el.
- A ventilátor addig jár, amíg Ön az "Esc" gomb megnyomásával ki nem lép a menüből.

**FONTOS!** Az inverter kijelzőjén nem jelenik meg kijelzés azzal kapcsolatban, hogy a ventilátor rendben van-e. A ventilátor működésének módja csak hallás és érzés alapján ellenőrizhető.

# **INFO** menüpont

BEALL | INFO |AKTUAL

1

•

¥

÷

INFO

| Mért értékek<br>LT állapot<br>Hálózat állapota | Mért értékek     | Kijelzési tartomány:                                                                                                    | PV szig. / külső korl. / U PV1 / U PV2 / GVD-<br>PR / Fan #1                                                                                                    |
|------------------------------------------------|------------------|----------------------------------------------------------------------------------------------------|----------------------------------------------------------------------------------------------------|
|                                                |                  | <b>PV szig.</b><br>A fotovoltaikus berendezés szigetelési ellenállása<br>(nem földelt szolármodulok esetén és a negatív pólus földelésével<br>rendelkező szolármodulok esetén) |                                                                                                    |
|                                                |                  | <b>Külső korl.</b><br>külső teljesítménycsökkentés százalékban, pl.: a hálózatüzemeltető<br>által meghatározottan                                                              |                                                                                                    |
|                                                |                  | <b>U PV1</b><br>pillanatnyi DC feszültség a csatlakozókapcsokon, akkor is, ha az in<br>verter egyáltalán nem táplál be (1. MPP tracker)                                        |                                                                                                    |
|                                                |                  | <b>U PV2</b><br>Pillanatnyi DC feszültség a csatlakozókapcsokon, akkor is, ha az ir<br>verter egyáltalán nem táplál be (2. MPP tracker)                                        |                                                                                                    |
|                                                |                  | <b>GVDPR</b><br>Hálózati feszültségtől t                                                                                                    | függő teljesítménycsökkentés                                                                                                    |
|                                                |                  | Fan #1<br>A ventilátor előírt teljes                                                                                                    | sítményének százalékos értéke                                                                                                    |
|                                                | LT állapot       | Az inverterben legutolj<br>hető.                                                                                                    | ára fellépett hiba státuszkijelzése megjelenít-                                                                                                    |
|                                                |                  | FONTOS! A gyenge na szetszerűen fellép a 30 tüzenet. Ezeket az álla                                                                                                    | apsugárzás miatt minden reggel és este termé-<br>06-os (Power Iow) és a 307-es (DC Iow) állapo-<br>apotüzeneteket nem hiba okozza.                                                 |
|                                                |                  | <ul> <li>Az "Enter" gomb r<br/>ményátviteli egyse</li> <li>A "Fel" vagy "Le" g</li> <li>Az állapot- és hiba<br/>gombot</li> </ul>                                              | negnyomása után kijelzésre kerül a teljesít-<br>ég állapota és a legutoljára fellépett hiba<br>gombokkal lapozzon a listán belül<br>listából való kilépéshez nyomja meg a "Vissza" |
|                                                | Hálózat állapota | Az utoljára fellépett 5 l                                                                                                    | nálózati hiba megjeleníthető:                                                                                                    |
|                                                |                  | <ul> <li>Az "Enter" gomb r<br/>fellépett 5 hálózat</li> <li>A "Fel" vagy "Le" g</li> <li>A hálózati hibák k</li> </ul>                                                         | negnyomása után kijelzésre kerül az utoljára<br>i hiba<br>gombokkal lapozzon a listán belül<br>ijelzéséből való kilépéshez nyomja meg a "Vis-                                      |

INFO

mációk)

(készülékre és szoftverre vonatkozó infor-

| Készülékinformá-<br>ció | Az energiaszolgáltató vállalat számára fontos beállítások kijelzéséhez. A kijelzett értékek<br>a mindenkori ország szerinti beállítás értékétől vagy az inverterre jellemző beállításoktól<br>függenek. |                                                                                                    |  |
|-------------------------|----------------------------------------------------------------------------------------------------|----------------------------------------------------------------------------------------------------|--|
|                         | Kijelzési tartomány                                                                                                    | Általános tudnivalók / Ország szerinti beállítás / MPP tracker /<br>Hálózatfelügyelet / Hálózati feszültség határértékek / Hálózati<br>frekvencia határértékek / Q-mód / AC teljesítményhatár / AC fe-<br>szültség miatti teljesítmény-csökkentés / Fault Ride Trough |  |
|                         | Általános tudnivalók:                                                                                                    | Készüléktípus - az inverter pontos megnevezése<br>Család - az inverter inverter-családja<br>Sorozatszám - az inverter sorozatszáma                                                                                                    |  |
|                         | Ország szerinti beállí-<br>tás:                                                                                                    | Beállítás (Setup) - ország szerinti beállítás                                                                                                    |  |
|                         |                                                                                                    | Verzió - az ország szerinti beállítás verziója                                                                                                    |  |
|                         |                                                                                                    | Origin activated - azt mutatja, hogy a normál, ország szerinti be-<br>állítás aktiválva van.                                                                                                    |  |
|                         |                                                                                                    | Alternat. activated - azt mutatja, hogy az alternatív, ország sze-<br>rinti beállítás aktiválva van (csak Fronius Symo Hybrid esetén)                                                                                                    |  |
|                         |                                                                                                    | Csoport - csoport az inverterszoftver frissítéséhez                                                                                                    |  |
|                         | MPP tracker:                                                                                                    | Tracker 1 - a beállított tracking-viselkedés kijelzése (MPP<br>AUTO / MPP USER / FIX)<br>Tracker 2 (Fronius Symo esetén, kivéve Fronius Symo 15.0-3<br>208) - a beállított tracking-viselkedés kijelzése (MPP AUTO /<br>MPP USER / FIX)                               |  |
|                         | Hálózatfelügyelet:                                                                                                    | GMTi - Grid Monitoring Time - az inverter felfutási ideje, s (má-<br>sodperc)                                                                                                    |  |
|                         |                                                                                                    | GMTr - Grid Monitoring Time reconnect - újra-bekapcsolási idő<br>hálózati hiba után, s (másodperc)                                                                                                    |  |
|                         |                                                                                                    | ULL - U (feszültség) Longtime Limit - feszültség-határérték a 10<br>perces feszültség-középértékre, V (volt)                                                                                                    |  |
|                         |                                                                                                    | LLTrip - Longtime Limit Trip - az ULL felügyelet kioldási ideje -<br>milyen gyorsan kell kikapcsolnia az inverternek                                                                                                    |  |
|                         | A hálózati feszültség<br>határai, belső határér-                                                                                                    | UMax - a hálózati feszültség felső belső értéke, V (volt)                                                                                                    |  |
|                         | ték:                                                                                                    | TTMax - Trip Time Max - kioldási idő a hálózati feszültség felső<br>belső értékének túllépéséhez, cyl*                                                                                                    |  |
|                         |                                                                                                    | UMin- a hálózati feszültség alsó belső értéke, V (volt)                                                                                                    |  |
|                         |                                                                                                    | TTMin - Trip Time Max - kioldási idő a hálózati feszültség alsó<br>belső értéke alá való csökkenéshez, cyl*                                                                                                    |  |
|                         |                                                                                                    | *cyl = hálózat-periódus (ciklus); 1 cyl = 20 ms 50 Hz estén vagy<br>16,66 ms 60 Hz esetén                                                                                                    |  |

| A hálózati feszültség                                                     | UMax - a hálózati feszültség felső külső értéke, V (volt)                                                                                                    |  |
|---------------------------------------------------------------------------|----------------------------------------------------------------------------------------------------|--|
| ték                                                                       | TTMax - Trip Time Max - kioldási idő a hálózati feszültség felső<br>külső értékéhez, cyl*                                                                                                |  |
|                                                                           | UMin - a hálózati feszültség alsó külső értéke, V (volt)                                                                                                    |  |
|                                                                           | TTMax - Trip Time Max - kioldási idő a hálózati feszültség alsó<br>külső értéke alá való csökkenéshez, cyl*                                                                              |  |
|                                                                           | *cyl = hálózat-periódus (ciklus); 1 cyl = 20 ms 50 Hz estén vagy<br>16,66 ms 60 Hz esetén                                                                                                |  |
| A hálózati frekvencia határai:                                            | FILmax - a hálózati frekvencia felső belső értéke, Hz (hertz)                                                                                                    |  |
|                                                                           | FILmin - a hálózati frekvencia alsó belső értéke, Hz (hertz)                                                                                                    |  |
|                                                                           | FOLmax - hálózati frekvencia felső külső értéke, Hz (hertz)                                                                                                    |  |
|                                                                           | FOLmin - a hálózati frekvencia alsó külső értéke, Hz (hertz)                                                                                                    |  |
| Q-üzemmód:                                                                | Annak kijelzése, hogy milyen a látszólagos teljesítmény beállí-<br>tása aktuálisan az inverteren (pl. OFF, Q / P)                                                                        |  |
| AC teljesítményhatár<br>lágy indítással és/vagy<br>AC hálózati frekvencia | Max P AC - az a maximális kimeneti teljesítmény, amelyiket a<br>"Manual Power Reduction" funkcióval meg lehet változtatni                                                                |  |
| miatti teljesítmény-<br>csökkentéssel együtt:                             | GPIS - Gradual Power Incrementation at Startup - annak kijel-<br>zése (%/sec), hogy a lágy indítás funkció aktiválva van-e az in-<br>verteren                                            |  |
|                                                                           | GFDPRe - Grid Frequency Dependent Power Reduction enable<br>limit - a hálózati frekvenciának azt az értékét jelzi ki Hz-ben<br>(hertzben), amelyiktől a teljesítmény-csökkentés kezdődik |  |
|                                                                           | GFDPRv - Grid Frequency Dependent Power Reduction dera-<br>ting - a hálózati frekvencia beállított értékét jelzi ki %/Hz-ben,<br>hogy milyen erős a teljesítmény-csökkentés              |  |
| AC feszültség miatti tel-<br>jesítmény-csökkentés:                        | GVDPRe - Grid Voltage Depending Power Reduction enable li-<br>mit - az a küszöbérték V-ban, amelyiktől kezdve a feszültség-<br>függő teljesítmény-csökkentés elkezdődik                  |  |
|                                                                           | GVDPRv - Grid Voltage Depending Power Reduction derating gradient - az a csökkentési gradiens %/V-ban, amivel a teljesít-<br>mény-csökkentés lezajlik                                    |  |
|                                                                           | Message - azt jelzi ki, hogy egy információs üzenetnek a Froni-<br>us Solar Net-en keresztüli elküldése aktiválva van-e                                                                  |  |
|                                                                           |                                                                                                    |  |

Verzió

Az inverterbe épített kártyák verziószámának és sorozatszámának a kijelzése (pl. szervizelés céljából)

Kijelzési tartomány Kijelző / Kijelző szoftver / Szoftver ellenőrzőösszeg / Adatmemória / Adatmemória #1 / Teljesítményátviteli egység / Teljesítményátviteli egység szoftver / EMC szűrő / Power Stage #3 / Power Stage #4

# Gombreteszelés be- és kikapcsolása

### Általános tudnivalók

Az inverter fel van szerelve gombreteszelő funkcióval. Aktivált gombreteszeléskor a setup menüt nem lehet behívni, pl. a beállítási adatok véletlen megváltoztatásának a megakadályozása céljából.

A gombreteszelés aktiválásához / deaktiválásához be kell vinni a 12321 kódot.

### Gombreteszelés be- és kikapcsolása

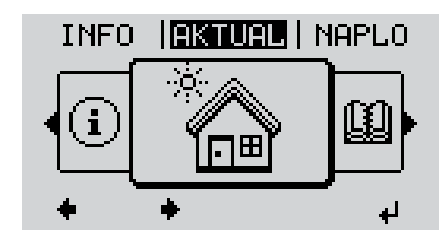

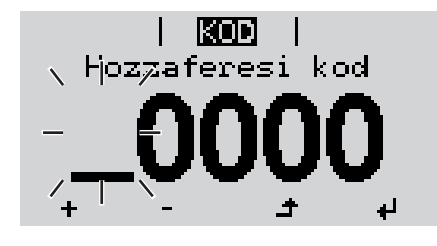

, **KOD** | ∖Hogząf@rejsijkod

ZAROL

Beallit. menu zarolas

+

٠

4

 Image: Nyomja meg a "Menü" ▲ gombot

A menüszint kijelzésre kerül.

A funkcióval nem rendelkező "Menü/Esc" gombot

nyomja meg 5-ször

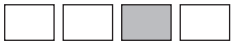

A 'KÓD' menüben láthatóvá válik a 'Hozzáférési kód' szöveg, az első hely villog.

- Írja be a 12321 kódot: A 'plusz' vagy a 'mínusz' gombbal + - válassza ki az értéket a kód első helyére
- 4 Nyomja meg az 'Enter' ↓ gombot

A második hely villog.

**5** Ismételje meg a 3. és 4. lépéseket a kód második, harmadik, negyedik és ötödik helyéhez egészen addig, amíg ...

a beállított kód villogni kezd.

**6** Nyomja meg az 'Enter' **↓** gombot

A 'ZÁROLÁS' menüben kijelzésre kerül a 'gombreteszelés'.

A 'plusz' vagy a 'mínusz' gombbal + = lehet be- vagy kikapcsolni a gombreteszelést:

ON (BE) = gombreteszelés aktiválva (a SE-TUP (BEÁLLÍTÁS) menüpontot nem lehet behívni)

OFF (KI) = a gombreteszelés deaktiválva (a SETUP (BEÁLLÍTÁS) menüpont behívható)

8 Nyomja meg az 'Enter' ↓ gombot

a

## USB-meghajtó, mint adatgyűjtő és frissítő az inverter szoftveréhez

USB-meghajtó,<br/>mint adatgyűjtőAz USB A aljzatba csatlakoztatott USB-meghajtó az inverter adatainak naplózására szol-<br/>gálhat.

Az USB-meghajtó által mentett, naplózott adatok bármikor

- importálhatók a Fronius Solar.access szoftverbe az adatnaplózással együtt készülő FLD-fájllal,
- az adatnaplózással együtt készülő CSV-fájl közvetlenül megtekinthető más programkészítők programjaival (pl. Microsoft® Excel).

A régebbi változatok (az Excel 2007-ig) sorszáma 65536 sorra korlátozott.

Az "USB-meghajtón lévő adatok", az "Adatmennyiség és tárkapacitás", valamint a "Puffertár" témakörökkel kapcsolatos közelebbi információk az alábbi címeken találhatók:

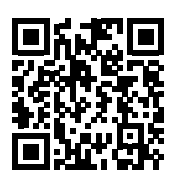

® http://www.fronius.com/QR-link/4204260204DE

# Megfelelő USB-<br/>meghajtókA kereskedelemben kapható sokféle USB-meghajtó következtében nem biztosítható, hogy<br/>az inverter mindenféle USB-meghajtót felismerjen.

A Fronius javasolja, hogy csak minősített, iparilag használható USB-meghajtókat alkalmazzon (ügyeljen az USB-IF logóra).

Az inverter a következő fájlrendszerű USB-meghajtókat támogatja:

- FAT12
- FAT16
- FAT32

A Fronius azt javasolja, hogy az alkalmazott USB-meghajtókat csak a naplózott adatok feljegyzésére vagy az inverterszoftver frissítésére használja. Az USB-meghajtókon ne legyenek más adatok. USB-szimbólum az inverter kijelzőn, pl. a "MOST" kijelzési üzemmódban:

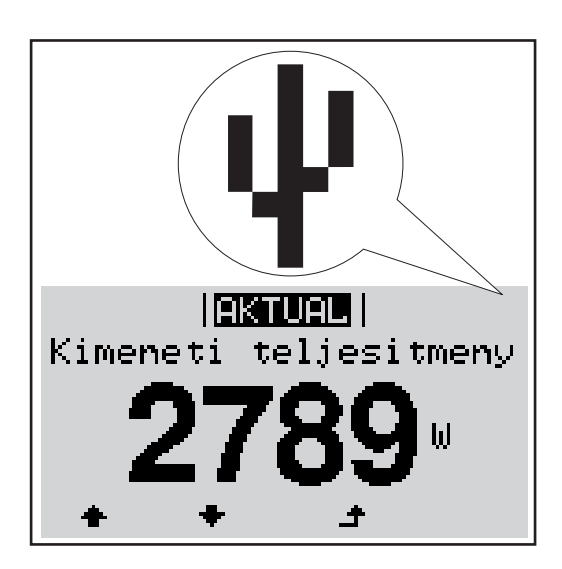

Ha az inverter felismeri az USB-meghajtót, akkor a kijelzőn jobbra fent megjelenik az USB szimbólum.

Az USB-meghajtó behelyezésekor ellenőrizze, hogy megjelenik-e az USB szimbólum (villoghat is).

**Tudnivaló!** Kültéri alkalmazásoknál ügyelni kell arra, hogy a hagyományos USB-meghajtók csak korlátozott hőmérséklet-tartományban működnek.

Kültéri alkalmazásoknál gondoskodjon arról, hogy az USB-meghajtó pl. alacsony hőmérsékleten is működjön.

USB-meghajtó az<br/>inverter szoftver<br/>frissítéséhezAz USB meghajtó segítségével a BEÁLLÍTÁS menü USB menüpontján keresztül végfel-<br/>használók is aktualizálhatják az inverter szoftverét: a frissítő fájlt előbb az USB meghajtóra<br/>kell menteni, majd onnan át kell vinni az inverterre. A frissítő fájlnak az USB-meghajtó tör-<br/>zskönyvtárában (root könyvtárában) kell lennie.

### Távolítsa el az USB-meghajtót

Biztonsági tudnivalók az USB-meghajtó eltávolításáról:

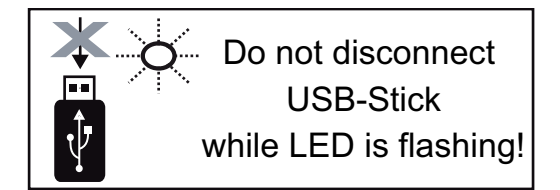

**FONTOS!** Az adatvesztés megakadályozása céljából a csatlakoztatott USB-meghajtót csak a következő előfeltételek mellett szabad eltávolítani:

- csak a BEÁLLÍTÁS menü 'USB/hardver biztonságos eltávolítása' menüpontján keresztül
- ha az 'Adatátvitel' LED már nem villog vagy világít.

# Alapmenü

Általános tudni-Az Alapmenüben az inverter telepítéséhez és üzeméhez szükséges következő fontos pavalók raméterek állíthatók be:

1

- DC üzemmód
- Fix feszültség \_
- MPPT1 / MPPT2 indítófeszültség \_
- USB napló \_

8

Eseményszámláló

Földelt üzemmód/földelés felügyelete

gombot

- Szigetelési beállítások
- TELJES visszaállítás

Nyomja meg a "Menü" 🔺

Belépés az Alapmenübe

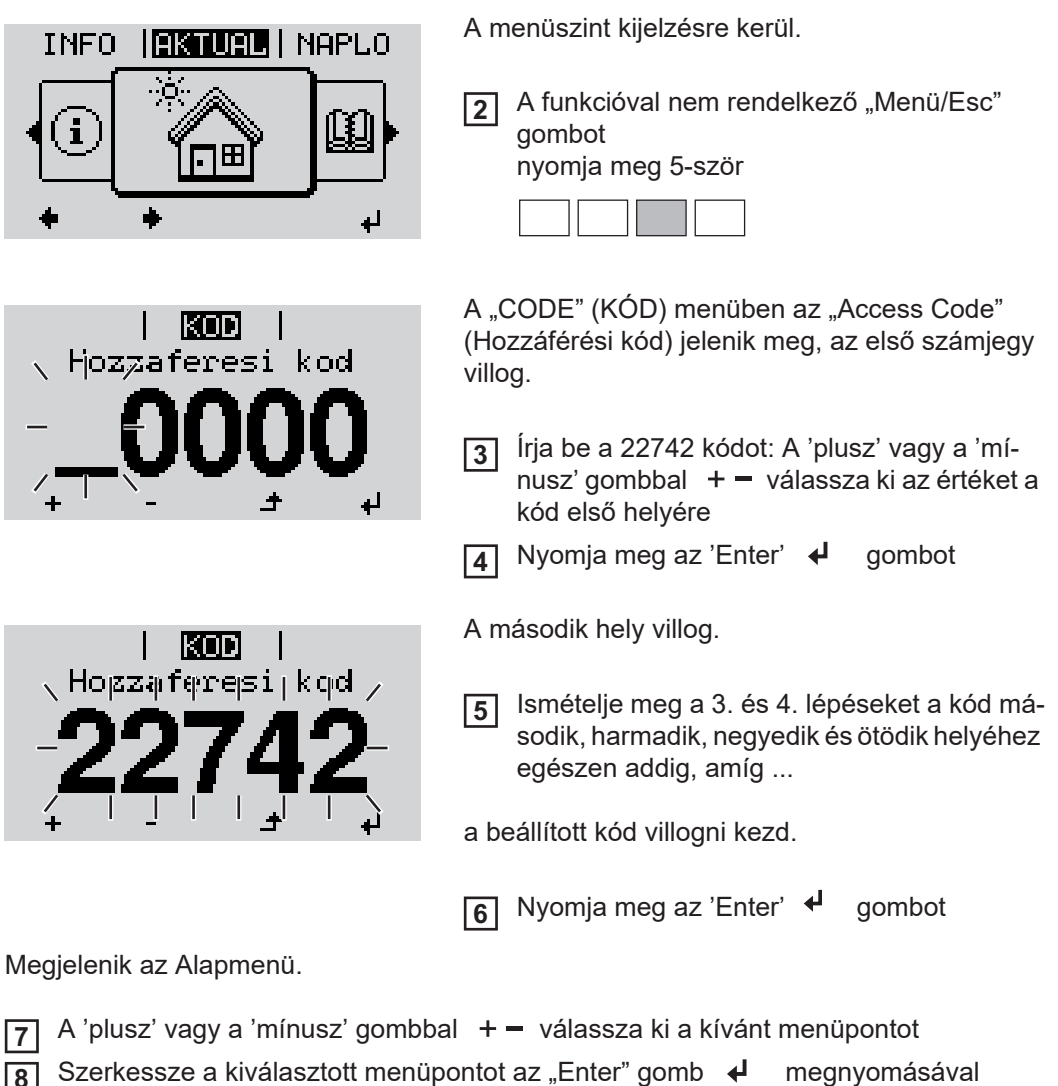

Az Alapmenü elhagyásához nyomja meg az "Esc" 🛧 gombot 9

H

### Alap-menüpontok

Az Alapmenüben az inverter telepítéséhez és üzeméhez szükséges következő fontos paraméterek állíthatók be:

### MPP 1. tracker / MPP 2. tracker

- MPP 2. tracker: BE/KI (ON / OFF) (csak MultiMPP tracker készülékeknél)
- DC üzemmód: MPP AUTO / FIX / MPP USER
  - MPP AUTO: normál üzemállapot; az inverter automatikusan az optimális munkapontot keresi
  - FIX: fix DC feszültség megadására szolgál, amellyel az inverter dolgozik
  - MPP USER: az alsó MP feszültség megadására szolgál, ahonnan az inverter az optimális munkapontját keresi
- Dynamic Peak Manager: ON / OFF
- Fix feszültség: a fix feszültség beviteléhez (80-800 V)
- MPPT indítófeszültség: az indítófeszültség beviteléhez (80-800 V)

#### USB napló

A funkció aktiválása vagy deaktiválása, az összes hibaüzenet USB-meghajtóra mentéséhez

AUTO / OFF / ON

### Jelbemenet

- Működési mód: Ext Sig. / S0-Meter / OFF
  - csak kiválasztott működési mód esetén Ext Sig.:
  - Kiváltás típusa: Warning (figyelmeztetés jelenik meg a kijelzőn) / Ext. Stop (az inverter lekapcsol)
  - Csatlakozás típusa: N/C (alapesetben zárt, nyugalmi érintkezés) / N/O (alapesetben nyitott, munkaérintkezés)

#### SMS / relé

Eseménykésleltetés:

Azon időbeli késleltetés beviteléhez, hogy mikortól kell SMS-t küldeni vagy a relét kapcsolni

900 - 86 400 másodperc

- Eseményszámláló:
- A jelzést kiváltó események számának beviteléhez: 10 - 255

### Szigetelési beállítás

- Szigetelés figyelmeztetés: ON / OFF
- Küszöbérték figyelmeztetés: olyan küszöbérték megadására, amely figyelmeztetést eredményez

### **TOTAL Reset**

A NAPLÓ menüpontban a max. és min. feszültségértéket, valamint a max. betáplált teljesítményt nullázza.

Az értékek visszaállítása nem vonható vissza.

Az értékek visszaállításához nyomja meg az "Enter" gombot. Megjelenik a "MEGERŐSÍTÉS" ("CONFIRM"). Nyomja meg újra az "Enter" gombot. Az értékek visszaállításra kerülnek, és megjelenik a menü

# Állapot-diagnózis és hibaelhárítás

| Állapotüzenetek<br>kijelzése                  | Az inverter rendszer-öndiagnosztizálással rendelkezik, mely a lehetséges hibák nagy ré-<br>szét önműködően felismeri és kijelzi a kijelzőn. Ezáltal az inverter és a fotovoltaikus beren-<br>dezés hibái, továbbá a szerelési és kezelési hibák gyorsan megtalálhatók.<br>Ha a rendszer-öndiagnosztizálás konkrét hibát talált, akkor a kijelzőn megjelenik a hozzá<br>tartozó állapotüzenet.<br><b>FONTOS!</b> A rövid időre megjelenő állapotüzenetek az inverter szabályozási viselkedésé-<br>ből adódhatnak. Ha ezután az inverter zavartalanul tovább működik, akkor nincs hiba.                                                                                                    |
|-----------------------------------------------|----------------------------------------------------------------------------------------------------|
| A kijelző teljes ki-<br>maradása              | <ul> <li>A kijelző napfelkelte után hosszabb ideig sötét marad:</li> <li>Ellenőrizze az AC feszültséget az inverter csatlakozóin:<br/>az AC feszültségnek 230 V (+ 10% / - 5%)* értékűnek kell lennie.</li> <li>* A hálózati feszültség tűrése az ország szerinti beállítás függvénye</li> </ul>                                                                                                    |
| 1. osztályba so-<br>rolt állapotüzene-<br>tek | Az 1. osztályba sorolt állapotüzenetek legtöbbször csak átmenetileg lépnek fel, és azokat<br>a nyilvános villamos hálózat okozza.<br>Példa: a hálózati frekvencia túl nagy, és az inverter a szabvány szerint nem táplálhat ener-<br>giát a hálózatba. Készülékhiba áll fenn.<br>Az inverter elsőként a hálózat leválasztásával reagál. Ezt követően a hálózat ellenőrzésre<br>kerül az előírt felügyeleti időtartamon belül. Ha ezen időszak alatt a hiba többé már nem<br>áll fenn, akkor az inverter újra felveszi a hálózati betáplálás üzemmódot.<br>Az ország szerinti beállítás függvényeként a GPIS lágyindítási funkció aktiválva van:<br>a nemzeti irányelveknek megfelelően az AC hiba miatti kikapcsolás után folyamatosan nö-<br>velésre kerül az inverter kimeneti teljesítménye. |

| 102 Túl nagy az AC feszültség                              | után Hálózati csatlakozók ellenőr-  |
|------------------------------------------------------------|-------------------------------------|
|                                                            | után Hálózati csatlakozók ellenőr-  |
| 103 Túl kicsi az AC feszültség Ha a részletes ellenőrzés u |                                     |
| 105Túl nagy az AC frekvenciaa hálózati feltételek ismét a  | a zése;                             |
| 106 Túl kicsi az AC frekvencia                             | er úi- medielenik akkor lépien kap- |
| 107Nincs AC hálózatból felveszi a hálózati                 | csolatba a berendezés szere-        |
| 108 Sziget üzemmód felismerve betáplálás üzemmódot.        | lőjével                             |
| 112 RCMU hiba                                              |                                     |

3. osztályba sorolt állapotüzenetek A 3. osztály azokat az állapotüzeneteket öleli fel, melyek a betáplálás üzemmód közben felléphetnek, de alapvetően nem vezetnek a hálózati betáplálás tartós megszakításához.

Az automatikus hálózat-leválasztás és az előírt hálózat-felügyeleti feladatok elvégzése után az inverter megpróbálja a hálózati betáplálás újrafelvételét.

| Kód | Ismertetés                                                                                     | Viselkedés                                                                                                    | Elhárítás                                                                                                    |
|-----|------------------------------------------------------------------------------------------------|----------------------------------------------------------------------------------------------------|----------------------------------------------------------------------------------------------------|
| 301 | Túláram (AC)                                                                                   | Hálózati betáplálás üzemmód<br>rövid idejű megszakítása az in-<br>verterben lévő túláram miatt<br>Az inverter újból elkezdi a felfu-<br>tási fázist. | A hiba automatikusan elhárí-<br>tásra kerül;<br>Ha az állapotüzenet tartósan                                               |
| 302 | Túláram (DC)                                                                                   |                                                                                                    | Az inverter újból elkezdi a felfu-<br>tási fázist.<br>megjelenik: Ertesítsen eg<br>Fronius által képzett sze<br>technikust |
| 303 | Teljesítményátviteli egység túl-<br>melegedés                                                  | Hálózati betáplálás üzemmód<br>rövid idejű megszakítása túl-<br>melegedés miatt<br>Az inverter újból elkezdi a felfu-<br>tási fázist.                | Szükség esetén fúvassa ki a<br>hűtőlevegő nyílásokat és a hű-<br>tőtestet;<br>A hiba automatikusan elhárí-<br>tásra kerül: |
| 304 | Túl magas a belső hőmérsék-<br>let                                                             |                                                                                                    | Ha az állapotüzenet állandóan<br>megjelenik, akkor lépjen kap-<br>csolatba a berendezés szere-<br>lőjével                  |
| 306 | KEVÉS PV TELJESÍTMÉNY<br>Túl kicsi a közbensőköri fe-<br>szültség a betáplálás üzem-<br>módhoz | Hálózati betáplálás üzemmód<br>rövid idejű megszakítása<br>- Az inverter újból elkezdi a felfu-<br>tási fázist.                                      | Automatikusan elhárításra ke-<br>rül;<br>Ha az állapotüzenet megfelelő                                                     |
| 307 | KEVÉS PV FESZÜLTSÉG<br>Túl kicsi a DC-feszültség a be-<br>táplálás üzemmódhoz                  |                                                                                                    | meg, akkor lépjen kapcsolatba<br>a berendezés szerelőjével                                                                 |

**FONTOS!** A gyenge napsugárzás miatt minden reggel és este természetszerűen fellép a 306-os (KEVÉS PV TELJESTMÉNY) és a 307-es (KEVÉS PV FESZÜLTSÉG) állapotüzenet. Ezeket az állapotüzeneteket nem hiba okozza.

| 308 | Közbensőköri túlfeszültség                    | <ul> <li>Hálózati betáplálás üzemmód<br/>rövid idejű megszakítása</li> <li>Az inverter újból elkezdi a felfu-<br/>tási fázist.</li> </ul> | A hiba automatikusan elhárí-                                               |
|-----|-----------------------------------------------|----------------------------------------------------------------------------------------------------|----------------------------------------------------------------------------|
| 309 | Túl nagy az MPPT1 DC beme-<br>neti feszültség |                                                                                                    | tásra kerül;<br>Ha az állapotüzenet tartósan<br>mogiolonik: Értesítson ogy |
| 313 | Túl nagy az MPPT2 DC beme-<br>neti feszültség |                                                                                                    | Fronius által képzett szerviz-<br>technikust                               |

 4. osztályba sorolt állapotüzenetek
 A 4. osztályba sorolt állapotüzenetek részben megkövetelik egy képzett Fronius szerviztechnikus beavatkozását.

| Kód | Leírás                                                                   | Viselkedés                                                                                                    | Elhárítás                                                                                                    |
|-----|--------------------------------------------------------------------------|----------------------------------------------------------------------------------------------------|----------------------------------------------------------------------------------------------------|
| 401 | Nem lehetséges a kommuniká-<br>ció a teljesítményátviteli egy-<br>séggel |                                                                                                    |                                                                                                    |
| 406 | Hibás a teljesítményátviteli<br>egység hőmérséklet-érzékelő-<br>je       | Ha lehetséges, akkor az inver-<br>ter az újbóli automatikus csat-<br>lakoztatási kísérlet után<br>felveszi a hálózati betáplálás<br>üzemmódot | Ha az állapotüzenet tartósan<br>megjelenik: értesítsen egy, a<br>Fronius által képzett szerviz-<br>technikust. |
| 407 | Hibás a belső hőmérséklet ér-<br>zékelő                                  |                                                                                                    |                                                                                                    |
| 408 | Egyenáram-betáplálás felis-<br>merve                                     |                                                                                                    |                                                                                                    |

| Kód          | Leírás                                                                                                    | Viselkedés                                                                                                    | Elhárítás                                                                                                    |
|--------------|----------------------------------------------------------------------------------------------------|----------------------------------------------------------------------------------------------------|----------------------------------------------------------------------------------------------------|
| 412          | A fix feszültségű üzemelés van<br>az MPP feszültségű üzemelés<br>helyett kiválasztva és a fix fe-<br>szültség túl alacsony vagy túl<br>magas értékre van beállítva. | -                                                                                                    | Ha az állapotüzenet állandóan<br>megjelenik, akkor lépjen kap-<br>csolatba a berendezés szere-<br>lőjével                                                                                                    |
| 415          | A biztonsági lekapcsolás az<br>opcionális kártya vagy a RE-<br>CERBO következtében kiol-<br>dott                                                                    | Az inverter nem táplál áramot a<br>hálózatba.                                                                                                 | Ha az állapotüzenet tartósan                                                                                                    |
| 416          | Nem lehetséges a kommuniká-<br>ció a teljesítményátviteli egy-<br>ség és a vezérlés között.                                                                         |                                                                                                    |                                                                                                    |
| 417          | Hardver-azonosítási probléma                                                                                                    | Ha lehetséges, akkor az inver-                                                                                                    | megjelenik: értesítsen egy, a                                                                                                    |
| 419          | Egyedi azonosító konfliktus                                                                                                    | ter az újbóli automatikus csat-                                                                                                    | Fronius altal kepzett szerviz-<br>technikust.                                                                                                    |
| 421          | HID-tartomány hiba                                                                                                    | lakoztatási kísérlet után                                                                                                    |                                                                                                    |
| 425          | Nem lehetséges a kommuniká-<br>ció a teljesítményátviteli egy-<br>séggel                                                                                            | üzemmódot                                                                                                    |                                                                                                    |
| 426 -<br>428 | Lehetséges hardverhiba                                                                                                    |                                                                                                    |                                                                                                    |
| 431          | Szoftverprobléma                                                                                                    | Az inverter nem táplál áramot a<br>hálózatba.                                                                                                 | Végezzen AC visszaállítást<br>(kapcsolja ki és be a vezeték-<br>védő kapcsolót); frissítse az in-<br>verter firmware-ét;<br>Ha az állapotüzenet tartósan<br>látható: értesítsen egy, a Froni-<br>us által képzett szerviztechni-<br>kust. |
| 436          | Működésbeli inkompatibilitás<br>(egy vagy több NYÁK-lap az<br>inverterben nem kompatibilis<br>egymással, pl. NYÁK-lap csere<br>után)                                | Ha lehetséges, akkor az inver-<br>ter az újbóli automatikus csat-<br>lakoztatási kísérlet után<br>felveszi a hálózati betáplálás<br>üzemmódot | Frissítse az inverter firmware-<br>ét;<br>Ha az állapotüzenet tartósan<br>látható: értesítsen egy, a Froni-<br>us által kénzett szerviztechni-                                                                                            |
| 437          | Probléma a teljesítményátviteli<br>egységnél                                                                                                    |                                                                                                    | kust.                                                                                                    |
| 438          | Működésbeli inkompatibilitás<br>(egy vagy több NYÁK-lap az<br>inverterben nem kompatibilis<br>egymással, pl. NYÁK-lap csere<br>után)                                | Ha lehetséges, akkor az inver-<br>ter az újbóli automatikus csat-<br>lakoztatási kísérlet után<br>felveszi a hálózati betáplálás<br>üzemmódot | Frissítse az inverter firmware-<br>ét.<br>Ha az állapotüzenet tartósan<br>látható: értesítsen egy, a Froni-<br>us által képzett szerviztechni-<br>kust.                                                                                   |
| 443          | Túl kicsi vagy aszimmetrikus<br>közbenső köri feszültség                                                                                                    | Az inverter nem táplál áramot a<br>hálózatba.                                                                                                 | Ha az állapotüzenet tartósan<br>megjelenik: értesítsen egy, a<br>Fronius által képzett szerviz-<br>technikust.                                                                                                    |

| Kód                      | Leírás                                                                                                    | Viselkedés                                                                                                    | Elhárítás                                                                                                    |  |
|--------------------------|----------------------------------------------------------------------------------------------------|----------------------------------------------------------------------------------------------------|----------------------------------------------------------------------------------------------------|--|
| 445<br>447<br>448<br>450 | Nem megengedett határérték-<br>beállítások<br>Szigetelési hiba<br>A nullavezető nincs csatlakoz-<br>tatva<br>A Guard nem található   | Biztonsági okok miatt az inver-<br>ter nem táplál áramot a háló-<br>zatba.                                                                    | Frissítse az inverter firmware-<br>ét.<br>Ha az állapotüzenet tartósan<br>látható: értesítsen egy, a Froni-<br>us által képzett szerviztechni-<br>kust.<br>Ha az állapotüzenet állandóan<br>megjelenik, akkor lépjen kap-<br>csolatba a berendezés szere-<br>lőjével |  |
| 451                      | Memóriahiba felfedezve                                                                                                    |                                                                                                    |                                                                                                    |  |
| 452                      | Kommunikációs hiba a proces-<br>szorok között                                                                                        |                                                                                                    |                                                                                                    |  |
| 453                      | Rövid hiba a hálózati feszült-<br>ségben                                                                                             | Ha lenetseges, akkor az inver-<br>ter az újbóli automatikus csat-<br>lakoztatási kísérlet után                                                | Ha az állapotüzenet tartósan<br>megjelenik: értesítsen egy, a                                                                                                    |  |
| 454                      | Rövid hiba a hálózati frekven-<br>ciában                                                                                             | felveszi a hálózati betáplálás<br>üzemmódot                                                                                                   | Fronius által képzett szerviz-<br>technikust.                                                                                                    |  |
| 456                      | Az anti-islanding (szigetálla-<br>pot-ellenőrző) funkció nem mű-<br>ködik megfelelően                                                |                                                                                                    |                                                                                                    |  |
| 457                      | A hálózati relé beragadt                                                                                                    |                                                                                                    |                                                                                                    |  |
| 459<br>460               | Hiba a szigetelési teszt mérő-<br>jelének rögzítésekor                                                                               |                                                                                                    |                                                                                                    |  |
|                          | A digitális jelprocesszor (DSP)<br>referencia feszültségforrása a<br>megengedett tűréshatáron kí-<br>vül működik                     | Az inverter nem táplál áramot a                                                                                                    | értesítsen egy, a Fronius által                                                                                                    |  |
| 461                      | Hiba a DSP adatmemóriában                                                                                                    | nalozalda.                                                                                                    | kepzett szerviztechnikust.                                                                                                    |  |
| 462                      | DC betáplálás-felügyeleti rutin<br>hiba                                                                                              |                                                                                                    |                                                                                                    |  |
| 463                      | Felcserélt AC-polaritás, helyte-<br>lenül csatlakoztatott AC-csat-<br>lakozódugó                                                     |                                                                                                    |                                                                                                    |  |
| 474                      | Hibaáram-felügyeleti egység<br>érzékelő hibás                                                                                        |                                                                                                    | Us az állanstüzenet állandáan                                                                                                    |  |
| 475                      | Szolármodul-földelés, szigete-<br>lési hiba (szolármodul és földe-<br>lés közötti összeköttetés)                                     | Az inverter nem táplál áramot a<br>hálózatba.                                                                                                 | megjelenik, akkor lépjen kap-<br>csolatba a berendezés szere-                                                                                                    |  |
| 476                      | Meghajtóellátás tápfeszültsé-<br>ge túl alacsony                                                                                     |                                                                                                    |                                                                                                    |  |
| 479                      | A közbenső köri feszültségrelé<br>kikapcsolt                                                                                         | Ha lehetséges, akkor az inver-<br>ter az újbóli automatikus csat-<br>lakoztatási kísérlet után<br>felveszi a hálózati betáplálás<br>üzemmódot | Ha az állapotüzenet tartósan<br>megjelenik: értesítsen egy, a<br>Fronius által képzett szerviz-<br>technikust.                                                                                                    |  |
| 480,<br>481              | Működésbeli inkompatibilitás<br>(egy vagy több NYÁK-lap az<br>inverterben nem kompatibilis<br>egymással, pl. NYÁK-lap csere<br>után) | Az inverter nem táplál áramot a<br>hálózatba.                                                                                                 | Frissítse az inverter firmware-<br>ét.<br>Ha az állapotüzenet tartósan<br>látható: értesítsen egy, a Froni-<br>us által képzett szerviztechni-<br>kust.                                                                                                    |  |

| Kód | Leírás                                                                                                | Viselkedés                                    | Elhárítás                                                                                                    |
|-----|----------------------------------------------------------------------------------------------------|-----------------------------------------------|----------------------------------------------------------------------------------------------------|
| 482 | Nem hiánytalan az üzembe he-<br>lyezés                                                                |                                               | Végezzen AC visszaállítást<br>(kapcsolja ki és be a vezeték-<br>védő kapcsolót), végezze el hi-<br>ánytalanul az üzembe<br>helyezést                                                              |
| 483 | U <sub>DCfix</sub> feszültség az MPP2-ág-<br>nál az érvényes tartományon<br>kívül van                 | Az inverter nem táplál áramot a<br>hálózatba. | Ellenőrizze az MPP beállítása-<br>it;<br>Ha az állapotüzenet tartósan<br>látható: értesítsen egy, a Froni-<br>us által képzett szerviztechni-<br>kust.                                            |
| 485 | CAN adási puffer megtelt                                                                              |                                               | Végezzen AC visszaállítást<br>(kapcsolja ki és be a vezeték-<br>védő kapcsolót);<br>Ha az állapotüzenet tartósan<br>látható: értesítsen egy, a Froni-<br>us által képzett szerviztechni-<br>kust. |
| 489 | Álladó túlfeszültség a közben-<br>ső köri kondenzátoron (5x egy-<br>más után 479-es<br>állapotüzenet) | Az inverter nem táplál áramot a<br>hálózatba. | Ha az állapotüzenet tartósan<br>megjelenik: értesítsen egy, a<br>Fronius által képzett szerviz-<br>technikust.                                                                                    |
| 489 | Álladó túlfeszültség a közben-<br>ső köri kondenzátoron (5x egy-<br>más után 479-es<br>állapotüzenet) | Az inverter nem táplál áramot a<br>hálózatba. | kust.<br>Ha az állapotüze<br>megjelenik: érte<br>Fronius által kép<br>technikust.                                                                                                    |

#### 5. osztályba sorolt állapotüzenetek Az 5. osztályba sorolt állapotüzenetek általában nem akadályozzák a hálózati betáplálás üzemmódot, de következményük a betáplálás üzemmód korlátozása lehet. Ezek addig kerülnek kijelzésre, amíg egy gombnyomással nyugtázásra nem került az állapotüzenet (a háttérben azonban az inverter normálisan működik).

| Kód | Leírás                                                | Viselkedés                                        | Elhárítás                                                                                                    |
|-----|-------------------------------------------------------|---------------------------------------------------|----------------------------------------------------------------------------------------------------|
| 502 | Szigetelési hiba a szolármodu-<br>lokon               | A figyelmeztető üzenet megje-<br>lenik a kijelzőn | Ha az állapotüzenet állandóan<br>megjelenik, akkor lépjen kap-<br>csolatba a berendezés szere-<br>lőjével                                                                                                    |
| 509 | Nem volt betáplálás az utolsó<br>24 órában            | A figyelmeztető üzenet megje-<br>lenik a kijelzőn | Nyugtázza az állapotüzenetet;<br>Ellenőrizze, hogy a zavarmen-<br>tes hálózati betáplálás üzem-<br>mód minden feltétele teljesül-e<br>(pl. a szolármodulok hóval bo-<br>rítottak-e).<br>Ha az állapotüzenet tartósan<br>megjelenik: vegye figyelembe<br>a további állapotüzeneteket |
| 515 | Nem lehetséges a kommuniká-<br>ció a szűrővel         | Figyelmeztető üzenet a kijel-<br>zőn              | Ha az állapotüzenet tartósan<br>megjelenik: értesítsen egy, a                                                                                                    |
| 516 | Nem lehetséges a kommuniká-<br>ció a memóriaegységgel | Memóriaegység figyelmeztető<br>üzenete            | Fronius által képzett szerviz-<br>technikust.                                                                                                    |

| Kód | Leírás                                                                                                    | Viselkedés                                                                                                    | Elhárítás                                                                                                    |  |
|-----|----------------------------------------------------------------------------------------------------|----------------------------------------------------------------------------------------------------|----------------------------------------------------------------------------------------------------|--|
| 517 | Teljesítménycsökkentés (dera-<br>ting) a túl nagy hőmérséklet<br>miatt                                                               | Teljesítménycsökkentés ese-<br>tén figyelmeztető üzenet jele-<br>nik meg a kijelzőn                                                                                                    | Szükség esetén fúvassa ki a<br>hűtőlevegő nyílásokat és a hű-<br>tőtestet;<br>A hiba automatikusan elhárí-<br>tásra kerül;<br>Ha az állapotüzenet állandóan<br>megjelenik, akkor lépjen kap-<br>csolatba a berendezés szere-<br>lőjével                                                 |  |
| 522 | DC low ág 1                                                                                                    | <b></b> :                                                                                                    | Ha az állapotüzenet állandóan                                                                                                    |  |
| 523 | DC low ág 2                                                                                                    | Figyelmeztető uzenet a kijel-<br>zőn                                                                                                    | megjelenik, akkor lépjen kap-<br>csolatba a berendezés szere<br>lőjével                                                                                                    |  |
| 558 | Működésbeli inkompatibilitás<br>(egy vagy több NYÁK-lap az<br>inverterben nem kompatibilis<br>egymással, pl. NYÁK-lap csere<br>után) | Lehetséges hibás kijelzések az<br>inverteren vagy hibás műkö-<br>dés                                                                                                    | Ha az állapotüzenet állandóan<br>megjelenik, akkor lépjen kap-<br>csolatba a berendezés szere-<br>lőjével                                                                                                    |  |
| 560 | Túl nagy frekvencia miatti telje-<br>sítménycsökkenés                                                                                | Az állapotüzenet túl nagy háló-<br>zati frekvencia esetén jelenik<br>meg.<br>Az inverter ekkor csökkenti a<br>teljesítményt.<br>A státuszkijelzés addig jelenik<br>meg, amíg az inverter vissza<br>nem tér a normál üzemmódba. | Amint a hálózati frekvencia<br>újra a megengedett tartomány-<br>ban van, és az inverter újra<br>normál üzemmódban működik,<br>a hiba automatikusan elhárí-<br>tásra kerül<br>Ha az állapotüzenet állandóan<br>megjelenik, akkor lépjen kap-<br>csolatba a berendezés szere-<br>lőjével. |  |
| 566 | Ívérzékelő kikapcsolva<br>(pl. külső ívfelügyelet esetén)                                                                            | Az állapotüzenet minden nap<br>megjelenik, amíg megtörténik<br>az ívérzékelő ismételt aktiválá-<br>sa.                                                                                                    | Nincs hiba!<br>Nyugtázza az állapotüzenetet<br>az "Enter" gombbal                                                                                                    |  |

7. osztályba so-<br/>rolt állapotüzene-<br/>tekA 7. osztályba sorolt állapotüzenetek a vezérlésre, az inverter konfigurációjára és adatai-<br/>nak feljegyzésére vonatkoznak, és közvetlenül vagy közvetetten befolyásolhatják a betáp-<br/>lálás üzemmódot.

| Kód | Ismertetés                                                                        | Viselkedés                                        | Elhárítás                                                                                                    |
|-----|-----------------------------------------------------------------------------------|---------------------------------------------------|----------------------------------------------------------------------------------------------------|
| 705 | Konfliktus az inverter számá-<br>nak beállításakor (pl. duplán ki-<br>adott szám) | -                                                 | Korrigálja az inverter számát a<br>beállítás menüben                                                                                                    |
| 721 | Újra inicializálták az EEPROM-<br>ot vagy hibás az EEPROM                         | A figyelmeztető üzenet megje-<br>lenik a kijelzőn | Nyugtázza az állapotüzenetet;<br>Ha az állapotüzenet tartósan<br>megjelenik: Értesítsen egy, a<br>Fronius által képzett szerviz-<br>technikust                 |
| 731 | Inicializálási hiba - az USB-<br>meghajtó nem támogatott                          |                                                   | Ellenőrizze vagy cserélje ki az<br>USB-meghajtót                                                                                                    |
| 732 | Túláram az USB-meghajtón                                                          | A figyelmeztető üzenet megje-<br>lenik a kijelzőn | Ellenőrizze az USB-meghajtó<br>fájlrendszerét<br>Ha az állapotüzenet tartósan<br>megjelenik: Értesítsen egy, a<br>Fronius által képzett szerviz-<br>technikust |

| Kód | Ismertetés                                                                                 | Viselkedés                                                                           | Elhárítás                                                                                                    |
|-----|--------------------------------------------------------------------------------------------|--------------------------------------------------------------------------------------|----------------------------------------------------------------------------------------------------|
| 733 | Nincs USB-meghajtó csatla-<br>koztatva                                                     | A figyelmeztető üzenet megje-<br>lenik a kijelzőn.                                   | Helyezzen be egy USB-meg-<br>hajtót<br>Ha az állapotüzenet tartósan<br>megjelenik: Értesítsen egy, a<br>Fronius által képzett szerviz-<br>technikust                                                                                                    |
| 734 | A frissítő fájl felismerése ered-<br>ménytelen, vagy nincs frissítő<br>fájl                | A figyelmeztető üzenet megje-<br>lenik a kijelzőn                                    | Ellenőrizze a frissítő fájlt (pl. a<br>helyes fájlnév szempontjából)<br>Ha az állapotüzenet tartósan<br>megjelenik: Értesítsen egy, a<br>Fronius által képzett szerviz-<br>technikust                                                                                                    |
| 735 | A frissítő fájl nem a készülék-<br>hez való, túl régi frissítő fájl                        | A kijelzőn figyelmeztető üzenet<br>jelenik meg, a frissítési folya-<br>mat megszakad | Ellenőrizze a frissítő fájlt,<br>szükség esetén szerezze be a<br>készülékhez való frissítő fájlt<br>(pl. http://www.fronius.com ol-<br>dalról)<br>Ha az állapotüzenet tartósan<br>megjelenik: Értesítsen egy, a<br>Fronius által képzett szerviz-<br>technikust                                                          |
| 736 | Írási vagy olvasási hiba lépett<br>fel                                                     | A figyelmeztető üzenet megje-<br>lenik a kijelzőn                                    | Ellenőrizze az USB-meghajtót<br>és a rajta lévő fájlokat, vagy<br>cserélje ki az USB-meghajtót<br>Az USB-meghajtót csak akkor<br>húzza ki, ha az 'Adatátvitel'<br>LED már nem villog vagy vilá-<br>gít.<br>Ha az állapotüzenet tartósan<br>megjelenik: Értesítsen egy, a<br>Fronius által képzett szerviz-<br>technikust |
| 738 | Nem lehet menteni a naplózott<br>adatokat (pl. az USB-meghajtó<br>írásvédett vagy megtelt) | A figyelmeztető üzenet megje-<br>lenik a kijelzőn                                    | Hozzon létre tárolóhelyet, oldja<br>fel az írásvédettséget, szükség<br>esetén ellenőrizze vagy cserél-<br>je ki az USB-meghajtót<br>Ha az állapotüzenet tartósan<br>megjelenik: Értesítsen egy, a<br>Fronius által képzett szerviz-<br>technikust                                                                        |
| 743 | Hiba lépett fel frissítés közben                                                           | A figyelmeztető üzenet megje-<br>lenik a kijelzőn                                    | Ismételje meg a frissítést, elle-<br>nőrizze az USB-meghajtót<br>Ha az állapotüzenet tartósan<br>megjelenik: Értesítsen egy, a<br>Fronius által képzett szerviz-<br>technikust                                                                                                    |
| 745 | A frissítő fájl hibás                                                                      | A kijelzőn figyelmeztető üzenet<br>jelenik meg, a frissítési folya-<br>mat megszakad | Töltse le újra a frissítő fájlt<br>Ha az állapotüzenet tartósan<br>megjelenik: Értesítsen egy, a<br>Fronius által képzett szerviz-<br>technikust                                                                                                    |
| 751 | A pontos idő elveszett                                                                     |                                                                                      | Állítsa be újra az időt és a dá-                                                                                                    |
| 752 | Real Time Clock modul kom-<br>munikációs hiba                                              | A figyelmeztető üzenet megje-<br>lenik a kijelzőn                                    | tumot az inverteren<br>Ha az állapotüzenet tartósan<br>megjelenik: Értesítsen egy, a<br>Fronius által képzett szerviz-<br>technikust                                                                                                    |

| Kód                                                            | Ismertet                                                                  | és                                                                                    | Viselkedés                                                                                               | Elhárítás                                                                                                    |  |
|----------------------------------------------------------------|---------------------------------------------------------------------------|---------------------------------------------------------------------------------------|----------------------------------------------------------------------------------------------------|----------------------------------------------------------------------------------------------------|--|
| 757                                                            | 757 Hardverhiba a Real Time<br>Clock modulban                             |                                                                                       | A kijelzőn hibaüzenet jelenik<br>meg, az inverter nem táplál be<br>áramot a hálózatba                    |                                                                                                    |  |
| 758 Belső hiba: A Real Time Clock<br>Modul vész-üzemmódban van |                                                                           | ba: A Real Time Clock<br>esz-üzemmódban van                                           | Nem pontos idő, idővesztés le-<br>hetséges (normál betáplálás<br>üzemmód)                                | <ul> <li>Ha az allapotuzenet tartosan<br/>megjelenik: Értesítsen egy, a<br/>Fronius által képzett szerviz-<br/>technikust</li> </ul> |  |
| 766                                                            | A vészüzemi teljesítmény-kor-<br>6 látozás aktiválva lett (max. 750<br>W) |                                                                                       | A hibaüzenet megjelenik a ki-<br>jelzőn                                                                  |                                                                                                    |  |
| Vevőszol                                                       | gálat                                                                     | FONTOS! Forduljon F<br>technikushoz, ha<br>- egy hiba gyakran<br>- olyan hiba jelenik | ronius-kereskedőjéhez vagy egy a<br>vagy tartósan fellép<br>meg, mely nincs benne a tábláza              | a Fronius által képzett szerviz<br>tban                                                                                              |  |
| Üzemelte<br>sen poro<br>nyezetbe                               | tés erő-<br>s kör-<br>n                                                   | Inverter üzemeltetése<br>ha szükséges, akkor ti<br>lán a ventilátort, valam           | erősen poros környezetben:<br>szta sűrített levegővel fúvassa ki a<br>nint a levegőbevezető nyílásokat a | l hűtőtestet és az inverter hátolda-<br>l szerelőtartón.                                                                             |  |

# Műszaki adatok

| Fronius Primo                                                                   | 3.0-1  | 3.5-1                    | 3.6-1             |
|---------------------------------------------------------------------------------|--------|--------------------------|-------------------|
| Bemeneti adatok                                                                 |        |                          |                   |
| MPP feszültségtartomány                                                         |        | 200 - 800 V              |                   |
| Max. bemeneti feszültség<br>1000 W/m²-nél / 14 °C-on, üresjáratban              | 1000 V |                          |                   |
| Max. bemeneti áram (MPPT1 / MPPT2)                                              |        | 12,0 A                   |                   |
| Szolármodulok max. rövidzárlati árama                                           |        | 18,0 A                   |                   |
| Max. áram-visszatáplálás <sup>4)</sup>                                          |        | 18,0 A                   |                   |
| Kimeneti adatok                                                                 |        |                          |                   |
| Névleges kimeneti teljesítmény (P <sub>nom</sub> )                              | 3000 W | 3500 W                   | 3680 W            |
| Max. kimeneti teljesítmény                                                      | 3000 W | 3500 W                   | 3680 W            |
| Névleges hálózati feszültség                                                    | 1 -    | ~ NPE 220 / 230 / 24     | 0 V               |
| Min. hálózati feszültség                                                        |        | 150 V <sup>1)</sup>      |                   |
| Max. hálózati feszültség                                                        |        | 270 V <sup>1)</sup>      |                   |
| Max. kimeneti áram                                                              | 13,7 A | 16,0 A                   | 16,8 A            |
| Névleges frekvencia                                                             |        | 50 / 60 Hz <sup>1)</sup> |                   |
| Torzítási tényező                                                               |        | < 5 %                    |                   |
| Teljesítménytényező, cos fi                                                     | 0,8    | 5 - 1 induktív/kapacit   | tív <sup>2)</sup> |
| Max. megengedett hálózati impedancia Z <sub>max</sub> a<br>PCC <sup>3)</sup> -n | nincs  |                          |                   |
| Bekapcsolási áramimpulzus <sup>6)</sup> és időtar-<br>tam                       |        |                          |                   |
| Max. kimeneti hibaáram időtartamonként                                          |        | 38 A / 172 ms            |                   |

### Általános adatok

| Maximális hatásfok                 | 98,0%                             | 98,0% | 98,0% |  |  |
|------------------------------------|-----------------------------------|-------|-------|--|--|
| Európ. hatásfok                    | 96,1%                             | 96,8% | 96,8% |  |  |
| Saját fogyasztás éjszaka           |                                   | 0,6 W |       |  |  |
| Hűtés                              | Szabályozott kényszerszellőztetés |       |       |  |  |
| IP-védettség                       | IP 65                             |       |       |  |  |
| Méretek, ma × sz × mé              | 628 x 428 x 205 mm                |       |       |  |  |
| Súly                               | 21,6 kg                           |       |       |  |  |
| Megengedett környezeti hőmérséklet | -40 °C +55°C                      |       |       |  |  |
| Megengedett páratartalom           | 0 - 100%                          |       |       |  |  |
| EMC készülékosztály                | В                                 |       |       |  |  |
| Túlfeszültség-kategória DC / AC    | 2/3                               |       |       |  |  |

| DC szigetelésmérés           | Figyelmeztetés / lekapcsolás <sup>7)</sup> R <sub>ISO</sub> < 1 MOHM esetén |
|------------------------------|-----------------------------------------------------------------------------|
| Viselkedés DC túlterheléskor | Munkapont-eltolás, teljesítmény-korlátozás                                  |
| DC leválasztó kapcsoló       | Beépítve                                                                    |

| us Primo 4.0-1 4.6-1 5.0-1 |
|----------------------------|
|----------------------------|

### Bemeneti adatok

| MPP feszültségtartomány                                            | 210 - 800 V | 240 - 800 V | 240 - 800 V |
|--------------------------------------------------------------------|-------------|-------------|-------------|
| Max. bemeneti feszültség<br>1000 W/m²-nél / 14 °C-on, üresjáratban | 1000 V      |             |             |
| Max. bemeneti áram (MPPT1 / MPPT2)                                 | 12,0 A      |             |             |
| Szolármodulok max. rövidzárlati árama                              | 18,0 A      |             |             |
| Max. áram-visszatáplálás <sup>4)</sup>                             | 18,0 A      |             |             |

### Kimeneti adatok

| Névleges kimeneti teljesítmény (P <sub>nom</sub> )                           | 4000 W              | 4600 W                   | 5000 W           |
|------------------------------------------------------------------------------|---------------------|--------------------------|------------------|
| Max. kimeneti teljesítmény                                                   | 4000 W              | 4600 W                   | 5000 W           |
| Névleges hálózati feszültség                                                 | 1 ~                 | NPE 220 / 230 / 24       | 0 V              |
| Min. hálózati feszültség                                                     | 150 V <sup>1)</sup> |                          |                  |
| Max. hálózati feszültség                                                     |                     | 270 V <sup>1)</sup>      |                  |
| Max. kimeneti áram                                                           | 18,3 A              | 21,1 A                   | 22,9 A           |
| Névleges frekvencia                                                          |                     | 50 / 60 Hz <sup>1)</sup> |                  |
| Torzítási tényező                                                            |                     | < 5 %                    |                  |
| Teljesítménytényező, cos fi                                                  | 0,85                | - 1 induktív/kapacit     | ív <sup>2)</sup> |
| Max. megengedett hálózati impedancia Z <sub>max</sub> a PCC <sup>3)</sup> -n |                     | nincs                    |                  |
| Bekapcsolási áramimpulzus <sup>6)</sup> és időtar-<br>tam                    |                     |                          |                  |
| Max. kimeneti hibaáram időtartamonként                                       |                     | 38 A / 172 ms            |                  |

## Általános adatok

| Maximális hatásfok                 | 98,1% 98,1% 98,1%                 |  |  |  |
|------------------------------------|-----------------------------------|--|--|--|
| Európ. hatásfok                    | 97,0% 97,0% 97,1%                 |  |  |  |
| Saját fogyasztás éjszaka           | 0,6 W                             |  |  |  |
| Hűtés                              | Szabályozott kényszerszellőztetés |  |  |  |
| IP-védettség                       | IP 65                             |  |  |  |
| Méretek, ma × sz × mé              | 628 x 428 x 205 mm                |  |  |  |
| Súly                               | 21,6 kg                           |  |  |  |
| Megengedett környezeti hőmérséklet | -40 °C +55°C                      |  |  |  |
| Megengedett páratartalom           | 0 - 100%                          |  |  |  |
| EMC készülékosztály                | В                                 |  |  |  |
| Túlfeszültség-kategória DC / AC    | 2/3                               |  |  |  |

| DC szigetelésmérés           | Figyelmeztetés / lekapcsolás <sup>7)</sup> R <sub>ISO</sub> < 1 MOHM esetén |
|------------------------------|-----------------------------------------------------------------------------|
| Viselkedés DC túlterheléskor | Munkapont-eltolás, teljesítmény-korlátozás                                  |
| DC leválasztó kapcsoló       | Beépítve                                                                    |

|  | Fronius Primo         5.0-1 AUS         6.0-1         8.2-1 |
|--|-------------------------------------------------------------|
|--|-------------------------------------------------------------|

### Bemeneti adatok

| MPP feszültségtartomány                                            | 240 - 800 V | 240 - 800 V | 270 - 800 V |
|--------------------------------------------------------------------|-------------|-------------|-------------|
| Max. bemeneti feszültség<br>1000 W/m²-nél / 14 °C-on, üresjáratban |             | 1000 V      |             |
| Max. bemeneti áram (MPPT1 / MPPT2)                                 |             | 18,0 A      |             |
| Szolármodulok max. rövidzárlati árama                              |             | 27,0 A      |             |
| Max. áram-visszatáplálás <sup>4)</sup>                             |             | 27,0 A      |             |

### Kimeneti adatok

| Névleges kimeneti teljesítmény (P <sub>nom</sub> )                              | 4600 W              | 6000 W                   | 8200 W            |
|---------------------------------------------------------------------------------|---------------------|--------------------------|-------------------|
| Max. kimeneti teljesítmény                                                      | 5000 W              | 6000 W                   | 8200 W            |
| Névleges hálózati feszültség                                                    | 1 ~                 | NPE 220 / 230 / 24       | 0 V               |
| Min. hálózati feszültség                                                        | 150 V <sup>1)</sup> |                          |                   |
| Max. hálózati feszültség                                                        |                     | 270 V <sup>1)</sup>      |                   |
| Max. kimeneti áram                                                              | 22,9 A              | 27,5 A                   | 37,5 A            |
| Névleges frekvencia                                                             |                     | 50 / 60 Hz <sup>1)</sup> |                   |
| Torzítási tényező                                                               |                     | < 5 %                    |                   |
| Teljesítménytényező, cos fi                                                     | 0,85                | - 1 induktív/kapacit     | tív <sup>2)</sup> |
| Max. megengedett hálózati impedancia Z <sub>max</sub> a<br>PCC <sup>3)</sup> -n |                     | nincs                    |                   |
| Bekapcsolási áramimpulzus <sup>6)</sup> és időtar-<br>tam                       |                     |                          |                   |
| Max. kimeneti hibaáram időtartamonként                                          |                     | 38 A / 172 ms            |                   |

### Általános adatok

| Maximális hatásfok                 | 98,1% 98,1% 98,1%                 |  |  |  |
|------------------------------------|-----------------------------------|--|--|--|
| Európ. hatásfok                    | 97,1% 97,3% 97,7%                 |  |  |  |
| Saját fogyasztás éjszaka           | 0,6 W                             |  |  |  |
| Hűtés                              | Szabályozott kényszerszellőztetés |  |  |  |
| IP-védettség                       | IP 65                             |  |  |  |
| Méretek, ma × sz × mé              | 628 x 428 x 205 mm                |  |  |  |
| Súly                               | 21,6 kg                           |  |  |  |
| Megengedett környezeti hőmérséklet | -40 °C +55°C                      |  |  |  |
| Megengedett páratartalom           | 0 - 100%                          |  |  |  |
| EMC készülékosztály                | В                                 |  |  |  |
| Túlfeszültség-kategória DC / AC    | 2/3                               |  |  |  |

| DC szigetelésmérés           | Figyelmeztetés / lekapcsolás <sup>7)</sup> R <sub>ISO</sub> < 1 MOHM esetén |
|------------------------------|-----------------------------------------------------------------------------|
| Viselkedés DC túlterheléskor | Munkapont-eltolás, teljesítmény-korlátozás                                  |
| DC leválasztó kapcsoló       | Beépítve                                                                    |

| Fronius Primo | 5.0-1 SC |
|---------------|----------|

### Bemeneti adatok

| MPP feszültségtartomány                                            | 240 - 800 V |
|--------------------------------------------------------------------|-------------|
| Max. bemeneti feszültség<br>1000 W/m²-nél / 14 °C-on, üresjáratban | 1000 V      |
| Max. bemeneti áram (MPPT1 / MPPT2)                                 | 18,0 A      |
| Szolármodulok max. rövidzárlati árama                              | 27,0 A      |
| Max. áram-visszatáplálás <sup>4)</sup>                             | 27,0 A      |

### Kimeneti adatok

| Névleges kimeneti teljesítmény (P <sub>nom</sub> )                              | 5000 W                                    |
|---------------------------------------------------------------------------------|-------------------------------------------|
| Max. kimeneti teljesítmény                                                      | 5000 W                                    |
| Névleges hálózati feszültség                                                    | 1 ~ NPE 220 / 230 / 240 V                 |
| Min. hálózati feszültség                                                        | 150 V <sup>1)</sup>                       |
| Max. hálózati feszültség                                                        | 270 V <sup>1)</sup>                       |
| Max. kimeneti áram                                                              | 22,9 A                                    |
| Névleges frekvencia                                                             | 50 / 60 Hz <sup>1)</sup>                  |
| Torzítási tényező                                                               | < 5 %                                     |
| Teljesítménytényező, cos fi                                                     | 0,85 - 1 induktív/kapacitív <sup>2)</sup> |
| Max. megengedett hálózati impedancia Z <sub>max</sub> a<br>PCC <sup>3)</sup> -n | nincs                                     |
| Bekapcsolási áramimpulzus <sup>6)</sup> és időtar-<br>tam                       | -                                         |
| Max. kimeneti hibaáram időtartamonként                                          | 38 A / 172 ms                             |

### Általános adatok

| Maximális hatásfok                 | 98,1%                             |
|------------------------------------|-----------------------------------|
| Európ. hatásfok                    | 97,1%                             |
| Saját fogyasztás éjszaka           | 0,6 W                             |
| Hűtés                              | Szabályozott kényszerszellőztetés |
| IP-védettség                       | IP 65                             |
| Méretek, ma × sz × mé              | 628 x 428 x 205 mm                |
| Súly                               | 21,6 kg                           |
| Megengedett környezeti hőmérséklet | -40 °C +55°C                      |
| Megengedett páratartalom           | 0 - 100%                          |
| EMC készülékosztály                | В                                 |
| Túlfeszültség-kategória DC / AC    | 2/3                               |

| DC szigetelésmérés           | Figyelmeztetés / lekapcsolás <sup>7)</sup> R <sub>ISO</sub> < 1 MOHM esetén |
|------------------------------|-----------------------------------------------------------------------------|
| Viselkedés DC túlterheléskor | Munkapont-eltolás, teljesítmény-korlátozás                                  |
| DC leválasztó kapcsoló       | Beépítve                                                                    |
|                                   | Név        | leges hálózati feszültség                                                                                                    | 1 ~ NPE 230 V                                              |  |
|-----------------------------------|------------|----------------------------------------------------------------------------------------------------|------------------------------------------------------------|--|
| Dummy                             | Hálć       | ózati feszültség tűrése                                                                                                    | +10 / -5% 1)                                               |  |
|                                   | Név        | Névleges frekvencia 50-60 Hz                                                                                                    |                                                            |  |
|                                   | Véd        | ettség                                                                                                    | IP 65                                                      |  |
|                                   | Mér        | etek, ma × sz × mé                                                                                                    | 645 x 431 x 204 mm                                         |  |
|                                   | Töm        | leg                                                                                                    | 16,75 kg                                                   |  |
| Magyarázat a láb-<br>jegyzetekhez | 1)<br>2)   | A megadott értékek standard értékek; igény sze<br>ország szerinti előírásokkal.<br>Az ország szerinti vagy a készülék szerinti beá<br>(ind. = induktív. cap. = kapacitív) | erint az invertert összehangoljuk az<br>illítástól függően |  |
|                                   | 3)         | PCC = kapcsolódási pont a nyilvános hálózath                                                                                                    | OZ                                                         |  |
|                                   | 4)         | Maximális áram az inverter és a szolármodul kö<br>a hibás szigetelés miatt az AC- és a DC-oldal                                                                           | özött az inverter hibája esetén vagy<br>között             |  |
|                                   | <b>E</b> ) | Az inverter elektromos felénítéséhől adódóan                                                                                                    | 1 1                                                        |  |
|                                   | 5)         |                                                                                                    | oiztositva                                                 |  |
|                                   | 5)<br>6)   | Áramcsúcs az inverter bekapcsolásakor                                                                                                    | DIZTOSITVA                                                 |  |

Figyelembe vett szabványok és irányelvek

#### CE-jelölés

Minden szükséges és vonatkozó szabvány és irányelv betartásra kerül a vonatkozó EU irányelvek szerint, így tehát a készülékek CE-jelöléssel rendelkeznek.

#### Kapcsolás a sziget üzemmód megakadályozására

Az inverter fel van szerelve a sziget üzemmód megakadályozására szolgáló engedélyezett kapcsolással.

#### Hálózat-kimaradás

Az inverterbe szériafelszerelés szerint beépített mérő- és biztonsági eljárás gondoskodik arról, hogy hálózatkimaradáskor a betáplálás azonnal megszakításra kerüljön (pl. ha az energiaellátó kikapcsol vagy vezetékkárok esetén).

### Garanciális feltételek és ártalmatlanítás

| Fronius gyári ga-<br>rancia | Részletes, országspecifikus garanciafeltételek az Interneten találhatók:<br>www.fronius.com/solar/warranty                                                                                     |  |  |  |
|-----------------------------|----------------------------------------------------------------------------------------------------|--|--|--|
|                             | Annak érdekében, hogy megtartsa a teljes garanciális időt az újonnan telepített Fronius in-<br>verterek vagy tárolóeszközök esetében, kérjük, regisztráljon a www.solarweb.com webhe-<br>lyen. |  |  |  |
| Ártalmatlanítás             | Ha az invertert ki kell cserélni, akkor a Fronius visszaveszi a régi készüléket és gondosko-<br>dik annak szakszerű újrahasznosításáról.                                                       |  |  |  |

### Spis treści

| Przepisy bezpieczeństwa                                                                     | 113 |
|---------------------------------------------------------------------------------------------|-----|
| Informacje ogólne                                                                           | 113 |
| Warunki otoczenia                                                                           | 113 |
| Wykwalifikowany personel                                                                    | 113 |
| Dane dotyczące poziomu emisji hałasu                                                        | 114 |
| Środki zapobiegające zakłóceniom elektromagnetycznym                                        | 114 |
| Utylizacja                                                                                  | 114 |
| Bezpieczeństwo danych                                                                       | 114 |
| Prawa autorskie                                                                             | 114 |
| Informacje ogólne                                                                           | 116 |
| Objaśnienie do wskazówek bezpieczeństwa                                                     | 116 |
| Koncepcia urządzenia                                                                        | 116 |
| Użvtkowanie zgodne z przeznaczeniem                                                         | 117 |
| Ostrzeżenia na urządzeniu                                                                   | 117 |
| Wskazówki dotyczaće urzadzenia testowego                                                    | 118 |
| Wymiana danych i Fronius Solar Net                                                          | 119 |
| Fronius Solar Net i łacze danych                                                            | 119 |
| Sekcia wymiany danych                                                                       | 119 |
| Obiaśnienie do wielofunkcyjnego przyłacza pradu                                             | 120 |
| Opis diody. Fronius Solar Net"                                                              | 121 |
| Przykład                                                                                    | 122 |
| Instalacia opcionalnych kart rozszerzeń w falowniku                                         | 122 |
| Monitorowanie instalacii                                                                    | 120 |
|                                                                                             | 124 |
| Działanie urządzenia Fronius Datamanager w pocy lub w przypadku niewystarczającego paniecją | 124 |
| produ atologo                                                                               | 124 |
| piquu Sidieyo                                                                               | 101 |
| Pletwsze uruchonnienie                                                                      | 124 |
| Dilzsze iniomacje dotyczące urządzenia "Fromus Datamanager 2.0                              | 127 |
| Elementy obsługi i wskaźniki                                                                | 120 |
|                                                                                             | 120 |
|                                                                                             | 129 |
| Poziomy menu                                                                                | 130 |
| Włączanie podswietlenia wyswietlacza                                                        | 130 |
| Automatyczne wyłączenie podswietienia wyswietiacza / przejscie do pozycji "IERAZ"           | 130 |
|                                                                                             | 130 |
| Pozycje menu "TERAZ", "LOG" I "WYKRES"                                                      | 131 |
|                                                                                             | 131 |
| Wartości wyświetlane w pozycjach "TERAZ" i "LOG"                                            | 131 |
| Menu "Ustaw."                                                                               | 133 |
| Ustawienia fabryczne                                                                        | 133 |
| SETUP                                                                                       | 133 |
| Nawigacja w menu Setup                                                                      | 133 |
| Ogólne informacje o ustawieniach w punktach menu                                            | 134 |
| Przykład zastosowania: ustawienie czasu                                                     | 135 |
| Pozycje w menu Ustaw.                                                                       | 137 |
| Czuwanie                                                                                    | 137 |
| Punkt dostęp. WLAN                                                                          | 137 |
| DATCOM                                                                                      | 138 |
| USB                                                                                         | 138 |
| Przekaźnik (bezpotencjałowy zestyk przełączającego)                                         | 140 |
| Menedżer energii(w pozycji menu "Przekaźnik")                                               | 141 |
| Czas/data                                                                                   | 142 |
| Ustawienia wyświetlacza                                                                     | 143 |
| Uzysk energii                                                                               | 144 |
| Wentylator                                                                                  | 145 |
| Menu "INFO"                                                                                 | 146 |
| INFO                                                                                        | 146 |
| Wartosci pomiarowe Status modulu mocy Status sieci                                          | 146 |
| Informacje o urządzeniu                                                                     | 147 |
| Wersja                                                                                      | 148 |
| -                                                                                           |     |

| Włączanie i wyłączanie blokady przycisków                                                    | 149 |
|----------------------------------------------------------------------------------------------|-----|
| Informacje ogólne                                                                            | 149 |
| Włączanie i wyłączanie blokady przycisków                                                    | 149 |
| Nośnik danych USB służący jako rejestrator danych i do aktualizacji oprogramowania falownika | 150 |
| Nośnik USB jako rejestrator danych                                                           | 150 |
| Zgodne nośniki USB                                                                           | 150 |
| Nośnik danych USB do aktualizacji oprogramowania falownika                                   | 151 |
| Odłączanie nośnika danych USB.                                                               | 151 |
| Menu podstawowe                                                                              | 152 |
| Informacje ogólne                                                                            | 152 |
| Wejście do menu "Podst."                                                                     | 152 |
| Pozycje menu "Podst."                                                                        | 153 |
| Diagnostyka i rozwiązywanie problemów                                                        | 154 |
| Wyświetlanie komunikatów stanu                                                               | 154 |
| Całkowita awaria wyświetlacza                                                                | 154 |
| Komunikaty stanu — klasa 1                                                                   | 154 |
| Komunikaty statusu — klasa 3                                                                 | 154 |
| Komunikaty statusu — klasa 4                                                                 | 155 |
| Komunikaty statusu — klasa 5                                                                 | 158 |
| Komunikaty statusu — klasa 7                                                                 | 159 |
| Obsługa klienta                                                                              | 161 |
| Eksploatacja w warunkach podwyższonego zapylenia                                             | 161 |
| Dane techniczne                                                                              | 162 |
| Fronius Primo Dummy                                                                          | 166 |
| Objaśnienie tekstów w stopkach                                                               | 166 |
| Uwzględnione normy i wytyczne                                                                | 166 |
| Warunki gwarancji i utylizacja                                                               | 167 |
| Fabryczna gwarancja Fronius                                                                  | 167 |
| Utylizacja                                                                                   | 167 |

# Przepisy bezpieczeństwa

| Informacje ogól-<br>ne      | <ul> <li>Urządzenie zostało zbudowane zgodnie z najnowszym stanem techniki oraz uznanymi za-<br/>sadami bezpieczeństwa technicznego. Mimo to, w przypadku błędnej obsługi lub niepra-<br/>widłowego zastosowania, występuje niebezpieczeństwo</li> <li>odniesienia obrażeń lub śmiertelnych wypadków przez użytkownika lub osoby trzecie,<br/>uszkodzenia urządzenia oraz innych dóbr materialnych użytkownika.</li> <li>Wszystkie osoby zajmujące się uruchomieniem, konserwacją i utrzymywaniem sprawno-<br/>ści technicznej urządzenia muszą</li> <li>posiadać odpowiednie kwalifikacje,</li> <li>posiadać wystarczającą wiedzę w zakresie obsługi instalacji elektrycznych oraz</li> <li>zapoznać się z niniejszą instrukcją obsługi i dokładnie jej przestrzegać.</li> </ul> |  |  |  |                                                                                                    |  |
|-----------------------------|----------------------------------------------------------------------------------------------------|--|--|--|----------------------------------------------------------------------------------------------------|--|
|                             |                                                                                                    |  |  |  |                                                                                                    |  |
|                             | Instrukcję obsługi należy przechowywać na miejscu użytkowania urządzenia. Jako uzupeł-<br>nienie do instrukcji obsługi obowiązują ogólne oraz miejscowe przepisy BHP i przepisy do-<br>tyczące ochrony środowiska.                                                                                                    |  |  |  |                                                                                                    |  |
|                             | <ul> <li>Wszystkie wskazówki dotyczące bezpieczeństwa i ostrzeżenia umieszczone na urządze-<br/>niu należy</li> <li>utrzymywać w czytelnym stanie</li> <li>chronić przed uszkodzeniami;</li> <li>nie usuwać ich;</li> <li>pilnować, aby nie były przykrywane, zaklejane ani zamalowywane.</li> </ul>                                                                                                    |  |  |  |                                                                                                    |  |
|                             | Zaciski przyłączeniowe mogą rozgrzewać się do bardzo wysokiej temperatury.                                                                                                    |  |  |  |                                                                                                    |  |
|                             | <ul> <li>Urządzenie może być użytkowane tylko wtedy, gdy wszystkie zabezpieczenia są w pełni sprawne. Jeśli zabezpieczenia nie są w pełni sprawne, występuje niebezpieczeństwo</li> <li>odniesienia obrażeń lub śmiertelnych wypadków przez użytkownika lub osoby trzecie,</li> <li>uszkodzenia urządzenia oraz innych dóbr materialnych użytkownika,</li> <li>Wadliwie działające urządzenie zabezpieczające należy oddać do naprawy autoryzowanemu serwisowi przed włączeniem urządzenia.</li> <li>Nigdy nie demontować ani nie wyłączać zabezpieczeń.</li> </ul>                                                                                                    |  |  |  |                                                                                                    |  |
|                             |                                                                                                    |  |  |  |                                                                                                    |  |
|                             |                                                                                                    |  |  |  | Umiejscowienie poszczególnych wskazówek dotyczących bezpieczeństwa i ostrzeżeń na<br>urządzeniu, patrz rozdział instrukcji obsługi "Informacje ogólne". |  |
|                             | Usterki mogące wpłynąć na bezpieczeństwo użytkowania należy usuwać przed włącze-<br>niem urządzenia.                                                                                                    |  |  |  |                                                                                                    |  |
|                             | Liczy się przede wszystkim bezpieczeństwo użytkownika!                                                                                                    |  |  |  |                                                                                                    |  |
| Warunki otocze-<br>nia      | Korzystanie z urządzenia lub jego przechowywanie poza przeznaczonym do tego obsza-<br>rem jest uznawane za niezgodne z przeznaczeniem. Producent nie ponosi odpowiedzial-<br>ności za powstałe w wyniku tego szkody.                                                                                                    |  |  |  |                                                                                                    |  |
| Wykwalifikowany<br>personel | Informacje serwisowe zawarte w niniejszej instrukcji obsługi są przeznaczone jedynie dla<br>wykwalifikowanego personelu specjalistycznego. Porażenie prądem elektrycznym może<br>spowodować śmierć. Nie wolno wykonywać innych czynności niż te wymienione<br>w dokumentacji. Obowiązuje to również w przypadku, gdy użytkownik posiada odpowied-<br>nie kwalifikacje.                                                                                                    |  |  |  |                                                                                                    |  |

|                                                                        | Wszystkie kable i przewody muszą być kompletne, nieuszkodzone, zaizolowane i o odpo-<br>wiednich parametrach. Luźne złącza, przepalone, uszkodzone lub nieodpowiednie kable<br>i przewody należy niezwłocznie naprawić w autoryzowanym serwisie.                                                                                                    |
|------------------------------------------------------------------------|----------------------------------------------------------------------------------------------------|
|                                                                        | Naprawy i konserwację zlecać wyłącznie autoryzowanym serwisom.                                                                                                    |
|                                                                        | W przypadku części obcego pochodzenia nie ma gwarancji, że zostały wykonane i skon-<br>struowane zgodnie z wymogami w zakresie ich wytrzymałości i bezpieczeństwa. Stosować<br>wyłącznie oryginalne części zamienne (obowiązuje również dla części znormalizowa-<br>nych).                                                                                                    |
|                                                                        | Dokonywanie wszelkich zmian w zakresie budowy urządzenia bez zgody producenta jest zabronione.                                                                                                    |
|                                                                        | Elementy wykazujące zużycie należy niezwłocznie wymieniać.                                                                                                    |
| Dane dotyczące<br>poziomu emisji<br>hałasu                             | Falownik generuje hałas o maksymalnym poziomie < 65 dB (A) (ref. 1 pW) przy pełnym obciążeniu roboczym wg IEC 62109-1:2010.                                                                                                    |
|                                                                        | Chłodzenie urządzenia jest realizowane przez elektroniczną regulację temperatury tak ci-<br>cho, jak to tylko możliwe i jest zależne od wydajności, temperatury otoczenia, stopnia za-<br>brudzenia urządzenia itp.                                                                                                    |
|                                                                        | Podanie wartości emisji związanej z danym stanowiskiem roboczym jest niemożliwe, po-<br>nieważ rzeczywisty poziom hałasu występujący w danym miejscu jest w dużym stopniu<br>uzależniony od sytuacji montażowej, jakości sieci, ścian otaczających urządzenie<br>i ogólnych właściwości pomieszczenia.                                                                                                    |
| Środki zapobie-<br>gające zakłóce-<br>niom<br>elektromagne-<br>tycznym | W szczególnych przypadkach, mimo przestrzegania wartości granicznych emisji wymaga-<br>nych przez normy, w obszarze zgodnego z przeznaczeniem stosowania mogą wystąpić<br>nieznaczne zakłócenia (np. gdy w pobliżu miejsca ustawienia znajdują się czułe urządze-<br>nia lub gdy miejsce ustawienia znajduje się w pobliżu odbiorników radiowych<br>i telewizyjnych). W takim przypadku użytkownik jest zobowiązany do powzięcia odpowied-<br>nich środków w celu zapobieżenia tym zakłóceniom.                                                                                                    |
| Utylizacja                                                             | Zgodnie z Dyrektywą Europejską 2012/19/UE w sprawie zużytego sprzętu elektrycznego<br>i elektronicznego oraz jej transpozycją do krajowego porządku prawnego, zużyte urządze-<br>nia elektryczne należy gromadzić oddzielnie i oddawać do zakładu zajmującego się ich<br>utylizacją, zgodnie z zasadami ochrony środowiska. Właściciel sprzętu powinien zwrócić<br>urządzenie do jego sprzedawcy lub uzyskać informacje na temat lokalnych, autoryzowa-<br>nych systemów gromadzenia i utylizacji takich odpadów. Ignorowanie tej Dyrektywy Euro-<br>pejskiej może mieć negatywny wpływ na środowisko i ludzkie zdrowie! |
| Bezpieczeństwo<br>danych                                               | Za zabezpieczenie danych o zmianach w zakresie ustawień fabrycznych odpowiada użyt-<br>kownik. W wypadku skasowania ustawień osobistych użytkownika producent nie ponosi<br>odpowiedzialności.                                                                                                    |
| Prawa autorskie                                                        | Wszelkie prawa autorskie w odniesieniu do niniejszej instrukcji obsługi należą do produ-<br>centa.                                                                                                    |

Tekst oraz ilustracje odpowiadają stanowi technicznemu w momencie oddania instrukcji do druku. Zastrzega się możliwość wprowadzenia zmian. Treść instrukcji obsługi nie może być podstawą do roszczenia jakichkolwiek praw ze strony nabywcy. Będziemy wdzięczni za udzielanie wszelkich wskazówek i informacji o błędach znajdujących się w instrukcji obsługi.

### Informacje ogólne

Objaśnienie do wskazówek bezpieczeństwa

#### OSTRZEŻENIE!

Oznacza sytuację niebezpieczną.

 Jeśli nie zostaną podjęte odpowiednie środki ostrożności, skutkiem mogą być najcięższe obrażenia ciała lub śmierć.

#### **OSTROŻNIE!**

#### Oznacza sytuację potencjalnie szkodliwą.

 Jeśli nie zostaną podjęte odpowiednie środki ostrożności, skutkiem mogą być okaleczenia lub straty materialne.

#### WSKAZÓWKA!

Oznacza możliwość pogorszonych rezultatów pracy i uszkodzeń wyposażenia.

#### WAŻNE!

#### Oznacza wskazówki oraz inne potrzebne informacje.

Nie jest to wskazanie sytuacji szkodliwej lub mogącej spowodować zagrożenie.

Widząc jeden z symboli wymienionych w rozdziale "Przepisy dotyczące bezpieczeństwa", należy zachować szczególną ostrożność.

### Koncepcja urządzenia

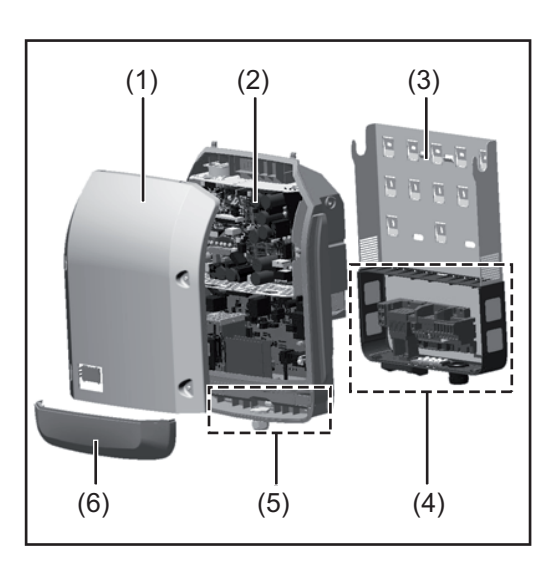

Konstrukcja urządzenia:

- (1) Pokrywa urządzenia
- (2) Falownik
- (3) Uchwyt montażowy
- (4) Sekcja przyłączy z wyłącznikiem głównym prądu stałego
- (5) Sekcja wymiany danych
- (6) Pokrywa sekcji wymiany danych

Falownik przekształca prąd stały generowany przez moduły solarne na prąd przemienny. Prąd przemienny zasila publiczną sieć zasilającą synchronicznie do napięcia sieciowego.

Falownik został zaprojektowany do stosowania wyłącznie w instalacjach fotowoltaicznych podłączonych do sieci. Nie ma możliwości generowania prądu niezależnie od publicznej sieci elektrycznej.

Falownik automatycznie monitoruje publiczną sieć zasilającą. Przy parametrach sieci odbiegających od normy falownik natychmiast wstrzymuje pracę i odcina zasilanie sieci zasilającej (np. przy odłączeniu sieci, przerwaniu obwodu itp.).

Monitorowanie sieci odbywa się przez monitorowanie napięcia, monitorowanie częstotliwości i monitorowanie synchronizacji falownika.

|                                           | Działanie falownika jest w pełni zautomatyzowane. Gdy tylko po wschodzie słońca moduły<br>solarne wygenerują wystarczającą ilość energii, falownik rozpoczyna monitorowanie sieci.<br>Gdy nasłonecznienie jest wystarczające, falownik rozpoczyna tryb zasilania sieci.<br>Falownik pracuje w taki sposób, aby z modułów solarnych pobierana była maksymalna<br>możliwa moc.<br>Gdy dostępna ilość energii jest niewystarczająca do zasilania sieci, falownik całkowicie<br>przerywa połączenie między układami elektronicznymi mocy a siecią i wstrzymuje pracę.<br>Wszystkie ustawienia i zapamiętane dane pozostają zachowane. |
|-------------------------------------------|----------------------------------------------------------------------------------------------------|
|                                           | Gdy temperatura falownika jest zbyt wysoka, falownik automatycznie zmniejsza aktualną<br>moc wyjściową w celu zabezpieczenia się przed uszkodzeniem.<br>Przyczyną nadmiernej temperatury urządzenia może być zbyt wysoka temperatura oto-<br>czenia lub niewystarczające odprowadzanie ciepła (np. w przypadku zamontowania w<br>szafie sterowniczej bez zapewnienia odpowiedniego odprowadzania ciepła).                                                                                                    |
| Użytkowanie<br>zgodne<br>z przeznaczeniem | <ul> <li>Falownik jest przeznaczony wyłącznie do przekształcania prądu stałego z modułów solarnych na prąd przemienny oraz do zasilania nim publicznej sieci zasilającej.</li> <li>Za użytkowanie niezgodne z przeznaczeniem uważa się: <ul> <li>użytkowanie inne lub wykraczające poza podane;</li> <li>modyfikacje falownika, które nie są wyraźnie zalecane przez firmę Fronius;</li> <li>montaż podzespołów, które nie są wyraźnie zalecane lub dystrybuowane przez firmę Fronius.</li> </ul> </li> </ul>                                                                                                    |
|                                           | Producent nie odpowiada za powstałe w ten sposób szkody.<br>Wygasają wówczas roszczenia gwarancyjne.                                                                                                    |
|                                           | <ul> <li>Do użytkowania zgodnego z przeznaczeniem zalicza się również:</li> <li>zapoznanie się z wszystkimi wskazówkami oraz ostrzeżeniami, a także instrukcjami bezpieczeństwa zawartymi w instrukcji obsługi i instrukcji instalacji oraz ich przestrzeganie;</li> <li>wykonywanie czynności konserwacyjnych w wymaganych terminach;</li> <li>montaż zgodny z instrukcją instalacji.</li> </ul>                                                                                                    |
|                                           | Podczas projektowania instalacji fotowoltaicznej należy zwrócić uwagę na to, aby wszyst-<br>kie podzespoły były obsługiwane wyłącznie w dopuszczalnym zakresie eksploatacji.                                                                                                    |
|                                           | Należy uwzględnić wszystkie działania zapewniające długotrwałe zachowanie właściwości<br>modułu solarnego, które są zalecane przez jego producenta.                                                                                                    |
|                                           | Należy uwzględnić instrukcje dostawcy energii elektrycznej dotyczące zasilania sieci<br>i metod podłączenia.                                                                                                    |
| Ostrzeżenia na<br>urządzeniu              | Na falowniku i w jego wnętrzu znajdują się wskazówki ostrzegawcze oraz symbole bezpie-<br>czeństwa. Zabronione jest usuwanie lub zamalowywanie wskazówek ostrzegawczych<br>i symboli bezpieczeństwa. Wskazówki i symbole ostrzegają przed nieprawidłową obsługą,<br>która mogłaby skutkować poważnymi obrażeniami ciała i powodować straty materialne.                                                                                                    |

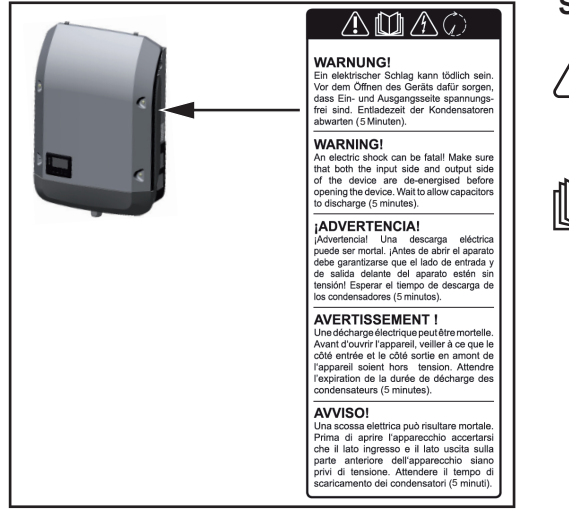

#### Symbole bezpieczeństwa:

Niebezpieczeństwo odniesienia poważnych obrażeń ciała i poniesienia strat materialnych w wyniku nieprawidłowej obsługi

Z opisanych funkcji można korzystać dopiero po dokładnym zapoznaniu się z następującymi dokumentami:

- niniejszą instrukcją obsługi;
  - wszystkimi instrukcjami obsługi komponentów systemu instalacji fotowoltaicznej, w szczególności przepisami dotyczącymi bezpieczeństwa.

Niebezpieczne napięcie elektryczne

Odczekać, aż kondensatory się rozładują!

#### Treść ostrzeżeń:

#### OSTRZEŻENIE!

Porażenie prądem elektrycznym może spowodować śmierć. Przed otwarciem urządzenia należy zadbać o to, aby na wejściach i wyjściach nie występowało napięcie. Odczekać, aż kondensatory się rozładują (5 minut).

Wskazówki doty-<br/>czące urządzeniaUrządzenie testowe nie jest przeznaczone do podłączania do instalacji fotowoltaicznej i<br/>normalnej eksploatacji; należy używać go wyłącznie w celach demonstracyjnych.testowego

**WAŻNE!** Do przyłączy prądu stałego urządzenia testowego w żadnym wypadku nie należy podłączać kabli przewodzących prąd stały.

Dozwolone jest podłączanie pozbawionych napięcia kabli lub końcówek kablowych w celach demonstracyjnych.

Urządzenie testowe można rozpoznać po odpowiedniej tabliczce znamionowej:

|                             |                     |            |            | UAC nom                 | 220 V    | 230 V    |
|-----------------------------|---------------------|------------|------------|-------------------------|----------|----------|
|                             |                     |            | <b>[</b> 入 | fAC nom                 | 7 50/60  | ) Hz     |
| www.fronius.com             |                     | C          |            | Grid                    | 1~1      | NPE      |
| Model No. Fronius P         | rimo 8.2-1 Dummy    | <u>D-r</u> | 1          | TAC nom                 | 37.3 A   | 35.7 A   |
| Part No.                    | 4,210,979           |            |            | Admax                   | 37.      | 5 A      |
| Ser. No.                    | +19860001           | olvck      | dv¢2       | \$max\ V /              | 820      | 0 VA     |
| WFAN/LA                     | N/Webserver         |            | $\times$   | Pmak (cos (p=0.9)       | 738      | 0 W      |
|                             |                     |            |            | cos φ                   | 0.85-1 i | nd./cap. |
| IEC62109-1/-2 / EN61000-3-2 | 2/-3/ENG1000-6-2/-3 | EN6223     | 33         | UDC mpp                 | 270 -    | 800 V    |
|                             | CE10-21             |            |            | UDC max                 | 100      | 0 V      |
|                             | DE 0126-1-1         |            |            | IDC max +1 / IDC max +2 | 18.0 A   | / 18.0A  |
|                             | Safety Class        | 1          | IP 65      | lsc pv                  | 54.      | 0 A      |

Tabliczka znamionowa urządzenia testowego

### Wymiana danych i Fronius Solar Net

| i łącze danych | Aby umożliwić indywidualne zastosowania z wykorzystaniem rozszerzeń systemu, firma<br>Fronius opracowała system Solar Net. Fronius Solar Net to sieć wymiany danych, umoż-<br>liwiająca połączenie wielu falowników z rozszerzeniami systemu. |  |  |  |
|----------------|----------------------------------------------------------------------------------------------------|--|--|--|
|                | Fronius Solar Net jest systemem magistrali bus o topologii pierścieniowej. Do komunika-<br>cji jednego lub większej liczby falowników z jednym rozszerzeniem systemu w sieci Fro-<br>nius Solar Net wystarczy odpowiedni przewód.             |  |  |  |
|                | Również falowniki muszą otrzymać własny numer, aby możliwe było jednoznaczne zi-<br>dentyfikowanie każdego falownika w sieci Fronius Solar Net.<br>Sposób przypisania indywidualnego numeru został opisany w podrozdziale "Menu SE-<br>TUP".  |  |  |  |
|                | Rozmaite rozszerzenia systemu są rozpoznawane automatycznie po podłączeniu do sie-<br>ci Fronius Solar Net.                                                                                                    |  |  |  |
|                | Aby odróżnić kilka identycznych rozszerzeń systemu, każde z nich musi otrzymać własny numer identyfikacyjny.                                                                                                    |  |  |  |
|                | Bliższe informacje o poszczególnych rozszerzeniach systemu można znaleźć w odpowiednich instrukcjach obsługi lub w Internecie pod adresem http://www.fro-<br>nius.com                                                                         |  |  |  |
|                | Bliższe informacje dotyczące okablowania komponentów Fronius DATCOM zamieszczo-<br>no na stronie:                                                                                                    |  |  |  |
|                | $ \rightarrow \text{ http://www.fronius.com/QR-link/4204101938} $                                                                                                    |  |  |  |

#### Sekcja wymiany danych

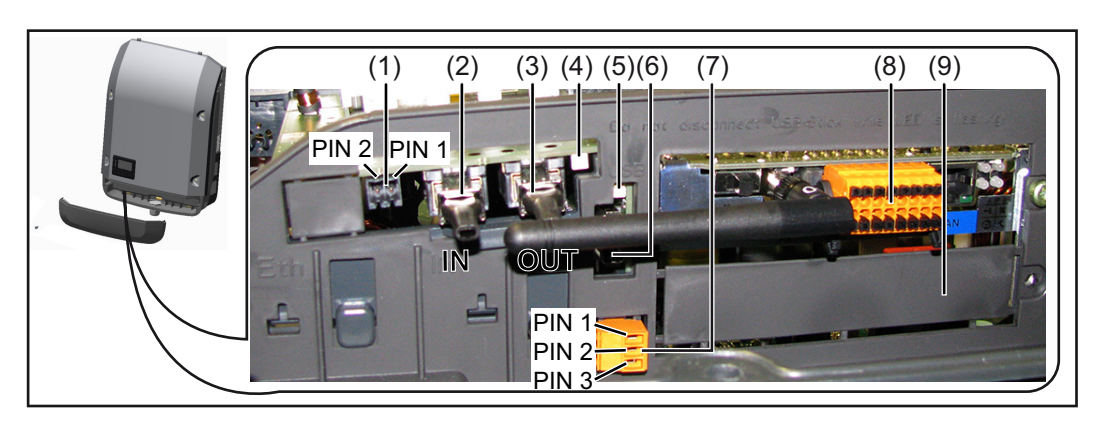

W zależności od wersji, falownik może być wyposażony w kartę rozszerzeń Fronius Datamanager (8).

| Poz.       | Nazwa                                                                                                    |
|------------|----------------------------------------------------------------------------------------------------|
| (1)        | Przełączane wielofunkcyjne przyłącze prądu.<br>Bliższe wyjaśnienia zawarto w sekcji "Objaśnienia do wielofunkcyjnego przyłąc:<br>prądu".                                                                                                    |
|            | Do podłączania do wielofunkcyjnego przyłącza prądu należy stosować 2-stykov<br>przeciwwtyczkę dostarczaną razem z falownikiem.                                                                                                    |
| (2)<br>(3) | Przyłącze Solar Net / Interface Protocol IN<br>Przyłącze Solar Net / Interface Protocol OUT<br>Wejście i wyjście Fronius Solar Net / Interface Protocol, służące do połączenia<br>innymi komponentami DATCOM (np. falownikiem, urządzeniem Fronius Sens<br>Box itp.)            |
|            | W przypadku połączenia w sieć wielu komponentów DATCOM, do każdego w<br>nego przyłącza "IN" lub "OUT" komponentu DATCOM należy podłączyć oporn<br>końcowy.<br>W falownikach wyposażonych w kartę rozszerzeń Fronius Datamanager zakre<br>dostawy obejmuje dwa oporniki końcowe. |
| (4)        | Dioda "Fronius Solar Net"<br>informuje, czy dostępne jest zasilanie sieci Fronius Solar Net                                                                                                    |
| (5)        | Dioda "Transmisja danych"<br>miga w czasie dostępu do nośnika USB W tym czasie nie należy odłączać noś<br>ka USB.                                                                                                    |
| (6)        | Gniazdo USB A<br>do podłączania nośnika USB o maksymalnych wymiarach<br>65 x 30 mm (2.6 x 2.1 in.).                                                                                                    |
|            | Nośnik USB może pełnić funkcję rejestratora danych w tych falownikach, do k<br>rych został podłączony. Nośnik USB nie jest objęty zakresem dostawy falownił                                                                                                    |
| (7)        | Bezpotencjałowy styk (przekaźnik) z przeciwwtyczką                                                                                                    |
|            | maks. 250 V AC / 4 A AC<br>maks. 30 V DC / 1 A DC<br>maks. przekrój kabla 1,5 mm² (AWG 16)                                                                                                    |
|            | Styk 1 = styk zwierny (Normally Open)<br>Styk 2 = podstawa (Common)<br>Styk 3 = styk rozwierny (Normally Closed)                                                                                                    |
|            | Dokładniejszy opis znajduje się w sekcji "Punkty menu Setup" / "Przekaźnik").<br>Do bezpotencjałowego styku należy podłączać tylko przeciwwtyczkę dostarcz<br>ną w zestawie z falownikiem.                                                                                      |
| (8)        | Urządzenie Fronius Datamanager z anteną interfejsu WLAN<br>lub<br>pokrywa gniazda opcjonalnych kart rozszerzeń.                                                                                                    |
|            |                                                                                                    |

#### Objaśnienie do wielofunkcyjnego przyłącza prądu

Do wielofunkcyjnego przyłącza prądu można podłączyć różne warianty okablowania. Nie można ich jednak używać jednocześnie. W przypadku podłączenia do wielofunkcyjnego przyłącza prądu np. licznika S0, nie można podłączyć styku sygnałowego ochrony przeciwprzepięciowej (i odwrotnie).

Ч

Styk 1 = wejście pomiarowe: maks. 20 mA, 100 Ω rezystancji pomiarowej (obciążenie) Styk 2 = maks. prąd zwarciowy 15 mA, maks. napięcie biegu jałowego 16 V DC lub GND

#### Wariant okablowania 1: Styk sygnałowy ochrony przeciwprzepięciowej

Opcja DC SPD (ochrona przeciwprzepięciowa) powoduje, w zależności od ustawienia w menu "Podst." (podmenu "Wejście sygnału"), wyświetlenie na wyświetlaczu ostrzeżenia lub komunikatu o błędzie. Bliższe informacje dotyczące opcji DC SPD zawarto w instrukcji instalacji.

#### Wariant okablowania 2: Licznik S0

Licznik służący do rejestracji zużycia własnego przez S0 można podłączyć bezpośrednio do falownika. Ten licznik S0 można umieścić w punkcie zasilania lub rozgałęzienia poboru. W ustawieniach interfejsu web urządzenia Fronius Datamanager w pozycji menu "Edytor OSP" można ustawić dynamiczną redukcję mocy (patrz instrukcja obsługi urządzenia Fronius Datamanager 2.0 na stronie www.fronius.com)

**WAŻNE!** Podłączenie licznika S0 do falownika może wymagać aktualizacji oprogramowania sprzętowego.

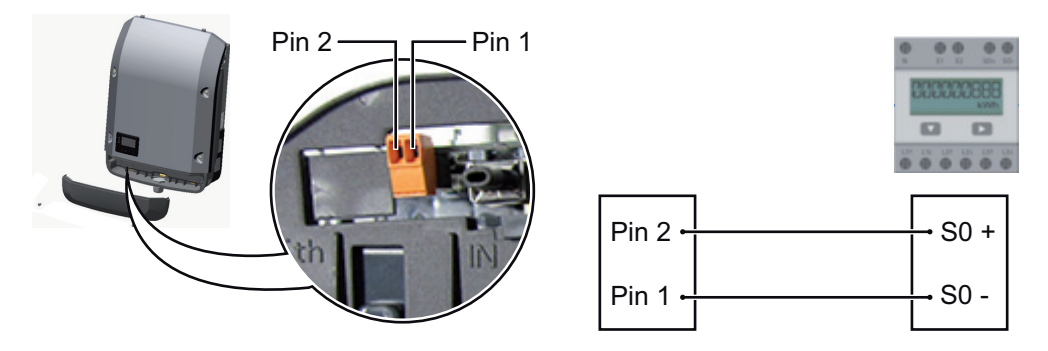

Wymagania dotyczące licznika S0:

- musi spełniać normę IEC62053-31 Class B,
- maks. napięcie 15 V DC,
- maks. prąd w stanie włączonym 15 mA,
- min. prąd w stanie włączonym 2 mA,
- maks. prąd w stanie wyłączonym 0,15 mA.

Zalecana maks. liczba impulsów licznika S0:

| Moc fotowoltaiczna kWp [kW] | maks. liczba impulsów na kWp |
|-----------------------------|------------------------------|
| 30                          | 1000                         |
| 20                          | 2000                         |
| 10                          | 5000                         |
| ≤ 5,5                       | 10 000                       |

Opis diody "Fronius Solar Net"

#### Dioda "Fronius Solar Net" świeci:

gdy zasilanie wymiany danych w obrębie sieci Fronius Solar Net jest prawidłowe

#### Dioda "Fronius Solar Net" miga co 5 s:

błąd wymiany danych w sieci Fronius Solar Net

- prąd przetężeniowy (przepływ prądu > 3 A, np. wskutek zwarcia w obwodzie Fronius Solar Net Ring)
- zbyt niskie napięcie (brak zwarcia, napięcie w sieci Fronius Solar Net < 6,5 V, np. gdy zbyt wiele komponentów Fronius DATCOM jest obecnych w sieci Fronius Solar Net i zasilanie jest niewystarczające).

W tym przypadku konieczne jest dodatkowe zasilanie komponentów Fronius DAT-COM za pośrednictwem zewnętrznego zasilacza (43,0001,1194) podłączonego do jednego z komponentów Fronius DATCOM.

W celu rozpoznania wystąpienia zbyt niskiego napięcia należy ewentualnie sprawdzić inne komponenty Fronius DATCOM pod kątem usterek.

Po wyłączeniu spowodowanym przez wystąpienie prądu przetężeniowego lub zbyt niskiego napięcia falownik co 5 sekund podejmuje próbę przywrócenia zasilania w sieci Fronius Solar Net, dopóki występuje usterka.

Gdy usterka zostanie usunięta, w ciągu 5 sekund sieć Fronius Solar Net zostanie ponownie zasilona prądem.

### **Przykład** Rejestrowanie i archiwizacja danych falownika i danych czujników za pomocą urządzeń "Fronius Datamanager" i "Fronius Sensor Box":

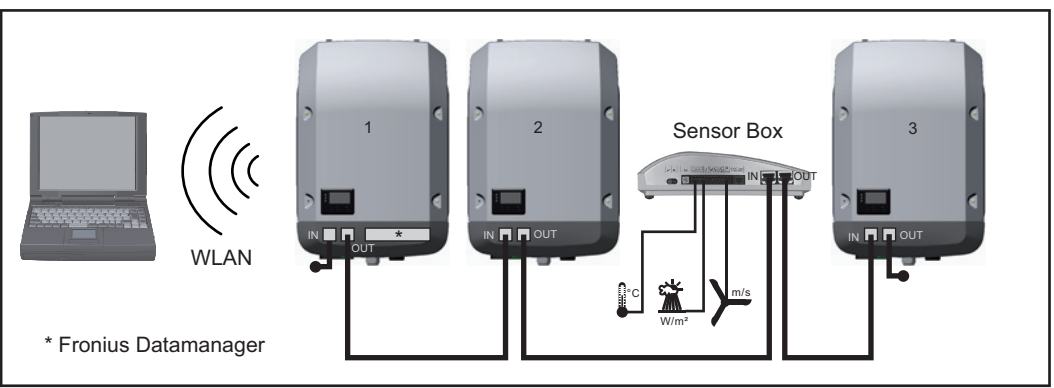

Sieć wymiany danych z 3 falownikami i jednym urządzeniem "Fronius Sensor Box":

- falownik 1 wyposażony w urządzenie "Fronius Datamanager",

- falowniki 2 i 3 niewyposażone w urządzenie "Fronius Datamanager"!

#### = opornik końcowy

Zewnętrzna komunikacja ("Solar Net") w falowniku odbywa się za pośrednictwem sekcji wymiany danych. Sekcja wymiany danych zawiera dwa interfejsy RS 422, pełniące funkcje wejścia i wyjścia. Do połączenia służą wtyczki RJ45.

**WAŻNE!** Ponieważ urządzenie "Fronius Datamanager" spełnia funkcję rejestratora danych, w pierścieniu sieci "Fronius Solar Net" nie może być obecny drugi rejestrator danych. Na jeden pierścień sieci "Fronius Solar Net" może przypadać tylko jedno urządzenie "Fronius Datamanager"!

Wszystkie pozostałe urządzenia "Fronius Datamanager" należy zdemontować i wolne miejsca na opcjonalne karty rozszerzeń zaślepić zaślepką dostępną w firmie Fronius (nr kat. 42,0405,2020) albo użyć falownika niewyposażonego w urządzenie "Fronius Datamanager" (wersja "light").

Instalacja opcjonalnych kart rozszerzeń w falowniku Informacje dotyczące instalacji w falowniku opcjonalnych kart rozszerzeń (np.: Datamanager) oraz przyłączenia kabla wymiany danych zawarto w instrukcji instalacji.

### Monitorowanie instalacji

| Informacje ogól-<br>ne                                                                                                    | <ul> <li>Falownik jest seryjnie wyposażony w moduł monitorowania instalacji za pośrednictwem sieci WLAN i zespół zarządzania energią (Fronius Datamanager 2.0).</li> <li>Funkcja monitorowania instalacji obejmuje m.in. następujące funkcje: <ul> <li>własną stronę internetową, na której prezentowane są bieżące dane i najróżniejsze możliwości ustawienia;</li> <li>możliwość połączenia z platformą Fronius Solar.web za pośrednictwem łącza WLAN lub LAN;</li> <li>automatyczne wysyłanie komunikatów serwisowych za pośrednictwem wiadomości SMS lub poczty e-mail;</li> <li>możliwości sterowania falownikiem przez zadanie wartości granicznych mocy, minimalnego i maksymalnego czasu pracy lub zadanego czasu pracy;</li> <li>sterowanie falownikiem przez podłączone liczniki (Fronius Smart Meter);</li> <li>sterowanie falownikiem za pośrednictwem odbiornika zdalnego sygnału sterującego (np. zadawania mocy biernej lub czynnej);</li> <li>dynamiczną redukcję mocy z uwzględnieniem zużycia własnego;</li> </ul> </li> <li>Dalsze informacje dotyczące urządzenia Fronius Datamanager 2.0 znajdują się w Internecie w instrukcji obsługi urządzenia Fronius Datamanager 2.0.</li> </ul> |
|----------------------------------------------------------------------------------------------------|----------------------------------------------------------------------------------------------------|
| Działanie urzą-<br>dzenia Fronius<br>Datamanager w<br>nocy lub w przy-<br>padku niewystar-<br>czającego<br>napięcia prądu<br>stałego | <ul> <li>Parametr "Tryb nocny" w pozycji menu "Setup" jest fabrycznie ustawiony na "OFF" ("WYŁ.").</li> <li>Z tego powodu, urządzenie Fronius Datamanager nie jest dostępne w nocy lub w przypad-<br/>ku niewystarczającego napięcia prądu stałego.</li> <li>Aby mimo to uaktywnić urządzenie Fronius Datamanager, falownik należy odłączyć i po-<br/>nownie podłączyć do obwodu prądu przemiennego i w ciągu 90 sekund nacisnąć dowolny<br/>przycisk funkcyjny na wyświetlaczu falownika.</li> <li>Patrz także rozdziały "Punkty menu Setup", "Ustawienia wyśw." (Tryb nocny).</li> </ul>                                                                                                    |
| Pierwsze urucho-<br>mienie                                                                                                    | Dzięki aplikacji Fronius Solar.web pierwsze uruchomienie urządzenia Fronius Datamana-<br>ger 2.0 jest znacznie łatwiejsze. Aplikacja Fronius Solar.web jest dostępna w każdym skle-<br>pie z aplikacjami.                                                                                                    |

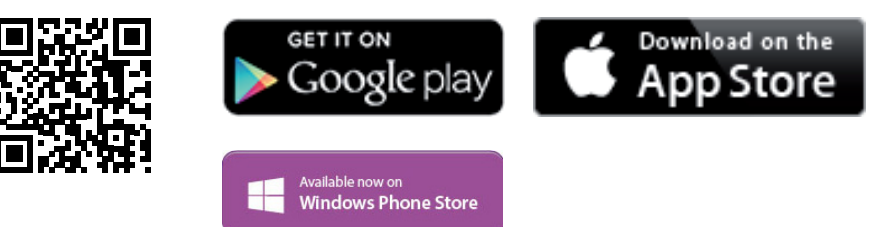

W celu pierwszego uruchomienia urządzenia Fronius Datamanager 2.0

- karta rozszerzeń Fronius Datamanager 2.0 musi być zainstalowana w falowniku lub
- urządzenie Fronius Datamanager Box 2.0 musi być obecne w sieci Fronius Solar Net Ring.

**WAŻNE!** W celu nawiązania połączenia z urządzeniem Fronius Datamanager 2.0 w danym urządzeniu końcowym (np. laptopie, tablecie, itp.) musi być włączona funkcja "Uzyskaj adres IP automatycznie (DHCP)".

#### WSKAZÓWKA!

Jeżeli w instalacji fotowoltaicznej obecny jest tylko jeden falownik, można pominąć czynności 1 i 2.

Pierwsze uruchomienie odbywa się w takim przypadku od czynności nr 3.

- Okablować falownik wyposażony w urządzenie Fronius Datamanager 2.0 lub Fronius Datamanager Box 2.0 w sieci Fronius Solar Net.
- 2 W przypadku podłączenia większej liczby falowników do sieci Fronius Solar Net: Prawidłowo ustawić przełącznik Fronius Solar Net Master / Slave na karcie rozszerzeń urządzenia Fronius Datamanager 2.0
  - Falownik wyposażony w urządzenie Fronius Datamanager 2.0 = Master
    - wszystkie inne falowniki wyposażone w urządzenie Fronius Datamanager 2.0 = Slave (diody na kartach rozszerzeń Fronius Datamanager 2.0 nie świecą).
- 3 Przełączenie urządzenia w tryb serwisowy
  - Uaktywnienie punktu dostępowego WLAN w menu Setup falownika

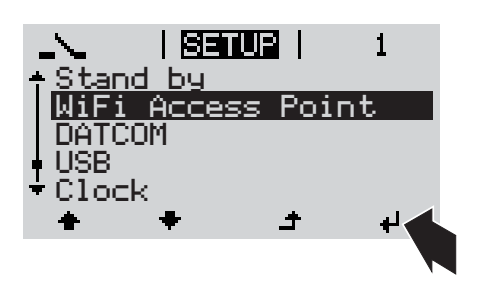

Falownik nawiązuje połączenie z punktem dostępowym sieci WLAN. Punkt dostępowy WLAN pozostaje otwarty przez 1 godzinę. Przełącznik IP w urządzeniu Fronius Datamanager 2.0 może dzięki uaktywnieniu punktu dostępowego WLAN pozostać w pozycji przełącznika B.

#### Instalacja z poziomu aplikacji Solar.web

Pobrać aplikację Fronius Solar.web LIVE lub Solar Web Pro

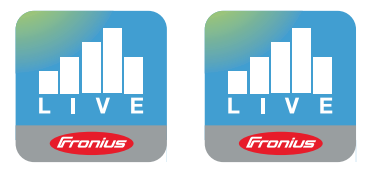

**5** Uruchomić aplikację Fronius Solar.web

#### Instalacja z poziomu przeglądarki internetowej

Połączyć urządzenie końcowe z punktem dostępowym WLAN

> SSID = FRONIUS\_240.xxxxx (5– 8 znaków)

- Wyszukać sieć o nazwie "FRO-NIUS\_240.xxxxx"
- Ustanowic polaczenie z ta siecia.
- Wprowadzić hasło 12345678.

(lub połączyć urządzenie końcowe i falownik kablem Ethernet).

5 Wpisać w pasku adresu przeglądarki internetowej: http://datamanager lub 192.168.250.181 (adres IP połączenia WLAN) lub 169.254.0.180 (adres IP połączenia

LAN).

Zostanie wyświetlony ekran startowy Kreatora uruchamiania.

| Monitorowanie instalacji                                                                                                    | 8 pl Franius                                                                               |
|----------------------------------------------------------------------------------------------------|--------------------------------------------------------------------------------------------|
| Serdecznie witamy w Kr<br>Wystarczy wykonać zaledwie kilka czynności, ab<br>monitorowani                                                            | eatorze uruchamiania.<br>y uzyskać dostęp do możliwości komfortowego<br>a instalacji.      |
|                                                                                                    |                                                                                            |
| ASYSTENT PLATFORMY SOLAR WEB<br>Połącz instalację z platformą Fronius Solar.web<br>i skorzystaj z aplikacji przeznaczonej na telefony<br>komórkowe. | ASYSTENT TECHNIKA DALSZE USTAWIENIA I Tylko dla przeszkolonego personelu lub specjalistów! |

Kreator techniczny jest przeznaczony dla instalatora i zawiera ustawienia zgodne z obowiązującymi normami. Uruchomienie Kreatora technicznego jest opcjonalne. Jeżeli nastąpi uruchomienie Kreatora technicznego, należy bezwzględnie zanotować nadane hasło serwisowe. Hasło serwisowe jest wymagane do ustawienia opcji menu "Edytor EVU".

Jeżeli nie nastąpi uruchomienie Kreatora technicznego, nie zostaną ustawione żadne założenia dotyczące redukcji mocy.

Uruchomienie kreatora platformy Fronius Solar.web jest obowiązkowe!

**6** W razie potrzeby uruchomić kreatora platformy Fronius Solar.web i postępować zgodnie z instrukcjami

Zostanie wyświetlony ekran startowy platformy Fronius Solar.web. lub

uruchamiania znajdują się na stronie pod adresem:

Zostanie wyświetlony interfejs web urządzenia Fronius Datamanager 2.0.

W razie potrzeby uruchomić Kreatora technicznego i postępować zgodnie z instrukcjami.

Bliższe informacje dotyczące urządzenia "Fronius Datamanager 2.0"

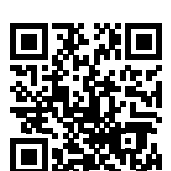

 $\rightarrow$  http://www.fronius.com/QR-link/4204260191PL

Bliższe informacje dotyczące urządzenia "Fronius Datamanager 2.0" i pozostałych opcji

### Elementy obsługi i wskaźniki

| E | Elementy | obsługi |
|---|----------|---------|
| i | wskaźni  | ki      |

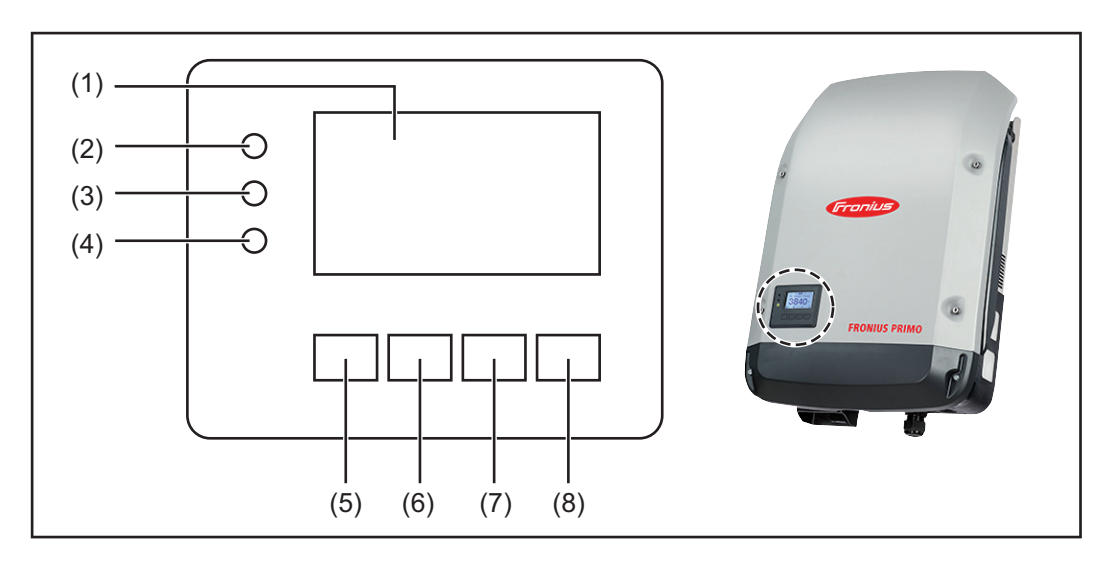

| POZ. | Opis                                                 |
|------|------------------------------------------------------|
| (1)  | Wyświetlacz<br>wyświetla wartości, ustawienia i menu |
|      | Diody kontroli i stanu                               |
| (2)  | Dioda stanu ogólnego (czerwona)                      |

| (~) | <ul> <li>świeci:</li> <li>gdy na wyświetlaczu pojawi się komunikat statusu;</li> <li>w przypadku przerwania zasilania sieci;</li> <li>podczas usuwania usterek (falownik oczekuje na potwierdzenie lub usu-<br/>nięcie usterki).</li> </ul>                                                                                                    |
|-----|----------------------------------------------------------------------------------------------------|
| (3) | <ul> <li>Dioda "Rozruch" (pomarańczowa)<br/>świeci:</li> <li>falownik znajduje się w fazie automatycznego rozruchu lub autotestu, (gdy<br/>tylko po wschodzie słońca moduły solarne dostarczą wystarczająco wyso-<br/>kiej mocy);</li> <li>falownik został przestawiony w tryb "Czuwanie" w menu "Ustaw." (= ręcz-<br/>ne wyłączenie trybu zasilania sieci);</li> <li>trwa aktualizacja oprogramowania falownika.</li> </ul> |
| (4) | <ul> <li>Dioda "Stan pracy" (zielona)</li> <li>świeci:</li> <li>gdy instalacja fotowoltaiczna po fazie automatycznego uruchomienia falownika pracuje bezawaryjnie;</li> <li>tak długo, jak urządzenie znajduje się w trybie zasilania sieci.</li> </ul>                                                                                                    |
|     | Przyciski funkcyjne — w zależności od wyboru przypisane są im różne funkcje:                                                                                                    |
| (5) | Przycisk "w lewo / w górę"<br>służy do poruszania się po menu w lewą stronę i w górę                                                                                                    |
| (6) | Przycisk "w dół / w prawo"<br>służy do poruszania się w menu w dół i w prawo                                                                                                    |

|             | POZ.                          | Opis                                                                                                    |
|-------------|-------------------------------|----------------------------------------------------------------------------------------------------|
|             | (7)                           | Przycisk "Menu / Esc"<br>do zmiany poziomu menu<br>do wyjścia z menu "Ustaw."                                                                                                    |
|             | (8)                           | Przycisk "Enter"<br>służy do potwierdzania wyboru                                                                                                    |
|             | Przycis<br>wodowa<br>przycisł | ki są wykonane z zastosowaniem folii przewodzącej. Zwilżenie ich wodą może spo-<br>ać pogorszenie ich działania. W celu zapewnienia optymalnego funkcjonowania<br>‹ów, należy je w razie potrzeby przecierać suchą szmatką. |
| Wyświetlacz | Wyświe<br>ustawie             | tlacz jest zasilany przez napięcie sieciowe prądu przemiennego. W zależności od<br>ń w menu "Ustaw." wyświetlacz może być dostępny przez cały dzień.                                                                        |
|             | WAŻNE                         | =1                                                                                                    |

#### Wyświetlacz falownika nie jest legalizowanym urządzeniem pomiarowym.

Niewielki błąd pomiarowy w stosunku do licznika energii zainstalowanego w danej firmie, sięgający kilku procent, jest więc nieunikniony. Dokładne rozliczenie z przedsiębiorstwem energetycznym wymaga zatem zainstalowania legalizowanego licznika.

|               | Pozycja menu                                            |
|---------------|---------------------------------------------------------|
| Moc wyjsciowa | Objaśnienie parametru                                   |
| 2786          | Wyświetlanie wartości i jednostek oraz<br>kodów statusu |
| t + + +       | Przyporządkowanie przycisków funkcyjnych                |

Zakres wskazań wyświetlacza, tryb wyświetlania

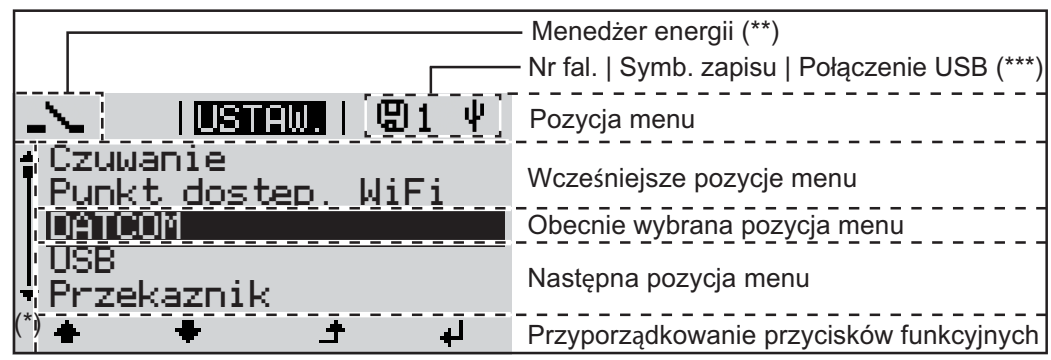

Zakres wskazań wyświetlacza, tryb "Ustaw."

- (\*) Pasek przewijania.
- (\*\*) Symbol Menedżera energii jest wyświetlany, gdy uaktywniona jest funkcja "Menedżer energii".
- (\*\*\*) Nr fal. = numer falownika DATCOM, symbol zapisu — wyświetla się na krótko w czasie zapisywania ustawionych wartości;

symbol połączenia USB — wyświetla się, jeżeli podłączono nośnik danych USB.

### Poziomy menu

 Włączanie pod-<br/>świetlenia wy-<br/>świetlacza
 1
 Nacisnąć dowolny przycisk.

 Świetlacza
 Zostanie włączone podświetlenie wyświetlacza.

 W menu SETUP w pozycji "Ustaw. wyświetlacza - podświetlenie" można ustawić pod-<br/>świetlenie wyświetlacza na stałe lub całkowicie je wyłączyć.

| Automatyczne<br>wyłączenie pod-<br>świetlenia wy-<br>świetlacza / | Jeżeli przez 2 minuty nie zostanie naciśnięty żaden przycisk, podświetlenie wyświetlacza zostanie automatycznie wyłączone i falownik przejdzie do pozycji "TERAZ" (o ile podświetlenie wyświetlacza jest ustawione na AUTO). |
|-------------------------------------------------------------------|----------------------------------------------------------------------------------------------------|
| przejście do po-<br>zycji "TERAZ"                                 | Automatyczne przejście do punktu menu "TERAZ" następuje z dowolnego miejsca w obrębie poziomu menu, chyba że falownik został ręcznie przełączony w tryb czuwania.                                                            |

Po automatycznym przejściu do punktu menu "TERAZ" zostaje wyświetlona aktualna moc zasilania.

#### Otwieranie menu

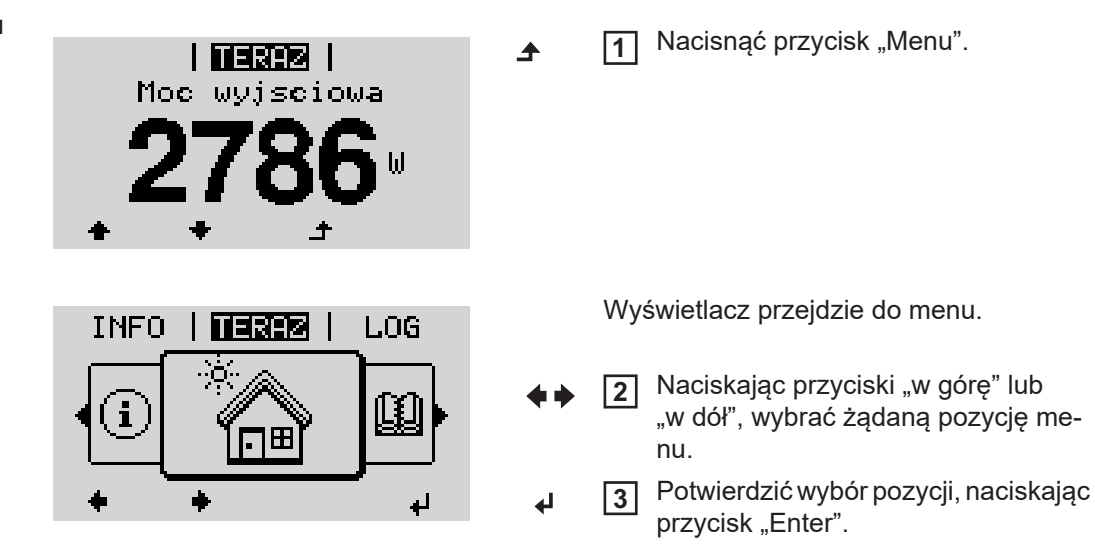

### Pozycje menu "TERAZ", "LOG" i "WYKRES"

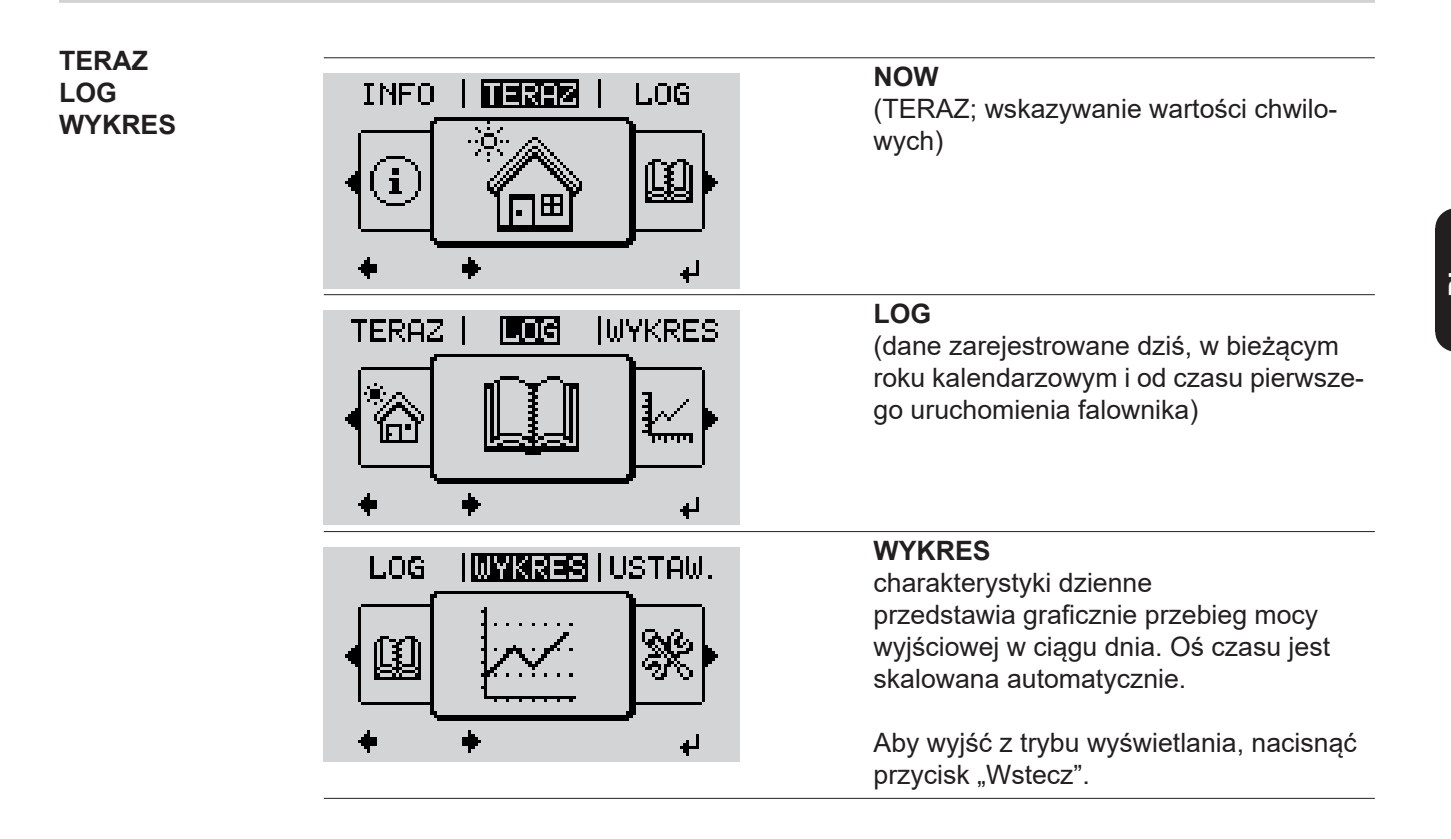

### Wartości wyświetlane w pozycjach "TERAZ" i "LOG" Moc wyjściowa (A) Moc bierna AC (VAr) Napięcie sieciowe (V) Prąd wyjściowy (A) Częstotliwość sieci (Hz) Napięcie solarne (V)

Prąd solarny (A) Czas/data Czas i data w falowniku lub w pierścieniu sieci Fronius Solar Net

#### Wartości wyświetlane w menu "LOG":

(dla dnia dzisiejszego, bieżącego roku kalendarzowego i od czasu pierwszego uruchomienia falownika)

Dostarczona energia (kWh/MWh) energia dostarczona do sieci w danym okresie

Z powodu różnic w metodach pomiaru mogą występować różnice w stosunku do wartości wskazywanych przez inne urządzenia pomiarowe. Przy rozliczaniu energii doprowadzonej do sieci obowiązują tylko wartości wskazywane przez legalizowany licznik dostarczony przez przedsiębiorstwo energetyczne.

Maksymalna moc wyjściowa (W)

najwyższa moc doprowadzona do sieci w danym okresie

Dochód

pieniądze zarobione w danym okresie (walutę można ustawić w menu Setup)

Podobnie jak w przypadku energii dostarczonej do sieci, także w przypadku wartości dochodu mogą wystąpić różnice między wskazaniami wyświetlacza a innymi przyrządami pomiarowymi.

Ustawienie waluty i stawki rozliczeniowej zostało opisane w rozdziale "Menu Setup". Ustawienie fabryczne jest zależne od wybranej konfiguracji krajowej.

Oszczędność CO2 (g/kg) wartość redukcji emisji CO<sub>2</sub> w danym okresie

Wartość redukcji emisji CO<sub>2</sub> odpowiada emisji CO<sub>2</sub>, która — w zależności od istniejącego typu elektrowni — zostałaby wyemitowana przy wytworzeniu takiej samej ilości prądu. Ustawienie fabryczne to 0,53 kg/kWh (źródło: DGS — Niemieckie Stowarzyszenie Energii Słonecznej).

Napięcie maksymalne L-N (V) najwyższe napięcie między przewodem i przewodem neutralnym, zmierzone w danym okresie

Maksymalne napięcie solarne (V)

najwyższe napięcie wygenerowane przez moduł solarny, zmierzone w danym okresie

#### Roboczogodziny

czas pracy falownika (GG:MM).

WAŻNE! W celu prawidłowego wyświetlania wartości dnia i roku należy prawidłowo ustawić czas.

### Menu "Ustaw."

Ustawienia fabryczne Po zakończeniu konfiguracji falownik jest wstępnie konfigurowany (np. za pomocą Kreatora instalacji) w zależności od kraju.

Menu SETUP umożliwia łatwą zmianę ustawień domyślnych falownika w sposób zgodny z indywidualnymi życzeniami i wymaganiami użytkowników.

#### SETUP

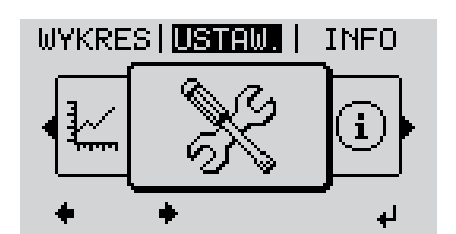

Setup (menu Setup)

#### WSKAZÓWKA!

Z powodu aktualizacji oprogramowania w danym urządzeniu mogą być dostępne funkcje, które nie są opisane w instrukcji obsługi lub odwrotnie. Ponadto poszczególne ilustracje mogą nieznacznie różnić się od elementów obsługi w danym urządzeniu. Sposób działania elementów obsługi jest jednak identyczny.

#### Nawigacja w menu Setup

#### Wejście do menu Setup

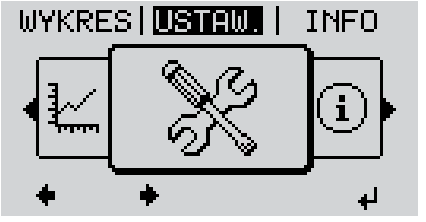

Poziom menu, wybrana pozycja Setup.

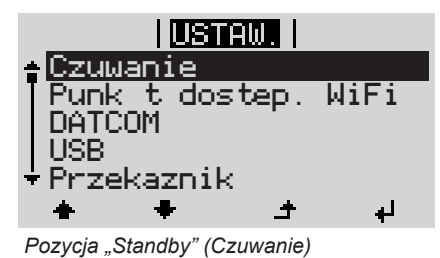

Przechodzenie między pozycjami

W menu, naciskając przyciski "w lewo" lub "w prawo", wybrać pozycję Setup

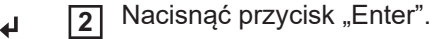

Zostanie wyświetlona pierwsza pozycja menu SETUP: "Standby".

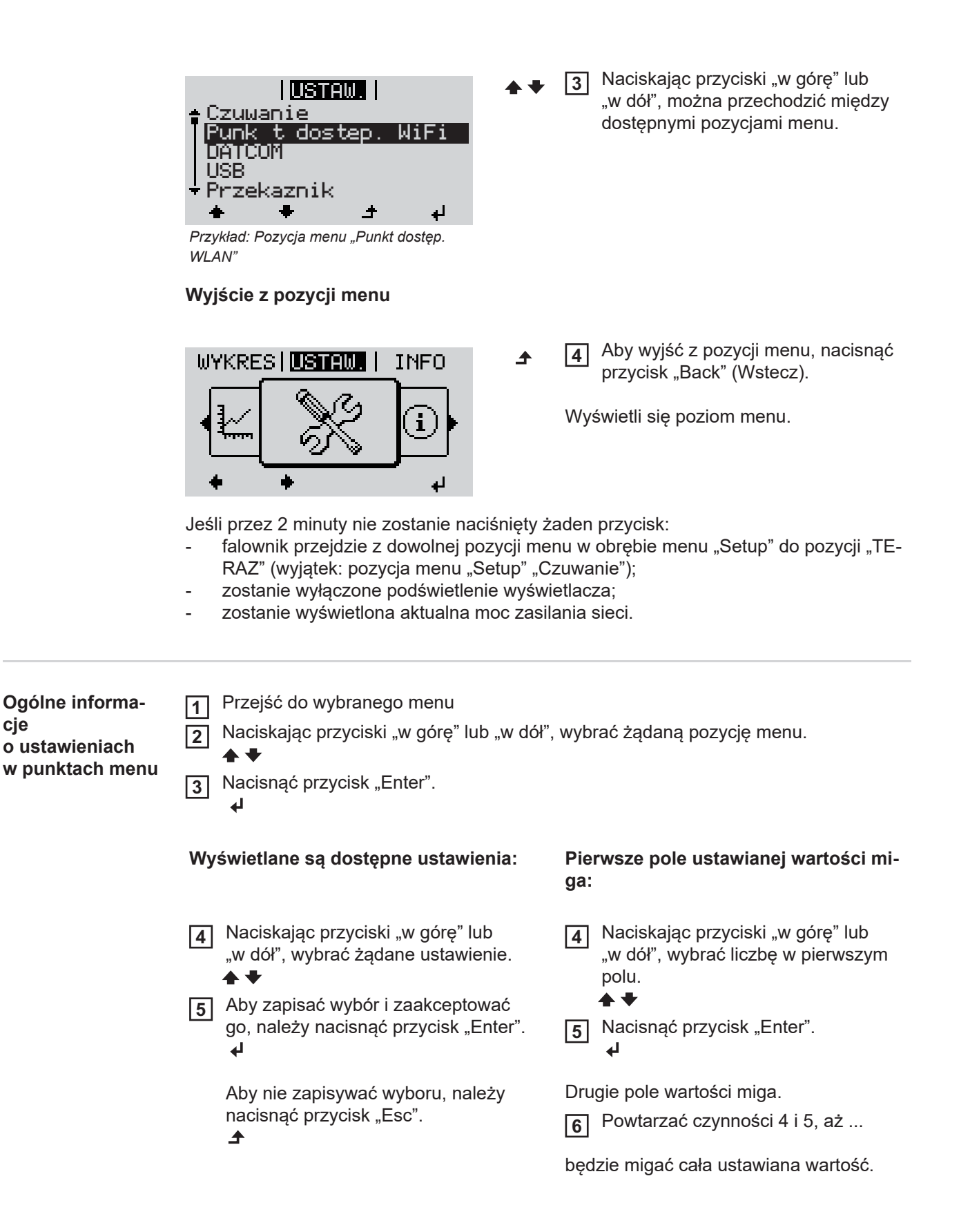

cje

Nacisnąć przycisk "Enter". 7 4 W razie potrzeby powtórzyć czynno-8 ści 4-6 dla jednostek lub innych wartości do ustawienia, aż jednostka lub ustawiana wartość będzie migać. 9 Aby zapisać i zastosować zmiany, nacisnąć przycisk "Enter". ₽ Aby nie zapisywać zmian, nacisnąć przycisk "Esc". ▲ Wyświetlana jest obecnie wybrana pozy-Wyświetlana jest obecnie wybrana pozycja menu. cja menu. Przykład zastoso-Wybrać w menu "Ustaw." pozycję 1 USTAW. wania: ustawienie 1 "Godzina / data". USB Nacisnąć przycisk "Enter". Przekaznik 2 Godzina / data Ustawienie wysw. Zysk energii + لھ Zostanie wyświetlone zestawienie do-USTAW. 1 stępnych poleceń. Ustaw godzine Ustaw date Format wys. <mark>czasu</mark> Naciskając przyciski "w górę" lub 3 Format wys. daty "w dół", wybrać polecenie "Ustawie-Czas letni/zimowy nie czasu". + ┛ Nacisnąć przycisk "Enter". 4 4 Zostanie wyświetlony czas. USTAW. 1 (GG:MM:SS, tryb 24-godzinny), Godzina miga pierwsze pole wartości godziny. Naciskając przyciski "w górę" lub 5 "w dół", wybrać cyfrę w pierwszym t ₽ polu wartości godziny. Nacisnąć przycisk "Enter". 6 ₽ Miga drugie pole wartości godziny. USTAW. 1 |©odzina 7 Powtórzyć czynności nr 5 i 6 dla minut i sekund, aż... + ₽

czasu

| i <mark>ustraw.</mark>   1                                                                                    |
|----------------------------------------------------------------------------------------------------|
| 🔪   Godziha    /                                                                                              |
| -10:52:20-                                                                                                    |
|                                                                                                    |
|                                                                                                    |
| USTAW.   1                                                                                                    |
| <b>†Ustaw godzine</b><br>Ustaw date<br>Format wys. czasu<br>Format wys. daty<br>▼Czas letni/zimowy<br>★ ★ ታ ≠ |
|                                                                                                    |
| <mark>USTAW.</mark>   1<br>↑USB<br> Przekaznik                                                                |
| Godzina / data                                                                                                |
| ≠Zysk energii                                                                                                 |
| * * - +                                                                                                    |

ustawiony czas będzie migał.

▲ 8 Nacisnąć przycisk "Enter".

Czas zostanie zmieniony, falownik wróci do trybu wyświetlania konfigurowalnych parametrów.

▲ A Nacisnąć przycisk "Esc".

Zostanie wyświetlona pozycja menu Ustaw. "Godzina / data".

## Pozycje w menu Ustaw.

| Czuwanie              | Ręczna aktywacja/dezaktywacja trybu czuwania                                                                                                    |                                                                                                    |  |  |  |
|-----------------------|----------------------------------------------------------------------------------------------------|----------------------------------------------------------------------------------------------------|--|--|--|
|                       | <ul> <li>Zasilanie sieci jes</li> <li>Dioda rozruchu ś</li> <li>Na wyświetlaczu</li> <li>W trybie czuwani</li> <li>Automatyczne pr.<br/>ciśnięty żaden pr.</li> <li>Z trybu czuwania</li> <li>Tryb zasilania sie<br/>warunkiem, że nie</li> </ul>                                                                                  | st wstrzymane.<br>wieci pomarańczowym światłem.<br>pojawi się na przemian komunikat CZUWANIE / ENTER.<br>a nie można wybrać ani zmienić żadnej pozycji w menu "Ustaw.".<br>zejście do pozycji "TERAZ", jeżeli po dwóch minutach nie został na-<br>zycisk, jest nieaktywne.<br>można wyjść tylko ręcznie, naciskając przycisk "Enter".<br>ci można w każdej chwili wznowić, naciskając klawisza "Enter", pod<br>e występuje błąd (kod stanu). |  |  |  |
|                       | Ustawianie trybu czu                                                                                                    | uwania (ręczne wyłączanie trybu zasilania sieci):                                                                                                    |  |  |  |
|                       | <ol> <li>Wybrać pozycję "</li> <li>Przycisk funkcyjn</li> </ol>                                                                                                    | Czuwanie".<br>y "Enter" <b>↓</b> nacisnąć                                                                                                    |  |  |  |
|                       | Na wyświetlaczu na zmianę będą pojawiać się napisy "CZUWANIE" i "ENTER".<br>Tryb "Czuwanie" jest teraz aktywny.<br>Dioda "Rozruch" świeci pomarańczowym światłem.<br><b>Przywrócenie trybu zasilania sieci:</b><br>W trybie "Czuwanie" na wyświetlaczu na zmianę pojawiają się komunikaty "CZUWANIE" i<br>"ENTER".                 |                                                                                                    |  |  |  |
|                       |                                                                                                    |                                                                                                    |  |  |  |
|                       |                                                                                                    |                                                                                                    |  |  |  |
|                       | 1 W celu przywrócenia trybu zasilania sieci nacisnąć przycisk funkcyjny "Enter". ↓ nacisnąć                                                                                                    |                                                                                                    |  |  |  |
|                       | Zostanie wyświetlona pozycja menu "Czuwanie".<br>Równolegle, falownik przeprowadzi fazę rozruchu.<br>Po przywróceniu trybu zasilania sieci dioda "Stan pracy" zaświeci w kolorze zielonym.                                                                                                    |                                                                                                    |  |  |  |
| Punkt dostęp.<br>WLAN | Do aktywacji/dezaktywacji punktu dostępowego sieci WLAN. Jest to wymagane np. w celu<br>skonfigurowania moduł monitorowania instalacji lub zmodyfikowania jego konfiguracji za<br>pomocą interfejsu web urządzenia Datamanager. Jeśli falownik nie wykryje urządzenia<br>Datamanager, zostanie wyświetlony komunikat [niedostępny] |                                                                                                    |  |  |  |
|                       | Zakres ustawień                                                                                                    | Punkt dostęp. WLAN<br>[zatrzymany]                                                                                                    |  |  |  |
|                       |                                                                                                    | Uaktywnić punkt dostęp. WLAN?                                                                                                    |  |  |  |
|                       |                                                                                                    | Do aktywacji punktu dostępowego sieci WLAN Naci-<br>snąć przycisk "Enter".                                                                                                    |  |  |  |
|                       |                                                                                                    | Punkt dostęp. WLAN<br>[aktywny]                                                                                                    |  |  |  |
|                       |                                                                                                    | Zostanie wyświetlony SS-ID (SS) i hasło (PW).                                                                                                    |  |  |  |

|        |                                                                                                    | Deza                                                                                                    | ktywować punkt dostęp. WLAN?                                                                                      |  |  |
|--------|----------------------------------------------------------------------------------------------------|----------------------------------------------------------------------------------------------------|----------------------------------------------------------------------------------------------------|--|--|
|        |                                                                                                    | له                                                                                                    | Do dezaktywacji punktów dostępowych sieci WLAN Na-<br>cisnąć przycisk "Enter".                                    |  |  |
|        |                                                                                                    | Punk<br>[nied                                                                                                    | t dostęp. WLAN<br>ostępny]                                                                                        |  |  |
|        |                                                                                                    | Wyśv<br>insta                                                                                                    | wietlany, jeśli w falowniku nie jest dostępne monitorowanie<br>lacji.                                             |  |  |
| DATCOM | Kontrola wymiany dany                                                                                                    | ch, wpi                                                                                                    | rowadzenie numeru falownika, ustawienia protokołu                                                                 |  |  |
|        | Zakres ustawień                                                                                                    | Statu                                                                                                    | is / Numer falownika / Typy protokołów                                                                            |  |  |
|        | <b>Status</b><br>wskazuje wymianę dan                                                                                                    | <b>Status</b><br>wskazuje wymianę danych z siecią Fronius Solar Net lub błąd podczas wymiany danych                                             |                                                                                                    |  |  |
|        | <b>Numer falownika</b><br>ustawienie numeru (=a                                                                                                    | dresu)                                                                                                    | falownika w instalacjach z wieloma falownikami                                                                    |  |  |
|        | Zakres ustawień                                                                                                    | 00–9                                                                                                    | 9 (00 = adres falownika 100)                                                                                      |  |  |
|        | Ustawienie fabryczne                                                                                                    | 01                                                                                                    |                                                                                                    |  |  |
|        | <b>WAŻNE!</b> Jeżeli do systemu komunikacji danych jest podłączonych wiele falowników, każdemu falownikowi należy przydzielić indywidualny adres.                        |                                                                                                    |                                                                                                    |  |  |
|        | Pozycja <b>Typy protoko</b><br>określa, za pośrednictw<br>nych:                                                                                                    | ł <b>ów</b><br>vem ktć                                                                                                    | orego protokołu komunikacyjnego odbywa się wymiana da-                                                            |  |  |
|        | Zakres ustawień                                                                                                    | Sola                                                                                                    | r Net / Interface *                                                                                               |  |  |
|        | Ustawienie fabryczne                                                                                                    | Sola                                                                                                    | r Net                                                                                                    |  |  |
|        | * Typ protokołu "Interface" funkcjonuje tylko bez karty urządzenia Fronius Datamanager.<br>Z falownika należy usunąć zainstalowane karty urządzenia Fronius Datamanager. |                                                                                                    |                                                                                                    |  |  |
| USB    | Aktualizowanie oprogramowania sprzętowego lub zapisywanie szczegółowych danych fa<br>lownika na nośniku USB                                                              |                                                                                                    |                                                                                                    |  |  |
|        | Zakres ustawień                                                                                                    | Bezp<br>wani                                                                                                    | ieczne odłączanie nośnika USB / Aktualizacja oprogramo-<br>a / Odstęp między kolejnymi cyklami rejestracji danych |  |  |
|        | Bezpieczne odłączanie<br>umożliwia bezpieczne o<br>miany danych.                                                                                                    | <b>Bezpieczne odłączanie nośnika USB</b><br>umożliwia bezpieczne odłączenie nośnika USB z gniazda A na wsuwanym podzespole wy-<br>miany danych. |                                                                                                    |  |  |
|        | Nośnik USB można odł                                                                                                    | aczyć v                                                                                                    | vtedy, gdy:                                                                                                    |  |  |

**Aktualizacja oprogramowania** do aktualizacji oprogramowania sprzętowego falownika za pomocą nośnika USB. Sposób postępowania:

Pobrać plik oprogramowania sprzętowego "froxxxx.upd"

(np. dostępny pod adresem http://www.fronius.com; xxxxx to numer wersji)

#### WSKAZÓWKA!

W celu bezproblemowej aktualizacji oprogramowania falownika, na nośniku USB nie może być ukrytej partycji i nie może on być zaszyfrowany (patrz rozdział "Zgodne nośniki USB").

- Plik z aktualizacją oprogramowania sprzętowego zapisać w głównym folderze nośnika USB (bez podfolderów)
- 3 Podnieść pokrywę strefy wymiany danych w falowniku
- Włożyć nośnik USB z plikiem aktualizacji oprogramowania sprzętowego do gniazda USB w strefie wymiany danych falownika
- **5** W menu "Setup" wybrać pozycję "USB", a następnie pozycję "Aktualizacja oprog."
- 6 Nacisnąć przycisk "Enter".

7 Odczekać, aż na wyświetlaczu pojawi się wersja oprogramowania sprzętowego aktualnie zainstalowanego w falowniku i nowego:

- 1. Strona: Oprogramowanie Recerbo (LCD), Oprogramowanie kontrolera przyciskowego (KEY), Wersja konfiguracji krajowej (Set)
- 2. Strona: Oprogramowanie modułu mocy (PS1, PS2)

8 Po każdej stronie nacisnąć przycisk funkcyjny "Enter"

Falownik rozpocznie kopiowanie danych.

Do momentu zakończenia kopiowania danych dla wszystkich podzespołów elektronicznych wyświetlane będą komunikaty "BOOT" oraz postęp kopiowania poszczególnych testów w %.

Po skopiowaniu falownik przeprowadzi kolejno aktualizację wymaganych podzespołów elektronicznych.

Będą wyświetlane komunikaty "BOOT", nazwa odpowiedniego podzespołu elektronicznego oraz postęp aktualizacji w %.

Ostatnim etapem jest aktualizacja wyświetlacza falownika. Wyświetlacz pozostanie wygaszony przez ok. 1 minutę, diody kontroli i stanu będą migać.

Po zakończeniu aktualizacji oprogramowania sprzętowego falownik przejdzie do fazy rozruchu, a następnie do trybu zasilania sieci. Odłączyć nośnik USB za pomocą funkcji "Bezpieczne odłączanie nośnika USB".

Podczas aktualizacji oprogramowania sprzętowego falownika, indywidualne ustawienia w menu Setup będą zachowane.

**Odstęp między kolejnymi cyklami rejestracji danych** włącza/wyłącza funkcję rejestracji danych USB oraz określa założenia dotyczące odstę-pu między kolejnymi cyklami rejestracji

|                                                                  | Jednostka<br>Zakres ustawień<br>Ustawienie fabrycz                                                                                                    | minuty<br>30 min / 20 min / 15 min / 10 min / 5 min / Bez rejestracji<br>zne 30 min                                                                                                    |  |  |
|------------------------------------------------------------------|----------------------------------------------------------------------------------------------------|----------------------------------------------------------------------------------------------------|--|--|
|                                                                  | 30 min                                                                                                    | Odstęp między kolejnymi cyklami rejestracji danych wynosi 30<br>minut; co 30 minut na nośniku USB będą zapisywane nowe za-<br>rejestrowane dane.                                                                                                    |  |  |
|                                                                  | 20 min<br>15 min<br>10 min<br>5 min                                                                                                    | Q<br>Odstęp między kolejnymi cyklami rejestracji danych wynosi 5                                                                                                    |  |  |
|                                                                  |                                                                                                    | minut; co 5 minut na nośniku USB będą zapisywane nowe za-<br>rejestrowane dane.                                                                                                    |  |  |
|                                                                  | Bez rejestracji                                                                                                    | Brak rejestracji danych                                                                                                    |  |  |
|                                                                  | WAŻNE! W celu zapewnienia bezawaryjnego działania funkcji rejestracji danych USB, na-<br>leży prawidłowo ustawić godzinę. Ustawianie godziny opisano w punkcie "Punkty menu Setup", "Czas/data".                                       |                                                                                                    |  |  |
| Przekaźnik (bez-<br>potencjałowy<br>zestyk przełącza-<br>jacego) | Za pomocą bezpotencjałowego zestyku przełączającego (przekaźnika) w falowniku mogą<br>być wyświetlane komunikaty statusu (kody stanów), stan falownika (np. tryb zasilania sieci)<br>lub funkcje zarządzania energią.                  |                                                                                                    |  |  |
|                                                                  | Zakres ustawień                                                                                                    | Tryb przekaźnika / Test przekaźników / Punkt włączenia* /<br>Punkt wyłączenia*                                                                                                    |  |  |
|                                                                  | * Wyświetlane tylko wtedy, gdy w pozycji "Tryb przekaznika" włączona jest funkcja "Mene-<br>dzer energii".                                                                                                    |                                                                                                    |  |  |
|                                                                  | <ul> <li>Tryb przekaźnika</li> <li>za pomocą trybu przekaźnika można mapować następujące funkcje:</li> <li>Funkcja alarmu (ALL / Permanent / GAF)</li> <li>Wyjście aktywne (ON / OFF)</li> <li>Menedżer energii (E-Manager)</li> </ul> |                                                                                                    |  |  |
|                                                                  | Zakres ustawień                                                                                                    | ALL / Permanent / GAF / OFF / ON / E-Manager (WSZYSTKIE<br>/ Na stałe / WYŁ. / WŁ. / Menedżer energii)                                                                                                    |  |  |
|                                                                  | Ustawienie fabrycz                                                                                                    | zne ALL (WSZYSTKIE):                                                                                                    |  |  |
|                                                                  | Funkcia alarmu:                                                                                                    |                                                                                                    |  |  |
|                                                                  | ALL<br>(WSZYST-<br>KIE) / Perma-<br>nent (na<br>stałe):                                                                                                    | Załącza styk bezpotencjałowy w przypadku wystąpienia stałego i tym-<br>czasowego kodu serwisowego (np. w sytuacji krótkiej przerwy w trybie<br>zasilania sieci lub gdy dany kod serwisowy pojawia się z określoną<br>ilość razy w ciągu dnia — tę liczbę można ustawić w menu "Podst."). |  |  |

Po wybraniu trybu GAF przekaźnik zostaje włączony. Po zgłoszeniu awarii i przejściu z trybu zasilania sieci modułu mocy do stanu awarii przekaźnik zostaje otwarty. Dzięki temu przekaźnik może być wykorzystywany do funkcji fail-safe.

#### Przykład zastosowania

Jeśli falowniki jednofazowe są stosowane w lokalizacji wielofazowej, może być wymagana kompensacja faz. W przypadku wystąpienia błędu w jednym lub kilku falownikach i rozłączenia połączenia z siecią należy również odłączyć pozostałe falowniki w celu zachowania równowagi fazowej. Funkcja przekaźnika "GAF" może być używana w połączeniu z menedżerem danych lub zewnętrznym urządzeniem ochronnym w celu wykrycia lub zasygnalizowania, że falownik nie jest zasilany lub jest odłączony od sieci oraz w celu odłączenia pozostałych falowników od sieci za pomocą poleceń zdalnego sterowania.

#### Aktywne wyjście:

| ON (WŁ.): | Styk bezpotencjałowy NO jest włączony na stałe tak długo, jak długo |
|-----------|---------------------------------------------------------------------|
|           | falownik pracuje (tak długo, jak wyświetlacz pokazuje wskazania lub |
|           | świeci).                                                            |

OFF: Styk bezpotencjałowy NO jest wyłączony.

#### Menedżer energii:

| E-Manager | Dalsze informacje dotyczące funkcji "Menedżer energii" zawarto w |
|-----------|------------------------------------------------------------------|
| (Menedżer | dalszej części pod tytułem "Menedżer energii".                   |
| energii): |                                                                  |

#### Test przekaznikow

test działania sprawdzający, czy styk bezpotencjałowy załącza się.

**Punkt wlaczenia** (tylko w przypadku aktywnej funkcji "Menedzer energii") do ustawiania limitu mocy czynnej, od którego załączony zostanie styk bezpotencjałowy

| Ustawienie fabryczne                              | 1000 W                                                                                                    |  |
|---------------------------------------------------|----------------------------------------------------------------------------------------------------|--|
| Zakres ustawień                                   | ustawiony punkt wyłączenia do maksymalnej mocy znamiono-<br>wej falownika (W lub kW)                                 |  |
| Punkt wylaczenia (tylk<br>do ustawiania limitu mo | o w przypadku aktywnej funkcji "Menedzer energii")<br>cy czynnej, od którego wyłączony zostanie styk bezpotencjałowy |  |
| Ustawienie fabryczne                              | 500                                                                                                    |  |
| Zakres ustawień                                   | 0 do ustawionego punktu włączania falownika (W lub kW)                                                               |  |

#### Menedżer energii (w pozycji menu "Przekaźnik")

Falownik jest wyposażony w funkcję "Menedżer energii". Funkcja ta umożliwia sterowanie zestykami bezpotencjałowymi w taki sposób, aby działały one jak człony wykonawcze systemu sterowania.

Dzięki temu można załączać lub wyłączać odbiorniki podłączone do takich styków, korzystając z punktów włączania i wyłączania zależnych od wysyłanej mocy (moc czynna).

Styk bezpotencjałowy jest automatycznie wyłączany:

- jeżeli falownik nie zasila sieci publicznej;
- jeżeli falownik został ręcznie przestawiony w tryb oczekiwania;
- jeżeli założenia dotyczące mocy czynnej są < 10% mocy znamionowej falownika.

Aby włączyć funkcję "Menedżer energii", wybrać pozycję "Menedżer energii" i nacisnąć przycisk "Enter".

Jeżeli funkcja "Menedżer energii" jest aktywna, na wyświetlaczu w lewym górnym rogu pojawi się symbol Menedżera energii:

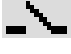

jeżeli styk bezpotencjałowy NO jest wyłączony (styk jest rozwarty);

1

jeżeli styk bezpotencjałowy NO jest załączony (styk jest zwarty).

Aby wyłączyć funkcję "Menedżer energii", należy wybrać inną funkcję (ALL/Permanent/ OFF/ON) i nacisnąć przycisk "Enter".

#### WSKAZÓWKA!

Informacje dotyczące interpretacji punktu załączania i wyłączania Zbyt mała różnica między punktem włączania i wyłączania oraz wahania mocy czynnej mogą skutkować wielokrotnym włączaniem i wyłączaniem.

Różnica między punktem załączania i wyłączania powinna wynosić co najmniej 100– 200 W, aby uniknąć częstego włączania i wyłączania.

Podczas wybierania punktu wyłączania należy wziąć pod uwagę pobór mocy przez podłączony odbiornik.

Podczas wybierania punktu załączania należy uwzględnić warunki pogodowe i oczekiwane nasłonecznienie.

#### Przykład zastosowania

Punkt załączania = 2000 W, punkt wyłączania = 1800 W

Jeśli falownik dostarcza mocy o wartości 2000 W lub większej, bezpotencjałowy styk sygnałowy falownika zostanie załączony.

Jeśli moc falownika spadnie poniżej 1800 W, bezpotencjałowy styk sygnałowy zostanie wyłączony.

W ten sposób można uzyskać interesujące korzyści, np. zasilanie pompy ciepła lub klimatyzacji w jak największym stopniu z własnego źródła energii

#### Czas/data

Ustawianie czasu, daty, formatu lub automatyczna zmiana z czasu zimowego na letni i odwrotnie

Zakres ustawień Ustaw czas / Ustaw datę / Format wyświetlania czasu / Format wyświetlania daty / Czas letni/zimowy

#### Ustaw czas

ustawianie czasu (gg:mm:ss lub gg:mm am/pm — w zależności od ustawienia w pozycji "Format wyświetlania czasu")

#### Ustaw datę

ustawianie daty (dd.mm.rrrr lub mm/dd/rrrr — w zależności od ustawienia w pozycji "Format wyświetlania daty")

#### Format wyświetlania czasu

Do ustawiania formatu wyświetlania czasu

Zakres ustawień 12hrs / 24hrs

#### **Format wyświetlania daty** Do ustawiania formatu wyświetlania daty

| Zakres ustawień      | mm/dd/rrrr lub dd.mm.rr               |
|----------------------|---------------------------------------|
| Ustawienie fabryczne | w zależności od konfiguracji krajowej |

#### Czas letni/zimowy

włączanie/wyłączanie automatycznej zmiany czasu letniego na zimowy i odwrotnie

**WAŻNE!** Funkcja automatycznej zmiany czasu letniego na zimowy i odwrotnie powinna być używana tylko wówczas, gdy obwód Fronius Solar Net nie zawiera żadnych komponentów systemu obsługujących sieć LAN lub WLAN (np. Fronius Datalogger Web, Fronius Datamanager lub Fronius Hybridmanager).

| Zakres ustawień      | wł. / wył. |
|----------------------|------------|
| Ustawienie fabryczne | on (wł.)   |

**WAŻNE!** Właściwe ustawienie czasu i daty jest warunkiem prawidłowego wskazywania wartości dziennych i rocznych oraz charakterystyk dziennych.

| Ustawienia wy-<br>świetlacza | Zakres usta                                                                                                    | iwień                                                   | Język / Tryb nocny / Kontrast / Oświetlenie                                                                                                    |  |  |  |
|------------------------------|----------------------------------------------------------------------------------------------------|---------------------------------------------------------|----------------------------------------------------------------------------------------------------|--|--|--|
|                              | <b>Język</b><br>ustawienie języka wyświetlacza                                                                                                    |                                                         |                                                                                                    |  |  |  |
|                              | Zakres usta                                                                                                    | iwień                                                   | angielski, niemiecki, francuski, hiszpański, włoski, holenderski,<br>czeski, słowacki, węgierski, polski, turecki, portugalski, rumuń-<br>ski                                                                               |  |  |  |
|                              | <b>Tryb nocny</b><br>tryb nocny steruje pracą Fronius DATCOM i wyświetlacza falownika w czasie nocy lub w<br>przypadku niewystarczającego napięcia prądu stałego |                                                         |                                                                                                    |  |  |  |
|                              | Zakres usta                                                                                                    | iwień                                                   | AUTO/ON/OFF (AUTO/WŁ./WYŁ.)                                                                                                    |  |  |  |
|                              | Ustawienie                                                                                                    | fabryczne                                               | OFF (WYŁ.)                                                                                                    |  |  |  |
|                              | AUTO:                                                                                                    | Tryb Froniu<br>sieci Froniu<br>Wyświetlac<br>naciskając | us DATCOM jest zawsze włączony, jeżeli do aktywnej, sprawnej<br>us Solar Net jest podłączone urządzenie Fronius Datamanager.<br>z falownika w czasie nocy jest wygaszony i można go włączyć,<br>dowolny przycisk funkcyjny. |  |  |  |
|                              | ON<br>(WŁ.):                                                                                                    | Tryb Froniu<br>starcza nap<br>Wyświetlac                | us DATCOM jest zawsze włączony. Falownik nieprzerwanie do-<br>bięcie prądu stałego 12 V do zasilania sieci Fronius Solar Net.<br>z jest stale aktywny.                                                                      |  |  |  |
|                              |                                                                                                    | <b>WAŻNE!</b> Ja<br>"AUTO" i po<br>przez falow          | eżeli tryb nocny Fronius DATCOM jest ustawiony na "ON" lub<br>odłączone są komponenty Fronius Solar Net, nocny pobór prądu<br>mik zwiększa się do około 7 W.                                                                |  |  |  |

- OFF Brak trybu nocnego Fronius DATCOM, falownik nie potrzebuje energii do (WYŁ.): zasilania elektrycznego sieci Fronius Solar Net.
- Wyświetlacz falownika w nocy jest nieaktywny i urządzenie Fronius Datamanager jest niedostępne. Aby mimo to uaktywnić urządzenie Fronius Datamanager, falownik należy odłączyć i ponownie podłączyć do obwodu prądu przemiennego i w ciągu 90 sekund nacisnąć dowolny przycisk funkcyjny na wyświetlaczu falownika.

#### Kontrast

ustawienie kontrastu wyświetlacza falownika

Zakres ustawień 0–10 Ustawienie fabryczne 5

Ponieważ kontrast zależy od temperatury, zmienne warunki otoczenia mogą wymagać zmiany ustawienia w pozycji "Kontrast".

#### Oświetlenie

domyślne ustawienie podświetlenia wyświetlacza falownika

|               | Pozycja menu "Podśw                                                                                                    | ietlenie" dotyczy tylko podświetlenia wyświetlacza falownika.                                                                                                    |  |  |  |
|---------------|----------------------------------------------------------------------------------------------------|----------------------------------------------------------------------------------------------------|--|--|--|
|               | Zakres ustawień                                                                                                    | AUTO/ON/OFF (AUTO/WŁ./WYŁ.)                                                                                                    |  |  |  |
|               | Ustawienie fabryczne                                                                                                    | AUTO                                                                                                    |  |  |  |
|               | AUTO: Podświetl<br>dowolneg<br>przycisk,                                                                                                    | enie wyświetlacza falownika jest uaktywniane przez naciśnięcie<br>o przycisku. Jeśli przez 2 minuty nie zostanie naciśnięty żaden<br>podświetlenie wyświetlacza zostaje wyłączone. |  |  |  |
|               | ON Gdy falow<br>(WŁ.): czone na                                                                                                    | vnik jest aktywny, podświetlenie wyświetlacza falownika jest włą-<br>stałe.                                                                                                    |  |  |  |
|               | OFF Podświetl<br>(WYŁ.):                                                                                                    | enie wyświetlacza falownika jest wyłączone na stałe.                                                                                                    |  |  |  |
| Uzysk energii | W tym miejscu można zmienić / dokonać następujących ustawień:<br>- Odchylenie / kalibracja licznika<br>- Waluta<br>- Taryfa zasilania<br>- Współczynnik CO2 |                                                                                                    |  |  |  |
|               | Zakres ustawień                                                                                                    | Waluta / taryfa zasilania                                                                                                    |  |  |  |
|               | <b>Odchylenie / kalibracja licznika</b><br>Kalibracja licznika                                                                                              |                                                                                                    |  |  |  |
|               | Waluta<br>ustawienie waluty                                                                                                    |                                                                                                    |  |  |  |
|               | Zakres ustawień                                                                                                    | 3-literowy, A–Z                                                                                                    |  |  |  |
|               | <b>Taryfa zasilania</b><br>ustawienie stawki rozliczeniowej dla wynagrodzenia za energię dostarczoną do sieci                                               |                                                                                                    |  |  |  |
|               | Zakres ustawień                                                                                                    | 2-cyfrowe, do 3 miejsca po przecinku                                                                                                    |  |  |  |
|               | Ustawienie fabryczne                                                                                                    | (w zależności od konfiguracji krajowej)                                                                                                    |  |  |  |
|               | Współczynnik CO2                                                                                                    |                                                                                                    |  |  |  |

Ustawienie współczynnika CO2 energii
umożliwia sprawdzenie sprawności działania wentylatora

Zakres ustawień

Wentylator

Test wentylatora #1 / Test wentylatora #2 (zależy od urządzenia)

- Wybrać żądany wentylator za pomocą przycisków "w górę" i "w dół".
- Rozpoczęcie testu wybranego wentylatora po naciśnięciu przycisku "Enter".
- Wentylator będzie pracował tak długo, aż nastąpi wyjście z menu po naciśnięciu przycisku "Esc".

**WAŻNE!** Wskaźnik falownika nie pokazuje, czy wentylator jest sprawny. Działanie wentylatora można kontrolować tylko na podstawie słuchu i wyczucia.

## Menu "INFO"

#### INFO

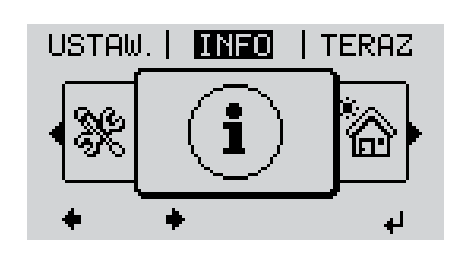

INFO (informacje dotyczące urządzenia i oprogramowania)

| Wartosci pomia-<br>rowe<br>Status modulu | Wartości pomia-<br>rowe | Zakres wskazań:                                                                                                    | PV Iso. / Ext. Lim. / U PV1 / U PV2 /<br>GVDPR / Wentylator #1                                                                                                    |  |
|------------------------------------------|-------------------------|----------------------------------------------------------------------------------------------------|----------------------------------------------------------------------------------------------------|--|
| Status sieci                             |                         | <b>PV Iso.</b><br>rezystancja izolacji instalacji fotowoltaicznej<br>(w nieuziemionych modułach solarnych i modułach solarnych z uzie-<br>mieniem do bieguna ujemnego) |                                                                                                    |  |
|                                          |                         | Ext. Lim.<br>zewnętrzna redukcja moc<br>sieci                                                                                                    | cy w procentach, np. zadana przez operatora                                                                                                    |  |
|                                          |                         | <b>U PV1</b><br>chwilowe napięcie prądu<br>lownik nie zasila sieci (z                                                                                                  | stałego na zaciskach, także wtedy, gdy fa-<br>1. trackera MPP)                                                                                                    |  |
|                                          |                         | <b>U PV2</b><br>chwilowe napięcie prądu<br>lownik nie zasila sieci (z 2                                                                                                | stałego na zaciskach, także wtedy, gdy fa-<br>2. trackera MPP)                                                                                                    |  |
|                                          |                         | <b>GVDPR</b><br>redukcja mocy zależna o                                                                                                    | d napięcia                                                                                                    |  |
|                                          |                         | Wentylator #1<br>wartość procentowa zada                                                                                                    | anej mocy wentylatorów                                                                                                    |  |
|                                          | Status modułu<br>mocy   | Umożliwia wskazanie sta<br>niku.                                                                                                    | atusów, które ostatnio występowały w falow-                                                                                                    |  |
|                                          |                         | WAŻNE! Z powodu słabe<br>go wieczora naturalnie po<br>oraz 307 (DC-Low). Te k<br>przez usterki.                                                                        | ego nasłonecznienia, każdego ranka i każde-<br>ojawiają się komunikaty 306 (Power Low)<br>omunikaty statusu nie są spowodowane                                            |  |
|                                          |                         | <ul> <li>Po naciśnięciu przyc<br/>dułów mocy oraz ust</li> <li>Naciskając przyciski<br/>wienie z listy.</li> <li>Aby wyjść z listy star</li> </ul>                     | cisku "Enter" zostanie wyświetlony stan mo-<br>terki, jakie ostatnio wystąpiły.<br>"w górę" lub "w dół", wybrać żądane usta-<br>nu i usterek, nacisnąć przycisk "Wstecz". |  |
|                                          | Status sieci            | Możliwość wywołania 5 c                                                                                                    | ostatnich usterek sieci:                                                                                                    |  |
|                                          |                         | <ul> <li>Po naciśnięciu przyc<br/>usterek sieci.</li> <li>Naciskając przyciski<br/>wienie z listy.</li> <li>Aby wyjść z listy usta</li> </ul>                          | isku "Enter" nastąpi wyświetlenie 5 ostatnich<br>"w górę" lub "w dół", wybrać żądane usta-<br>erek sieci, nacisnąć przycisk "Wstecz".                                     |  |

| Informacje o urzą-<br>dzeniu | Umożliwia wyświetlenie ustawień istotnych dla przedsiębiorstwa energetycznego. Wy-<br>świetlane wartości zależą od wybranej konfiguracji krajowej lub od specyficznych ustawień<br>falownika. |                                                                                                    |  |
|------------------------------|----------------------------------------------------------------------------------------------------|----------------------------------------------------------------------------------------------------|--|
|                              | Zakres wskazań                                                                                                    | Ogólne / Ustawienie krajowe / MPP Tracker / Monitorowanie<br>sieci / Granice nap. sieci / Granice częst. sieci / Tryb Q / Granica<br>mocy AC / Redukcja wart. znam. nap. AC / Fault Ride Through                                             |  |
|                              | Ogólne:                                                                                                    | Typ urządzenia — dokładna nazwa falownika<br>Rodzina - rodzina falownika<br>Nr seryjny — numer seryjny falownika                                                                                                    |  |
|                              | Ustawienie krajowe:                                                                                                    | Setup — ustawiona konfiguracja krajowa                                                                                                    |  |
|                              |                                                                                                    | Wersja — wersja konfiguracji krajowej                                                                                                    |  |
|                              |                                                                                                    | Origin activated (Uaktywnione standardowe) — wskazuje, że<br>uaktywniona jest standardowa konfiguracja krajowa.                                                                                                    |  |
|                              |                                                                                                    | Alternat. activated (Uaktywnione alternatywne) — wskazuje, że<br>uaktywniona jest alternatywna konfiguracja krajowa (dotyczy<br>tylko Fronius Symo Hybrid)                                                                                   |  |
|                              |                                                                                                    | Group (Grupa) — grupa do celów aktualizacji oprogramowania<br>falownika                                                                                                    |  |
|                              | Tracker MPP:                                                                                                    | Tracker 1 — wskazanie ustawionej metody śledzenia (MPP<br>AUTO / MPP USER / FIX)<br>Tracker 2 (tylko w przypadku Fronius Symo z wyjątkiem Fronius<br>Symo 15.0-3 208) — wskazanie ustawionej metody śledzenia<br>(MPP AUTO / MPP USER / FIX) |  |
|                              | Monitorowanie sieci:                                                                                                    | GMTi — Grid Monitoring Time — czas uruchamiania falownika w sekundach                                                                                                    |  |
|                              |                                                                                                    | GMTr — Grid Monitoring Time reconnect — czas ponownego<br>włączania w sekundach po usterce w sieci                                                                                                    |  |
|                              |                                                                                                    | ULL -— U (napięcie) Longtime Limit — wartość graniczna na-<br>pięcia w V dla wartości średniej napięcia z 10 minut                                                                                                    |  |
|                              |                                                                                                    | LLTrip — Longtime Limit Trip — czas reakcji monitorowania<br>ULL, czyli jak szybko musi zostać wyłączony falownik                                                                                                    |  |
|                              | Wewnętrzne wartości<br>graniczne limitów na-                                                                                                    | UMax — górna wewnętrzna wartość napięcia sieciowego w V                                                                                                    |  |
|                              | pięcia sieciowego:                                                                                                    | TTMax — Trip Time Max — czas reakcji na przekroczenie gór-<br>nej wewnętrznej wartości granicznej napięcia sieciowego w cyl*                                                                                                    |  |
|                              |                                                                                                    | UMin — dolna wewnętrzna wartość napięcia sieciowego w V                                                                                                    |  |
|                              |                                                                                                    | TTMin — Trip Time Min — czas reakcji na spadek poniżej dol-<br>nej górnej wewnętrznej wartości granicznej napięcia sieciowe-<br>go w cyl*                                                                                                    |  |
|                              |                                                                                                    | *cyl = okresy sieci (cycles); 1 cyl odpowiada 20 ms przy 50 Hz<br>i 16,66 ms przy 60 Hz                                                                                                    |  |

| Max — Trip Time Max — czas reakcji na przekroczenie<br>zewnętrznej wartości granicznej napięcia sieciowego w<br>m — dolna zewnętrzna wartość napięcia sieciowego w<br>Min — Trip Time Min — czas reakcji na spadek poniżej o<br>górnej zewnętrznej wartości granicznej napięcia sieciowo<br>/l*<br>= okresy sieci (cycles); 1 cyl odpowiada 20 ms przy 50<br>,66 ms przy 60 Hz<br>max — górna wewnętrzna wartość częstotliwości sieci w<br>min — dolna wewnętrzna wartość częstotliwości sieci w<br>max — górna zewnętrzna wartość częstotliwości sieci w<br>max — górna zewnętrzna wartość częstotliwości sieci w<br>max — dolna zewnętrzna wartość częstotliwości sieci w<br>max — górna zewnętrzna wartość częstotliwości sieci w<br>max — górna w max → górna zewnętrzna wartość częstotliwości sieci w<br>max → górna zewnętrzna wartość częstotliwości sieci w<br>max → górna w max → górna zewnętrzna wartość częstotliwości sieci  |
|----------------------------------------------------------------------------------------------------|
| in — dolna zewnętrzna wartość napięcia sieciowego w<br>Min — Trip Time Min — czas reakcji na spadek poniżej o<br>górnej zewnętrznej wartości granicznej napięcia sieciowo<br>yl*<br>= okresy sieci (cycles); 1 cyl odpowiada 20 ms przy 50<br>66 ms przy 60 Hz<br>max — górna wewnętrzna wartość częstotliwości sieci w<br>min — dolna wewnętrzna wartość częstotliwości sieci w<br>max — górna zewnętrzna wartość częstotliwości sieci w<br>max — górna zewnętrzna wartość częstotliwości sieci w<br>max — górna zewnętrzna wartość częstotliwości sieci w<br>max — górna zewnętrzna wartość częstotliwości sieci w<br>min — dolna zewnętrzna wartość częstotliwości sieci w<br>sazanie bieżącego ustawienia mocy biernej w falowniku (<br>F, Q/P itp.)<br>s. P AC — maksymalna moc wyjściowa, którą można zr<br>za pomocą funkcji "Manual Power Reduction"<br>S — Gradual Power Incrementation at Startup — wska:<br>czy w falowniku uaktywniona jest funkcja Soft-Start (%,<br>DPRe — Grid Frequency Dependent Power Reduction e                                                                                                    |
| Ain — Trip Time Min — czas reakcji na spadek poniżej o<br>górnej zewnętrznej wartości granicznej napięcia sieciowo<br>/l*<br>= okresy sieci (cycles); 1 cyl odpowiada 20 ms przy 50<br>,66 ms przy 60 Hz<br>max — górna wewnętrzna wartość częstotliwości sieci w<br>min — dolna wewnętrzna wartość częstotliwości sieci w<br>.max — górna zewnętrzna wartość częstotliwości sieci w<br>.max — górna zewnętrzna wartość częstotliwości sieci w<br>.max — górna zewnętrzna wartość częstotliwości sieci w<br>.max — dolna zewnętrzna wartość częstotliwości sieci w<br>.max — górna zewnętrzna wartość częstotliwości sieci w<br>.max — górna zewnętrzna wartość częstotliwoś |
| <ul> <li>= okresy sieci (cycles); 1 cyl odpowiada 20 ms przy 50,66 ms przy 60 Hz</li> <li>max — górna wewnętrzna wartość częstotliwości sieci w</li> <li>max — górna zewnętrzna wartość częstotliwości sieci w</li> <li>max — górna zewnętrzna wartość częstotliwości sieci w</li> <li>min — dolna zewnętrzna wartość częstotliwości sieci w</li> <li>min — dolna zewnętrzna wartość częstotliwości sieci w</li> <li>min — dolna zewnętrzna wartość częstotliwości sieci w</li> <li>min — dolna zewnętrzna wartość częstotliwości sieci w</li> <li>min — dolna zewnętrzna wartość częstotliwości sieci w</li> <li>min — dolna zewnętrzna wartość częstotliwości sieci w</li> <li>max anie bieżącego ustawienia mocy biernej w falowniku (</li> <li>F, Q/P itp.)</li> <li>xs. P AC — maksymalna moc wyjściowa, którą można zr</li> <li>za pomocą funkcji "Manual Power Reduction"</li> <li>S — Gradual Power Incrementation at Startup — wska:</li> <li>czy w falowniku uaktywniona jest funkcja Soft-Start (%)</li> <li>DPRe — Grid Frequency Dependent Power Reduction e</li> </ul>                                                                                                    |
| max — górna wewnętrzna wartość częstotliwości sieci w<br>min — dolna wewnętrzna wartość częstotliwości sieci w<br>.max — górna zewnętrzna wartość częstotliwości sieci w<br>.min — dolna zewnętrzna wartość częstotliwości sieci w<br>kazanie bieżącego ustawienia mocy biernej w falowniku (<br>F, Q/P itp.)<br>(s. P AC — maksymalna moc wyjściowa, którą można zr<br>za pomocą funkcji "Manual Power Reduction"<br>S — Gradual Power Incrementation at Startup — wska<br>czy w falowniku uaktywniona jest funkcja Soft-Start (%)<br>OPRe — Grid Frequency Dependent Power Reduction e                                                                                                    |
| min — dolna wewnętrzna wartość częstotliwości sieci w<br>.max — górna zewnętrzna wartość częstotliwości sieci w<br>.min — dolna zewnętrzna wartość częstotliwości sieci w<br>kazanie bieżącego ustawienia mocy biernej w falowniku (<br>F, Q/P itp.)<br>(s. P AC — maksymalna moc wyjściowa, którą można zr<br>za pomocą funkcji "Manual Power Reduction"<br>S — Gradual Power Incrementation at Startup — wska<br>czy w falowniku uaktywniona jest funkcja Soft-Start (%<br>OPRe — Grid Frequency Dependent Power Reduction e                                                                                                    |
| Imax — górna zewnętrzna wartość częstotliwości sieci w<br>Imin — dolna zewnętrzna wartość częstotliwości sieci w<br>kazanie bieżącego ustawienia mocy biernej w falowniku (<br>F, Q/P itp.)<br>ks. P AC — maksymalna moc wyjściowa, którą można zr<br>za pomocą funkcji "Manual Power Reduction"<br>S — Gradual Power Incrementation at Startup — wska<br>czy w falowniku uaktywniona jest funkcja Soft-Start (%<br>DPRe — Grid Frequency Dependent Power Reduction e                                                                                                    |
| min — dolna zewnętrzna wartość częstotliwości sieci w<br>kazanie bieżącego ustawienia mocy biernej w falowniku (<br>F, Q/P itp.)<br>ks. P AC — maksymalna moc wyjściowa, którą można zr<br>za pomocą funkcji "Manual Power Reduction"<br>S — Gradual Power Incrementation at Startup — wska<br>czy w falowniku uaktywniona jest funkcja Soft-Start (%,<br>DPRe — Grid Frequency Dependent Power Reduction e                                                                                                    |
| kazanie bieżącego ustawienia mocy biernej w falowniku (<br>F, Q/P itp.)<br>ks. P AC — maksymalna moc wyjściowa, którą można zr<br>za pomocą funkcji "Manual Power Reduction"<br>S — Gradual Power Incrementation at Startup — wska<br>czy w falowniku uaktywniona jest funkcja Soft-Start (%,<br>DPRe — Grid Frequency Dependent Power Reduction e                                                                                                    |
| ks. P AC — maksymalna moc wyjściowa, którą można zr<br>za pomocą funkcji "Manual Power Reduction"<br>S — Gradual Power Incrementation at Startup — wska<br>czy w falowniku uaktywniona jest funkcja Soft-Start (%<br>DPRe — Grid Frequency Dependent Power Reduction e                                                                                                    |
| S — Gradual Power Incrementation at Startup — wska<br>czy w falowniku uaktywniona jest funkcja Soft-Start (%,<br>DPRe — Grid Frequency Dependent Power Reduction e                                                                                                    |
| DPRe — Grid Frequency Dependent Power Reduction e                                                                                                    |
| limit — wskazuje ustawioną wartość częstotliwości siec<br>częstotliwość, od której następuje redukcja wartości zr<br>nowej                                                                                                    |
| DPRv — Grid Frequency Dependent Power Reduction d<br>gradient — wskazuje ustawioną wartość częstotliwości<br>%/Hz, czyli jak bardzo redukowana jest moc znamiono                                                                                                    |
| DPRe — Grid Voltage Depending Power Reduction ena<br>: — wartość progowa w V, od której zaczyna się zależna<br>ięcia redukcja wartości znamionowej                                                                                                    |
| DPRv — Grid Voltage Depending Power Reduction dera<br>dient — gradient redukcji w %/V, zgodnie z którym redu<br>la jest moc                                                                                                    |
| ssage — wskazuje, czy jest uaktywnione wysyłanie kom<br>w informacyjnych za pośrednictwem sieci Fronius Solar                                                                                                    |
|                                                                                                    |

Wersja

## Włączanie i wyłączanie blokady przycisków

Informacje ogólne Falownik jest wyposażony w funkcję blokady przycisków. Przy aktywnej blokadzie przycisków nie można wywołać menu Setup. Może to być np. zabezpieczenie przed niezamierzoną zmianą danych konfiguracyjnych. W celu włączenia/wyłączenia blokady przycisków należy wprowadzić kod dostępu 12321.

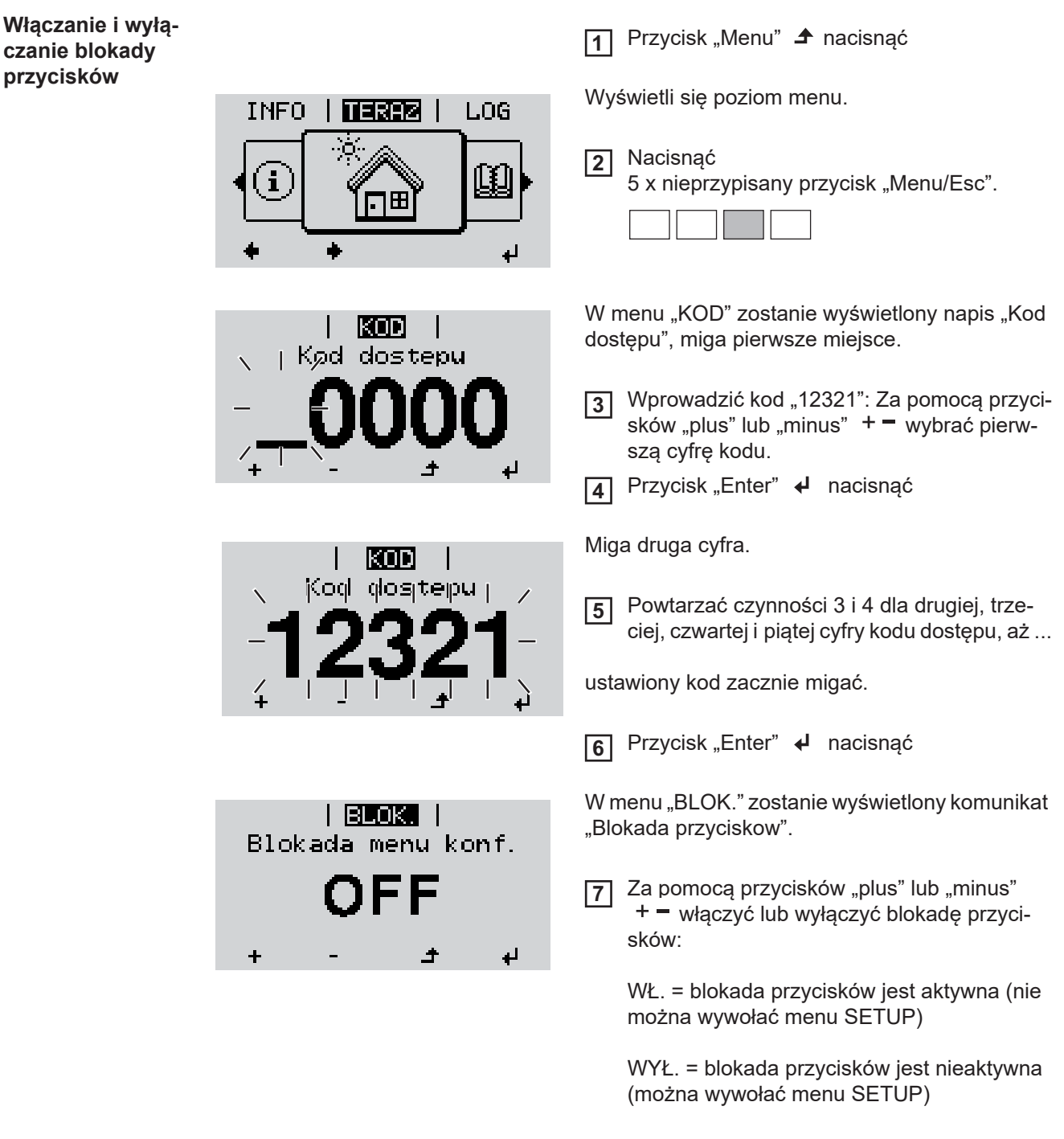

8

Przycisk "Enter" 🖊 nacisnąć

## Nośnik danych USB służący jako rejestrator danych i do aktualizacji oprogramowania falownika

Nośnik USB jako rejestrator danych Nośnik USB podłączony do gniazda USB A może służyć jako rejestrator danych dla falownika.

Dane zapisane na nośniku USB można w każdej chwili

- zaimportować z pliku .FLD do oprogramowania Fronius Solar.access;
- przez otwarcie pliku .CSV bezpośrednio obejrzeć w oprogramowaniu oferowanym przez inne firmy (np. Microsoft® Excel).

Starsze wersje programu "Excel" (aż do wersji "Excel 2007") mają ograniczenie liczby wierszy do 65 536.

Bliższe informacje dotyczące "danych na nośniku USB", "ilości danych i pojemności pamięci" oraz "pamięci podręcznej" znajdują się na stronie:

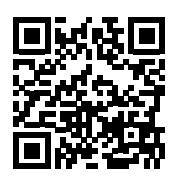

® http://www.fronius.com/QR-link/4204260204DE

# Zgodne nośnikiW związku z różnorodnością nośników danych USB, jakie są dostępne na rynku, nie moż-USBna zagwarantować, że każdy nośnik danych USB zostanie rozpoznany przez falownik.

Firma Fronius zaleca stosowanie tylko certyfikowanych nośników USB do zastosowań przemysłowych (należy zwracać uwagę, czy posiadają one logo USB-IF)!

Falownik obsługuje nośniki USB wykorzystujące następujące systemy obsługi plików:

- FAT12
- FAT16
- FAT32

Firma Fronius zaleca, aby nośniki USB były używane tylko do zapisu rejestrowanych danych lub aktualizacji oprogramowania falownika. Na nośnikach USB nie mogą znajdować się żadne inne dane.

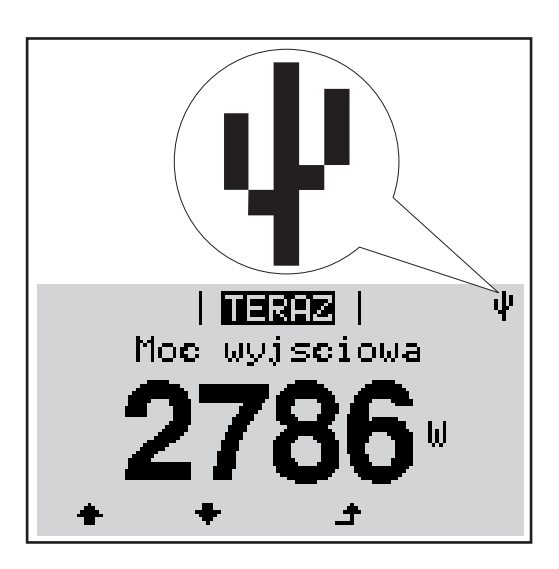

Jeżeli falownik rozpoznaje nośnik danych USB, na wyświetlaczu w prawym górnym rogu pojawi się symbol standardu USB.

W trakcie używania nośnika USB należy sprawdzić, czy wyświetlany jest symbol standardu USB (może on także migać).

**Wskazówka!** W przypadku instalacji napowietrznych należy pamiętać, że typowe nośniki USB działają niezawodnie tylko w określonym zakresie temperatur. W przypadku instalacji napowietrznych należy dopilnować, aby nośnik USB działał również w niskich temperaturach.

#### Nośnik danych USB do aktualizacji oprogramowania falownika

Za pomocą nośnika danych USB także klienci końcowi po wybraniu w menu "USTAW." pozycji "USB" mogą zaktualizować oprogramowanie falownika: plik z aktualizacją jest najpierw zapisywany na nośniku danych USB, a następnie przenoszony z niego do falownika. Plik z aktualizacją musi znajdować się w katalogu głównym ("Root") nośnika danych USB.

#### Odłączanie nośnika danych USB

Zasada bezpieczeństwa dotycząca odłączania nośnika danych USB:

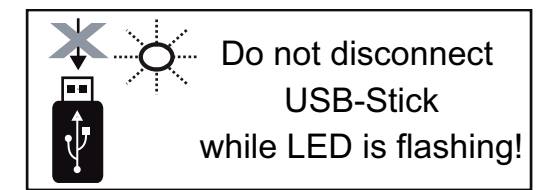

**WAŻNE!** Aby zapobiec utracie danych, podłączony nośnik danych USB można odłączać tylko po spełnieniu następujących warunków:

- tylko po wybraniu z menu USTAW. pozycji "USB / Bezp. usuw. sprz.",
- jeżeli dioda "Transmisja danych" nie miga lub nie świeci.

## Menu podstawowe

**Informacje ogól-** W menu "Podst." ustawia się następujące parametry, istotne dla instalacji i eksploatacji falownika:

- Tryb pracy DC,
- Napięcie stałe,
- Napięcie początkowe MPPT1 / MPPT2,
- Dziennik USB,
- Licznik zdarzeń,

Tryb uziemienia / Monitor. uziemienia,

nacisnać

- Ustawienie izolacji,
- Reset CALK.

Przycisk "Menu" 🛧

Wyświetli się poziom menu.

1

2 Nacisnąć

Wejście do menu "Podst."

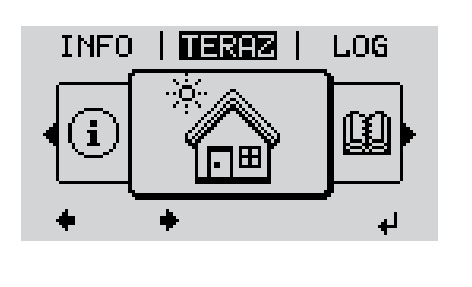

KOD

dostepu

Kød

W menu "KOD" zostanie wyświetlony napis "Kod dostępu", miga pierwsze miejsce.

5 x nieprzypisany przycisk "Menu/Esc".

3 Wprowadzić kod 22742: Za pomocą przycisków "plus" lub "minus" + – wybrać pierwszą cyfrę kodu.

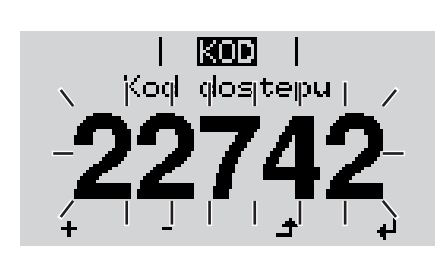

Przycisk "Enter" ↓ nacisnąć

Miga druga cyfra.

5 Powtarzać czynności 3 i 4 dla drugiej, trzeciej, czwartej i piątej cyfry kodu dostępu, aż...

ustawiony kod zacznie migać.

6 Przycisk "Enter" nacisnąć

nacisnąć

Zostanie wyświetlone menu podstawowe:

7 Za pomocą przycisków "plus" lub "minus" + - dokonać żądanego wyboru

- 8 Potwierdzić wybór przyciskiem "Enter". 4 edytuj
- 🧿 Aby wyjść z menu "Podst.", przycisk "Esc" 🔺

#### MPP Tracker 1 / MPP Tracker 2

MPP Tracker 2: ON/OFF (WŁ./WYŁ.) (tylko w przypadku urządzeń MultiMPP Tracker);

W menu "Podst." ustawia się następujące parametry, istotne dla instalacji i eksploatacji

- Tryb pracy DC: MPP AUTO / FIX / MPP USER (MPP AUTO / STAŁY / UŻYTKOW-NIK MPP);
  - MPP AUTO: normalny stan pracy; falownik automatycznie szuka optymalnego punktu pracy
  - FIX: do wprowadzania stałej wartości napięcia DC, z jaką pracuje falownik
  - MPP USER: do wprowadzania dolnego napięcia MP, od którego falownik rozpoczyna wyszukiwanie optymalnego punktu pracy
- Dynamic Peak Manager: ON/OFF (WŁ./WYŁ.)
- Napiecie stale: do wprowadzania wartości napięcia stałego z zakresu 80-800 V
- Napiecie poczatkowe MPPT: do wprowadzania wartości napięcia początkowego (80–800 V)

#### Dziennik USB

falownika:

Pozycje menu

"Podst."

włącza lub wyłącza funkcję zapisu wszystkich komunikatów błędów na nośniku danych USB

zakres AUTO/OFF/ON (AUTO/WYŁ./WŁ.)

#### Wejście sygnału

- Zasada działania: Ext Sig. / S0-Meter / OFF
  - tylko w przypadku wybrania funkcji Ext Sig.:
    - Tryb aktywacji: Warning (ostrzeżenie wyświetlane na wyświetlaczu) / Ext. Stop (następuje wyłączenie falownika)
    - Typ przylacza: N/C (normal closed, zestyk spoczynkowy) / N/O (normal open, zestyk roboczy)

#### SMS/ Przek.

- Opoznienie zdarzenia do podawania wartości opóźnienia czasowego, po jakim ma zostać wysłana wiadomość SMS lub załączony przekaźnik zakres 900–86400 sekund;
- Licznik zdarzen: do podawania liczby zdarzeń, która prowadzi do sygnalizacji: zakres 10–255

#### Ustawienie izolacji

- Ostrzez. o izolacji: ON/OFF (WŁ./WYŁ.)
- Ostrzezenie, wartosc progowa: do wprowadzania wartości progowej prowadzącej do wysłania ostrzeżenia

#### Reset CALK.

zeruje w menu "LOG" maks. i min. wartość napięcia oraz maks. wartość dostarczonej mocy.

Resetu wartości nie można cofnąć.

Aby wyzerować wartości, nacisnąć przycisk "Enter". Wyświetlony zostanie komunikat "CONFIRM". Ponownie nacisnąć przycisk "Enter". Wartości zostaną wyzerowane, nastąpi powrót do menu.

## Diagnostyka i rozwiązywanie problemów

| Kod Opis                            | Zachowanie                                                                                                    | Usuwanie                                                                                                    |  |
|-------------------------------------|----------------------------------------------------------------------------------------------------|----------------------------------------------------------------------------------------------------|--|
|                                     | W zależności od konfiguracji krajowej aut<br>zgodnie z dyrektywami krajowymi, przy p<br>usterki prądu przemiennego, moc wyjści                                                                                                    | omatycznie uaktywnia się funkcja Softstart GPIS:<br>oonownym załączeniu po odłączeniu z powodu<br>owa falownika wzrasta w sposób ciągły.                                                                                                |  |
|                                     | Przykład: Częstotliwość sieci jest zbyt wy<br>nie może wysyłać energii do sieci. Nie je<br>Falownik natychmiast reaguje odcięciem<br>dzana w przepisowym okresie monitorow<br>su nie zostaną stwierdzone żadne usterł<br>sieci.                                                             | soka i falownik, z uwagi na obowiązującą normę,<br>st to usterka urządzenia.<br>połączenia z siecią. Następnie sieć jest spraw-<br>vania parametrów sieci. Jeśli po upływie tego cza-<br>ki, falownik wznawia tryb wysyłania energii do |  |
| Komunikaty sta-<br>nu — klasa 1     | Komunikaty statusu klasy 1 najczęściej r<br>przez publiczną sieć elektryczną.                                                                                                    | nają charakter przejściowy i są powodowane                                                                                                    |  |
|                                     | <ul> <li>* Ustawienie tolerancji napięcia sie</li> </ul>                                                                                                    | eciowego (w zależności od konfiguracji krajowej)                                                                                                    |  |
| Całkowita awaria<br>wyświetlacza    | Jeśli wyświetlacz pozostaje ciemny prze<br>- sprawdzić napięcie prądu przemieni<br>napięcie prądu przemiennego AC m                                                                                                    | z dłuższy czas po wschodzie słońca:<br>nego na przyłączach falownika:<br>usi wynosić 230 V (+10% / -5%)*.                                                                                                    |  |
|                                     | WAŻNE! Wyświetlane na krótko komuni<br>zachowania falownika. Jeżeli falownik ko<br>podejrzeń o wystąpienie usterek.                                                                                                    | katy stanu falownika mogą wynikać z typowego<br>ontynuuje prawidłową pracę, nie ma podstaw do                                                                                                    |  |
|                                     | W przypadku, gdy funkcja autodiagnostyl<br>tlaczu pojawia się odpowiedni komunika                                                                                                    | ki systemu wykryje konkretną usterkę, na wyświe-<br>z statusu.                                                                                                    |  |
| Wyświetlanie ko-<br>munikatów stanu | Falownik dysponuje funkcją autodiagnostyki systemu, która samoczynnie rozpoznaje dużą<br>liczbę możliwych usterek i wyświetla je na wyświetlaczu. Dzięki temu można błyskawicznie<br>wykryć uszkodzenia falownika, instalacji fotowoltaicznej oraz usterki instalacji lub błędy<br>obsługi. |                                                                                                    |  |
|                                     |                                                                                                    |                                                                                                    |  |

| Kod | Opis                                     | Zachowanie                                                                         | Usuwanie                                                                                         |
|-----|------------------------------------------|------------------------------------------------------------------------------------|--------------------------------------------------------------------------------------------------|
| 102 | Napięcie AC za wysokie                   |                                                                                    |                                                                                                  |
| 103 | Napięcie AC za niskie                    |                                                                                    |                                                                                                  |
| 105 | Częstotliwość AC za wysoka               | Jeśli po dokładnej kontroli oka-                                                   | Sprawdzić przyłacza sieciowe.                                                                    |
| 106 | Częstotliwość AC za niska                | że się, że warunki sieci wróciły<br>do normy, falownik wznawia<br>zasilanie sieci. | Jeśli komunikat statusu wystę-<br>puje stale, należy skontakto-<br>wać się z monterem instalacji |
| 107 | Sieć prądu przemiennego nie-<br>dostępna |                                                                                    |                                                                                                  |
| 108 | Wykryto zakłócenia sieci                 |                                                                                    |                                                                                                  |
| 112 | Błąd RCMU                                |                                                                                    |                                                                                                  |
|     |                                          |                                                                                    |                                                                                                  |

# Komunikaty sta-<br/>tusu — klasa 3Klasa 3 obejmuje komunikaty statusu, które mogą wystąpić w trakcie zasilania sieci, za-<br/>sadniczo nie prowadzą jednak do trwałego przerwania trybu zasilania sieci.

Po automatycznym odłączeniu od sieci i przepisowym monitorowaniu jej parametrów, falownik próbuje wznowić tryb zasilania sieci.

| Kod | Opis                                                                               | Zachowanie                                                                                                    | Usuwanie                                                                                                    |
|-----|------------------------------------------------------------------------------------|----------------------------------------------------------------------------------------------------|----------------------------------------------------------------------------------------------------|
| 301 | Prąd przetężeniowy (AC)                                                            | Krótkotrwała przerwa w zasila-<br>niu sieci spowodowana prą-<br>dem przetężeniowym<br>w falowniku.<br>Falownik rozpoczyna od nowa<br>rozruch systemu. | Usterka jest usuwana automa-<br>tycznie.<br>Jeśli komunikat statusu jest<br>stale wyświetlany: Skontakto-<br>wać się z technikiem serwiso-<br>wym przeszkolonym przez<br>firmę Fronius.                                |
| 302 | Prąd przetężeniowy (DC)                                                            |                                                                                                    |                                                                                                    |
| 303 | Zbyt wysoka temperatura mo-<br>dułu mocy                                           | Krótkotrwała przerwa w zasila-<br>niu sieci spowodowana nad-<br>mierną temperaturą.<br>Falownik rozpoczyna od nowa<br>rozruch systemu.                | W razie potrzeby przedmuchać<br>szczelinę wentylacyjną<br>i radiator.<br>Usterka jest usuwana automa-<br>tycznie.<br>Jeśli komunikat statusu wystę-<br>puje stale, należy skontakto-<br>wać się z monterem instalacji. |
| 304 | Temperatura wewnętrzna za<br>wysoka                                                |                                                                                                    |                                                                                                    |
| 306 | POWER LOW<br>Napięcie obwodu pośredniego<br>za niskie dla trybu zasilania<br>sieci | Krótkotrwała przerwa trybu za-<br>silania sieci.<br>Falownik na nowo rozpoczyna<br>rozruch systemu.                                                   | Usterka jest usuwana automa<br>tycznie.<br>Jeśli komunikat statusu wystę<br>puje przy wystarczającym na-<br>słonecznieniu, należy<br>skontaktować się z monterem<br>instalacji.                                        |
| 307 | DC LOW<br>Napięcie wejściowe DC za ni-<br>skie dla trybu zasilania sieci           |                                                                                                    |                                                                                                    |

**WAŻNE!** Z powodu słabego nasłonecznienia, każdego ranka i każdego wieczora naturalnie pojawiają się komunikaty statusu 306 (NISKA MOC FOTOWOLTAICZNA) oraz 307 (NISKIE NAPIĘCIE FOTOWOLTAICZNE). Te komunikaty statusu nie są spowodowane przez usterki.

| 308 | Przepięcie w obwodzie po-<br>średnim       | Krótkotrwała przerwa trybu za-<br>silania sieci.<br>Falownik na nowo rozpoczyna | Usterka jest usuwana automa-<br>tycznie.<br>Jeśli komunikat statusu jest<br>stale wyświetlany: Skontakto-<br>wać się z technikiem serwiso-<br>wym przeszkolonym przez<br>firmę Fronius. |
|-----|--------------------------------------------|---------------------------------------------------------------------------------|----------------------------------------------------------------------------------------------------|
| 309 | Napięcie wejściowe DC<br>MPPT1 za wysokie  |                                                                                 |                                                                                                    |
| 313 | Napięcie wejściowe DC MPPT<br>2 za wysokie | rozruch systemu.                                                                |                                                                                                    |

Komunikaty sta-<br/>tusu — klasa 4Komunikaty statusu klasy 4 wymagają po części interwencji technika serwisowego prze-<br/>szkolonego przez firmę Fronius.

| Kod | Opis                                              | Zachowanie                                                                                                    | Usuwanie                                                                                                    |
|-----|---------------------------------------------------|----------------------------------------------------------------------------------------------------|----------------------------------------------------------------------------------------------------|
| 401 | Komunikacja z modułem mocy<br>niemożliwa          |                                                                                                    |                                                                                                    |
| 406 | Uszkodzenie czujnika tempe-<br>ratury modułu mocy | W miarę możliwości falownik<br>wznawia zasilanie sieci po po-<br>nownej próbie automatyczne-<br>go włączenia. | Jeśli komunikat statusu jest<br>wyświetlany stale: Skontakto-<br>wać się z technikiem serwiso-<br>wym przeszkolonym przez<br>firmę Fronius. |
| 407 | Uszkodzenie czujnika tempe-<br>ratury wewnętrznej |                                                                                                    |                                                                                                    |
| 408 | Wykryto zasilanie prądem sta-<br>łym              |                                                                                                    | ·                                                                                                    |

| Kod         | Opis                                                                                                    | Zachowanie                                                                                                    | Usuwanie                                                                                                    |
|-------------|----------------------------------------------------------------------------------------------------|----------------------------------------------------------------------------------------------------|----------------------------------------------------------------------------------------------------|
| 412         | Wybrano tryb pracy ze stałym<br>napięciem zamiast trybu pracy<br>z napięciem punktu maksymal-<br>nej wydajności, a stała wartość<br>napięcia jest ustawiona na zbyt<br>niskim lub zbyt wysokim pozio-<br>mie | -                                                                                                    | Jeśli komunikat statusu wystę-<br>puje stale, należy skontakto-<br>wać się z monterem instalacji.                                                                                                    |
| 415         | Zadziałało wyłączenie zabez-<br>pieczające na opcjonalnej kar-<br>cie rozszerzeń lub RECERBO                                                                                                    | Falownik nie wysyła energii do<br>sieci.                                                                      |                                                                                                    |
| 416         | Niemożliwa komunikacja mię-<br>dzy modułem mocy a sterowni-<br>kiem                                                                                                    |                                                                                                    | Jeśli komunikat statusu jest                                                                                                    |
| 417         | Sprzętowy problem ID                                                                                                    | W miare możliwości falownik                                                                                   | wyświeliany stale: Skoniakto-<br>wać sie z technikiem serwiso-                                                                                                    |
| 419         | Konflikt unikalnych ID                                                                                                    | wznawia zasilanie sieci po po-                                                                                | wym przeszkolonym przez                                                                                                    |
| 421         | Błąd HID-Range                                                                                                    | nownej próbie automatyczne-                                                                                   | firmę Fronius.                                                                                                    |
| 425         | Komunikacja z danym modu-<br>łem mocy niemożliwa                                                                                                    | go włączenia.                                                                                                 |                                                                                                    |
| 426–<br>428 | Możliwe uszkodzenie sprzętu                                                                                                    |                                                                                                    |                                                                                                    |
| 431         | Problem z oprogramowaniem                                                                                                    | Falownik nie wysyła energii do<br>sieci.                                                                      | Wykonać reset AC (włączyć i<br>wyłączyć wyłącznik ochronny<br>przewodu); uaktualnić opro-<br>gramowanie sprzętowe falow-<br>nika;<br>Jeśli komunikat statusu jest<br>stale wyświetlany: Skontakto-<br>wać się z technikiem serwiso-<br>wym przeszkolonym przez<br>firmę Fronius. |
| 436         | Niekompatybilność funkcji<br>(jedna lub więcej płytek druko-<br>wanych w falowniku nie są ze<br>sobą kompatybilne, np. wsku-<br>tek wymiany płytki drukowanej)<br>Problem z modułem mocy                     | W miarę możliwości falownik<br>wznawia zasilanie sieci po po-<br>nownej próbie automatyczne-<br>go włączenia. | Uaktualnić oprogramowanie<br>falownika;<br>Jeśli komunikat statusu jest<br>stale wyświetlany: Skontakto-<br>wać się z technikiem serwiso-<br>wym przeszkolonym przez                                                                                                    |
| 438         | Niekompatybilność funkcji<br>(jedna lub więcej płytek druko-<br>wanych w falowniku nie są ze<br>sobą kompatybilne, np. wsku-<br>tek wymiany płytki drukowanej)                                               | W miarę możliwości falownik<br>wznawia zasilanie sieci po po-<br>nownej próbie automatyczne-<br>go włączenia. | Uaktualnić oprogramowanie<br>falownika.<br>Jeśli komunikat statusu jest<br>stale wyświetlany: Skontakto-<br>wać się z technikiem serwiso-<br>wym przeszkolonym przez<br>firmę Fronius.                                                                                           |
| 443         | Napięcie obwodu pośredniego<br>za niskie lub niesymetryczne                                                                                                    | Falownik nie wysyła energii do<br>sieci.                                                                      | Jeśli komunikat statusu jest<br>wyświetlany stale: Skontakto-<br>wać się z technikiem serwiso-<br>wym przeszkolonym przez<br>firmę Fronius.                                                                                                    |

| Kod | Opis                                                                                                    | Zachowanie                                                                                                    | Usuwanie                                                                                                    |
|-----|----------------------------------------------------------------------------------------------------|----------------------------------------------------------------------------------------------------|----------------------------------------------------------------------------------------------------|
| 445 | Niedopuszczalne ustawienia<br>wartości granicznej                                                                   | Ze względów bezpieczeństwa                                                                                    | Uaktualnić oprogramowanie<br>falownika.<br>Jeśli komunikat statusu jest<br>stale wyświetlany: Skontakto-<br>wać się z technikiem serwiso-<br>wym przeszkolonym przez<br>firmę Fronius. |
| 447 | Usterka izolacji                                                                                                    |                                                                                                    |                                                                                                    |
| 448 | Niepodłączony przewód neu-<br>tralny                                                                                |                                                                                                    | Jeśli komunikat statusu wystę-<br>puje stale, należy skontakto-                                                                                                    |
| 450 | Nie można znaleźć funkcji "Gu-<br>ard"                                                                              |                                                                                                    | wac się z monterem instalacji.                                                                                                    |
| 451 | Wykryto błąd pamięci                                                                                                |                                                                                                    |                                                                                                    |
| 452 | Błąd komunikacji między pro-<br>cesorami                                                                            |                                                                                                    |                                                                                                    |
| 453 | Krótkotrwała usterka napięcia<br>sieciowego                                                                         | W miarę możliwości falownik<br>wznawia zasilanie sieci po po-                                                 | Jeśli komunikat statusu jest<br>wyświetlany stale: Skontakto-                                                                                                    |
| 454 | Krótkotrwała usterka częstotli-<br>wości sieci                                                                      | nownej próbie automatyczne-<br>go włączenia.                                                                  | wac się z tecnnikiem serwiso-<br>wym przeszkolonym przez<br>firme Fronius                                                                                                    |
| 456 | Nieprawidłowe wykonywanie<br>funkcji przeciwdziałającej awa-<br>ryjnemu odosobnieniu falowni-<br>ka                 | ште г                                                                                                    |                                                                                                    |
| 457 | Przekaźnik sieci się blokuje                                                                                        | Falownik nie wysyła energii do                                                                                | Skontaktować się z technikiem<br>serwisowym przeszkolonym<br>przez firmę Fronius.                                                                                                    |
| 459 | Błąd podczas rejestracji sy-<br>gnału pomiarowego w trakcie<br>testu izolacji                                       |                                                                                                    |                                                                                                    |
| 460 | Referencyjne źródło napięcia<br>dla cyfrowego procesora sy-<br>gnałowego (DSP) pracuje<br>poza granicami tolerancji |                                                                                                    |                                                                                                    |
| 461 | Błąd w pamięci danych DSP                                                                                           | SIECI.                                                                                                    |                                                                                                    |
| 462 | Błąd podczas procedury moni-<br>torowania zasilania prądem<br>stałym                                                |                                                                                                    |                                                                                                    |
| 463 | Zamieniona polaryzacja AC,<br>nieprawidłowo podłączone<br>wtyki połączeniowe AC                                     |                                                                                                    |                                                                                                    |
| 474 | Uszkodzenie czujnika jednost-<br>ki monitorującej prąd uszko-<br>dzeniowy                                           |                                                                                                    |                                                                                                    |
| 475 | Uziemienie modułu solarnego,<br>usterka izolacji (połączenie po-<br>między modułem solarnym i<br>uziemieniem).      | Falownik nie wysyła energii do<br>sieci.                                                                      | Jeśli komunikat statusu wystę-<br>puje stale, należy skontakto-<br>wać się z monterem instalacji.                                                                                      |
| 476 | Napięcie zasilające zasilania<br>sterownika za niskie                                                               |                                                                                                    |                                                                                                    |
| 479 | Nastąpiło wyłączenie obwodu<br>pośredniego przekaźnika na-<br>pięcia                                                | W miarę możliwości falownik<br>wznawia zasilanie sieci po po-<br>nownej próbie automatyczne-<br>go włączenia. | Jeśli komunikat statusu jest<br>wyświetlany stale: Skontakto-<br>wać się z technikiem serwiso-<br>wym przeszkolonym przez<br>firmę Fronius.                                            |

| Kod         | Opis                                                                                                    | Zachowanie                               | Usuwanie                                                                                                    |
|-------------|----------------------------------------------------------------------------------------------------|------------------------------------------|----------------------------------------------------------------------------------------------------|
| 480,<br>481 | Niekompatybilność funkcji<br>(jedna lub więcej płytek druko-<br>wanych w falowniku nie są ze<br>sobą kompatybilne, np. wsku-<br>tek wymiany płytki drukowanej) | Falownik nie wysyła energii do<br>sieci. | Uaktualnić oprogramowanie<br>falownika.<br>Jeśli komunikat statusu jest<br>stale wyświetlany: Skontakto-<br>wać się z technikiem serwiso-<br>wym przeszkolonym przez<br>firmę Fronius.                                  |
| 482         | Niepełne uruchomienie                                                                                                    | Falownik nie wysyła energii do<br>sieci. | Wykonać całkowity reset ob-<br>wodu AC (włączyć i wyłączyć<br>wyłącznik ochronny przewo-<br>du), przeprowadzić pełne uru-<br>chomienie                                                                                  |
| 483         | Napięcie U <sub>DCfix</sub> w linii MPP2<br>poza dopuszczalnym zakre-<br>sem                                                                                   |                                          | Sprawdzić ustawienia punktu<br>maksymalnej wydajności;<br>Jeśli komunikat statusu jest<br>stale wyświetlany: Skontakto-<br>wać się z technikiem serwiso-<br>wym przeszkolonym przez<br>firmę Fronius.                   |
| 485         | Bufor wysyłania CAN pełny                                                                                                    |                                          | Wykonać reset AC (włączyć i<br>wyłączyć wyłącznik ochronny<br>przewodu);<br>Jeśli komunikat statusu jest<br>stale wyświetlany: Skontakto-<br>wać się z technikiem serwiso-<br>wym przeszkolonym przez<br>firmę Fronius. |
| 489         | Ciągłe przepięcie w kondensa-<br>torze obwodu pośredniego<br>(pięciokrotne, kolejne pojawie-<br>nie się komunikatu statusu<br>479)                             | Falownik nie wysyła energii do<br>sieci. | Jeśli komunikat statusu jest<br>wyświetlany stale: Skontakto-<br>wać się z technikiem serwiso-<br>wym przeszkolonym przez<br>firmę Fronius.                                                                             |
|             |                                                                                                    |                                          |                                                                                                    |

# Komunikaty sta-<br/>tusu — klasa 5Komunikaty statusu klasy 5 zasadniczo nie uniemożliwiają funkcjonowania trybu zasilania<br/>sieci, ale mogą powodować ograniczenia w czasie trwania tego trybu. Są wyświetlane do<br/>momentu ich potwierdzenia przez naciśnięcie przycisku (w tle falownik pracuje nadal nor-<br/>malnie).

| Kod | Opis                                                | Zachowanie                                                    | Usuwanie                                                                                                    |
|-----|-----------------------------------------------------|---------------------------------------------------------------|----------------------------------------------------------------------------------------------------|
| 502 | Usterka izolacji na modułach<br>solarnych           | Na wyświetlaczu jest wyświe-<br>tlany komunikat ostrzegawczy. | Jeśli komunikat statusu wystę-<br>puje stale, należy skontakto-<br>wać się z monterem instalacji.                                                                                                    |
| 509 | Brak zasilania sieci w ciągu<br>ostatnich 24 godzin | Na wyświetlaczu jest wyświe-<br>tlany komunikat ostrzegawczy. | Potwierdzić komunikat statu-<br>su.<br>Skontrolować, czy spełnione<br>są wszystkie warunki umożli-<br>wiające bezawaryjny tryb zasi-<br>lania sieci (np. czy moduły<br>solarne nie są pokryte śnie-<br>giem).<br>Jeżeli komunikat statusu poja-<br>wia się stale: zwracać uwagę<br>na kolejne komunikaty statusu. |

| Kod | Opis                                                                                                    | Zachowanie                                                                                                    | Usuwanie                                                                                                    |
|-----|----------------------------------------------------------------------------------------------------|----------------------------------------------------------------------------------------------------|----------------------------------------------------------------------------------------------------|
| 515 | Komunikacja z filtrem niemożli-<br>wa                                                                                                    | Komunikat ostrzegawczy na<br>wyświetlaczu                                                                                                    | Jeśli komunikat statusu jest<br>wyświetlany stale: Skontakto-                                                                                                    |
| 516 | Komunikacja z jednostką ma-<br>gazynującą jest niemożliwa                                                                                                    | Komunikat ostrzegawczy jed-<br>nostki magazynującej                                                                                                    | wać się z technikiem serwiso-<br>wym przeszkolonym przez<br>firmę Fronius.                                                                                                    |
| 517 | Redukcja wartości znamiono-<br>wej ze względu na zbyt wysoką<br>temperaturę                                                                                    | W przypadku wystąpienia re-<br>dukcji wartości znamionowej,<br>na wyświetlaczu pojawi się ko-<br>munikat ostrzegawczy.                                                                                                    | W razie potrzeby przedmuchać<br>szczelinę wentylacyjną<br>i radiator.<br>Usterka jest usuwana automa-<br>tycznie.<br>Jeśli komunikat statusu wystę-<br>puje stale, należy skontakto-<br>wać się z monterem instalacji.                                                            |
| 522 | DC low String 1                                                                                                    | _Komunikat ostrzegawczy na                                                                                                    | Jeśli komunikat statusu wystę-                                                                                                    |
| 523 | DC low String 2                                                                                                    | C low String 2 wyświetlaczu                                                                                                    |                                                                                                    |
| 558 | Niekompatybilność funkcji<br>(jedna lub więcej płytek druko-<br>wanych w falowniku nie są ze<br>sobą kompatybilne, np. wsku-<br>tek wymiany płytki drukowanej) | Możliwe nieprawidłowe wska-<br>zania lub nieprawidłowe dzia-<br>łanie falownika.                                                                                                    | Jeśli komunikat statusu wystę-<br>puje stale, należy skontakto-<br>wać się z monterem instalacji.                                                                                                    |
| 560 | Redukcja wartości znamiono-<br>wej na skutek zbyt wysokich<br>częstotliwości                                                                                   | Komunikat statusu pojawia się<br>w przypadku zbyt wysokiej<br>wartości częstotliwości.<br>Falownik redukuje wówczas<br>moc.<br>Wskazanie statusu jest wy-<br>świetlane tak długo, aż falow-<br>nik wróci do normalnego trybu<br>pracy. | Gdy tylko częstotliwość sieci<br>powróci do dozwolonego za-<br>kresu i falownik przejdzie do<br>normalnego trybu pracy, uster-<br>ka jest usuwana automatycz-<br>nie.<br>Jeżeli komunikat statusu jest<br>wyświetlany stale, należy<br>skontaktować się z monterem<br>instalacji. |
| 566 | Arc Detector wyłączony<br>(np. w przypadku monitorowa-<br>nia zewnętrznego łuku świetl-<br>nego)                                                               | Komunikat statusu będzie wy-<br>świetlany codziennie, do mo-<br>mentu ponownej aktywacji Arc<br>Detector.                                                                                                    | Brak błędu!<br>Potwierdzić komunikat statu-<br>su, naciskając przycisk "Enter".                                                                                                    |

Komunikaty sta-<br/>tusu — klasa 7Komunikaty statusu klasy 7 dotyczą sterownika, konfiguracji i rejestracji danych falownika<br/>i mogą mieć pośredni lub bezpośredni wpływ na tryb zasilania sieci.

| Kod | Opis                                                                                               | Zachowanie                                                    | Usuwanie                                                                                                    |
|-----|----------------------------------------------------------------------------------------------------|---------------------------------------------------------------|----------------------------------------------------------------------------------------------------|
| 705 | Konflikt podczas ustawiania<br>numeru falownika (np. ten sam<br>numer nadano dwóm falowni-<br>kom) | -                                                             | Skorygować numer falownika<br>w menu "Ustaw.".                                                                                                    |
| 721 | Pamięć EEPROM została za-<br>inicjowana na nowo lub jest<br>uszkodzona                             | Na wyświetlaczu jest wyświe-<br>tlany komunikat ostrzegawczy. | Potwierdzić komunikat statu-<br>su.<br>Jeśli komunikat statusu jest<br>stale wyświetlany: skontakto-<br>wać się z technikiem serwiso-<br>wym przeszkolonym przez<br>firmę Fronius. |

| Kod | Opis                                                                                                    | Zachowanie                                                                                               | Usuwanie                                                                                                    |
|-----|----------------------------------------------------------------------------------------------------|----------------------------------------------------------------------------------------------------|----------------------------------------------------------------------------------------------------|
| 731 | Błąd inicjalizacji — nieobsługi-<br>wany nośnik danych USB<br>Prąd przetężeniowy w nośniku<br>danych USB                                    | Na wyświetlaczu jest wyświe-<br>tlany komunikat ostrzegawczy.                                            | Sprawdzić lub wymienić nośnik<br>danych USB.<br>Sprawdzić system plików na<br>nośniku danych USB.<br>Jeśli komunikat statusu jest<br>stale wyświetlany: skontakto-<br>wać się z technikiem serwiso-<br>wym przeszkolonym przez<br>firmę Fronius.                                                                              |
| 733 | Nie podłączono nośnika da-<br>nych USB                                                                                                    | Na wyświetlaczu jest wyświe-<br>tlany komunikat ostrzegawczy.                                            | Podłączyć lub sprawdzić no-<br>śnik danych USB.<br>Jeśli komunikat statusu jest<br>stale wyświetlany: skontakto-<br>wać się z technikiem serwiso-<br>wym przeszkolonym przez<br>firmę Fronius.                                                                                                    |
| 734 | Nie rozpoznano pliku z aktuali-<br>zacją lub jest on nieobecny                                                                              | Na wyświetlaczu jest wyświe-<br>tlany komunikat ostrzegawczy.                                            | Skontrolować plik z aktualiza-<br>cją (np. pod katem prawidłowej<br>nazwy pliku)<br>Jeśli komunikat statusu jest<br>stale wyświetlany: skontakto-<br>wać się z technikiem serwiso-<br>wym przeszkolonym przez<br>firmę Fronius.                                                                                               |
| 735 | Plik z aktualizacją nieodpo-<br>wiedni dla danego urządzenia,<br>za stara wersja pliku.                                                     | Na wyświetlaczu wyświetlany<br>jest komunikat ostrzegawczy,<br>proces aktualizacji jest przery-<br>wany. | Skontrolować plik z aktualiza-<br>cją,<br>ewentualnie uzyskać plik z ak-<br>tualizacją przeznaczoną do da-<br>nego urządzenia (np. pod<br>adresem<br>http://www.fronius.com)<br>Jeśli komunikat statusu jest<br>stale wyświetlany: skontakto-<br>wać się z technikiem serwiso-<br>wym przeszkolonym przez<br>firmę Fronius.   |
| 736 | Wystąpił błąd odczytu/zapisu                                                                                                    | Na wyświetlaczu jest wyświe-<br>tlany komunikat ostrzegawczy.                                            | Skontrolować nośnik danych<br>USB i dane nagrane na nośni-<br>ku.<br>Nośnik danych USB odłączać<br>tylko wtedy, gdy dioda "Trans-<br>misja danych" nie miga lub nie<br>świeci.<br>Jeśli komunikat statusu jest<br>stale wyświetlany: skontakto-<br>wać się z technikiem serwiso-<br>wym przeszkolonym przez<br>firmę Fronius. |
| 738 | Zapis pliku z zarejestrowanymi<br>danymi jest niemożliwy (np.<br>nośnik danych USB jest zabez-<br>pieczony przed zapisem lub<br>zapełniony) | Na wyświetlaczu jest wyświe-<br>tlany komunikat ostrzegawczy.                                            | Zwolnić miejsce na zapisanie<br>danych, usunąć zabezpiecze-<br>nie przed zapisem, ewentual-<br>nie sprawdzić lub wymienić<br>nośnik danych USB.<br>Jeśli komunikat statusu jest<br>stale wyświetlany: skontakto-<br>wać się z technikiem serwiso-<br>wym przeszkolonym przez<br>firmę Fronius.                                |

| Kod                                                                         | Opis                                       |                                                                                                | Zachowanie                                                                                                    | Usuwanie                                                                                                    |  |
|-----------------------------------------------------------------------------|--------------------------------------------|------------------------------------------------------------------------------------------------|----------------------------------------------------------------------------------------------------|----------------------------------------------------------------------------------------------------|--|
| 743                                                                         | Wystąpi<br>zacji                           | ł błąd podczas aktuali-                                                                        | Na wyświetlaczu jest wyświe-<br>tlany komunikat ostrzegawczy.                                                                     | Powtórzyć proces aktualizacji.<br>Jeśli komunikat statusu jest<br>stale wyświetlany: skontakto-<br>wać się z technikiem serwiso-<br>wym przeszkolonym przez<br>firmę Fronius.            |  |
| 745 Uszkodzony plik z aktualizacją                                          |                                            | zony plik z aktualizacją                                                                       | Na wyświetlaczu wyświetlany<br>jest komunikat ostrzegawczy,<br>proces aktualizacji jest przery-<br>wany.                          | Ponownie pobrać plik z aktuali-<br>zacją.<br>Jeśli komunikat statusu jest<br>stale wyświetlany: skontakto-<br>wać się z technikiem serwiso-<br>wym przeszkolonym przez<br>firmę Fronius. |  |
| 751                                                                         | Utracon                                    | o ustawienie czasu                                                                             |                                                                                                    | Ponownie ustawić datę i czas.                                                                                                    |  |
| 752 Błąd komunikacji z<br>Real Time Clock.                                  |                                            | nunikacji z modułem<br>ne Clock.                                                               | Na wyświetlaczu jest wyświe-<br>tlany komunikat ostrzegawczy.                                                                     | stale wyświetlany: skontakto-<br>wać się z technikiem serwiso-<br>wym przeszkolonym przez<br>firmę Fronius.                                                                              |  |
| 757                                                                         | Błąd sprzętowy w module Real<br>Time Clock |                                                                                                | Komunikat ostrzegawczy jest<br>wyświetlany na wyświetlaczu,<br>falownik nie zasila sieci.                                         | Jeśli komunikat statusu jest                                                                                                    |  |
| Błąd wewnętrzny: moduł Real<br>758 Time Clock jest w trybie awa-<br>ryjnym; |                                            | wnętrzny: moduł Real<br>ock jest w trybie awa-                                                 | niedokładne ustawienie czasu,<br>możliwa utrata ustawienia cza-<br>su (tryb zasilania sieci działa<br>normalnie).                 | stale wyświetlany: skontakto-<br>wać się z technikiem serwiso-<br>wym przeszkolonym przez<br>firmę Fronius.                                                                              |  |
| 766Uaktywniono awaryjne ograni-<br>czenie mocy (maks. 750 W)                |                                            | niono awaryjne ograni-<br>nocy (maks. 750 W)                                                   | Na wyświetlaczu jest wyświe-<br>tlany komunikat ostrzegawczy.                                                                     |                                                                                                    |  |
| Obsługa                                                                     | klienta                                    | <b>WAŻNE!</b> Należy skor<br>sowym przeszkolonyr<br>- jakaś usterka poj<br>- pojawia się uster | ntaktować się z dostawcą sprzętu fi<br>n przez firmę Fronius, jeżeli:<br>awia się często lub stale,<br>ka niewymieniona w tabeli. | irmy Fronius lub technikiem serwi-                                                                                                    |  |
| Eksploatacja W przypadku eksploat<br>w warunkach jeżeli to konieczne, cz    |                                            | W przypadku eksploa<br>jeżeli to konieczne, cz                                                 | tacji falownika w warunkach silneg<br>zystym, sprężonym powietrzem prz                                                            | go zapylenia:<br>zedmuchać radiator i wentylator                                                                                                    |  |

podwyższonego zapylenia umieszczone na tylnej stronie falownika oraz otwory wentylacyjne na uchwycie montażowym.

## Dane techniczne

| Fronius Primo                                                                  | 3.0-1 3.5-1 3.6-1 |                                 |                         |  |  |
|--------------------------------------------------------------------------------|-------------------|---------------------------------|-------------------------|--|--|
| Dane wejściowe                                                                 | Dane wejściowe    |                                 |                         |  |  |
| Zakres napięcia punktu maksymalnej<br>wydajności                               | 200–800 V         |                                 |                         |  |  |
| Maks. napięcie wejściowe<br>(przy 1000 W/m² / 14°C w trybie jałowym)           |                   | 1000 V                          |                         |  |  |
| Maks. prąd wejściowy (MPPT1 / MPPT2)                                           |                   | 12,0 A                          |                         |  |  |
| Maks. prąd zwarciowy modułów solarnych                                         |                   | 18,0 A                          |                         |  |  |
| Maks. prąd zwrotny <sup>4)</sup>                                               |                   | 18,0 A                          |                         |  |  |
| Dane wyjściowe                                                                 |                   |                                 |                         |  |  |
| Znamionowa moc wyjściowa (P <sub>nom</sub> )                                   | 3000 W            | 3500 W                          | 3680 W                  |  |  |
| Maks. moc wyjściowa                                                            | 3000 W            | 3500 W                          | 3680 W                  |  |  |
| Znamionowe napięcie sieciowe                                                   | 1                 | ~ NPE 220/230/240               | V                       |  |  |
| Min. napięcie sieciowe                                                         |                   | 150 V <sup>1)</sup>             |                         |  |  |
| Maks. napięcie sieciowe                                                        |                   | 270 V <sup>1)</sup>             |                         |  |  |
| Maks. prąd wyjściowy                                                           | 13,7 A            | 16,0 A                          | 16,8 A                  |  |  |
| Częstotliwość znamionowa                                                       |                   | 50/60 Hz <sup>1)</sup>          |                         |  |  |
| Współczynnik zniekształceń nielinio-<br>wych                                   | < 5%              |                                 |                         |  |  |
| Współczynnik mocy cos phi                                                      |                   | 0,85–1 ind./poj. <sup>2)</sup>  |                         |  |  |
| Maks. dopuszczalna impedancja sieci Z <sub>maks.</sub> na<br>PCC <sup>3)</sup> | brak              |                                 |                         |  |  |
| Załączający impuls prądowy <sup>6)</sup> i czas<br>trwania                     |                   |                                 |                         |  |  |
| Maks. prąd zakłóceniowy na wyjściu w jednostce<br>czasu                        | 38 A / 172 ms     |                                 |                         |  |  |
| Dane ogólne                                                                    |                   |                                 |                         |  |  |
| Maksymalny współczynnik sprawności                                             | 98,0% 98,0% 98,0% |                                 |                         |  |  |
| Europejski współczynnik sprawności                                             | 96,1% 96,8% 96,8% |                                 |                         |  |  |
| Zużycie własne w nocy                                                          |                   | 0,6 W                           |                         |  |  |
| Chłodzenie                                                                     | regulow           | ana wentylacja wym              | nuszona                 |  |  |
| Stopień ochrony IP                                                             |                   | IP 65                           |                         |  |  |
| Wymiary wys. x szer. x gł.                                                     |                   | 628 x 428 x 205 mm              | 1                       |  |  |
| Masa                                                                           | 21,6 kg           |                                 |                         |  |  |
| Dopuszczalna temperatura otoczenia                                             | -40°C / +55°C     |                                 |                         |  |  |
| Dopuszczalna wilgotność powietrza                                              | 0–100%            |                                 |                         |  |  |
| Klasa emisji zakłóceń elektromagne-<br>tycznych (EMC)                          | В                 |                                 |                         |  |  |
| Kategoria przepięciowa (DC/AC)                                                 | 2/3               |                                 |                         |  |  |
| Zabezpieczenia                                                                 |                   |                                 |                         |  |  |
| Pomiar izolacji DC                                                             | Ostrzeżenie       | / odłączenie <sup>7)</sup> przy | R <sub>ISO</sub> < 1 MΩ |  |  |
| Zachowanie przy przeciążeniu DC                                                | Przesunięcie      | e punktu pracy, ogra            | nicznik mocy            |  |  |
| Odłącznik prądu stałego                                                        | zintegrowany      |                                 |                         |  |  |

|  | Fronius Primo | 4.0-1 | 4.6-1 | 5.0-1 |
|--|---------------|-------|-------|-------|
|--|---------------|-------|-------|-------|

#### Dane wejściowe

| Zakres napięcia punktu maksymalnej<br>wydajności                     | 210–800 V | 240–800 V | 240-800 V |
|----------------------------------------------------------------------|-----------|-----------|-----------|
| Maks. napięcie wejściowe<br>(przy 1000 W/m² / 14°C w trybie jałowym) | 1000 V    |           |           |
| Maks. prąd wejściowy (MPPT1 / MPPT2)                                 | 12,0 A    |           |           |
| Maks. prąd zwarciowy modułów solarnych                               | 18,0 A    |           |           |
| Maks. prąd zwrotny <sup>4)</sup>                                     | 18,0 A    |           |           |

#### Dane wyjściowe

| Znamionowa moc wyjściowa (P <sub>nom</sub> )                                   | 4000 W                         | 4600 W              | 5000 W |
|--------------------------------------------------------------------------------|--------------------------------|---------------------|--------|
| Maks. moc wyjściowa                                                            | 4000 W                         | 4600 W              | 5000 W |
| Znamionowe napięcie sieciowe                                                   | 1 ·                            | ~ NPE 220/230/240   | V      |
| Min. napięcie sieciowe                                                         |                                | 150 V <sup>1)</sup> |        |
| Maks. napięcie sieciowe                                                        |                                | 270 V <sup>1)</sup> |        |
| Maks. prąd wyjściowy                                                           | 18,3 A 21,1 A 22,9 A           |                     |        |
| Częstotliwość znamionowa                                                       | 50/60 Hz <sup>1)</sup>         |                     |        |
| Współczynnik zniekształceń nielinio-<br>wych                                   | < 5%                           |                     |        |
| Współczynnik mocy cos phi                                                      | 0,85–1 ind./poj. <sup>2)</sup> |                     |        |
| Maks. dopuszczalna impedancja sieci Z <sub>maks.</sub> na<br>PCC <sup>3)</sup> | brak                           |                     |        |
| Załączający impuls prądowy <sup>6)</sup> i czas<br>trwania                     |                                |                     |        |
| Maks. prąd zakłóceniowy na wyjściu w jednostce czasu                           | 38 A / 172 ms                  |                     |        |

#### Dane ogólne

| Maksymalny współczynnik sprawności                    | 98,1%              | 98,1%              | 98,1%   |
|-------------------------------------------------------|--------------------|--------------------|---------|
| Europejski współczynnik sprawności                    | 97,0%              | 97,0%              | 97,1%   |
| Zużycie własne w nocy                                 | 0,6 W              |                    |         |
| Chłodzenie                                            | regulowa           | ana wentylacja wyn | nuszona |
| Stopień ochrony IP                                    |                    | IP 65              |         |
| Wymiary wys. x szer. x gł.                            | 628 x 428 x 205 mm |                    |         |
| Masa                                                  | 21,6 kg            |                    |         |
| Dopuszczalna temperatura otoczenia                    | -40°C / +55°C      |                    |         |
| Dopuszczalna wilgotność powietrza                     | 0–100%             |                    |         |
| Klasa emisji zakłóceń elektromagne-<br>tycznych (EMC) | В                  |                    |         |
| Kategoria przepięciowa (DC/AC)                        | 2/3                |                    |         |

#### Zabezpieczenia

| Pomiar izolacji DC              | Ostrzeżenie / odłączenie <sup>7)</sup> przy R <sub>ISO</sub> < 1 MΩ |
|---------------------------------|---------------------------------------------------------------------|
| Zachowanie przy przeciążeniu DC | Przesunięcie punktu pracy, ogranicznik mocy                         |
| Odłącznik prądu stałego         | zintegrowany                                                        |

|  | Fronius Primo | 5.0-1 AUS | 6.0-1 | 8.2-1 |
|--|---------------|-----------|-------|-------|
|--|---------------|-----------|-------|-------|

#### Dane wejściowe

| Zakres napięcia punktu maksymalnej<br>wydajności                     | 240-800 V | 240–800 V | 270–800 V |
|----------------------------------------------------------------------|-----------|-----------|-----------|
| Maks. napięcie wejściowe<br>(przy 1000 W/m² / 14°C w trybie jałowym) | 1000 V    |           | -         |
| Maks. prąd wejściowy (MPPT1 / MPPT2)                                 | 18,0 A    |           |           |
| Maks. prąd zwarciowy modułów solarnych                               | 27,0 A    |           |           |
| Maks. prąd zwrotny <sup>4)</sup>                                     | 27,0 A    |           |           |

#### Dane wyjściowe

| Znamionowa moc wyjściowa (P <sub>nom</sub> )                                   | 4600 W                         | 6000 W            | 8200 W |
|--------------------------------------------------------------------------------|--------------------------------|-------------------|--------|
| Maks. moc wyjściowa                                                            | 5000 W                         | 6000 W            | 8200 W |
| Znamionowe napięcie sieciowe                                                   | 1 ·                            | ~ NPE 220/230/240 | V      |
| Min. napięcie sieciowe                                                         | 150 V <sup>1)</sup>            |                   |        |
| Maks. napięcie sieciowe                                                        | 270 V <sup>1)</sup>            |                   |        |
| Maks. prąd wyjściowy 22,9 A 27,5                                               |                                | 27,5 A            | 37,5 A |
| Częstotliwość znamionowa                                                       | 50/60 Hz <sup>1)</sup>         |                   |        |
| Współczynnik zniekształceń nielinio-<br>wych                                   | < 5%                           |                   |        |
| Współczynnik mocy cos phi                                                      | 0,85–1 ind./poj. <sup>2)</sup> |                   |        |
| Maks. dopuszczalna impedancja sieci Z <sub>maks.</sub> na<br>PCC <sup>3)</sup> | brak                           |                   |        |
| Załączający impuls prądowy <sup>6)</sup> i czas<br>trwania                     |                                |                   |        |
| Maks. prąd zakłóceniowy na wyjściu w jednostce<br>czasu                        |                                | 38 A / 172 ms     |        |

#### Dane ogólne

| Maksymalny współczynnik sprawności                    | ksymalny współczynnik sprawności 98,1% 98,1% 98, |  | 98,1% |
|-------------------------------------------------------|--------------------------------------------------|--|-------|
| Europejski współczynnik sprawności 97,1% 97           |                                                  |  | 97,7% |
| Zużycie własne w nocy                                 | 0,6 W                                            |  |       |
| Chłodzenie                                            | regulowana wentylacja wymuszona                  |  |       |
| Stopień ochrony IP                                    | IP 65                                            |  |       |
| Wymiary wys. x szer. x gł.                            | 628 x 428 x 205 mm                               |  |       |
| Masa                                                  | 21,6 kg                                          |  |       |
| Dopuszczalna temperatura otoczenia                    | -40°C / +55°C                                    |  |       |
| Dopuszczalna wilgotność powietrza                     | 0–100%                                           |  |       |
| Klasa emisji zakłóceń elektromagne-<br>tycznych (EMC) | В                                                |  |       |
| Kategoria przepięciowa (DC/AC)                        | 2/3                                              |  |       |

#### Zabezpieczenia

| Pomiar izolacji DC              | Ostrzeżenie / odłączenie <sup>7)</sup> przy R <sub>ISO</sub> < 1 MΩ |
|---------------------------------|---------------------------------------------------------------------|
| Zachowanie przy przeciążeniu DC | Przesunięcie punktu pracy, ogranicznik mocy                         |
| Odłącznik prądu stałego         | zintegrowany                                                        |

| Fronius Primo | 5.0-1 SC |
|---------------|----------|

#### Dane wejściowe

| Zakres napięcia punktu maksymalnej<br>wydajności                     | 240-800 V |
|----------------------------------------------------------------------|-----------|
| Maks. napięcie wejściowe<br>(przy 1000 W/m² / 14°C w trybie jałowym) | 1000 V    |
| Maks. prąd wejściowy (MPPT1 / MPPT2)                                 | 18,0 A    |
| Maks. prąd zwarciowy modułów solarnych                               | 27,0 A    |
| Maks. prąd zwrotny <sup>4)</sup>                                     | 27,0 A    |

#### Dane wyjściowe

| Znamionowa moc wyjściowa (P <sub>nom</sub> )                                   | 5000 W                         |
|--------------------------------------------------------------------------------|--------------------------------|
| Maks. moc wyjściowa                                                            | 5000 W                         |
| Znamionowe napięcie sieciowe                                                   | 1 ~ NPE 220/230/240 V          |
| Min. napięcie sieciowe                                                         | 150 V <sup>1)</sup>            |
| Maks. napięcie sieciowe                                                        | 270 V <sup>1)</sup>            |
| Maks. prąd wyjściowy                                                           | 22,9 A                         |
| Częstotliwość znamionowa                                                       | 50/60 Hz <sup>1)</sup>         |
| Współczynnik zniekształceń nielinio-<br>wych                                   | < 5%                           |
| Współczynnik mocy cos phi                                                      | 0,85–1 ind./poj. <sup>2)</sup> |
| Maks. dopuszczalna impedancja sieci Z <sub>maks.</sub> na<br>PCC <sup>3)</sup> | brak                           |
| Załączający impuls prądowy <sup>6)</sup> i czas<br>trwania                     | -                              |
| Maks. prąd zakłóceniowy na wyjściu w jednostce<br>czasu                        | 38 A / 172 ms                  |

#### Dane ogólne

| Maksymalny współczynnik sprawności                    | 98,1%                           |
|-------------------------------------------------------|---------------------------------|
| Europejski współczynnik sprawności                    | 97,1%                           |
| Zużycie własne w nocy                                 | 0,6 W                           |
| Chłodzenie                                            | regulowana wentylacja wymuszona |
| Stopień ochrony IP                                    | IP 65                           |
| Wymiary wys. x szer. x gł.                            | 628 x 428 x 205 mm              |
| Masa                                                  | 21,6 kg                         |
| Dopuszczalna temperatura otoczenia                    | -40°C / +55°C                   |
| Dopuszczalna wilgotność powietrza                     | 0–100%                          |
| Klasa emisji zakłóceń elektromagne-<br>tycznych (EMC) | В                               |
| Kategoria przepięciowa (DC/AC)                        | 2/3                             |

#### Zabezpieczenia

| Pomiar izolacji DC              | Ostrzeżenie / odłączenie <sup>7)</sup> przy R <sub>ISO</sub> < 1 MΩ |
|---------------------------------|---------------------------------------------------------------------|
| Zachowanie przy przeciążeniu DC | Przesunięcie punktu pracy, ogranicznik mocy                         |
| Odłącznik prądu stałego         | zintegrowany                                                        |

| Fronius Primo                       | Znamionowe napięcie sieciowe<br>Tolerancia napiecia sieciowego |                                                                                                    | 1 ~ NPE 230 V<br>+10 / -5% <sup>1)</sup>           |  |
|-------------------------------------|----------------------------------------------------------------|----------------------------------------------------------------------------------------------------|----------------------------------------------------|--|
| Dummy                               |                                                                |                                                                                                    |                                                    |  |
|                                     | Czę                                                            | stotliwość znamionowa                                                                                                    | 50–60 Hz <sup>1)</sup><br>IP 65                    |  |
|                                     | Stop                                                           | ień ochrony                                                                                                    |                                                    |  |
|                                     | Wyr                                                            | niary wys. × szer. × gł.                                                                                                    | 645 x 431 x 204 mm                                 |  |
|                                     | Mas                                                            | а                                                                                                    | 16,75 kg                                           |  |
| Objaśnienie tek-<br>stów w stopkach | 1)                                                             | Podane wartości są wartościami standardowymi; w za<br>nik jest kalibrowany właściwie dla danego kraju.                      | leżności od wymogów falow-                         |  |
|                                     | 2)                                                             | W zależności od konfiguracji krajowej lub ustawień wł<br>dzenia<br>(ind. = indukcyjny; cap. = pojemnościowy)                | aściwych dla danego urzą-                          |  |
|                                     | 3)                                                             | PCC = złącze do sieci publicznej                                                                                            |                                                    |  |
|                                     | 4)                                                             | Maksymalny prąd z falownika do modułu solarnego w<br>usterki w falowniku lub uszkodzenia izolacji między oł<br>przemiennego | v przypadku wystąpienia<br>bwodami prądu stałego i |  |
|                                     | 5)                                                             | Zagwarantowany przez konstrukcję elektryczną falow                                                                          | nika                                               |  |
|                                     | 6)                                                             | Szczyt prądu przy włączaniu falownika                                                                                       |                                                    |  |
|                                     | 7)                                                             | W zależności od konfiguracji krajowej                                                                                       |                                                    |  |
| Uwzględnione<br>normy i wytyczne    | <b>Ozn</b> a<br>Urzą                                           | <b>akowanie znakiem CE</b><br>dzenie spełnia wszystkie wymagane i obowiązujące norm                                         | ny oraz dyrektywy w ramach                         |  |

Urządzenie spełnia wszystkie wymagane i obowiązujące normy oraz dyrektywy w ramach obowiązujących dyrektyw europejskich, dzięki czemu urządzenia są oznakowane znakiem CE.

#### Układ zapobiegający zakłóceniom sieci

Falownik jest wyposażony w homologowany układ zapobiegający zakłóceniom sieci.

#### Awaria sieci

Procedury pomiarów i procedury bezpieczeństwa standardowo zintegrowane w falowniku dbają o to, aby w razie awarii sieci natychmiast zostało przerwane zasilanie sieci (np. przy odłączeniu przez dostawcę energii lub uszkodzeniu linii przesyłowych).

# Warunki gwarancji i utylizacja

| Fabryczna gwa-<br>rancja Fronius | Szczegółowe warunki gwarancji obowiązujące w danym kraju są dostępne w Internecie:<br>www.fronius.com/solar/warranty                                       |  |  |
|----------------------------------|----------------------------------------------------------------------------------------------------|--|--|
|                                  | W celu uzyskania pełnego czasu gwarancji na nowy zainstalowany falownik lub zasobnik<br>firmy Fronius, prosimy o rejestrację na stronie: www.solarweb.com. |  |  |
| Utylizacja                       | Jeżeli pewnego dnia zajdzie konieczność wymiany falownika, firma Fronius odbierze stare<br>urządzenie i zadba o jego prawidłowe przetworzenie.             |  |  |

#### FRONIUS INTERNATIONAL GMBH

Vorchdorfer Straße 40, A-4643 Pettenbach, Austria E-Mail: sales@fronius.com www.fronius.com

Under **www.fronius.com/contact** you will find the addresses of all Fronius Sales & Service Partners and locations